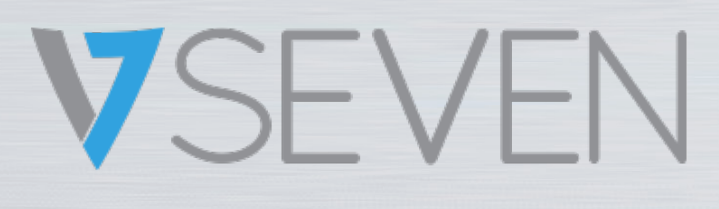

Interactive Intelligent Panel Software-Leitfaden IFPxx02-V7

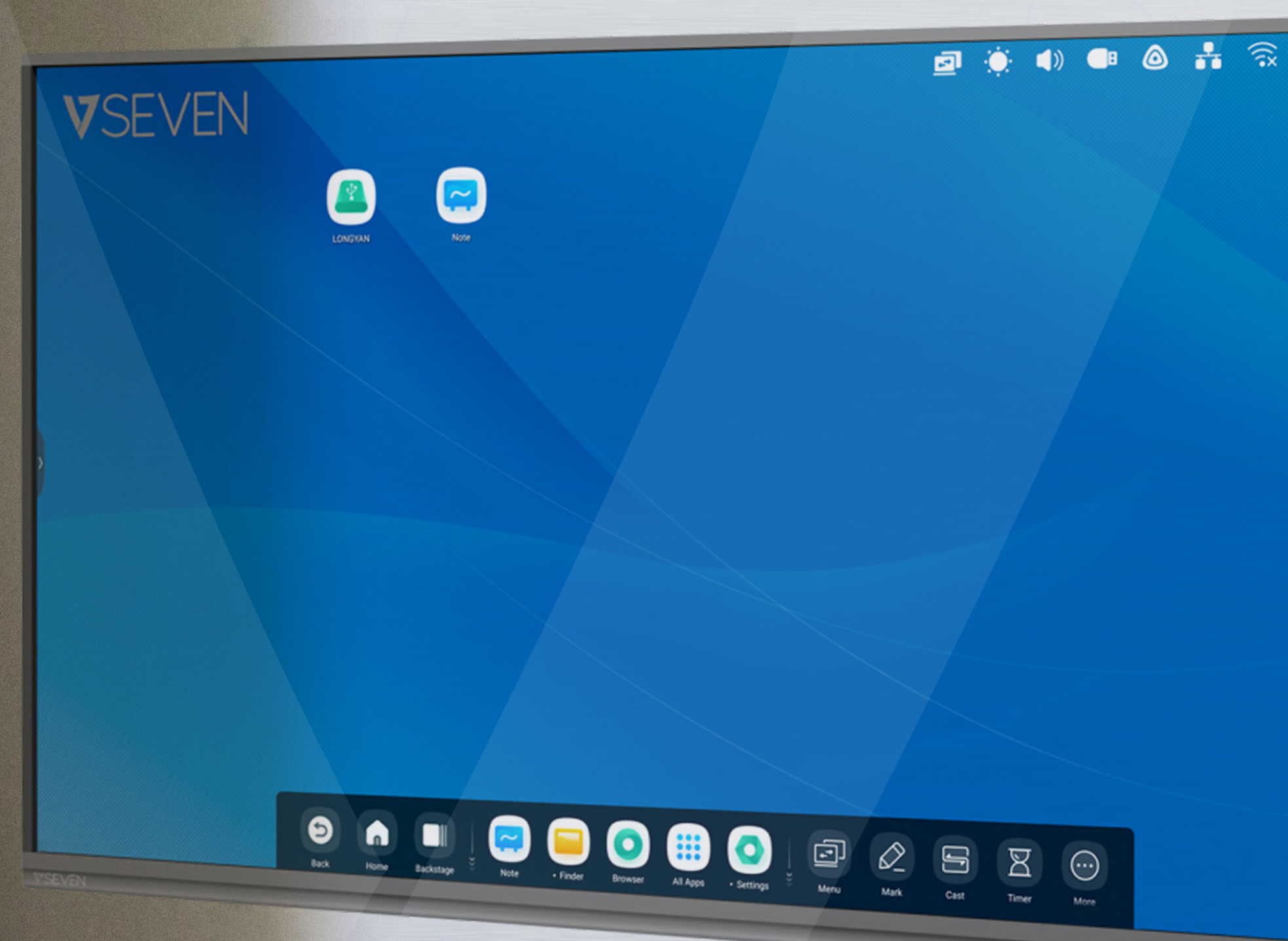

HINWEIS: ALLE ABBILDUNGEN IN DIESEM HANDBUCH DIENEN AUSSCHLIESSLICH DER VERANSCHAULICHUNG. IHR PRODUKT KANN MÖGLICHERWEISE ANDERS AUSSEHEN.

www.v7world.com

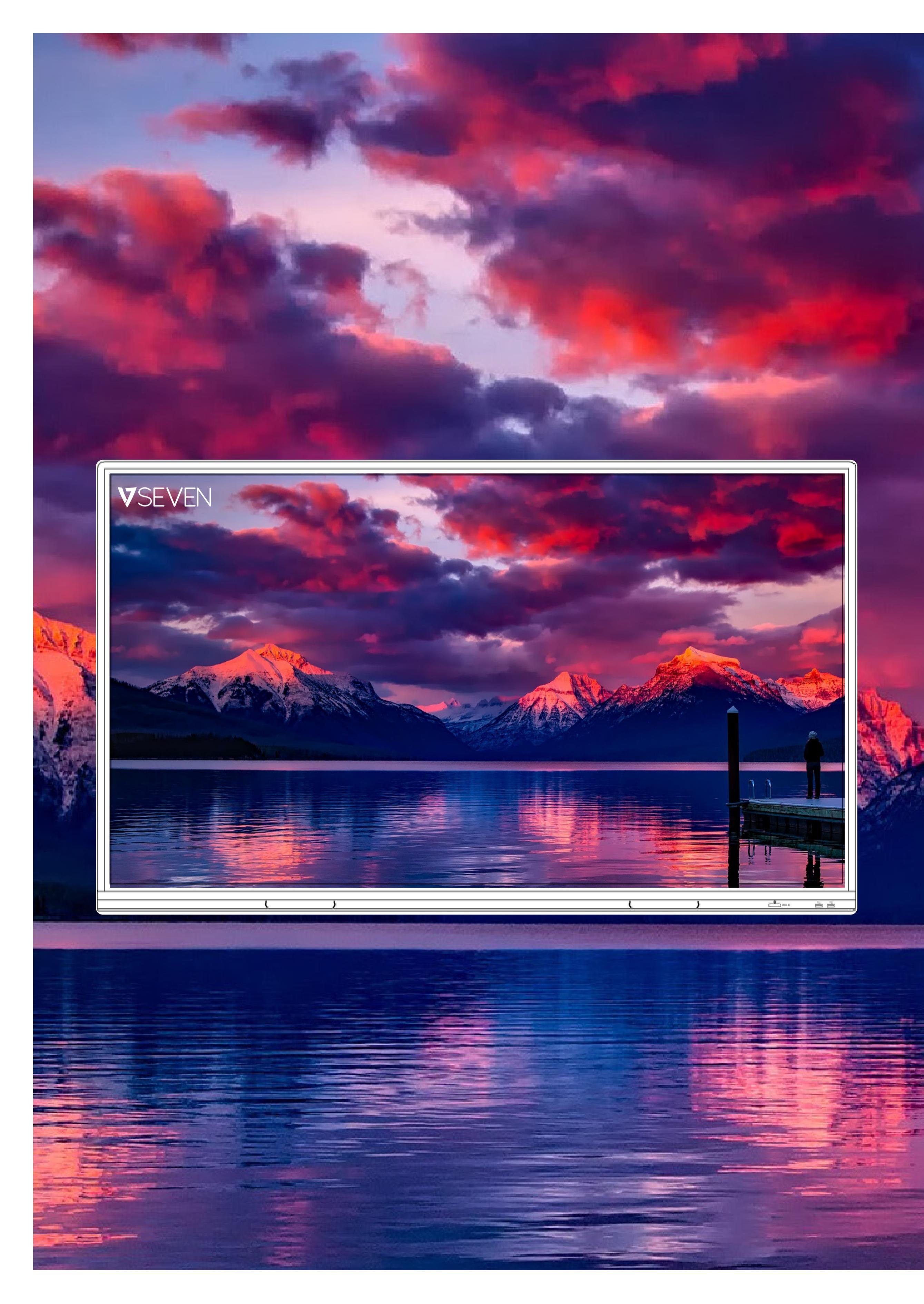

## INHALTSVERZEICHNIS

|                                                                                                    | 2                                                                                                    |                                                                                                    |
|----------------------------------------------------------------------------------------------------|----------------------------------------------------------------------------------------------------|----------------------------------------------------------------------------------------------------|
| Launcher                                                                                                    | 3                                                                                                    |                                                                                                    |
| Statusleiste, Helligkeit, Audio                                                                                                    | 4                                                                                                    |                                                                                                    |
| Ethernet, WLAN, Uhr                                                                                                    | 5                                                                                                    |                                                                                                    |
| Verknüpfungen                                                                                                    | 6                                                                                                    |                                                                                                    |
| Hintergrundbild                                                                                                    | 11                                                                                                    |                                                                                                    |
| Systemleiste                                                                                                    | 12                                                                                                    |                                                                                                    |
| Anwendungs-Center                                                                                                    | 14                                                                                                    |                                                                                                    |
| Tools                                                                                                    |                                                                                                    |                                                                                                    |
| Multi-Windows                                                                                                    | 21                                                                                                    |                                                                                                    |
| All Anns" (Alle Anns) Note Stift                                                                                                    | 28                                                                                                    |                                                                                                    |
| Form Lineal                                                                                                    | 29                                                                                                    |                                                                                                    |
| Haftnotizen Tabelle                                                                                                    | 30                                                                                                    |                                                                                                    |
| Stiftverlängerung Bilderweiterung                                                                                                    | 31                                                                                                    |                                                                                                    |
| Benutzerdefinierte Toolbar                                                                                                    | 22                                                                                                    |                                                                                                    |
| Menü-Import                                                                                                    | 22                                                                                                    | -                                                                                                    |
| Stifto                                                                                                    |                                                                                                    |                                                                                                    |
| Dalatta                                                                                                    |                                                                                                    |                                                                                                    |
| Palette                                                                                                    |                                                                                                    |                                                                                                    |
| visualizer                                                                                                    |                                                                                                    |                                                                                                    |
| FOTO                                                                                                    |                                                                                                    |                                                                                                    |
| Finder                                                                                                    |                                                                                                    |                                                                                                    |
| USB                                                                                                    | 40                                                                                                    |                                                                                                    |
| Browser                                                                                                    | 42                                                                                                    | 112                                                                                                    |
| Einstellungen                                                                                                    | 43                                                                                                    |                                                                                                    |
| Drathlos und Netzwerke, WLAN, Ethernet                                                                                                    | 44                                                                                                    | J.                                                                                                    |
| Hotspot, VPN, Hintergrundbild                                                                                                    | 45                                                                                                    | -at <sup>22</sup>                                                                                              |
| Multi-Window-Modus, Eingabe und Ausgabe                                                                                                    | 46                                                                                                    |                                                                                                    |
| Anwendung                                                                                                    | 47                                                                                                    |                                                                                                    |
| Speicher, Arbeitsspeicher                                                                                                    | 49                                                                                                    |                                                                                                    |
| System, Datum und Uhrzeit                                                                                                    | 50                                                                                                    |                                                                                                    |
|                                                                                                    |                                                                                                    |                                                                                                    |
| Sprache und Tastatur                                                                                                    | 52                                                                                                    |                                                                                                    |
| Sprache und Tastatur<br>Sperrbildschirm-Passwort                                                                                                    | 52<br>55                                                                                               |                                                                                                    |
| Sprache und Tastatur<br>Sperrbildschirm-Passwort<br>Starten und Beenden                                                                                                    | 52<br>55<br>56                                                                                         |                                                                                                    |
| Sprache und Tastatur      Sperrbildschirm-Passwort      Starten und Beenden      E-Mail, Remote                                                                                                    | 52<br>55<br>56<br>57                                                                                   |                                                                                                    |
| Sprache und Tastatur         Sperrbildschirm-Passwort         Starten und Beenden         E-Mail, Remote         Speicher, Sicherheit                                                                                                    | 52<br>55<br>56<br>57<br>58                                                                             |                                                                                                    |
| <ul> <li>Sprache und Tastatur</li> <li>Sperrbildschirm-Passwort</li> <li>Starten und Beenden</li> <li>E-Mail, Remote</li> <li>Speicher, Sicherheit</li> <li>System Update</li> </ul>                                                                                                    | 52<br>55<br>56<br>57<br>58<br>60                                                                       |                                                                                                    |
| <ul> <li>Sprache und Tastatur</li> <li>Sperrbildschirm-Passwort</li> <li>Starten und Beenden</li> <li>E-Mail, Remote</li> <li>Speicher, Sicherheit</li> <li>System Update</li> <li>Rechtliche Hinweise, Cloudspeicher</li> </ul>                                                                                                    | 52<br>55<br>56<br>57<br>58<br>60<br>61                                                                 |                                                                                                    |
| <ul> <li>Sprache und Tastatur</li> <li>Sperrbildschirm-Passwort</li> <li>Starten und Beenden</li> <li>E-Mail, Remote</li> <li>Speicher, Sicherheit</li> <li>System Update</li> <li>Rechtliche Hinweise, Cloudspeicher</li> <li>WPS Office, Foto</li> </ul>                                                                                           | 52<br>55<br>56<br>57<br>58<br>60<br>61<br>62                                                           | The second second second second second second second second second second second second second second second s |
| Sprache und Tastatur                                                                                                    | 52<br>55<br>56<br>57<br>58<br>60<br>61<br>61<br>62<br>63                                               |                                                                                                    |
| Sprache und Tastatur<br>Sperrbildschirm-Passwort<br>Starten und Beenden<br>E-Mail, Remote<br>Speicher, Sicherheit<br>System Update<br>Rechtliche Hinweise, Cloudspeicher<br>WPS Office, Foto<br>Musik, Video<br>Werkzeuge                                                                                                    | 52<br>55<br>56<br>57<br>58<br>60<br>61<br>61<br>62<br>63<br>63                                         |                                                                                                    |
| Sprache und Tastatur                                                                                                    | 52<br>55<br>56<br>57<br>58<br>60<br>61<br>62<br>63<br>63<br>65<br>66                                   |                                                                                                    |
| Sprache und Tastatur                                                                                                    | 52<br>55<br>56<br>57<br>58<br>60<br>61<br>61<br>62<br>63<br>63<br>65<br>66<br>66                       |                                                                                                    |
| Sprache und Tastatur<br>Sperrbildschirm-Passwort<br>Starten und Beenden<br>E-Mail, Remote<br>Speicher, Sicherheit<br>System Update<br>System Update<br>System Update<br>WPS Office, Foto<br>Musik, Video<br>Werkzeuge<br>Markieren<br>Cast<br>Timer                                                                                                  | 52<br>55<br>56<br>57<br>58<br>60<br>61<br>61<br>62<br>63<br>63<br>65<br>66<br>67<br>68                 |                                                                                                    |
| Sprache und Tastatur<br>Sperrbildschirm-Passwort<br>Starten und Beenden<br>E-Mail, Remote<br>Speicher, Sicherheit<br>System Update<br>Rechtliche Hinweise, Cloudspeicher<br>WPS Office, Foto<br>Musik, Video<br>Werkzeuge<br>Markieren<br>Cast<br>Timer<br>Stoppuhr, QR-Code scannen                                                                 | 52<br>55<br>56<br>57<br>58<br>60<br>61<br>62<br>63<br>63<br>65<br>66<br>67<br>68<br>69                 |                                                                                                    |
| Sprache und Tastatur<br>Sperrbildschirm-Passwort<br>Starten und Beenden<br>E-Mail, Remote<br>Speicher, Sicherheit<br>System Update<br>System Update<br>Rechtliche Hinweise, Cloudspeicher<br>WPS Office, Foto<br>Musik, Video<br>Werkzeuge<br>Markieren<br>Cast<br>Timer<br>Stoppuhr, QR-Code scannen<br>ScreenLock                                  | 52<br>55<br>56<br>57<br>58<br>60<br>61<br>62<br>63<br>63<br>63<br>65<br>66<br>66<br>67<br>68<br>69<br> |                                                                                                    |
| Sprache und Tastatur<br>Sperrbildschirm-Passwort<br>Starten und Beenden<br>E-Mail, Remote<br>Speicher, Sicherheit<br>System Update<br>System Update<br>Rechtliche Hinweise, Cloudspeicher<br>WPS Office, Foto<br>Musik, Video<br>Musik, Video<br>Werkzeuge<br>Markieren<br>Cast<br>Timer<br>Stoppuhr, QR-Code scannen<br>ScreenLock<br>Funktionsbaum | 52<br>55<br>56<br>57<br>58<br>60<br>61<br>62<br>63<br>63<br>65<br>66<br>67<br>68<br>69<br>69<br>74     |                                                                                                    |

# Einführung

Die Software des V7 IFP basiert auf Android Version 9 und ist daher sehr intuitiv – in etwa so wie ein großes Tablet. Sie bietet ausgesprochen solide Funktionen zur interaktiven Moderation von Kursen oder Meetings. Aufgrund einiger Software-Updates unterscheiden sich Bildschirm und Funktionen möglicherweise von den

## Abbildungen in diesem Software-Leitfaden.

### Launcher

Der Launcher ist der Hauptbildschirm des IFP. Er ermöglicht Ihnen ein einfaches und effizientes Öffnen von Anwendungen, Dateien und Webseiten. Zur Anpassung können Sie häufig verwendete Anwendungen, Ordner/Dateien und Webseiten in den Launcher-Hauptbildschirm ziehen. Wenn Sie den IFP einschalten, wird der Launcher standardmäßig in Android angezeigt:

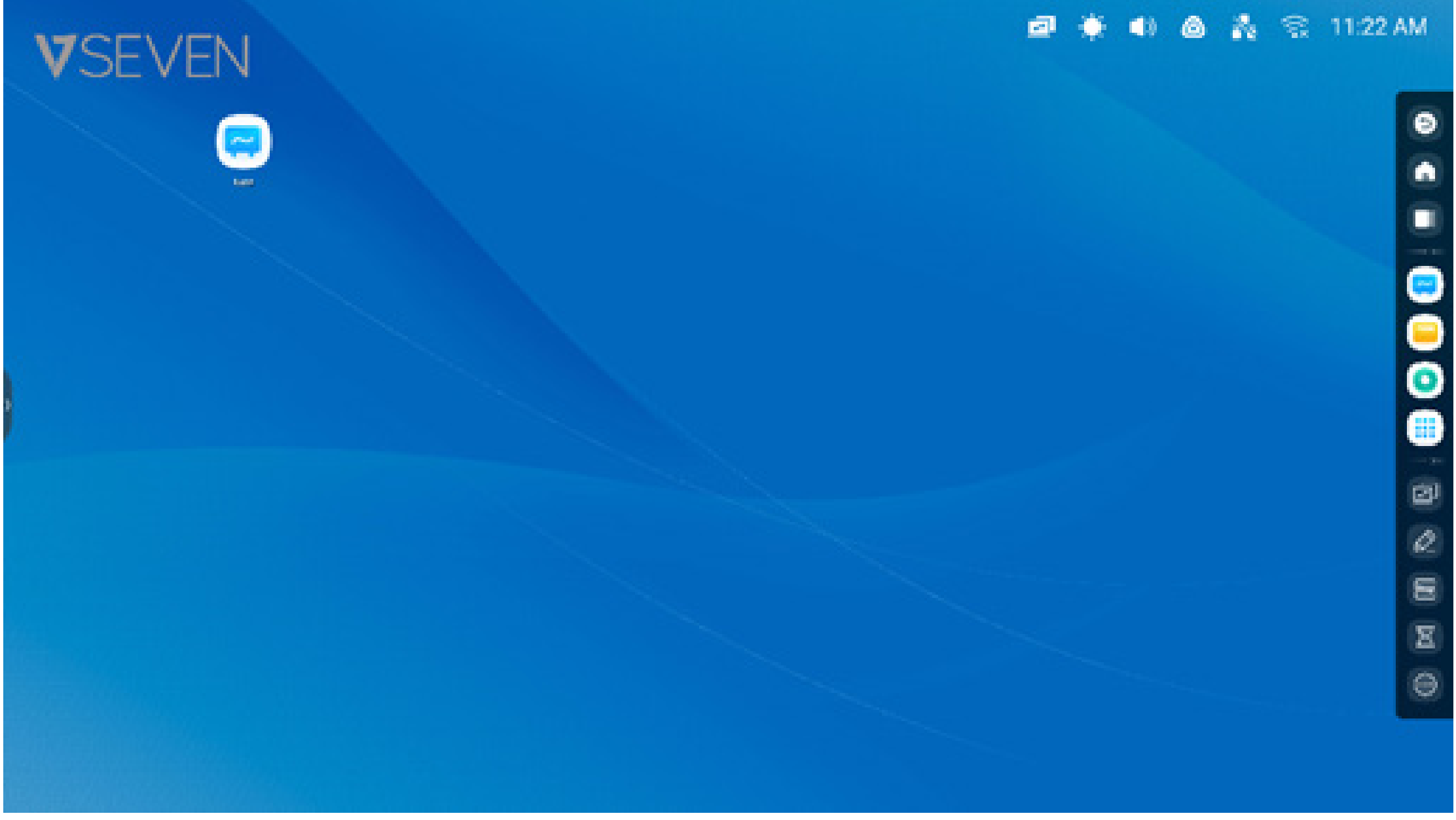

Sie können Shortcuts für Apps, Dateien und Webseiten erstellen und verwalten:

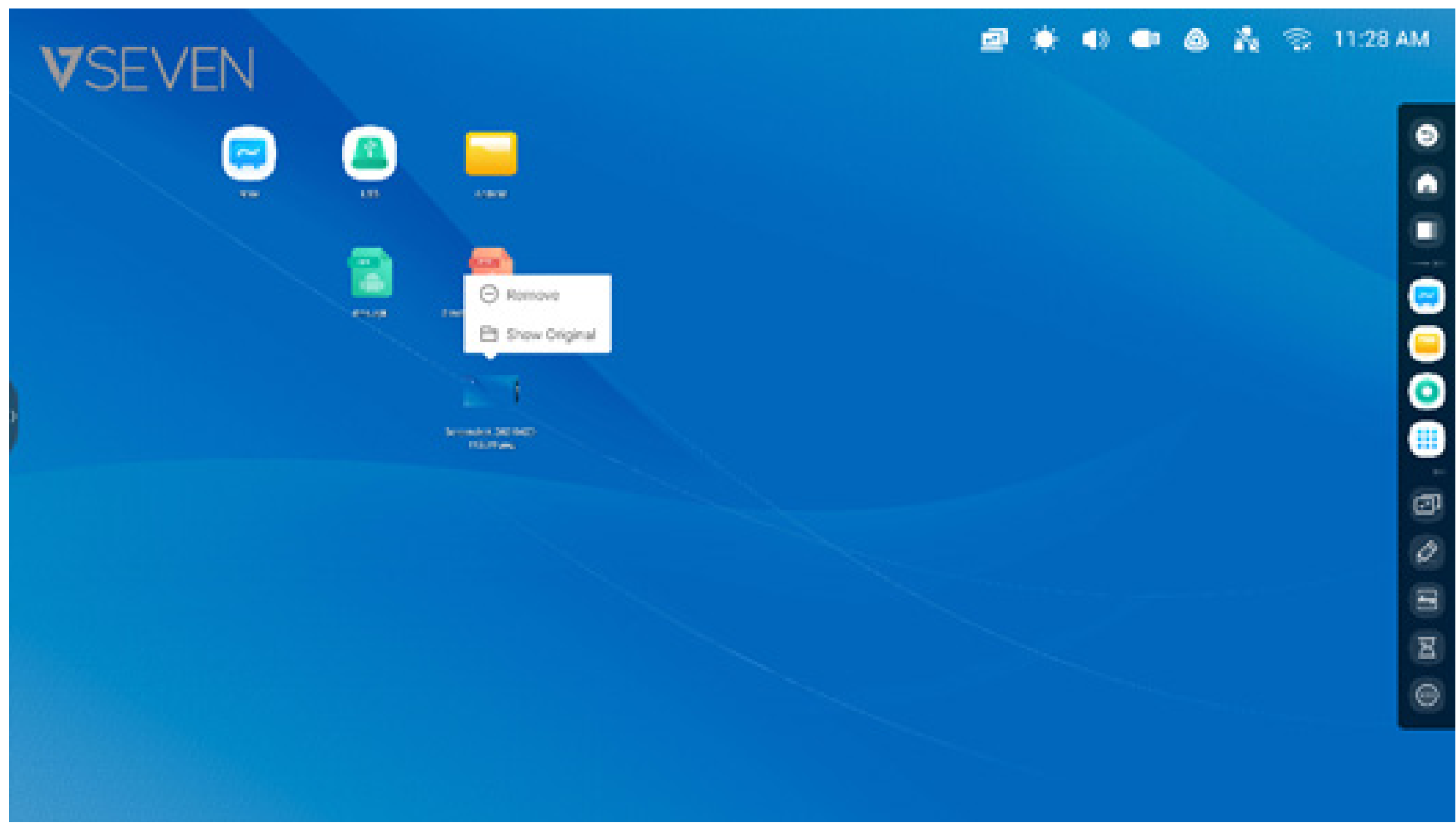

Sie können Shortcuts für Apps, Dateien und Webseiten erstellen und verwalten:

#### Statusleiste:

Der obere rechte Bereich ist die Top-Statusleiste. Sie besteht aus einem Touchscreen-Menü und umfasst.

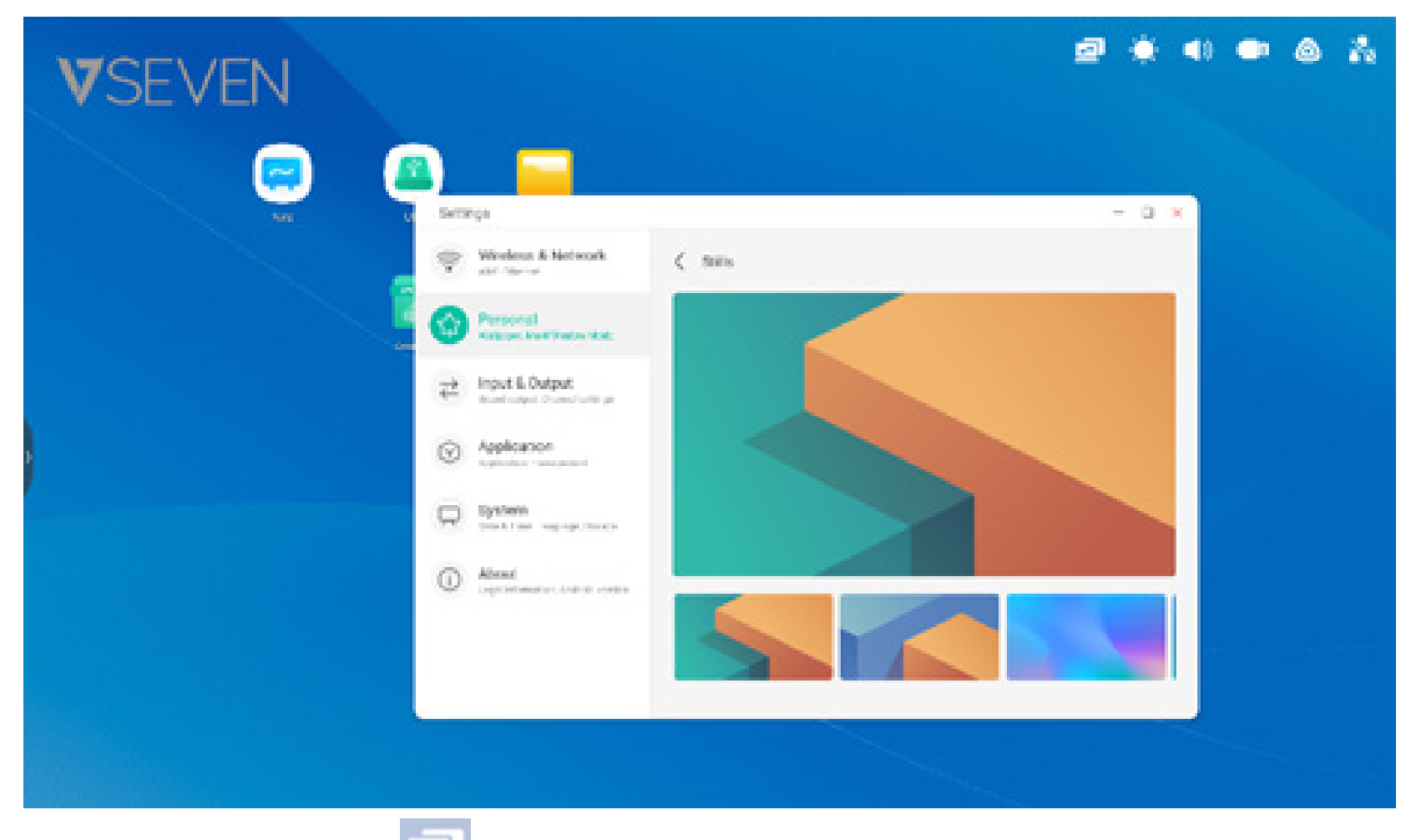

**Anzeige des Quellmenüs:** Andern Sie die Eingangsquellen von Android zu einer der Bildschirmeingangsanschlüsse wie HDMI, USB-C oder VGA.

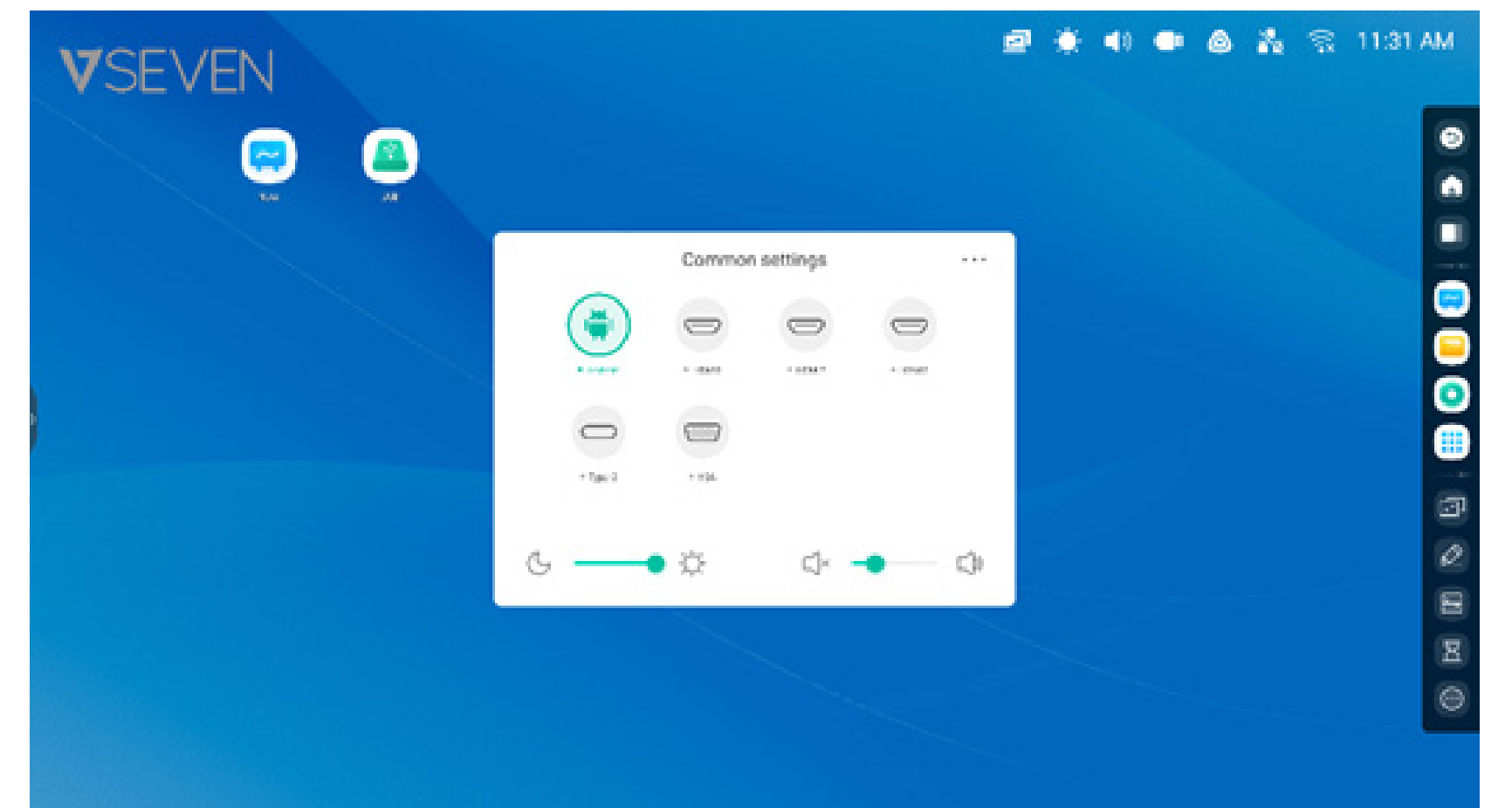

#### Helligkeit und Audio:

Passen Sie Bildschirmhelligkeit oder Lautstärke unten an.

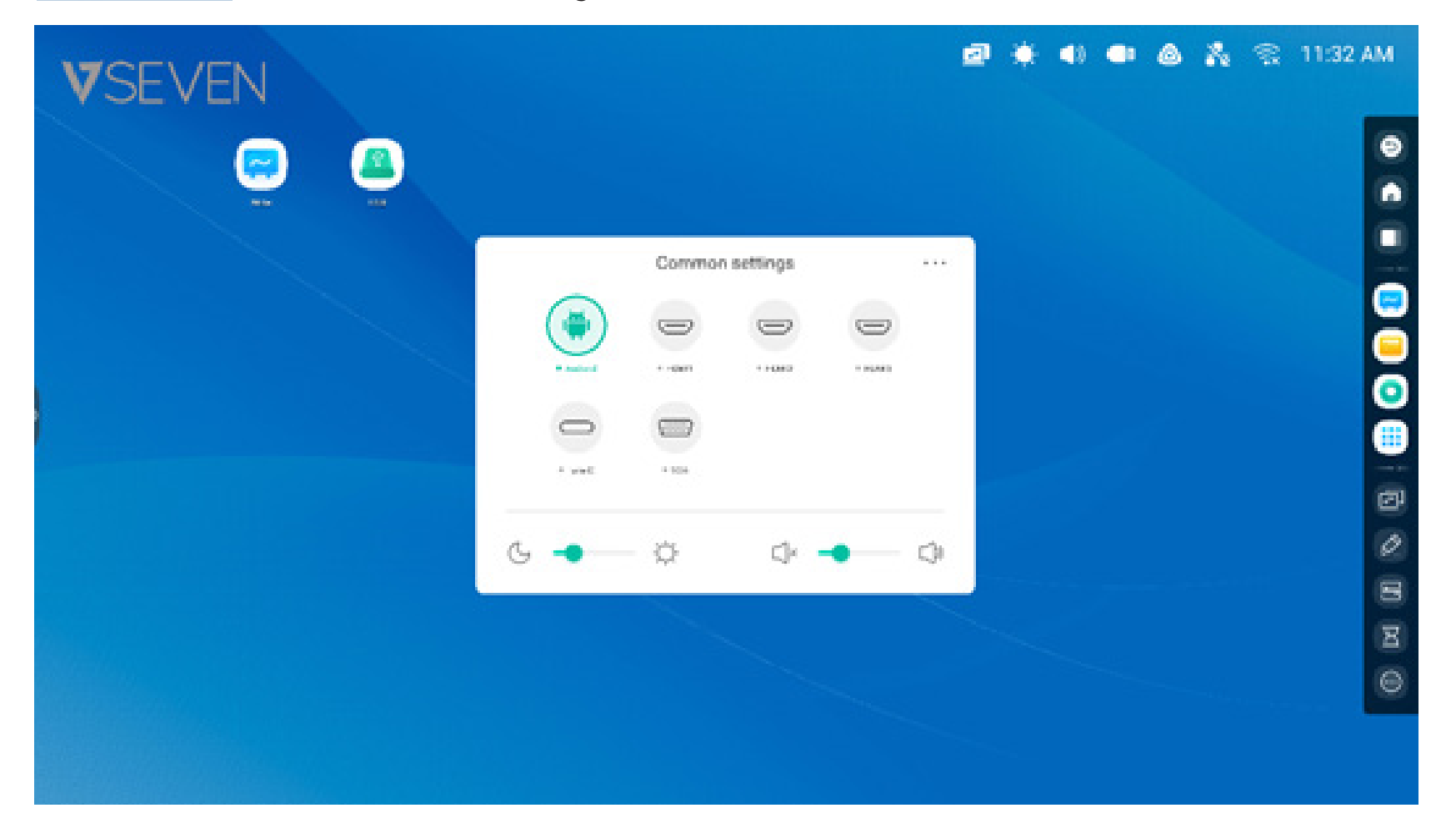

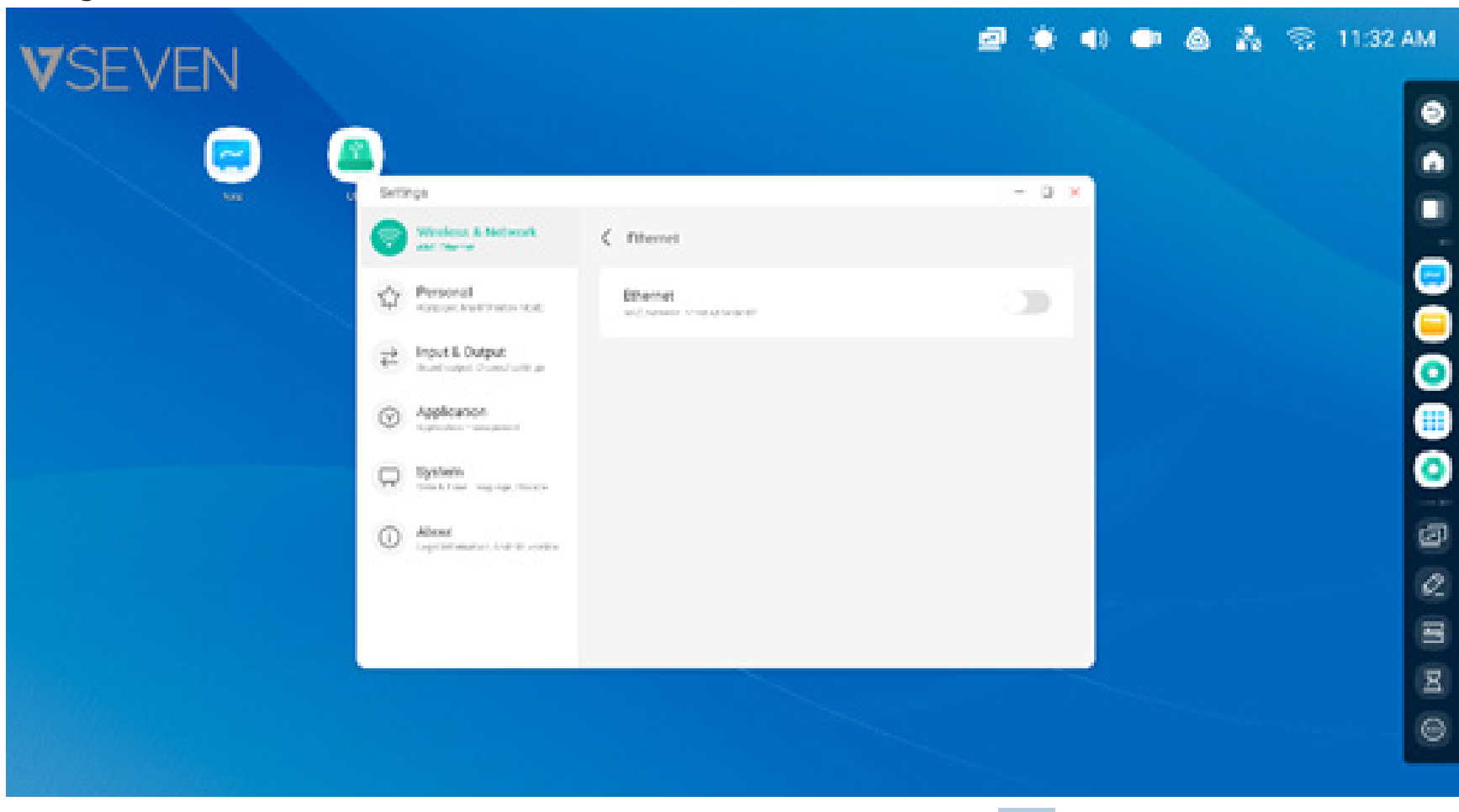

**Ethernet:** Öffnen Sie "Settings > Ethernet" (Einstellungen > Ethernet), um die Einstellungen für drahtgebundene Netzwerke aufzurufen.

**WLAN:** Nach der Installation des WLAN-Moduls im IFP wird das Symbol angezeigt, und die Option "Settings > Wi-Fi" (Einstellungen > WLAN) mit den Einstellungen für drahtlose Netzwerke erscheint.

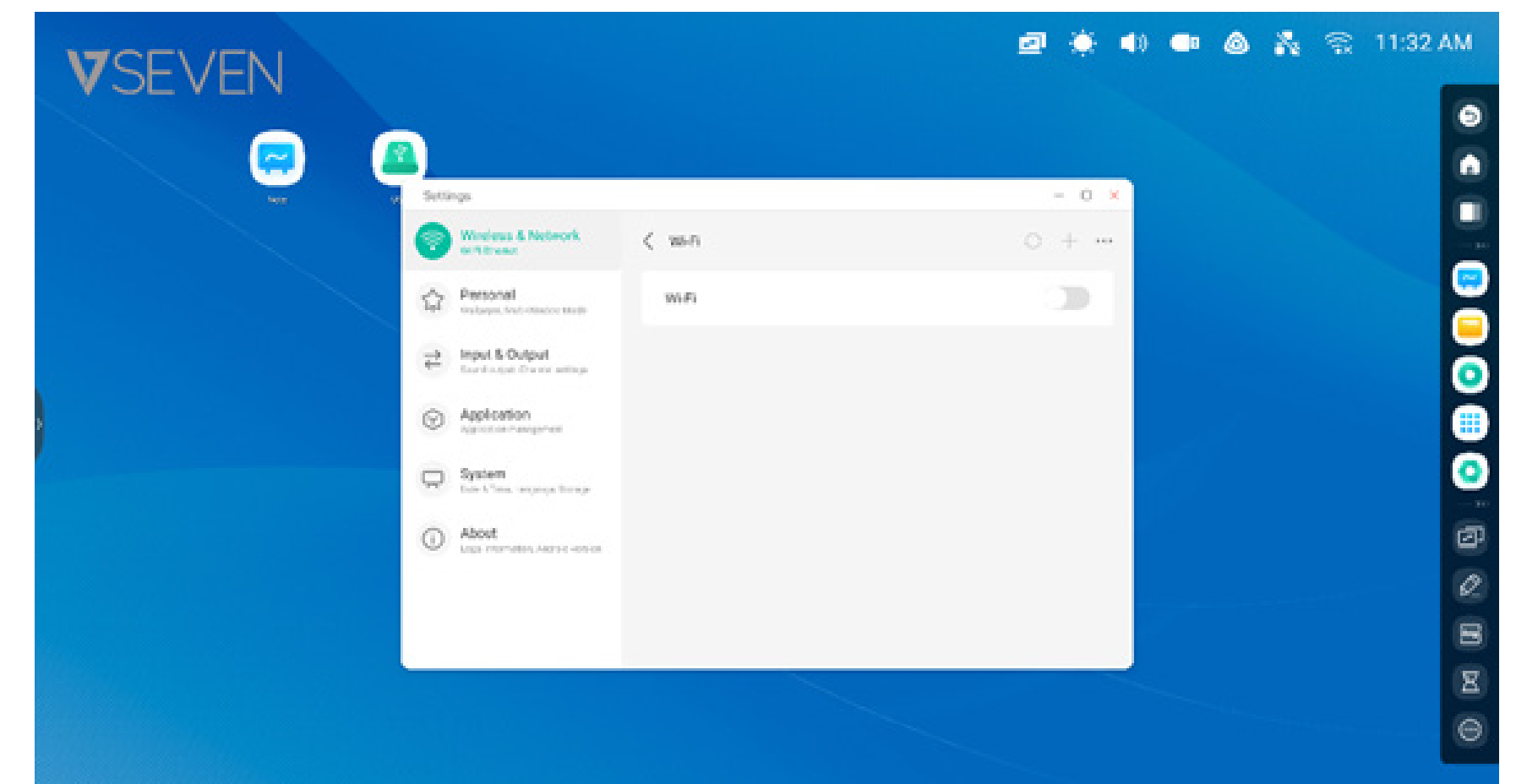

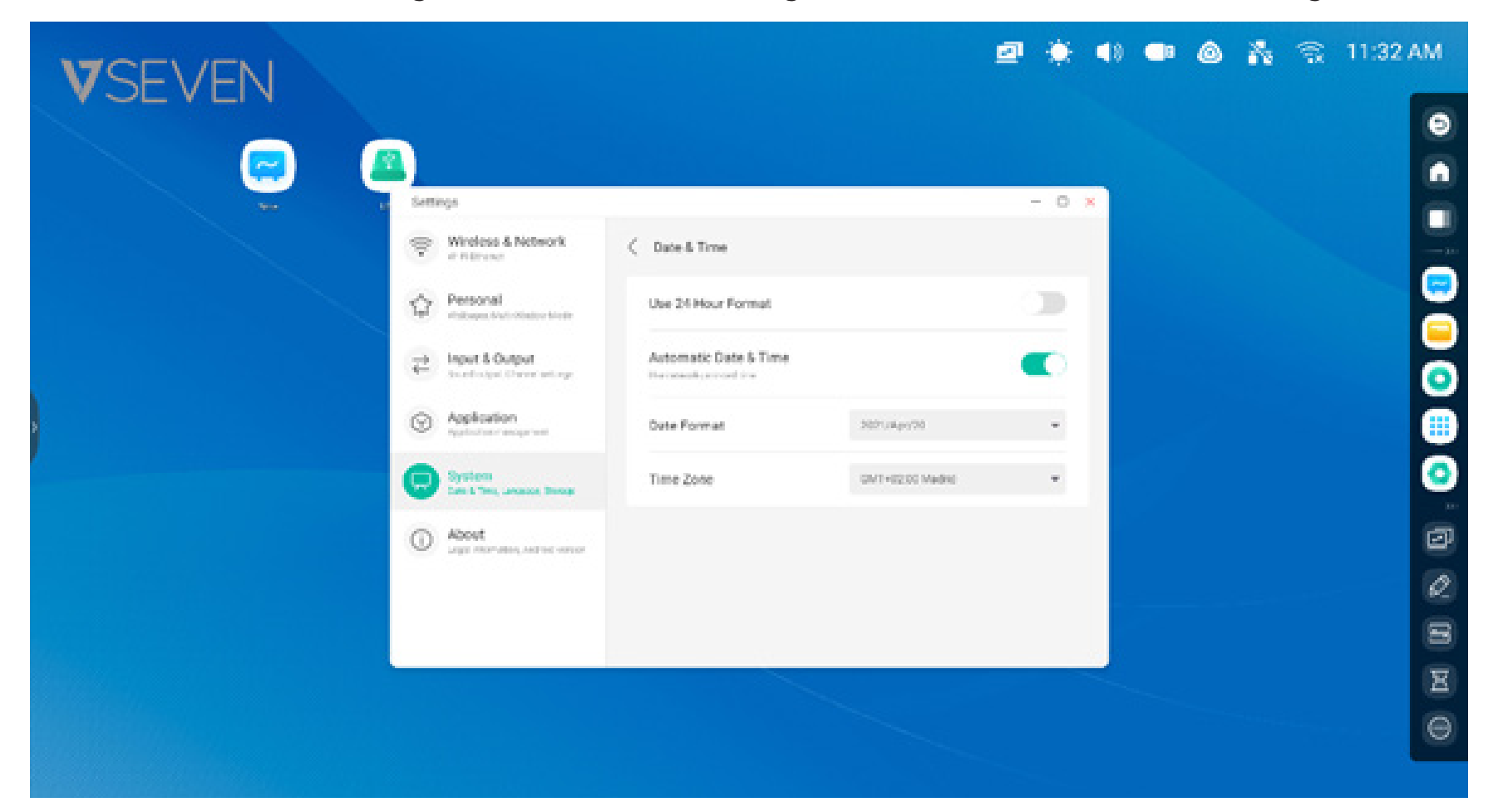

**Uhr:** 03:41 AM Öffnet "Settings > Date & Time" (Einstellungen > Datum und Uhrzeit) zur Einstellung der Uhr.

#### Verknüpfungen:

Im Ablagebereich des Startbildschirms können Sie häufig verwendete Verknüpfungen ablegen, so etwa: **Anwendungsverknüpfungen:** Ziehen Sie das Symbol "All Apps" (Alle Apps) in den Ablagebereich des Launchers.

Schritt 1: Ziehen Sie die App-Symbole aus "All Apps" (Alle Apps) heraus.

Schritt 2: Legen Sie die Symbole in einem beliebigen Bereich des Startbildschirms ab.

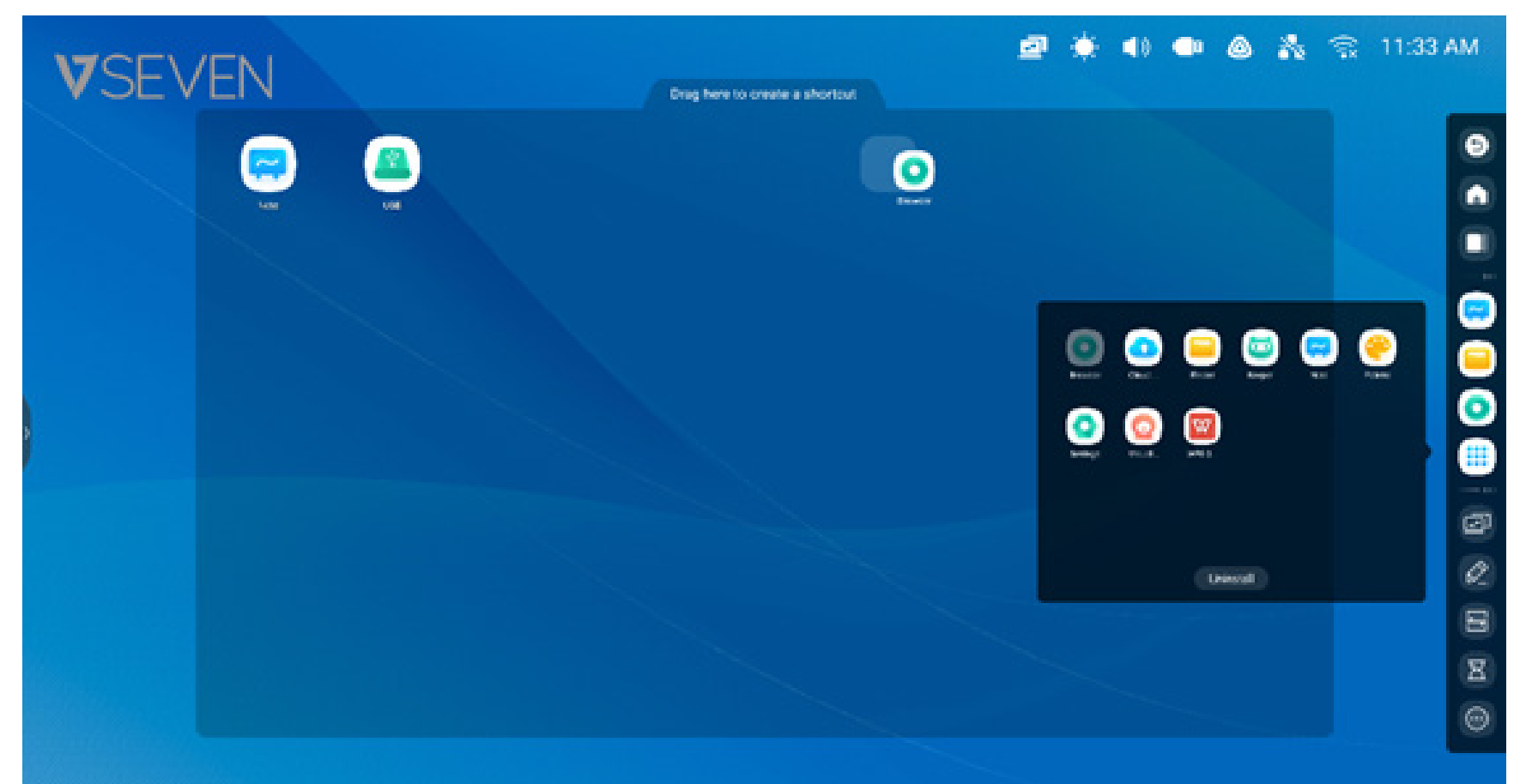

Die Anwendung kann durch Antippen des Verknüpfungs-Symbols auf dem Startbildschirm schnell gestartet werden.

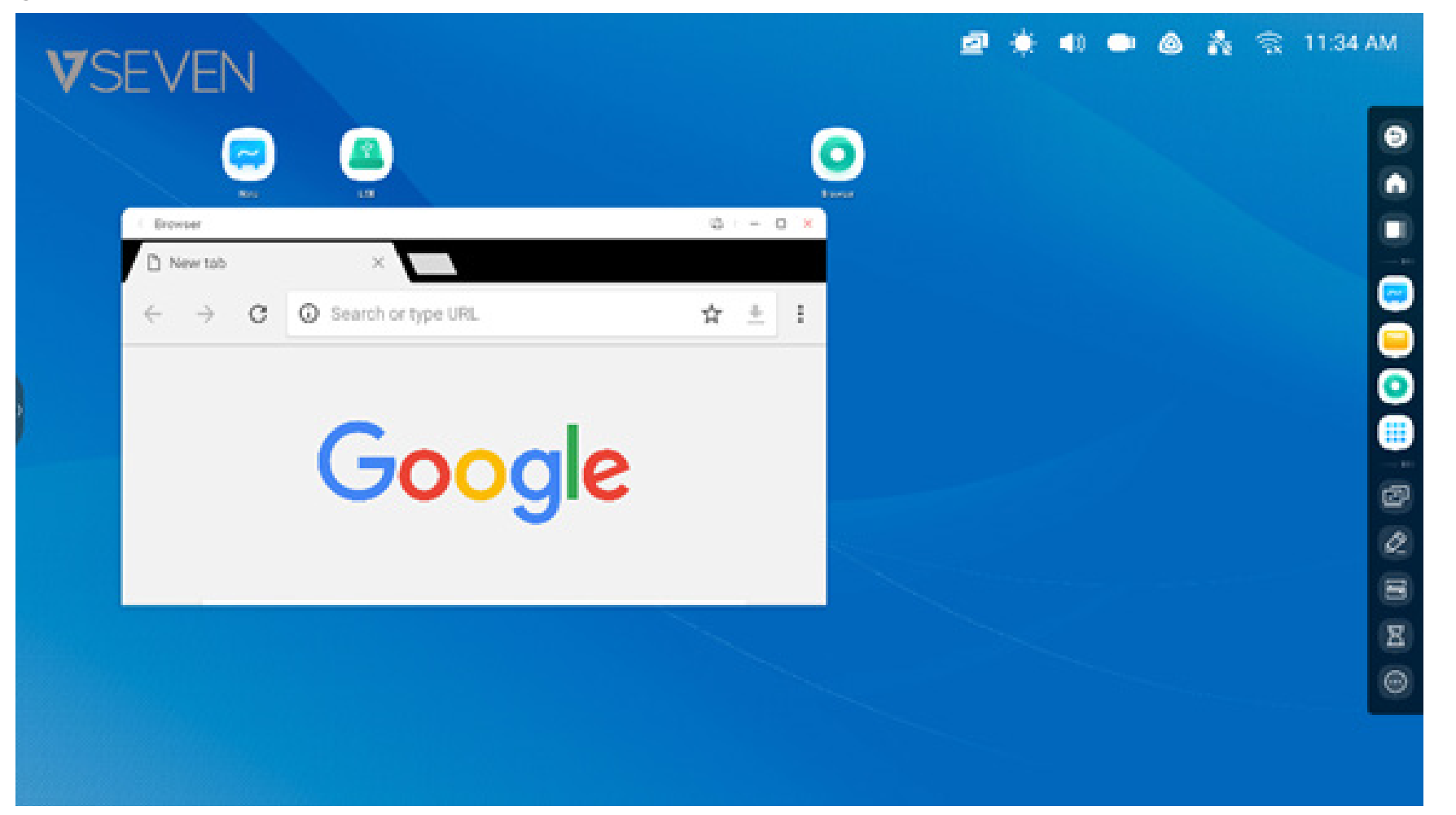

**Dateiverknüpfung:** Ziehen oder senden Sie Dateien/Ordner vom Finder in den Verknüpfungs-Ablagebereich des Startbildschirms.

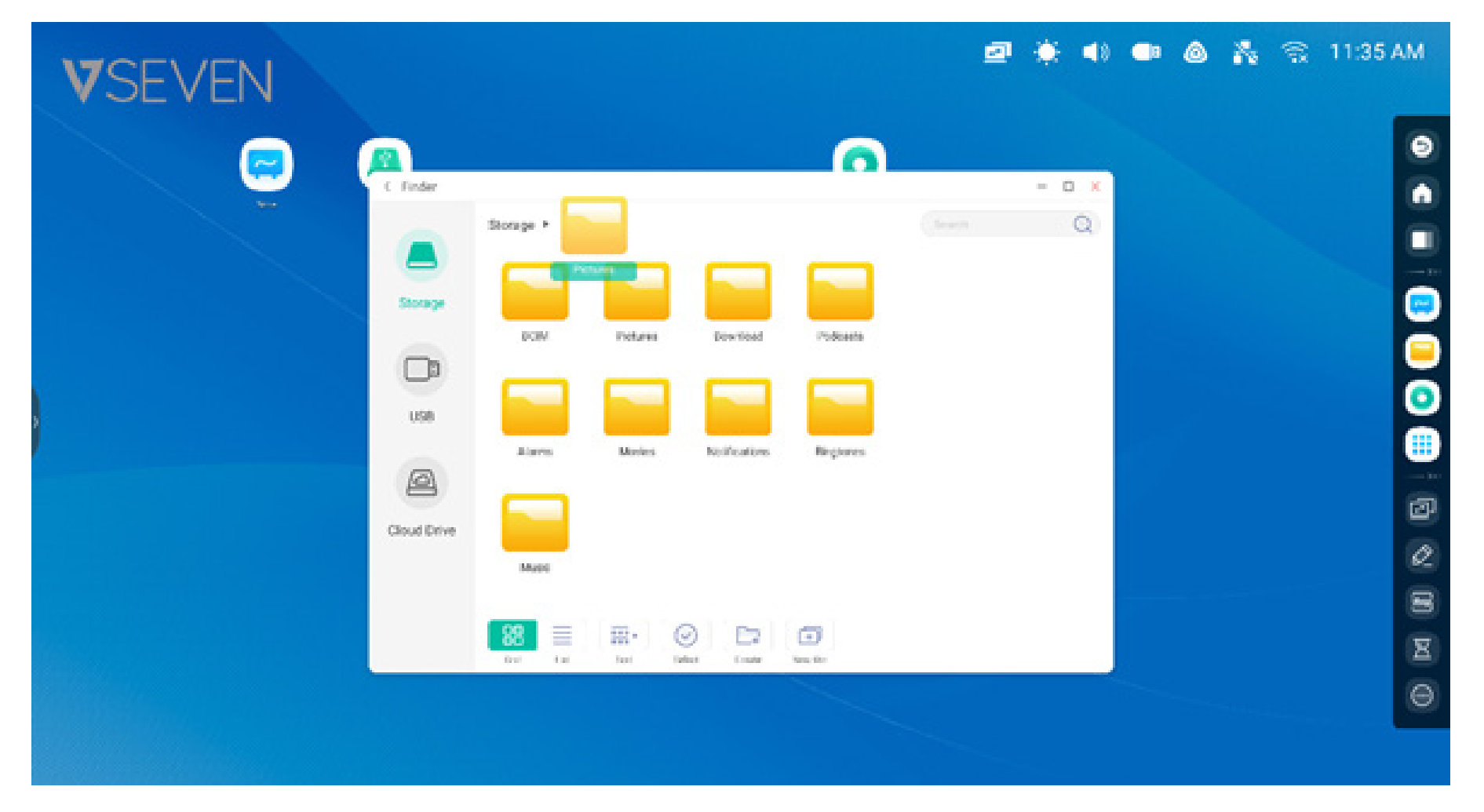

Schritt 1: Ziehen Sie Dateien/Ordner aus dem Finder heraus.

Schritt 2: Legen Sie die Symbole in einem beliebigen Ablagebereich ab.

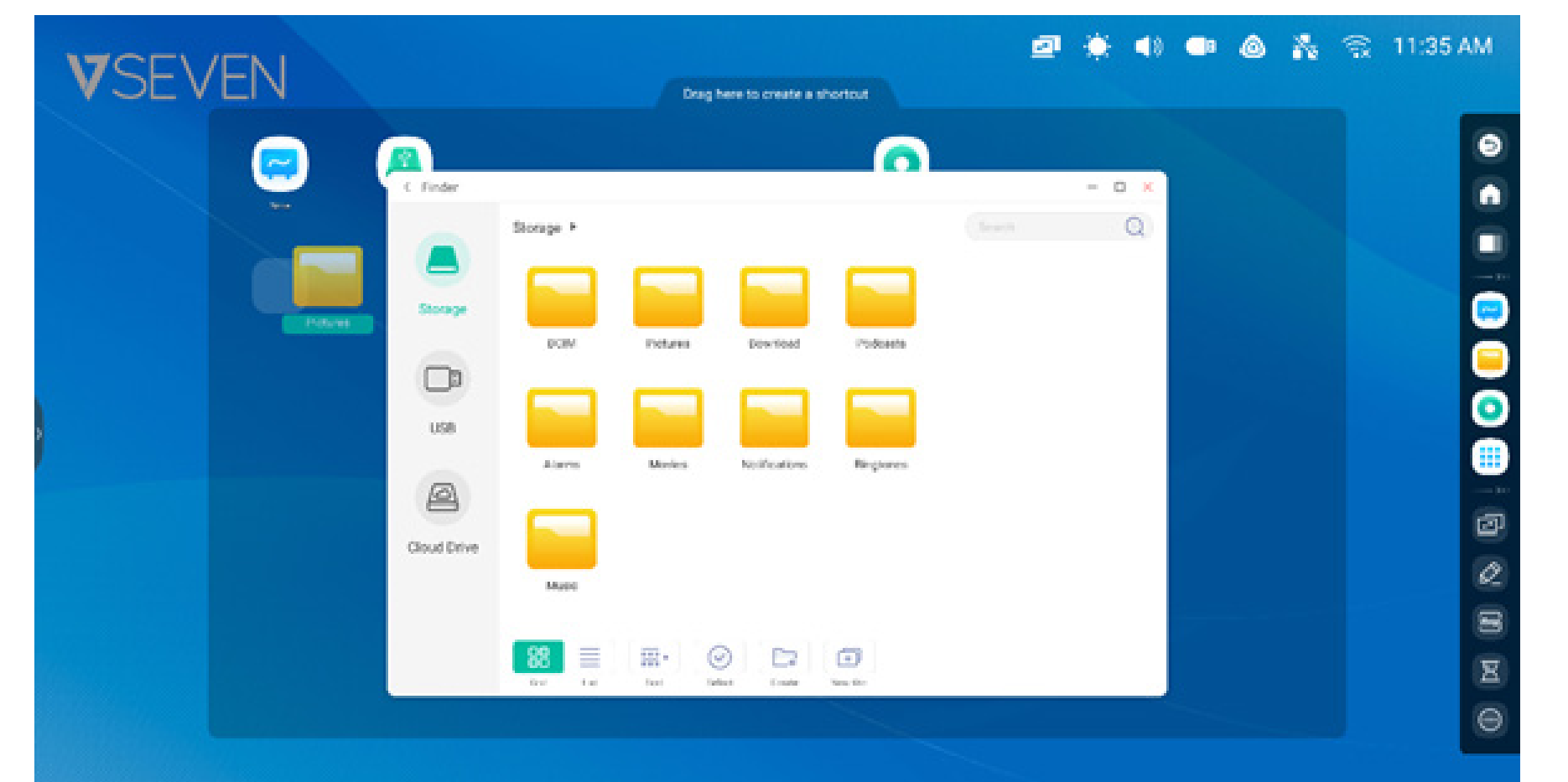

Der Ordnerpfad kann durch Antippen des Verknüpfungs-Symbols auf dem Startbildschirm schnell geöffnet werden.

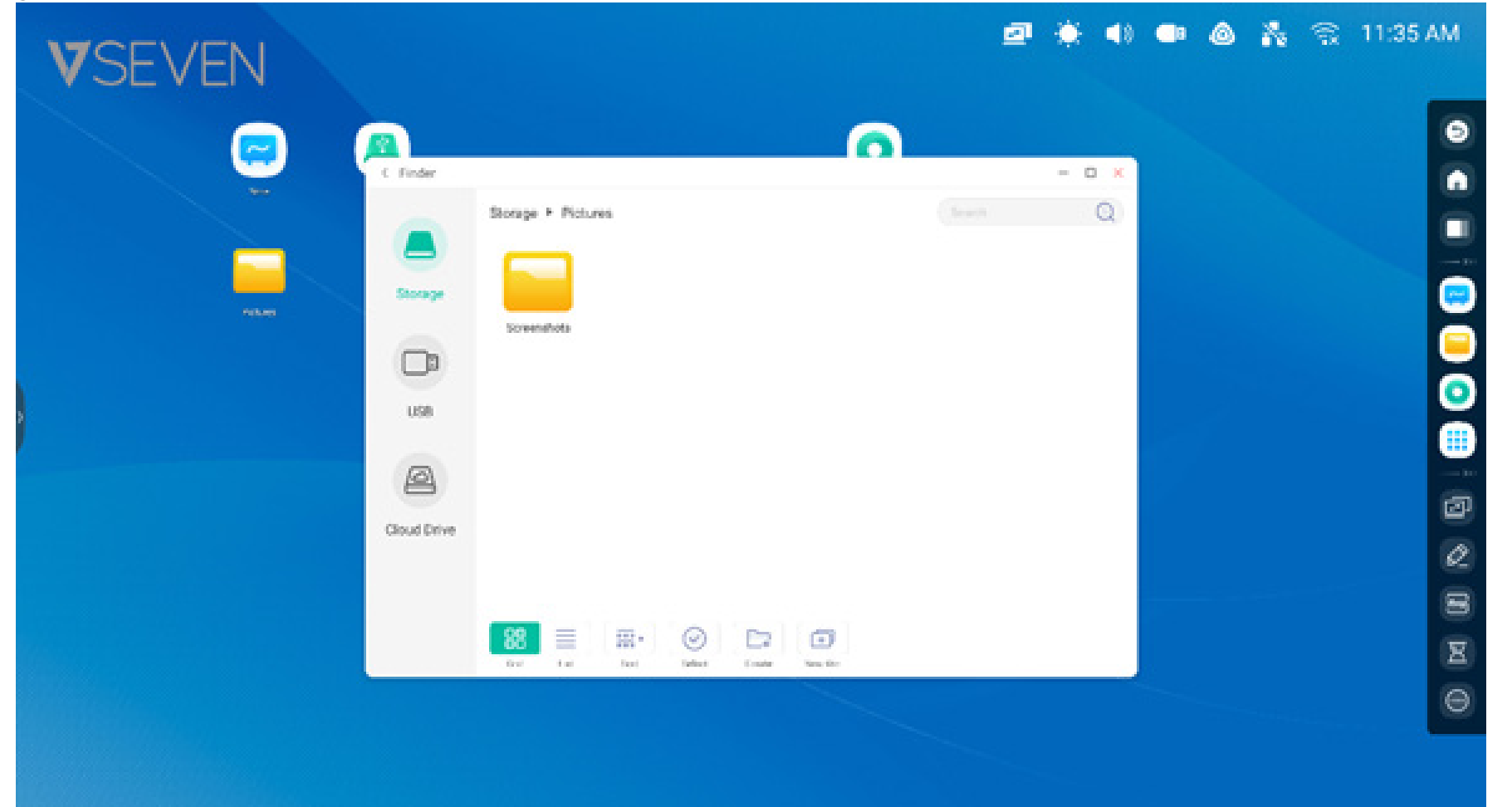

**Verknüpfungen Tipp 1:** Sie können auch mit dem Finder eine Verknüpfung auf dem Startbildschirm erstellen:

Klicken Sie am Seitenende auf "File" (Datei) und anschließend "Send > Shortcut" (Senden > Verknüpfung) zum Erstellen einer Verknüpfung.

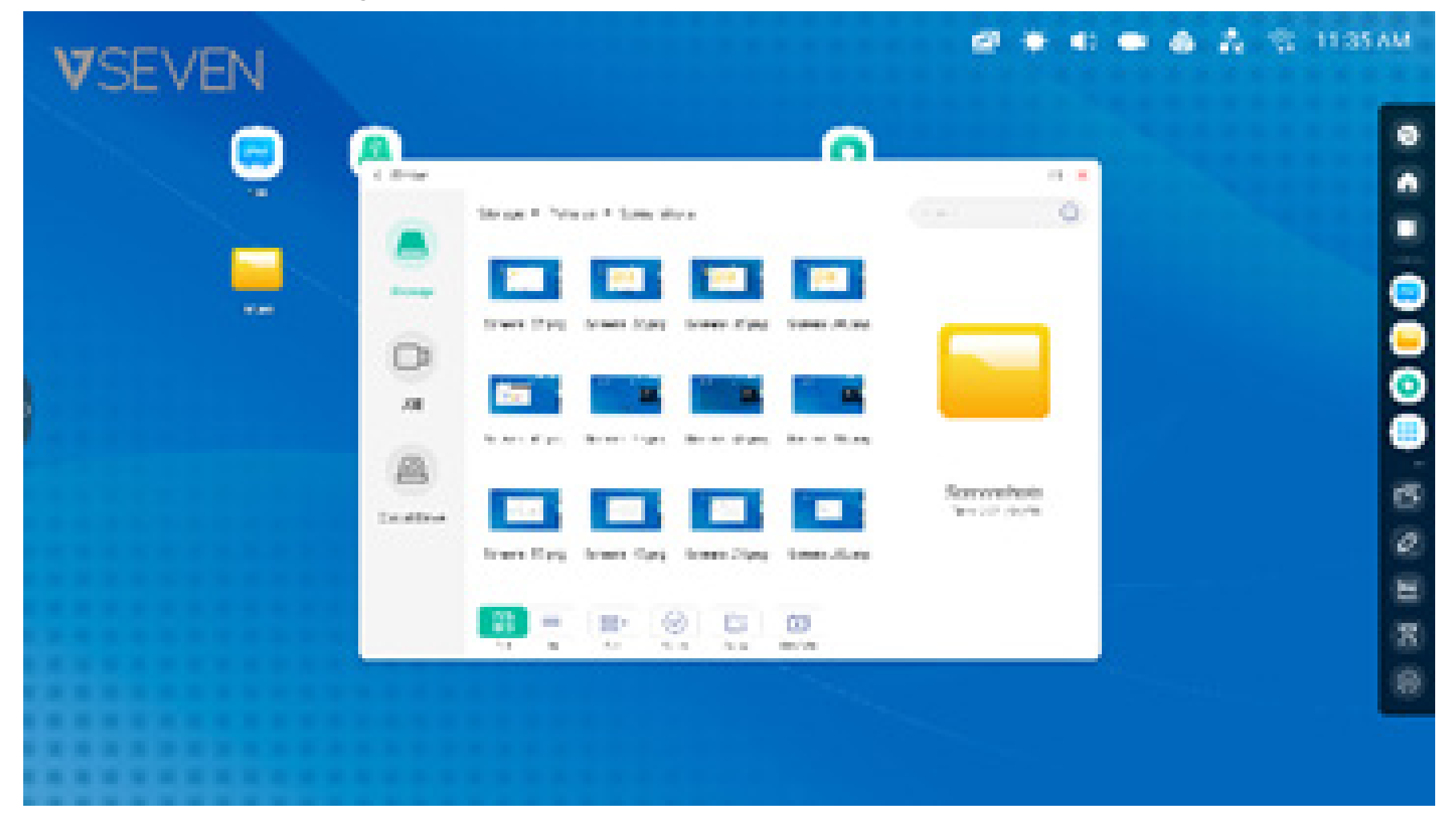

Die Datei kann durch Klicken auf das Verknüpfungssymbol auf dem Startbildschirm schnell geöffnet werden.

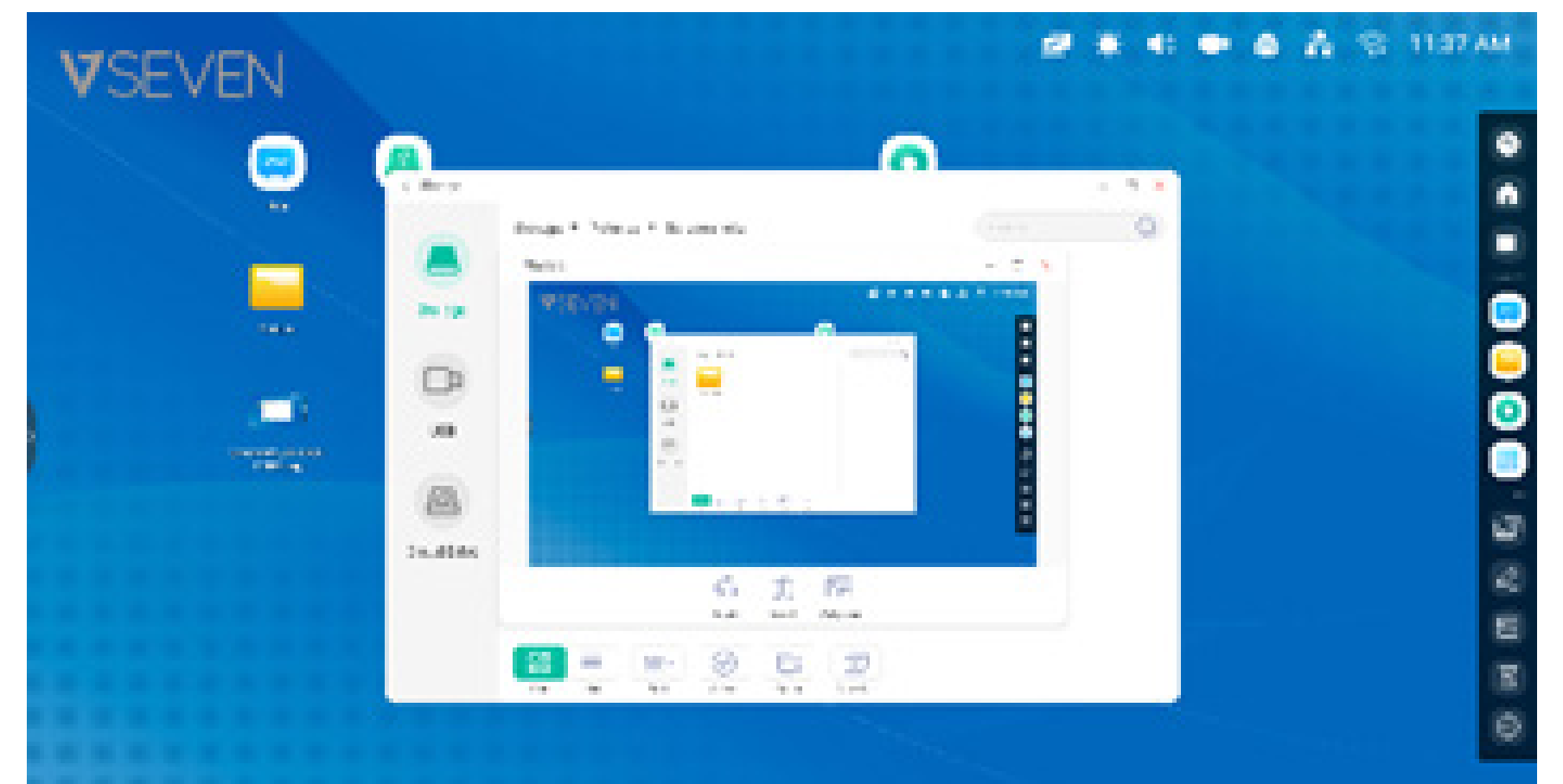

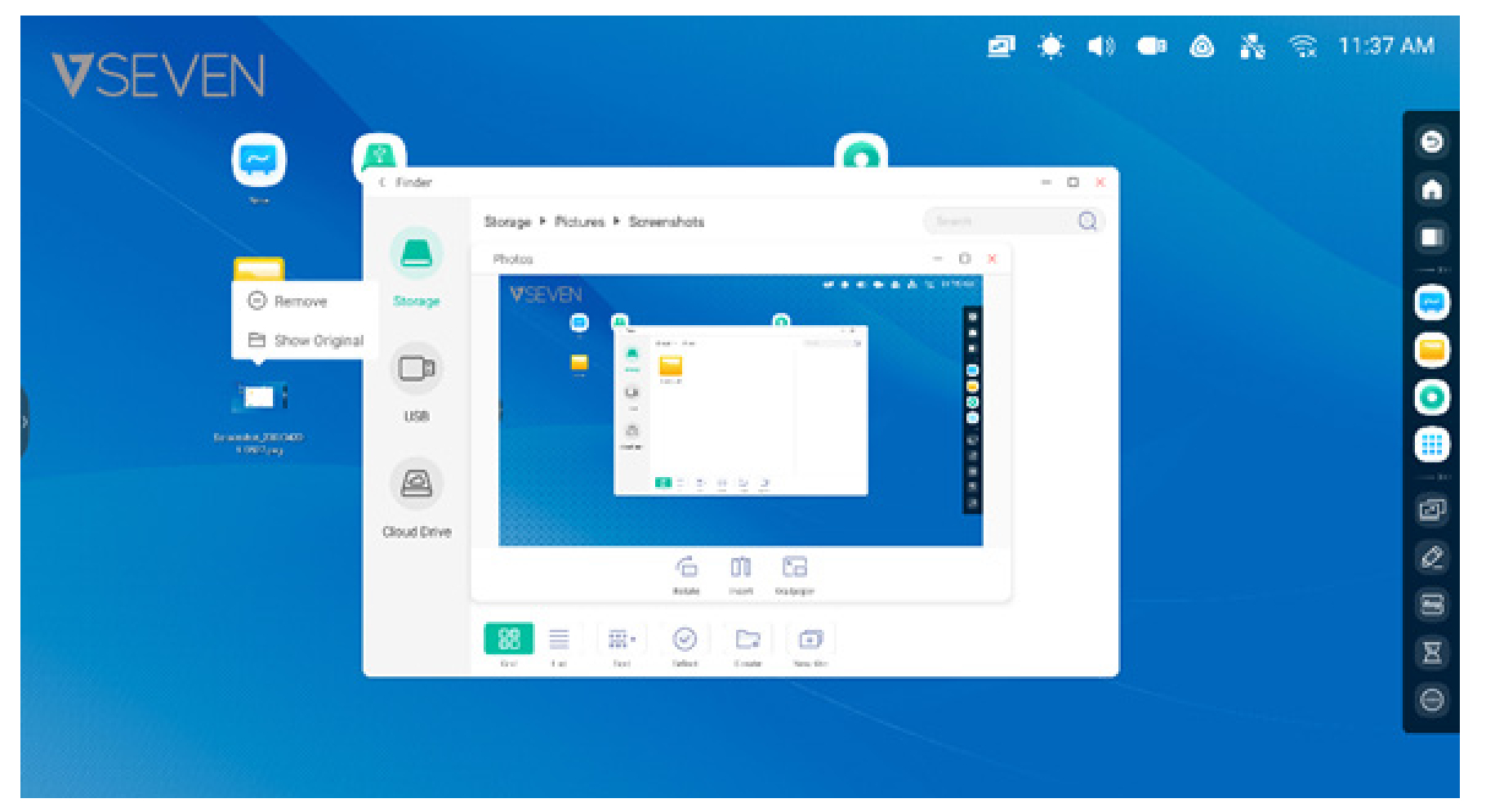

Verknüpfungen Tipp 2: Drücken Sie lange auf das Symbol, um den Pfad der Quelldatei schnell zu finden.

#### Verknüpfung zur Website

**Schritt 1:** Öffnen Sie im Webbrowser die gewünschte Website, berühren Sie rechts im Browser das vertikale Drei-Punkte-Menü und wählen Sie die Option "Send the quick-link to Desktop" (Quick-Link an Desktop senden).

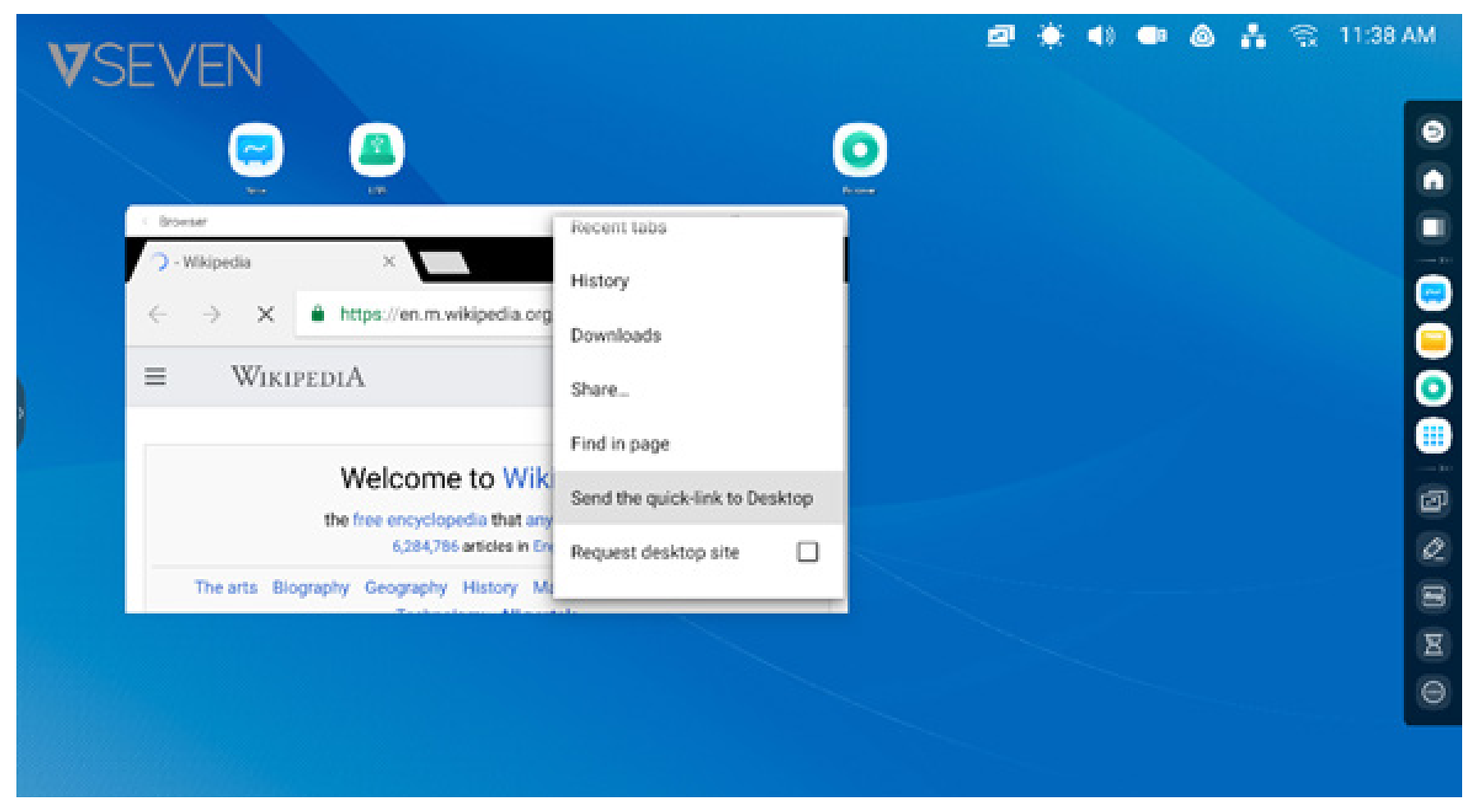

Schritt 2: Benennen Sie die neue Website-Verknüpfung, sodass Sie diese auf Ihrem Startbildschirm einfach finden.

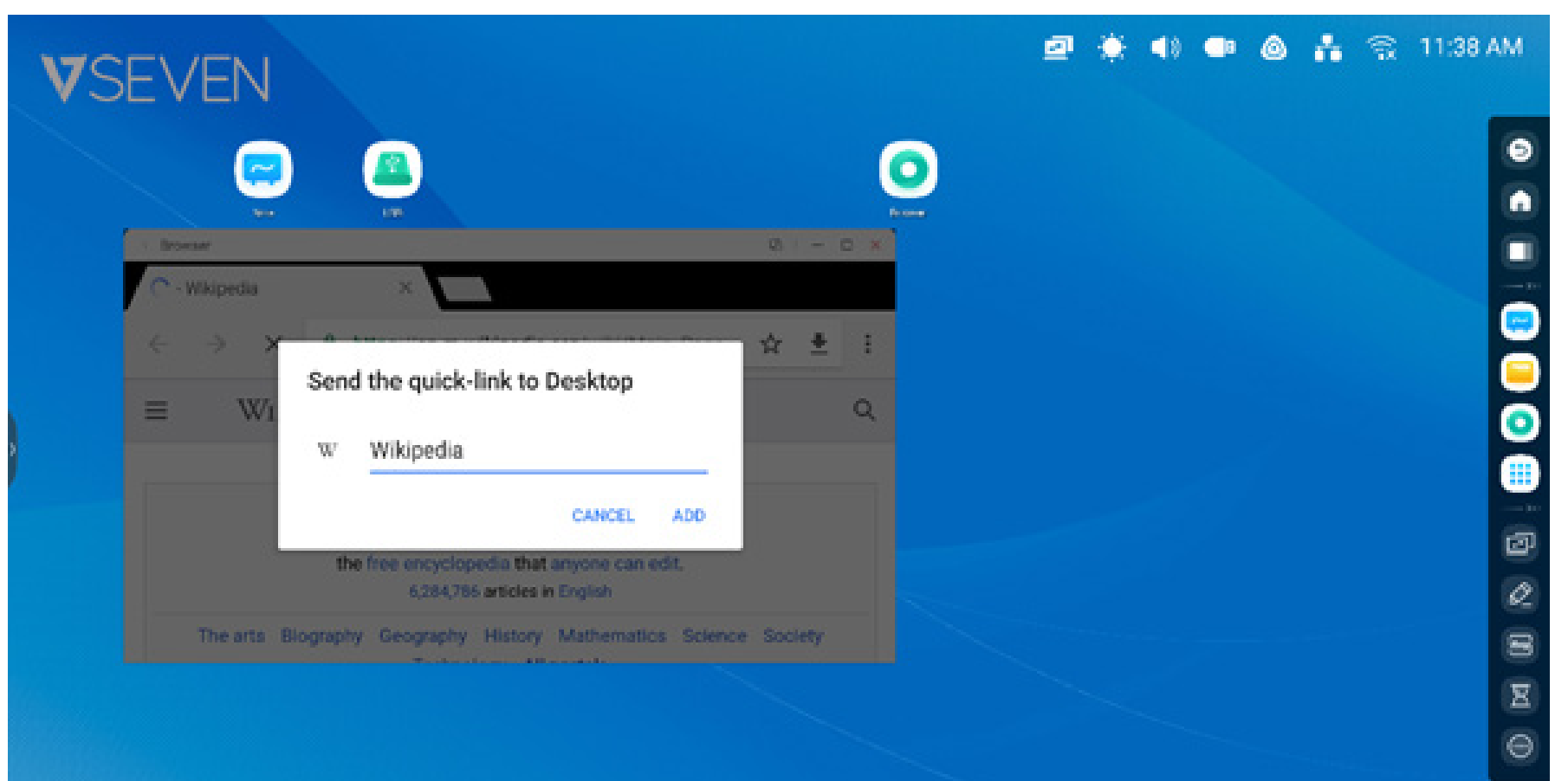

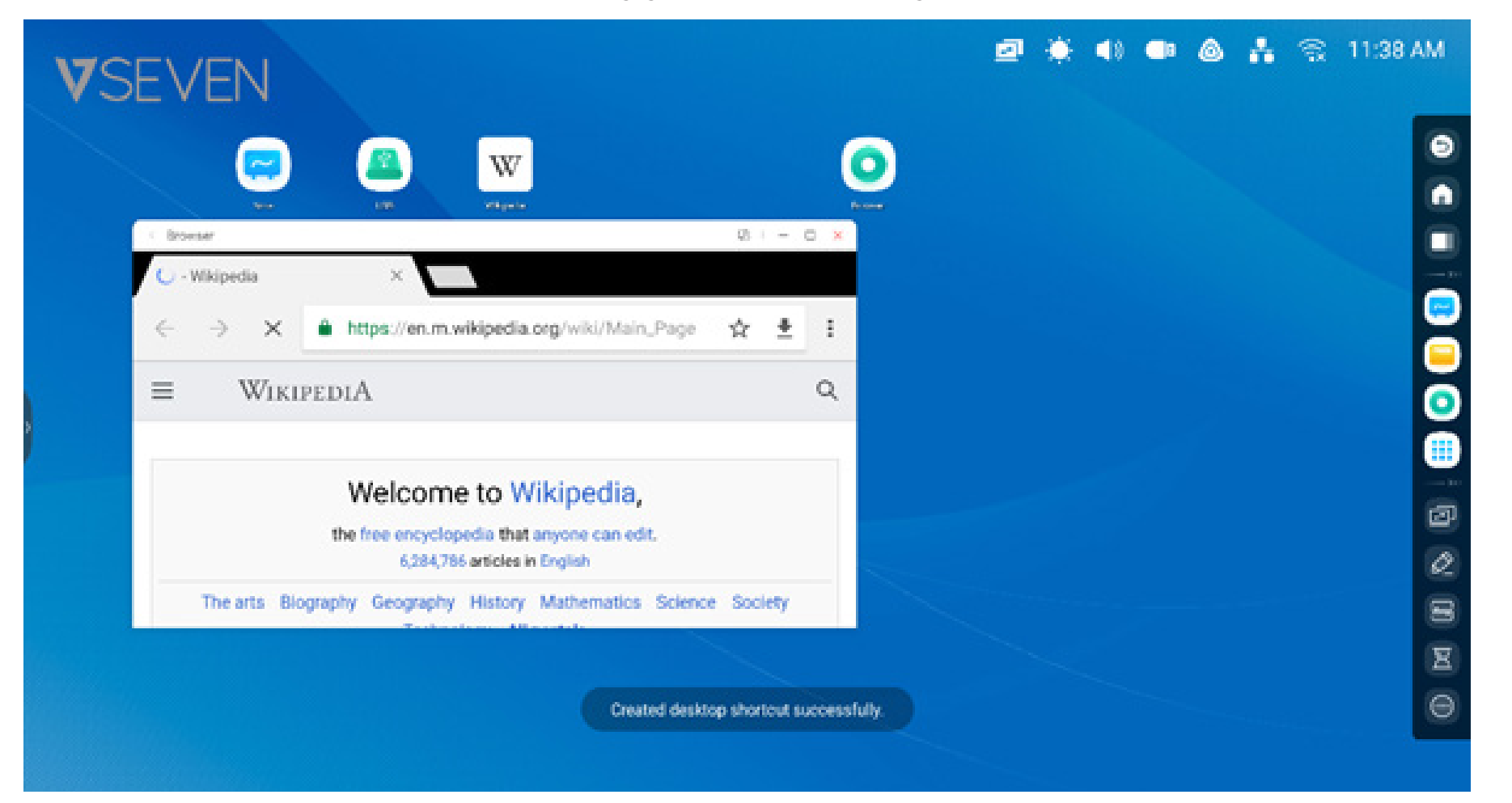

Die Website kann mit der neuen Verknüpfung ganz unkompliziert geöffnet werden.

#### **USB-Verknüpfung:**

Wenn Sie ein USB-Laufwerk an den USB-Ausgang des IFP anschließen, wird automatisch eine Verknüpfung auf dem Startbildschirm des Launchers erstellt, sodass das USB-Laufwerk ganz einfach im Finder geöffnet werden kann.

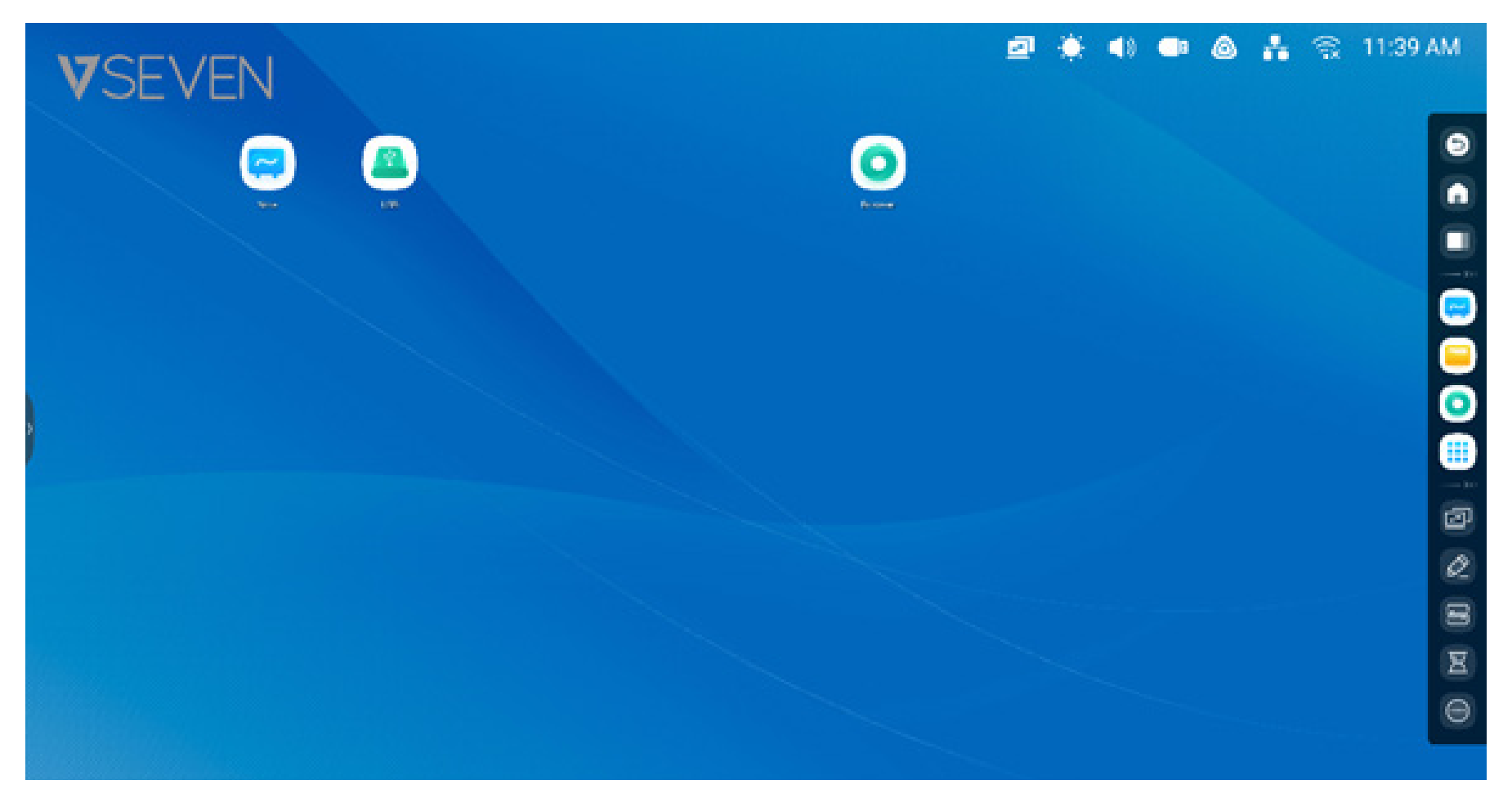

#### Verknüpfungsmanagement:

Durch langes Drücken oder Ziehen einer Verknüpfung können Sie diese bearbeiten.

**Entfernen:** Drücken Sie lange auf das Symbol, um ein Menü anzuzeigen. Wählen Sie anschließend "Remove" (Entfernen), um die Verknüpfung vom Startbildschirm des Launchers zu entfernen.

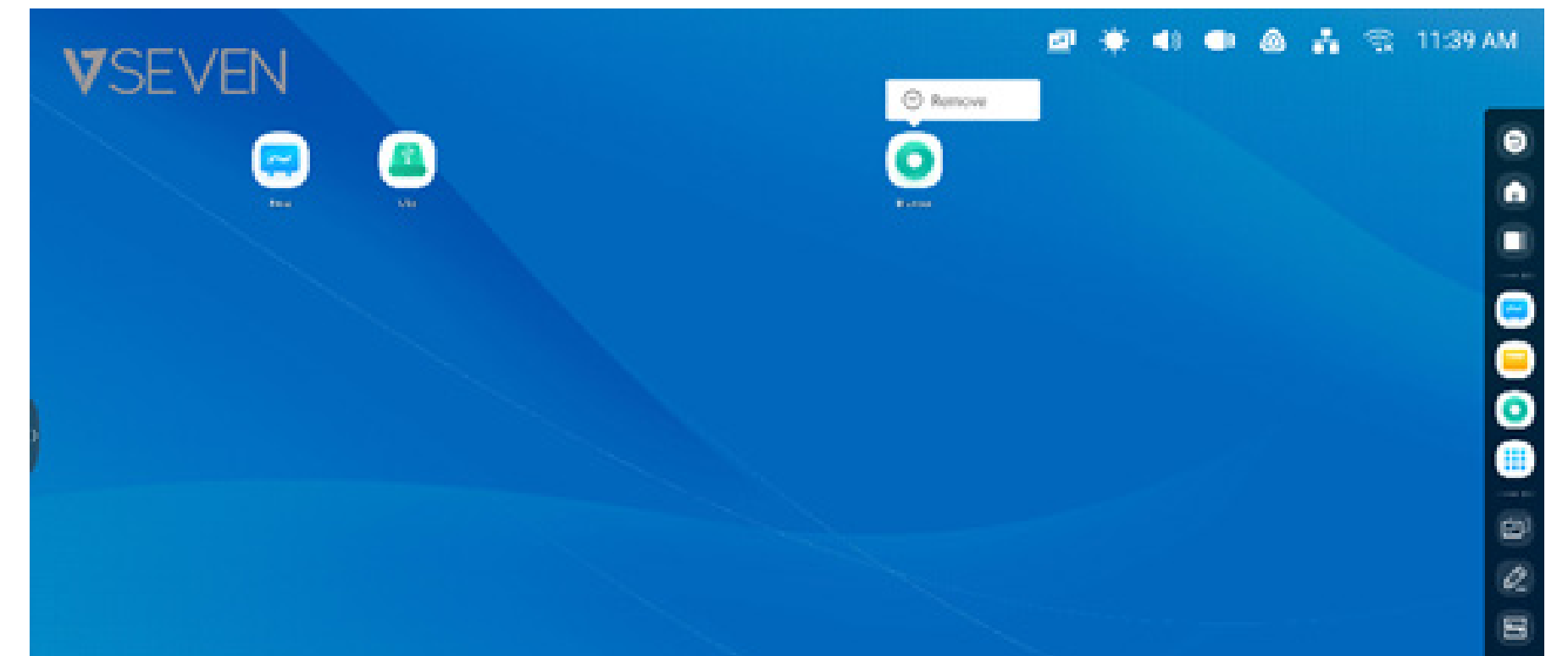

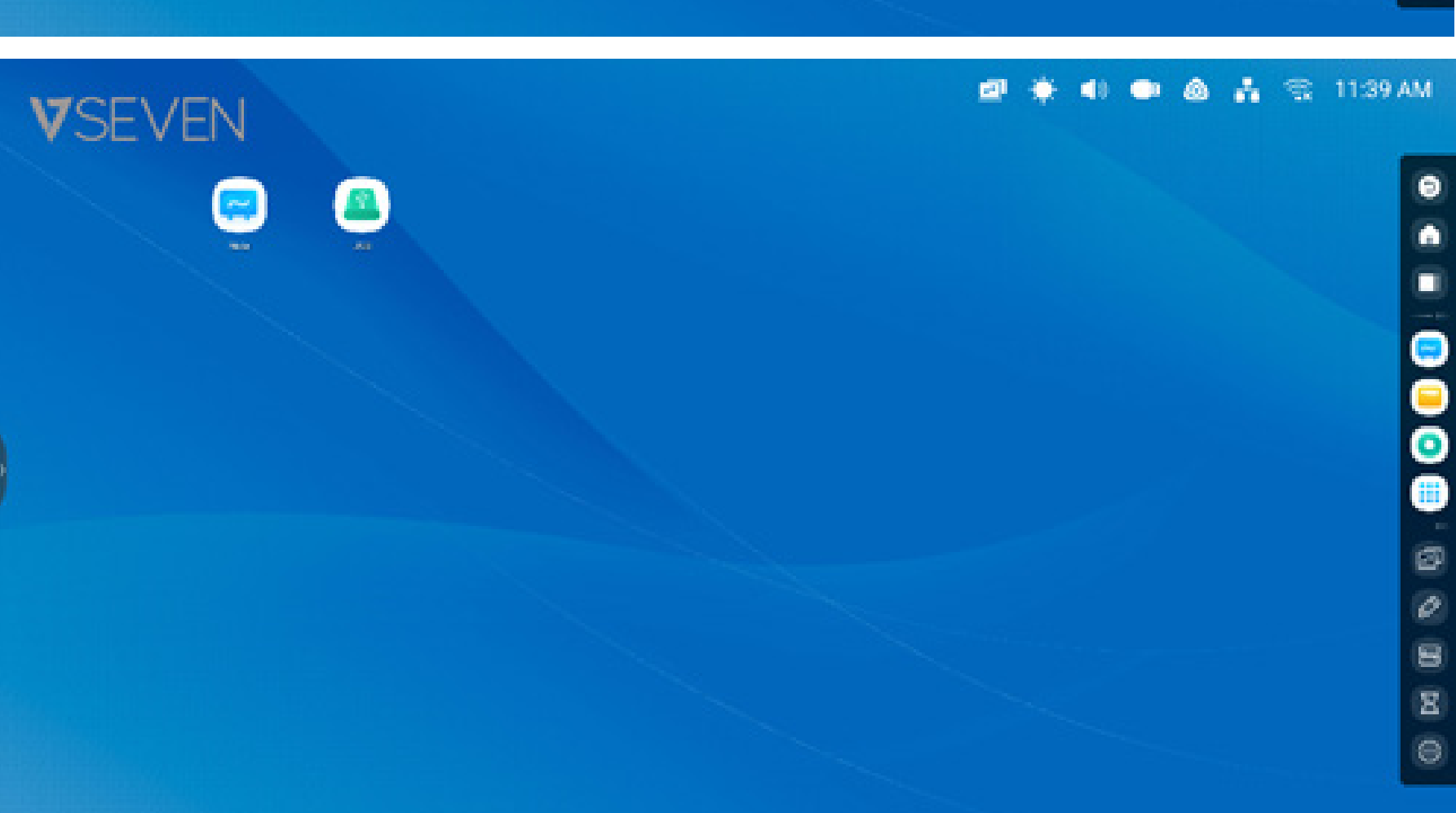

8

Verknüpfung verschieben: Durch langes Drücken oder Ziehen einer Verknüpfung können Sie diese verschieben.

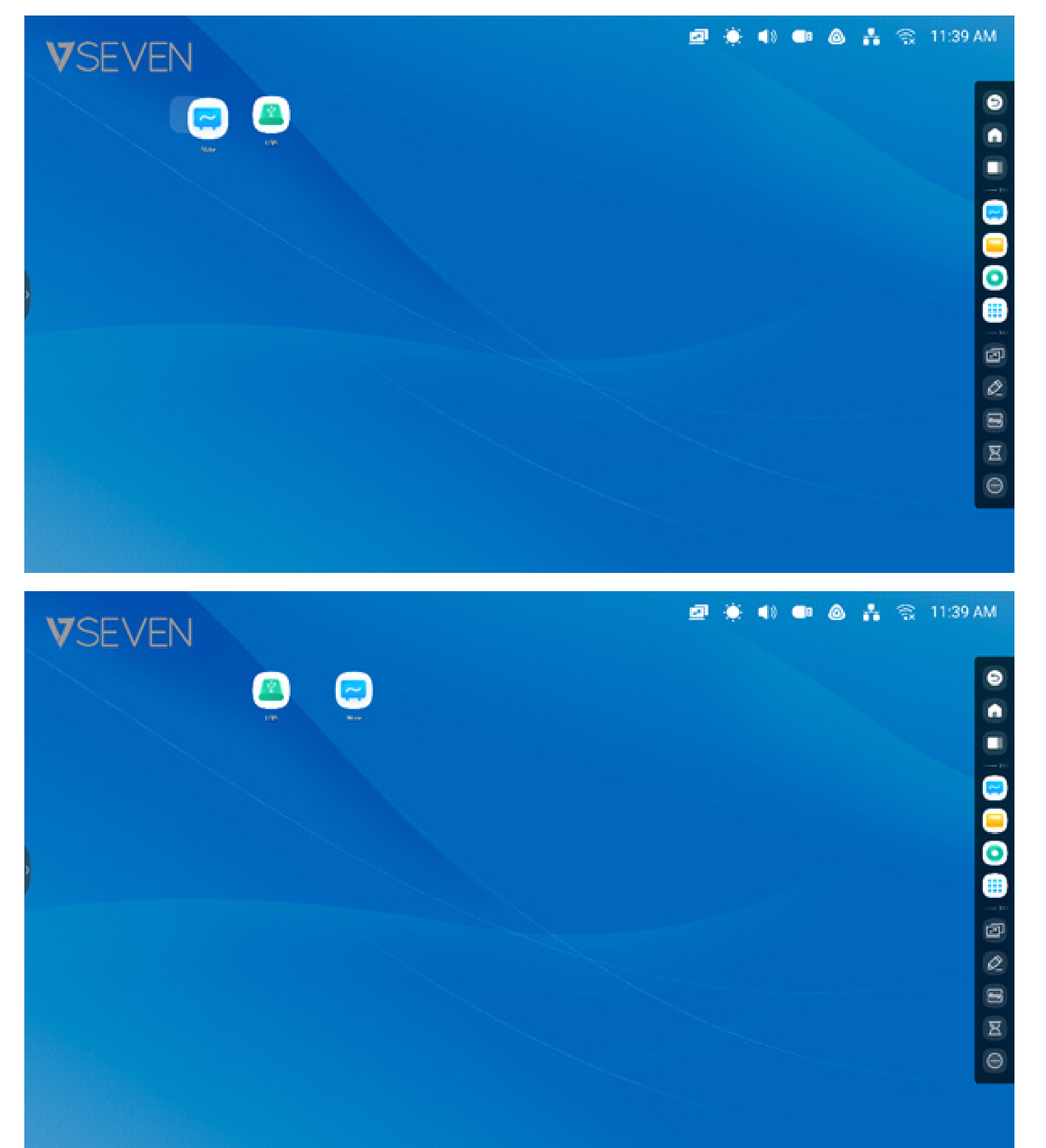

Hintergrundbild: Mit dem Launcher können Sie das Hintergrundbild anpassen:

**Benutzerdefiniertes Hintergrundbild:** Öffnen Sie die Seite "Settings > Personal > Wallpaper" (Einstellungen > Persönliche Einstellungen > Hintergrundbild), um ein neues Hintergrundbild für Ihren Startbildschirm auszuwählen.

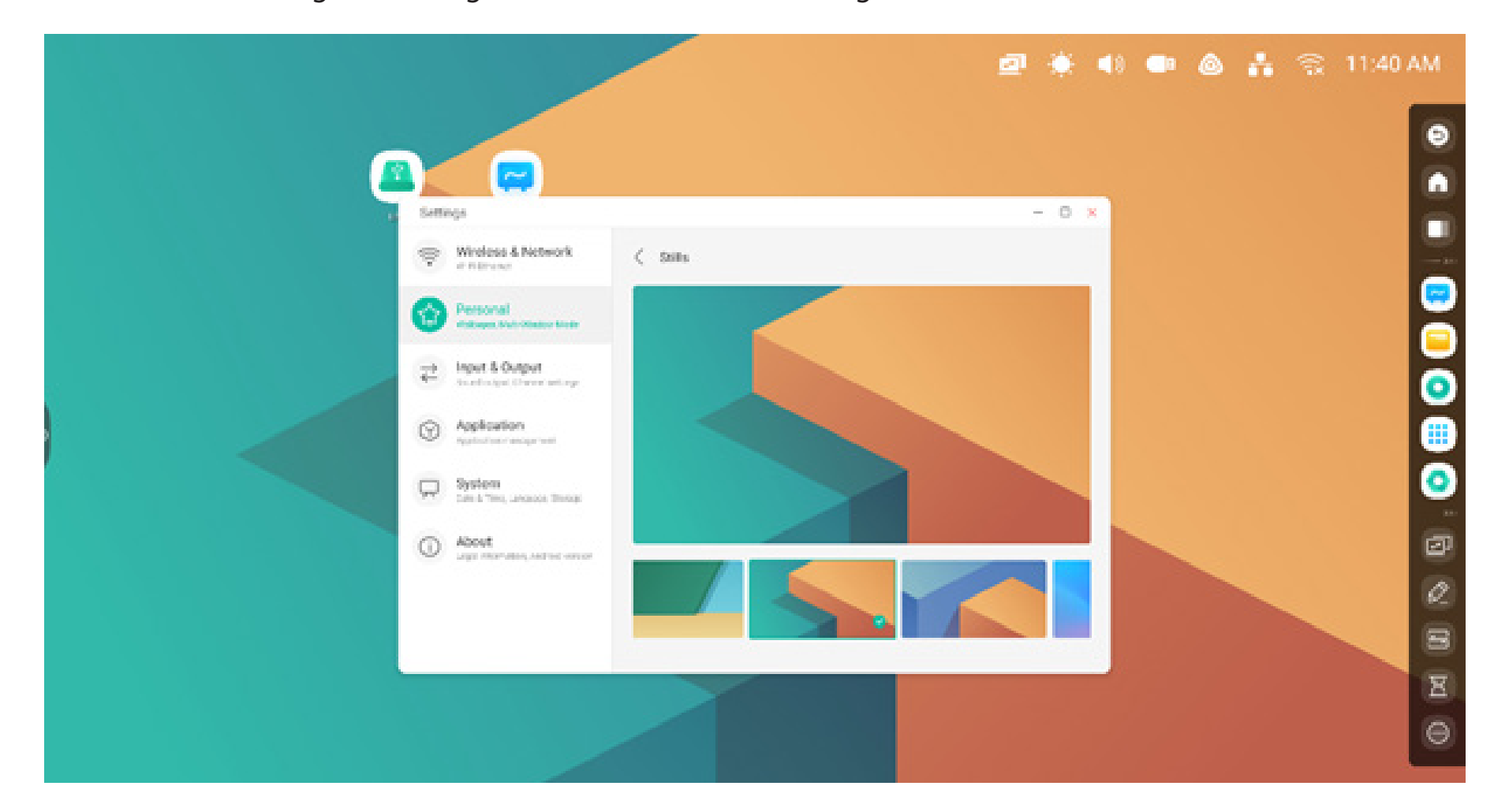

#### Systemleiste

Die Systemleiste enthält zentrale Tools sowie effiziente Task-Wechsel- und Management-Optionen. Sie umfasst einen Task-Manager, einen Anwendungsmanager und einen Tool-Manager. Sie können Konfiguration und Management anpassen, um häufig verwendete Optionen einfacher zu finden.

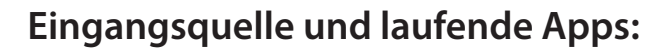

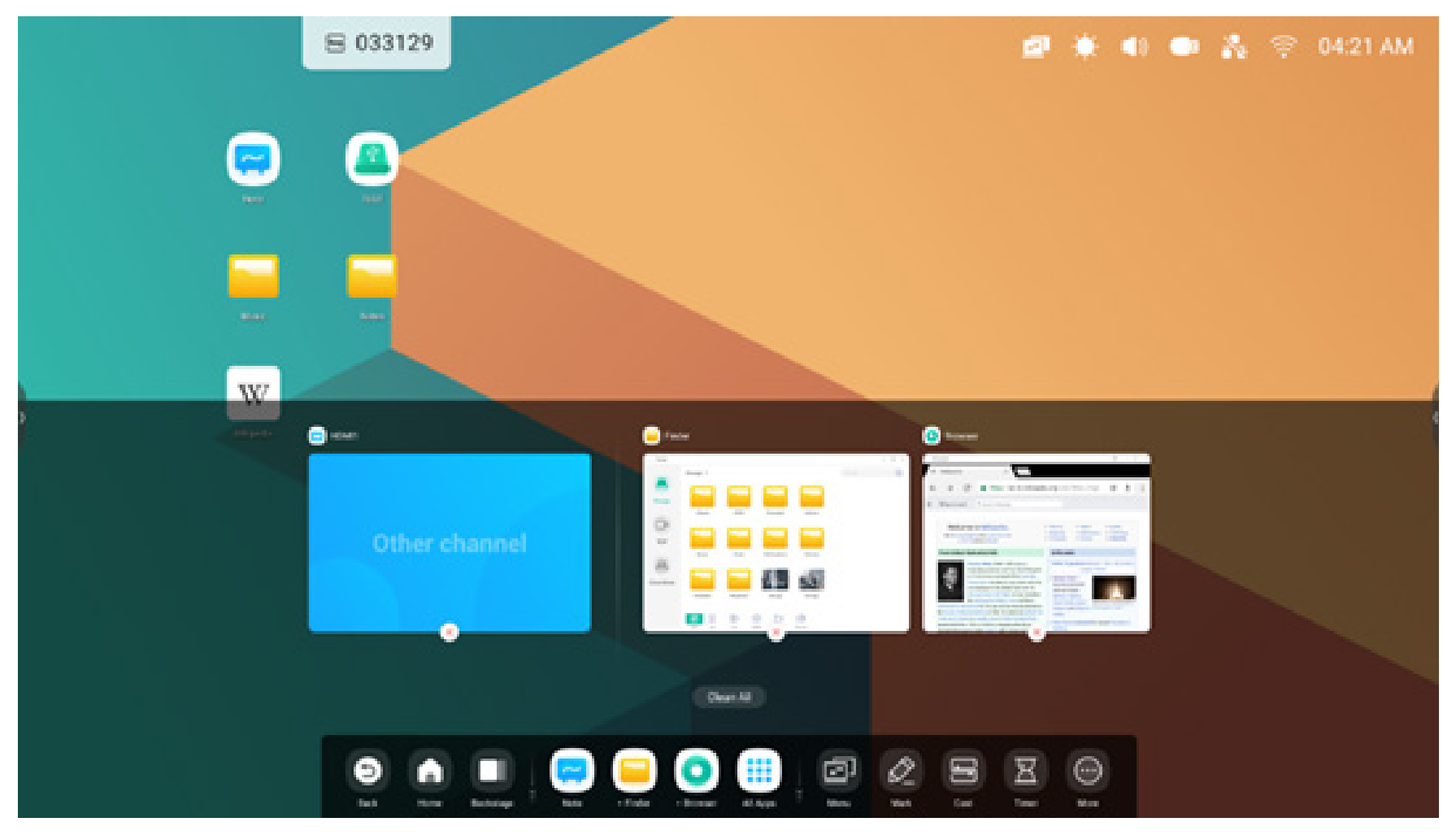

"All Apps" (Alle Apps):

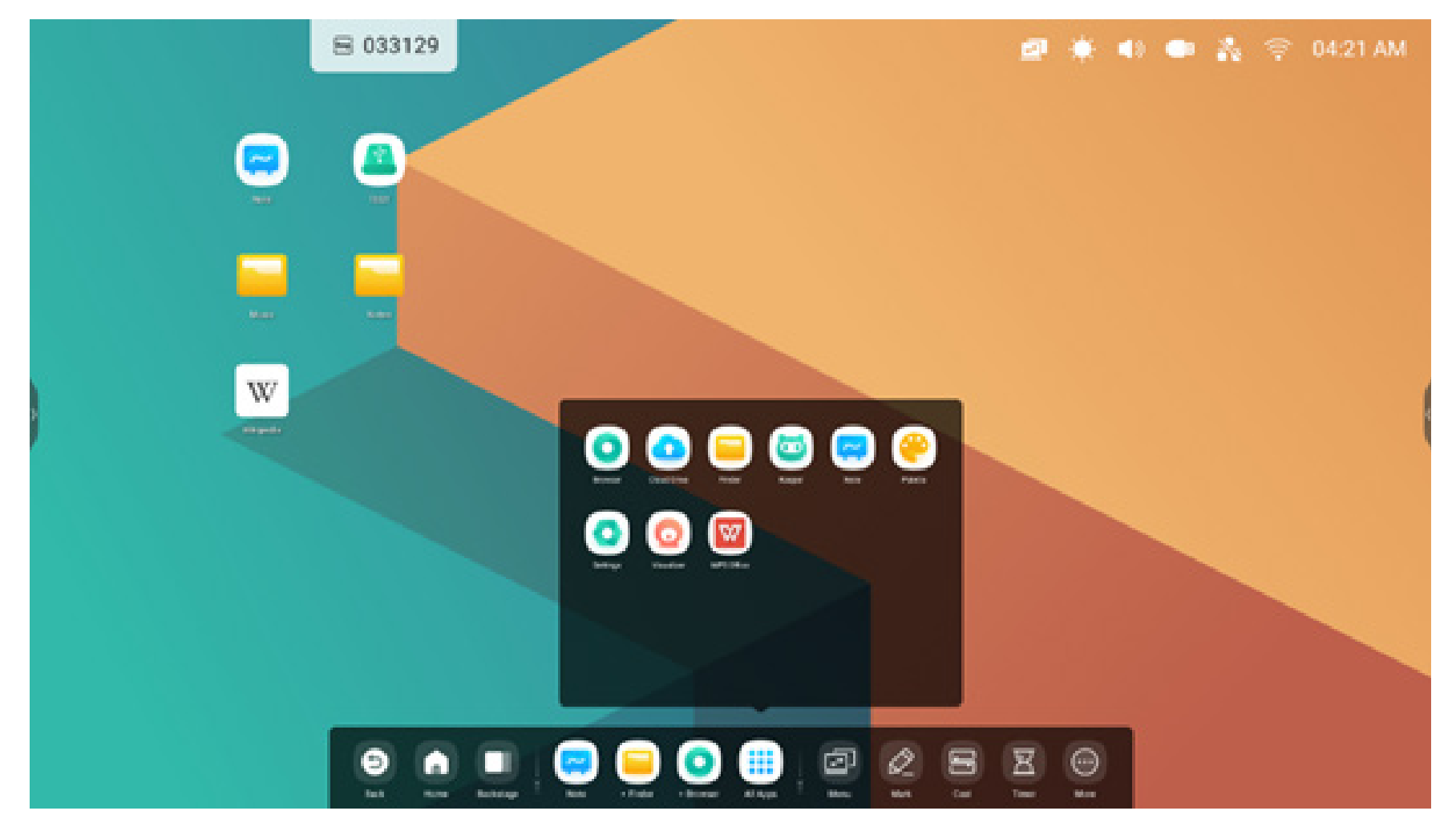

#### Alle Tools:

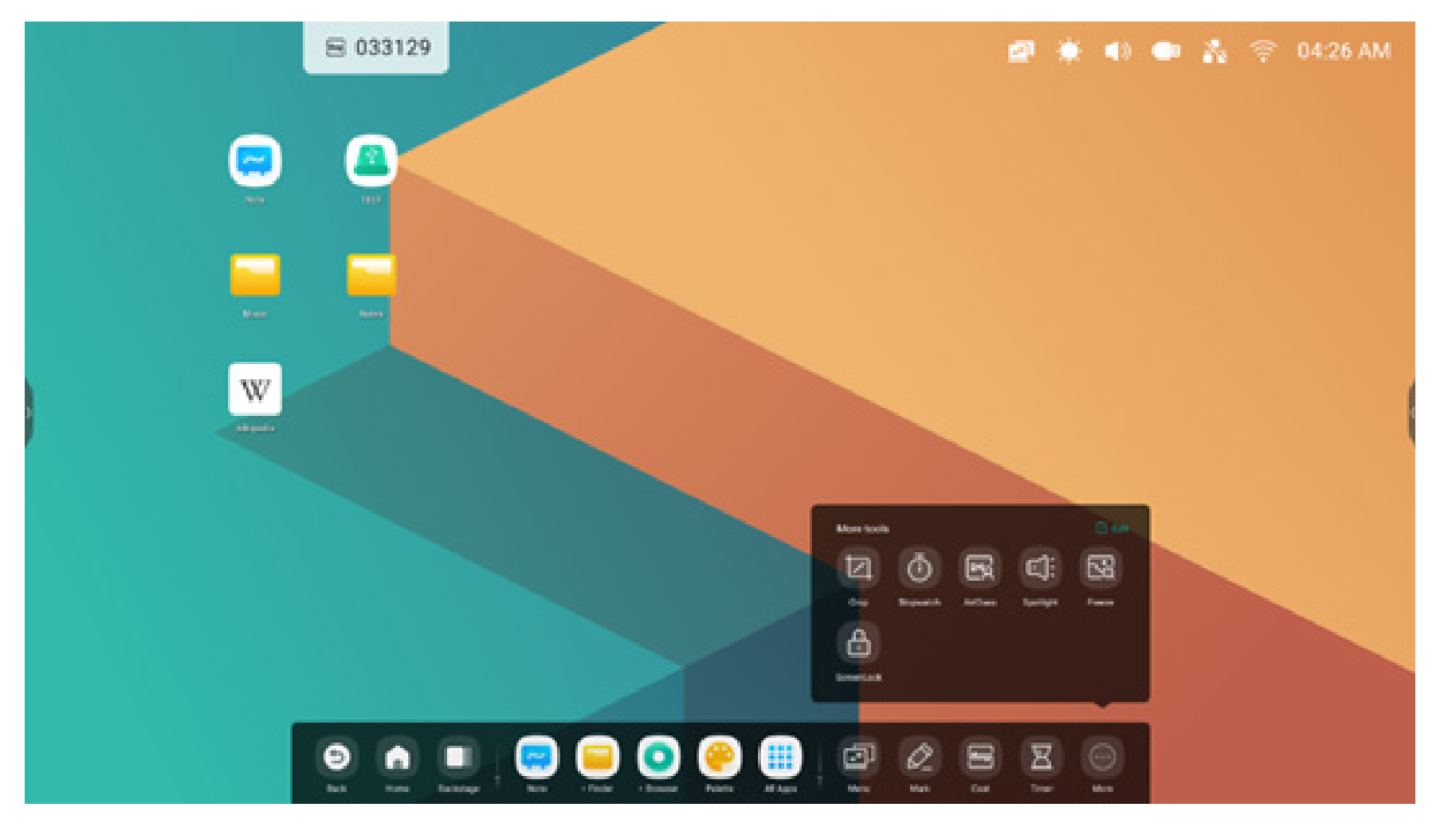

#### Systemleiste anpassen:

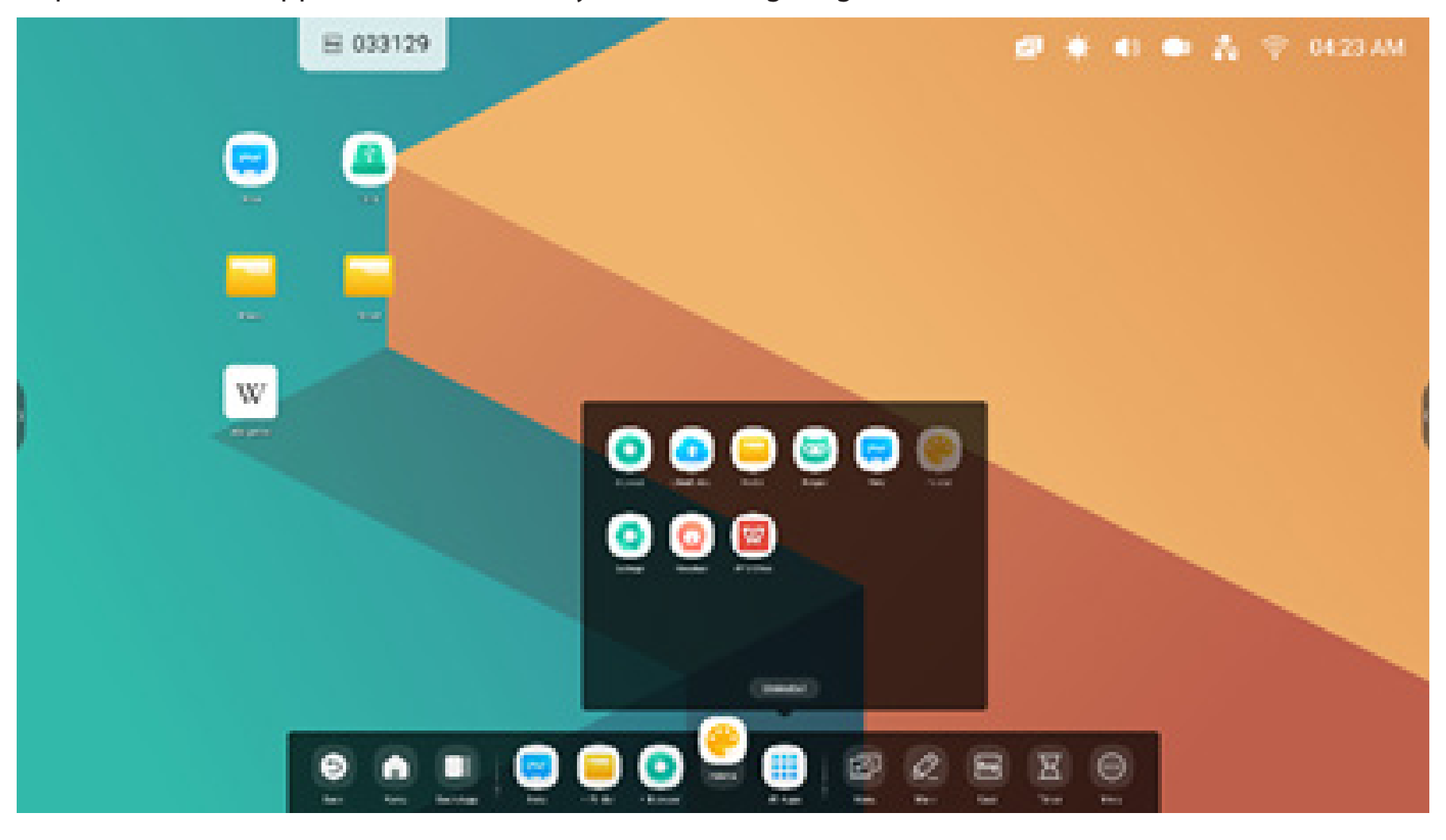

Anpassen, welche Apps oder Tools in der Systemleiste angezeigt werden:

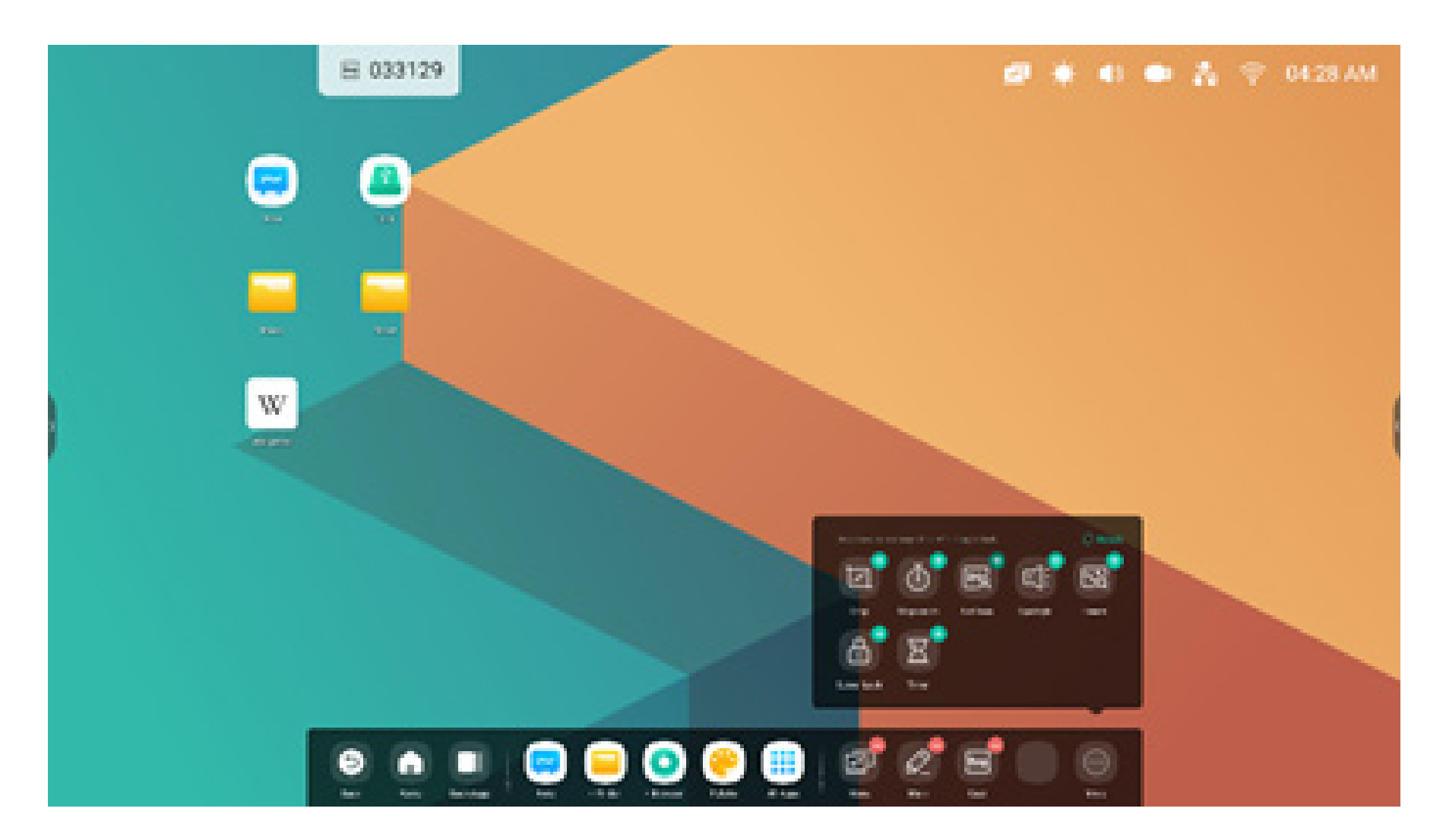

Position der Systemleiste auf dem Bildschirm anpassen:

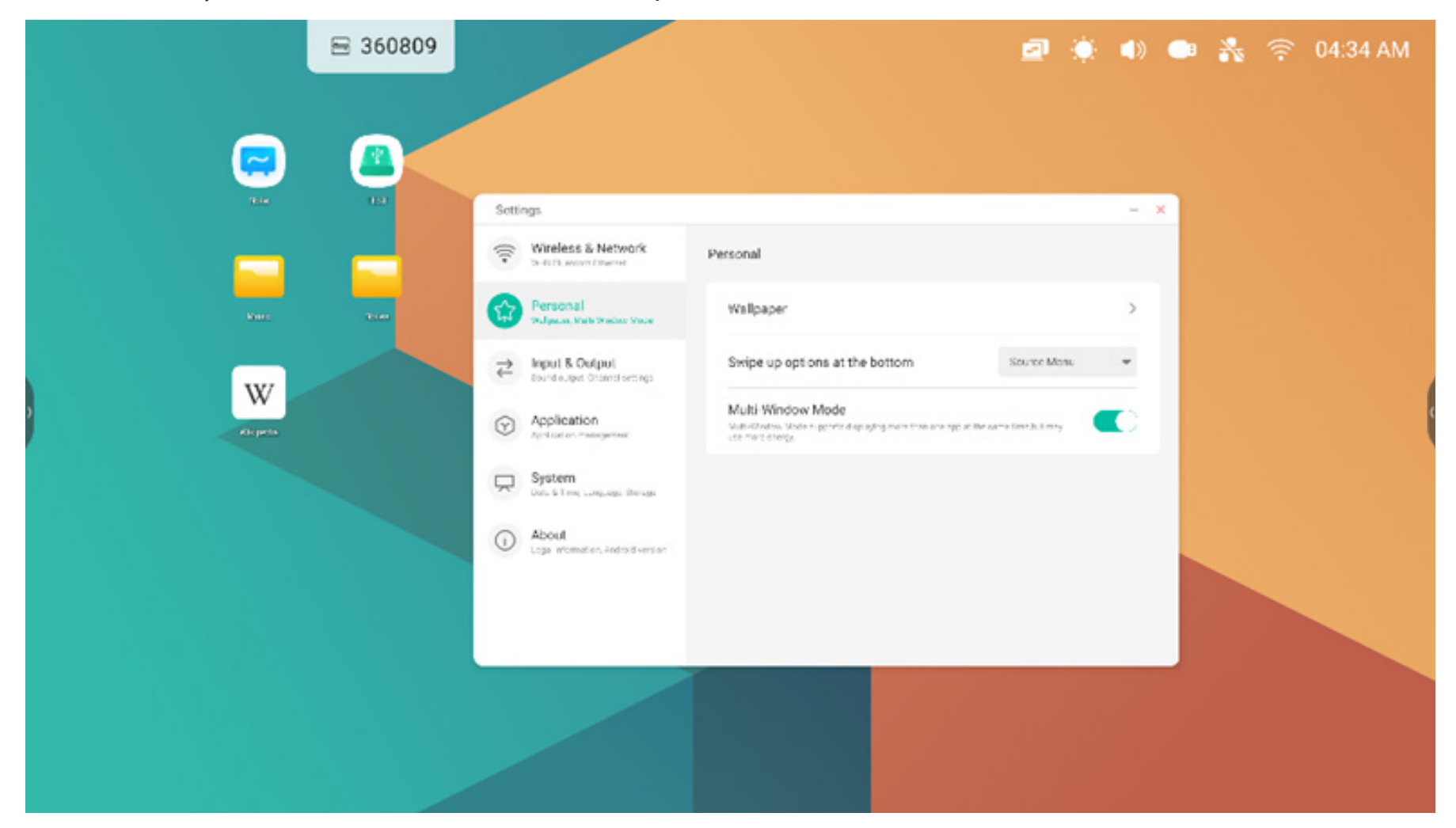

#### Systemleistennavigation

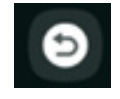

Zurück: Rückkehr zur letzten Benutzeroberfläche

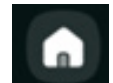

Home: Alles minimieren und den Startbildschirm des Launchers öffnen

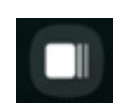

Backstage: Anzeige und Verwaltung aktueller Apps und Eingangsquellen

**Backstage:** Wählen Sie zum Starten eines laufenden Prozesses den Prozess aus und ziehen Sie ihn heraus, um ihn zu schließen. Alternativ können Sie alle laufenden Prozesse in Ihrem System schließen, indem Sie "Clean All" (Alles bereinigen) auswählen

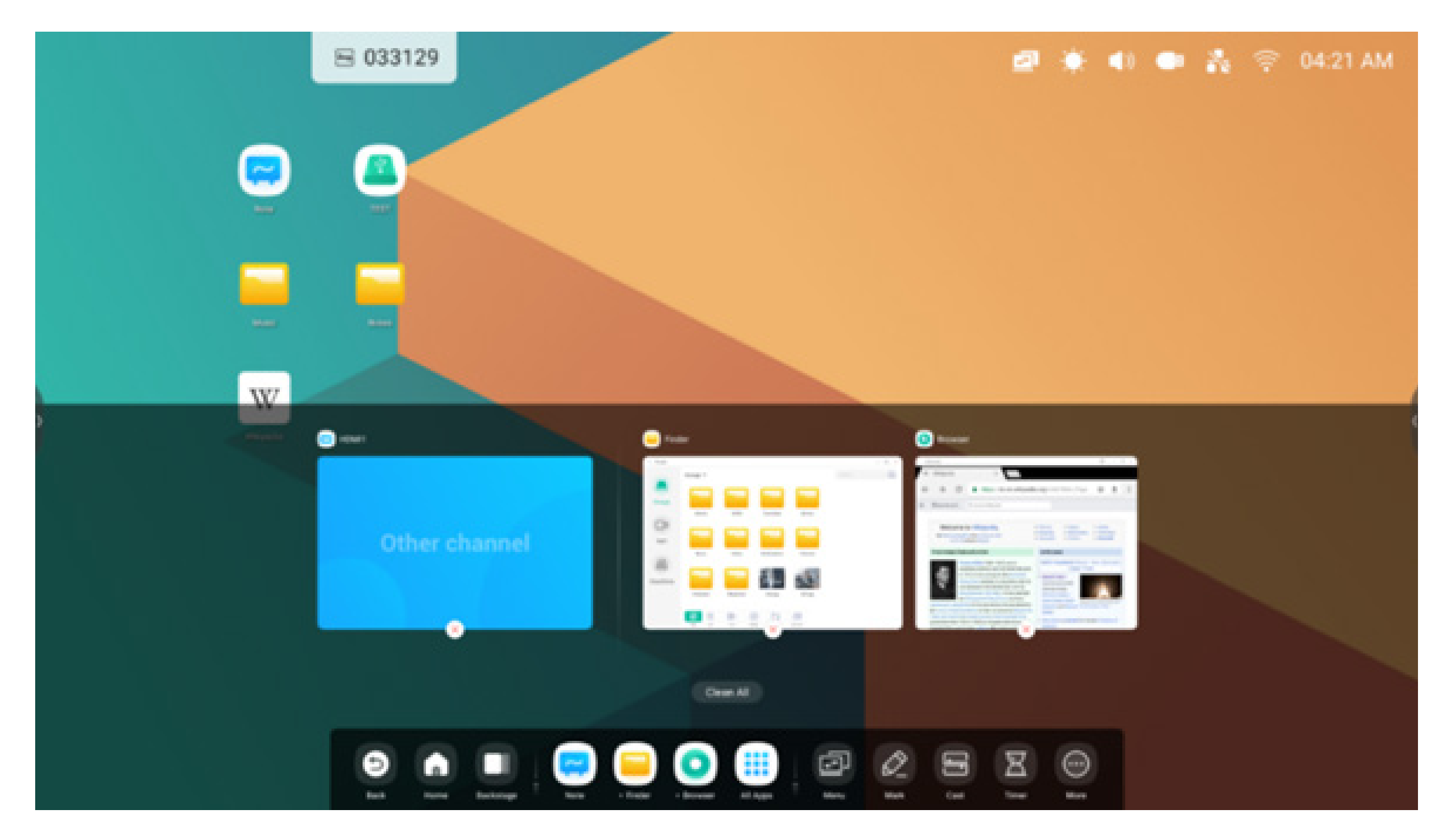

#### Anwendungs-Center

Starten und managen von Apps in der Systemleiste:

| Standardverknüpfungen  | Die Standard-Apps werden in der Systemleiste angezeigt:<br>Note, Finder, Browser. Wählen Sie eine Verknüpfung aus, um die jeweilige App zu starten.                                                                                                    |
|------------------------|----------------------------------------------------------------------------------------------------|
| "All Apps" (Alle Apps) | image: sur Anzeige aller Apps.image: sur Anzeige aller Apps.image: sur Anz |
| Laufende Apps          | Wählen Sie eine laufende App aus, um sie im Launcher nach vorne zu bewegen                                                                                                    |

#### Standardverknüpfung

Sie können bis zu fünf häufig verwendete App-Verknüpfungen in der Systemleiste platzieren. Sie können App-Verknüpfungen per Dragand-Drop in "All Apps" (Alle Apps) platzieren oder daraus entfernen, um bereits vorhandene Verknüpfungen zu ersetzen.

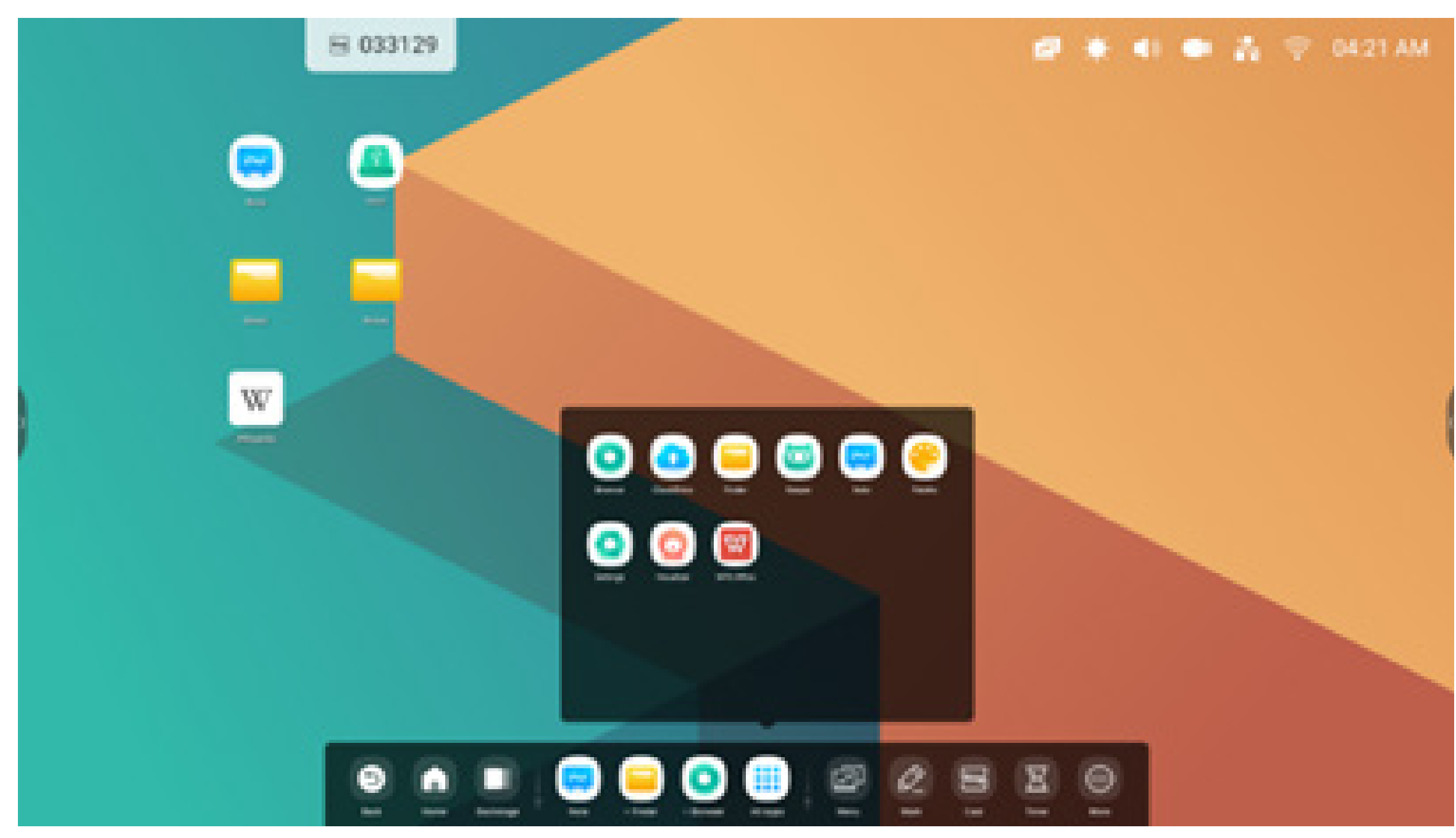

Schritt 1: Öffnen Sie "All Apps" (Alle Apps) und suchen Sie die gewünschte App.

Schritt 2: Drücken Sie lange auf das Symbol und bewegen Sie es per Drag-and-Drop.

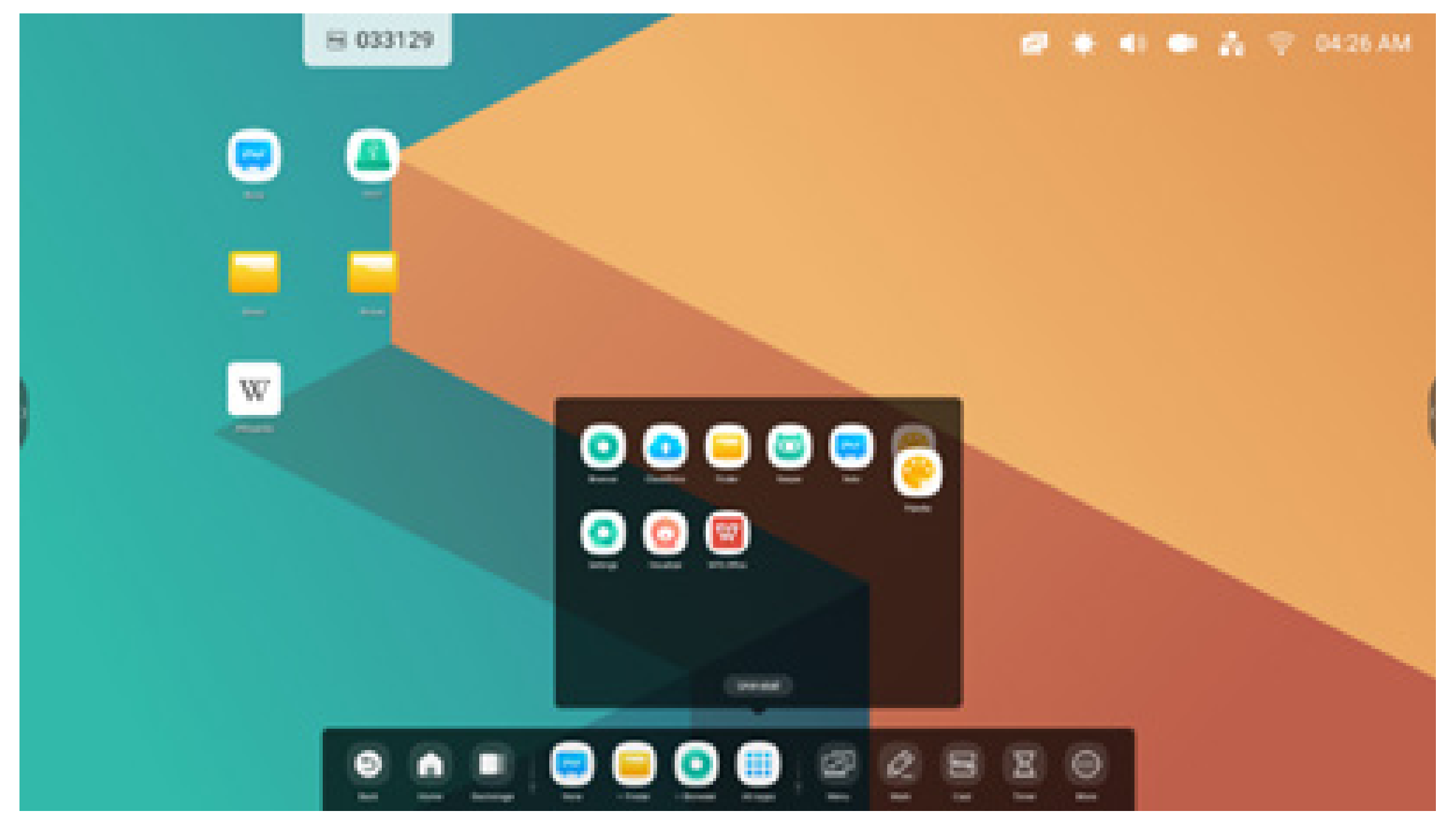

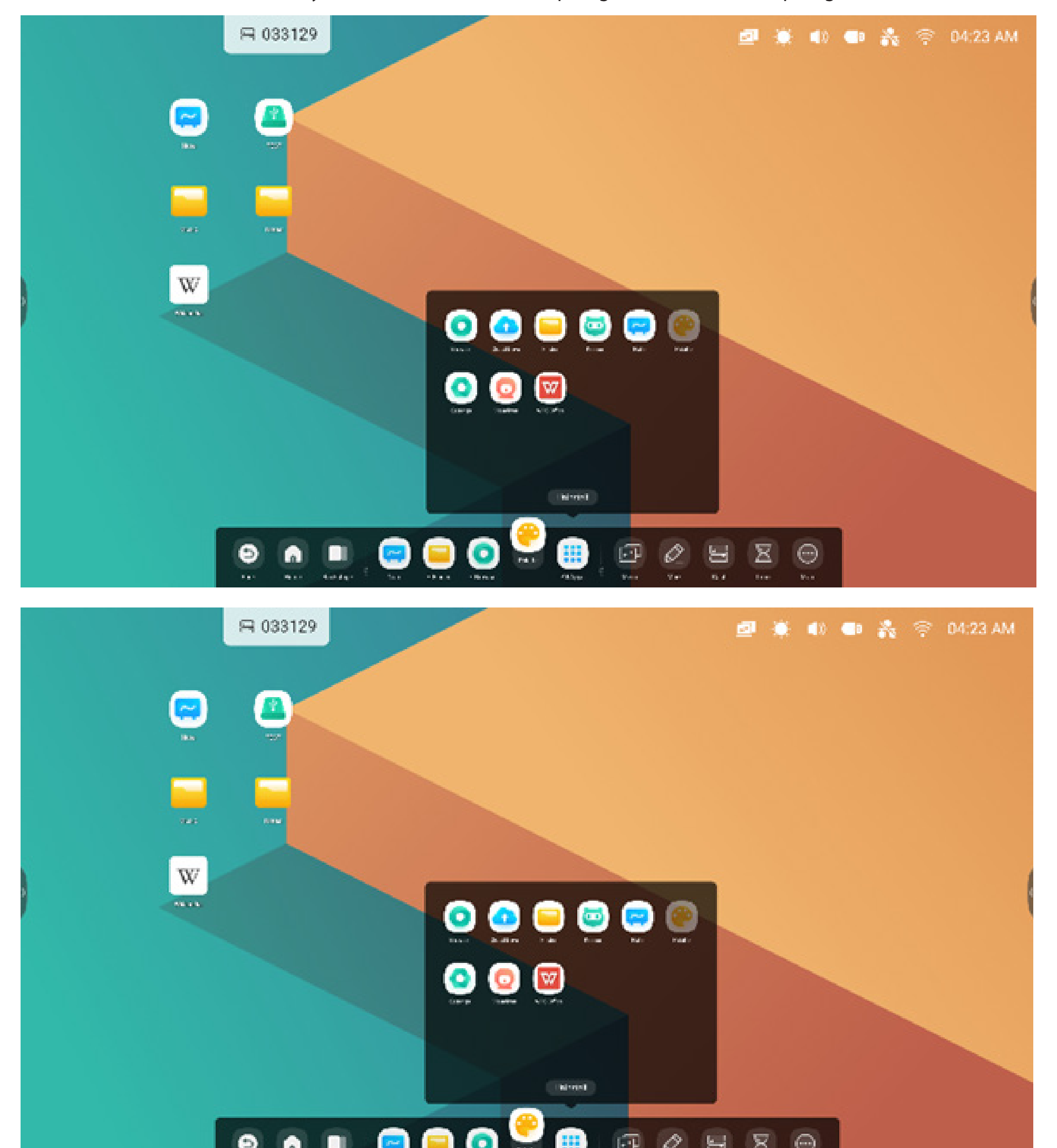

Schritt 3: Platzieren Sie es in der Systemleiste, um eine Verknüpfung im Standardverknüpfungsbereich zu erstellen.

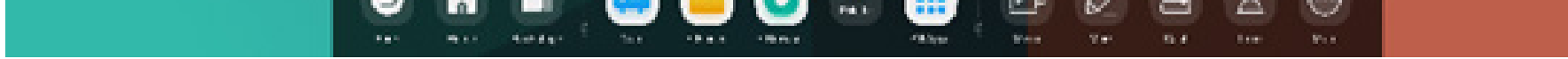

#### Tools

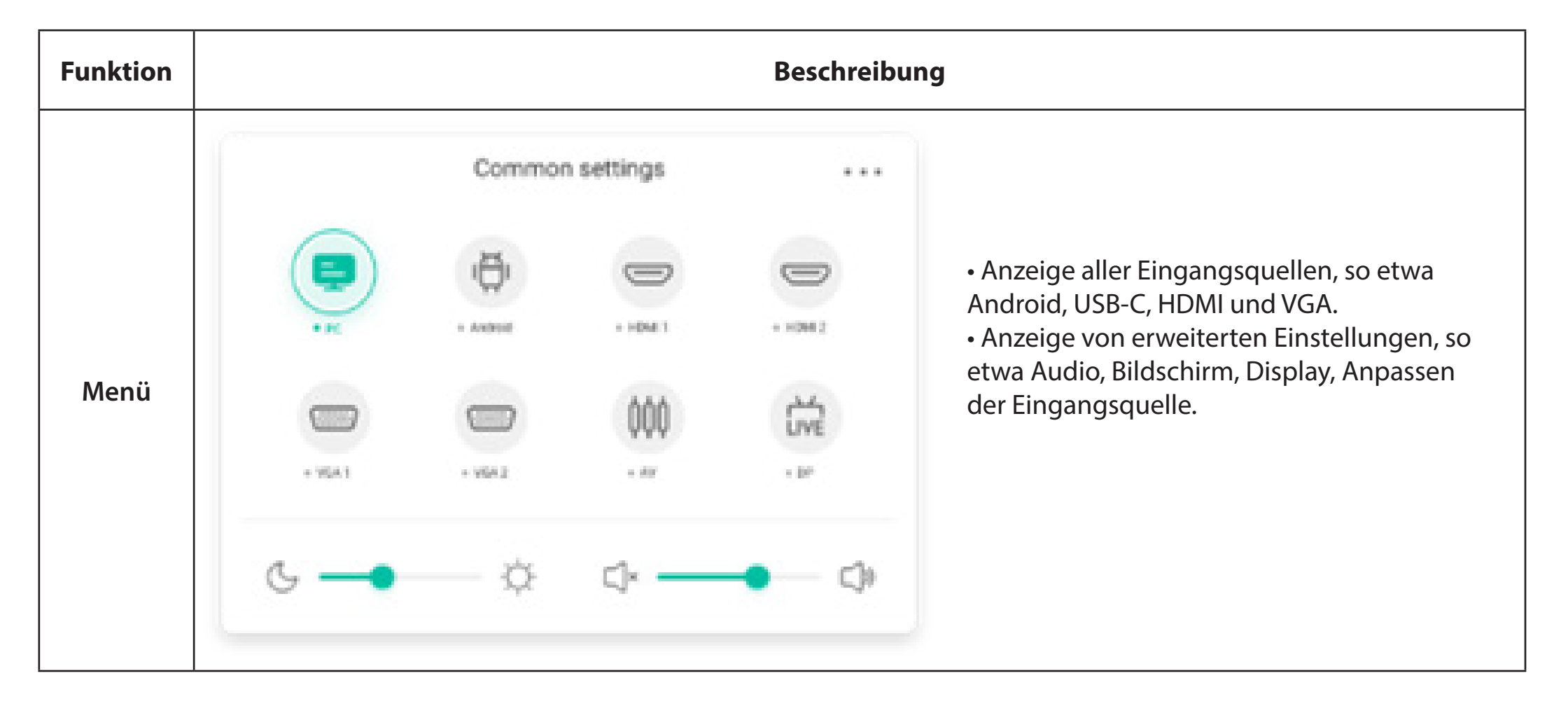

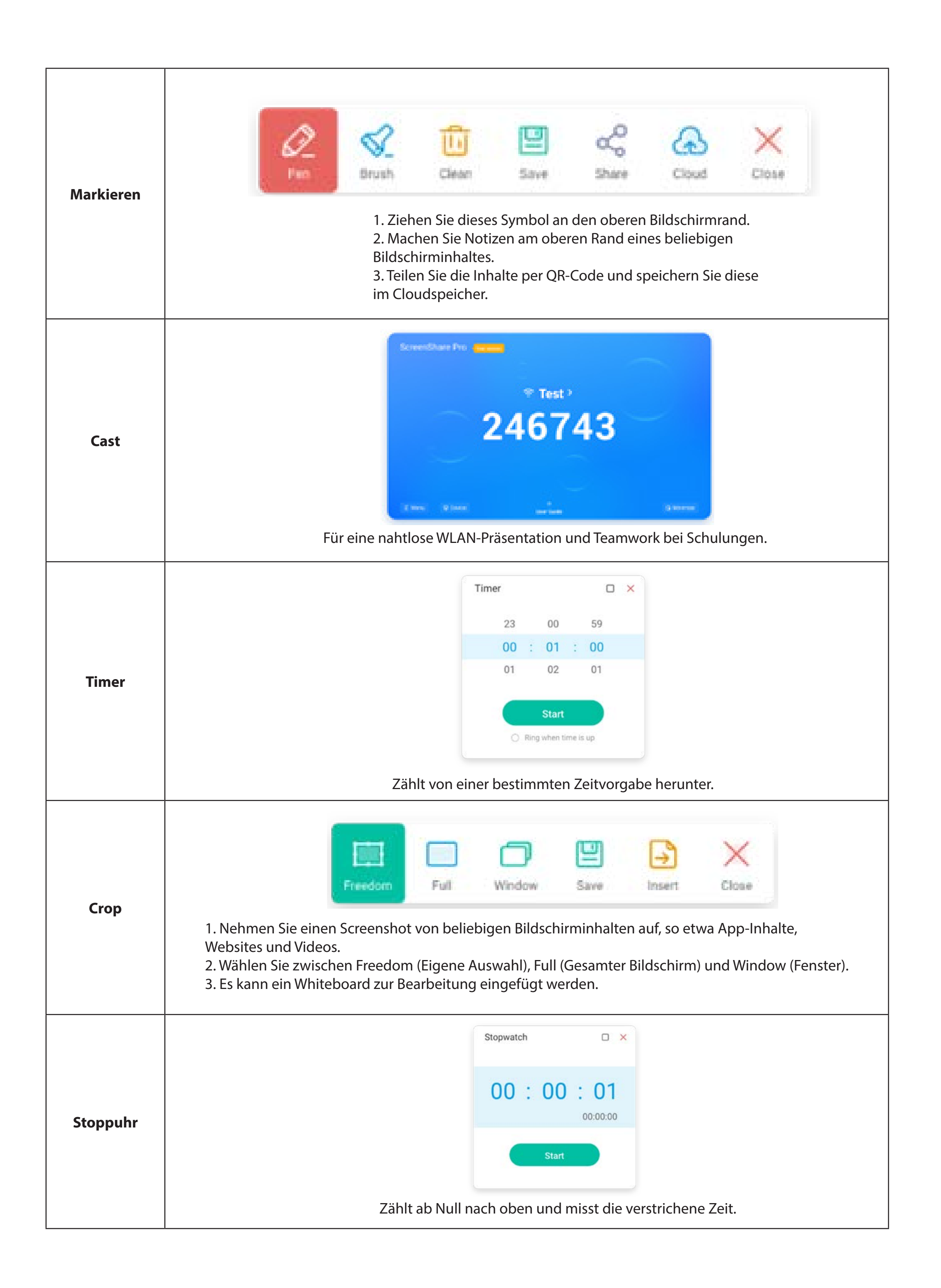

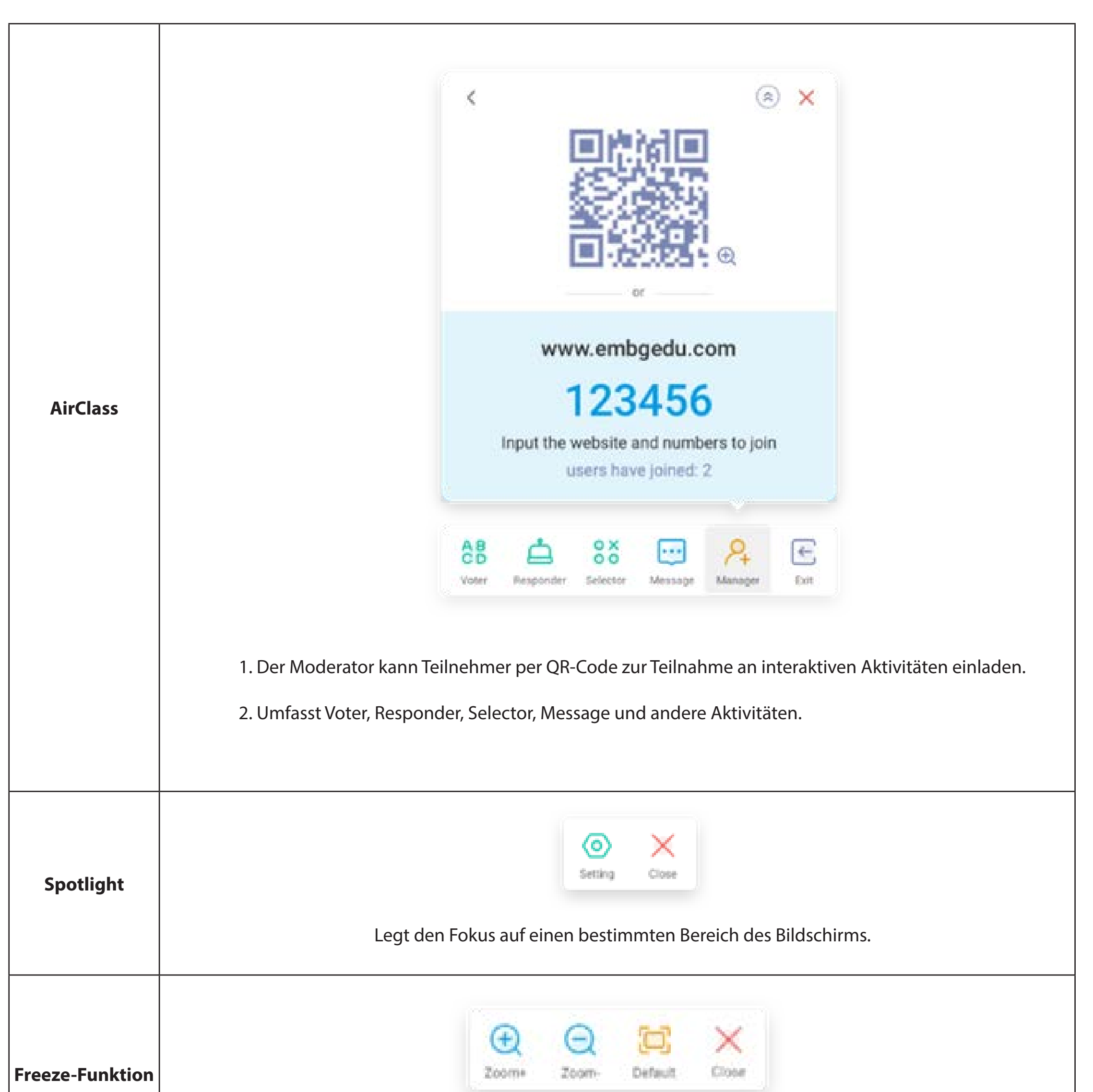

|            | Hält den aktuellen Bildschirminhalt an und vergrößert ihn.                                                               |
|------------|----------------------------------------------------------------------------------------------------|
| ScreenLock | Sperrt den Bildschirm per ScreenLock und entsperrt ihn durch Eingabe des in den Einstellungen<br>festgelegten Passworts. |

#### 2.3.2 Anpassen von Tools:

Es können vier häufig verwendete Tools in der Systemleiste erstellt werden. Fügen Sie andere Tools aus "More" (Weitere) hinzu, um andere zu ersetzen.

Schritt 1: Wählen Sie "Edit" (Bearbeiten) oder halten Sie das Tools-Symbol gedrückt, um den Bearbeitungsstatus zu starten.

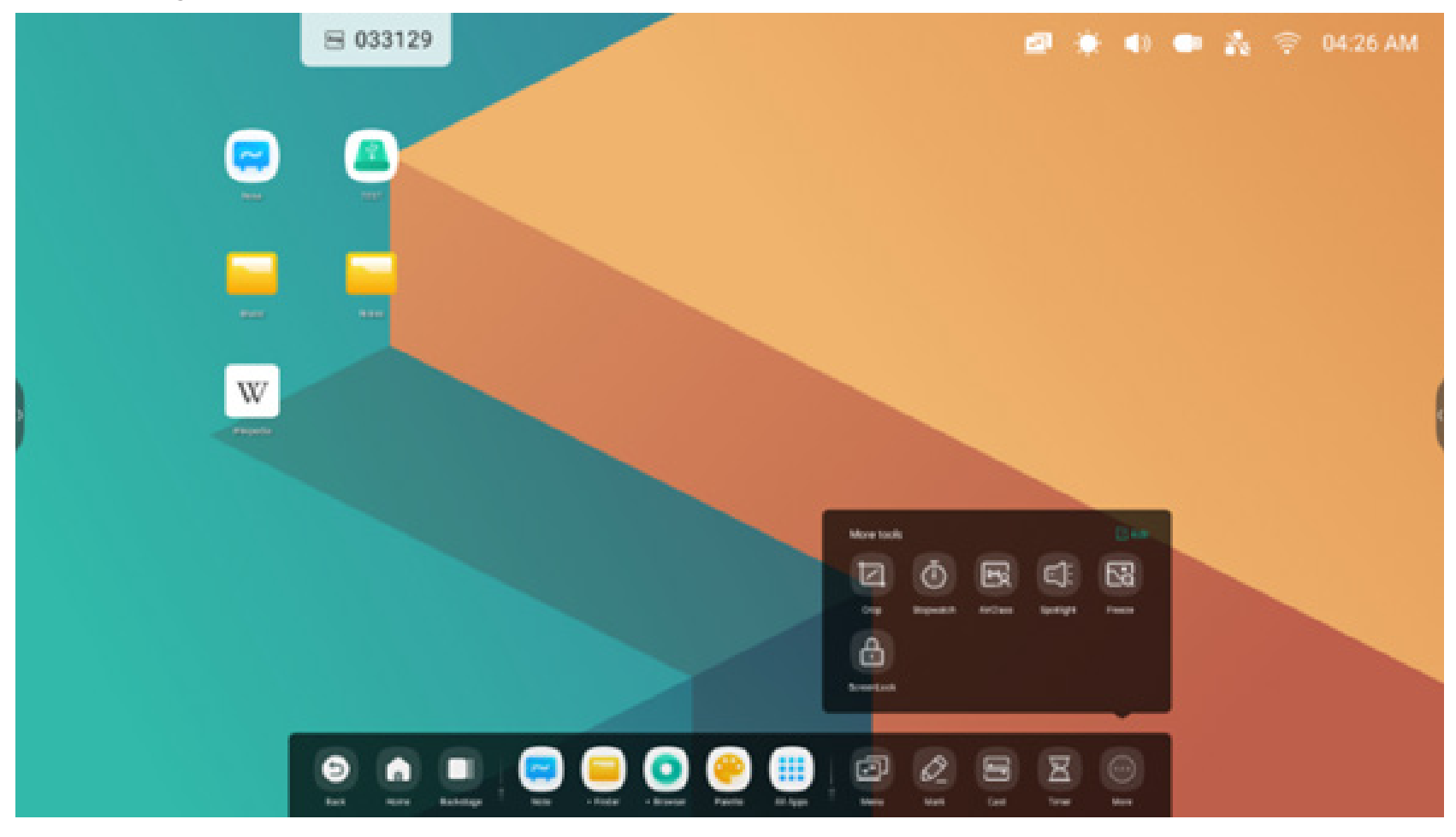

Schritt 2: Wählen Sie "-", um die Anzeige in der Systemleiste zu entfernen.

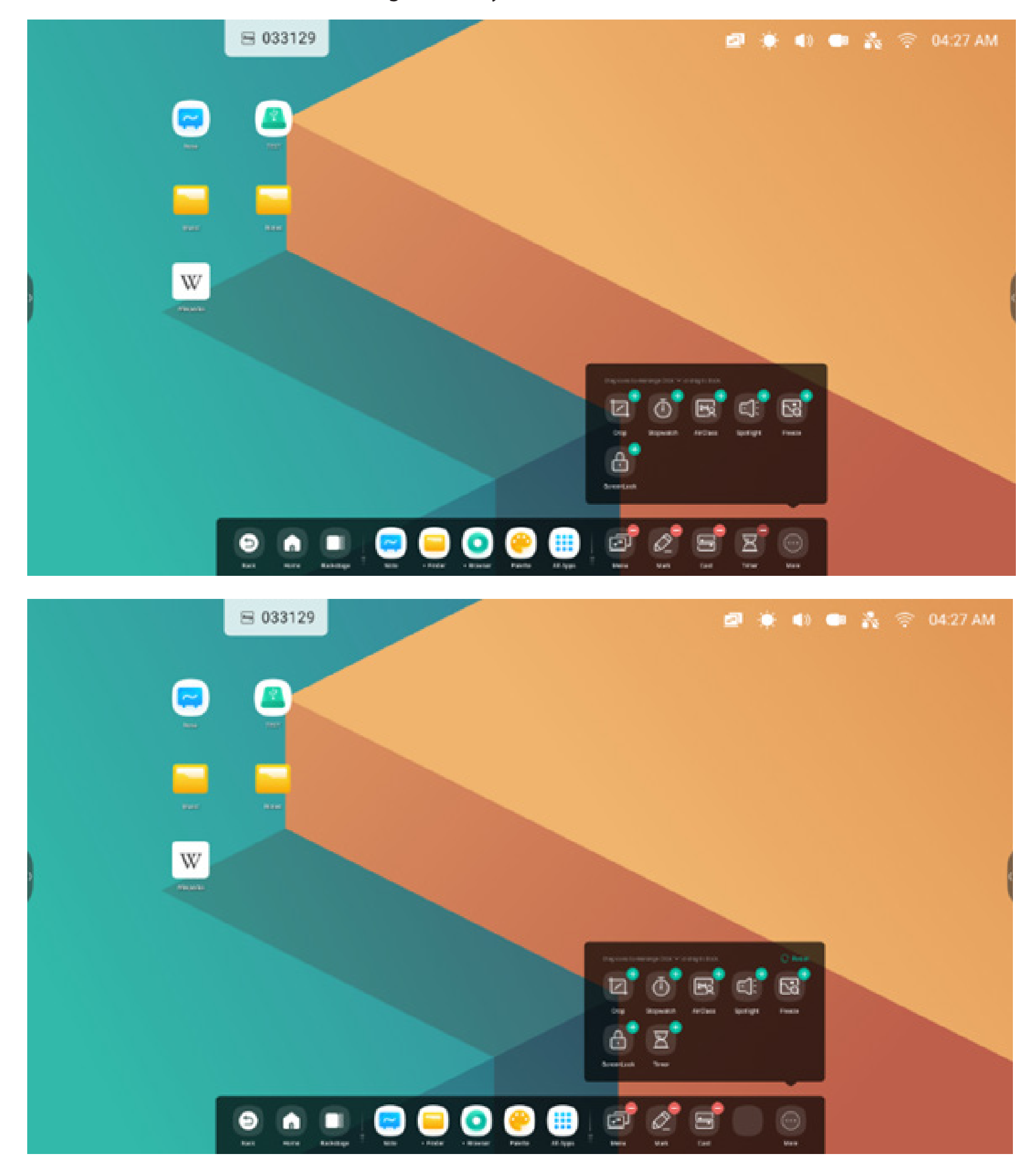

Wählen Sie "+", um die Anzeige in der Systemleiste hinzuzufügen.

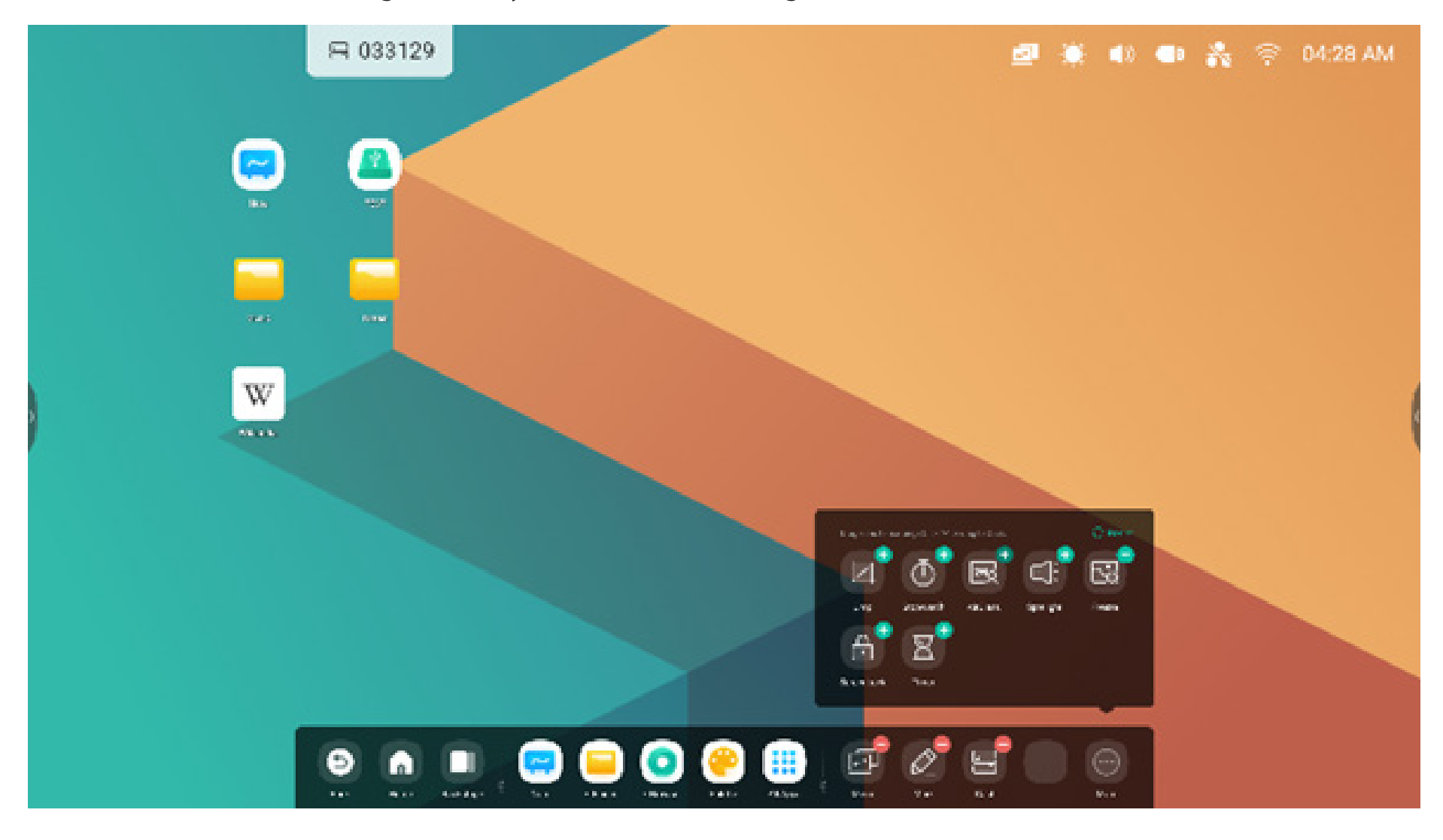

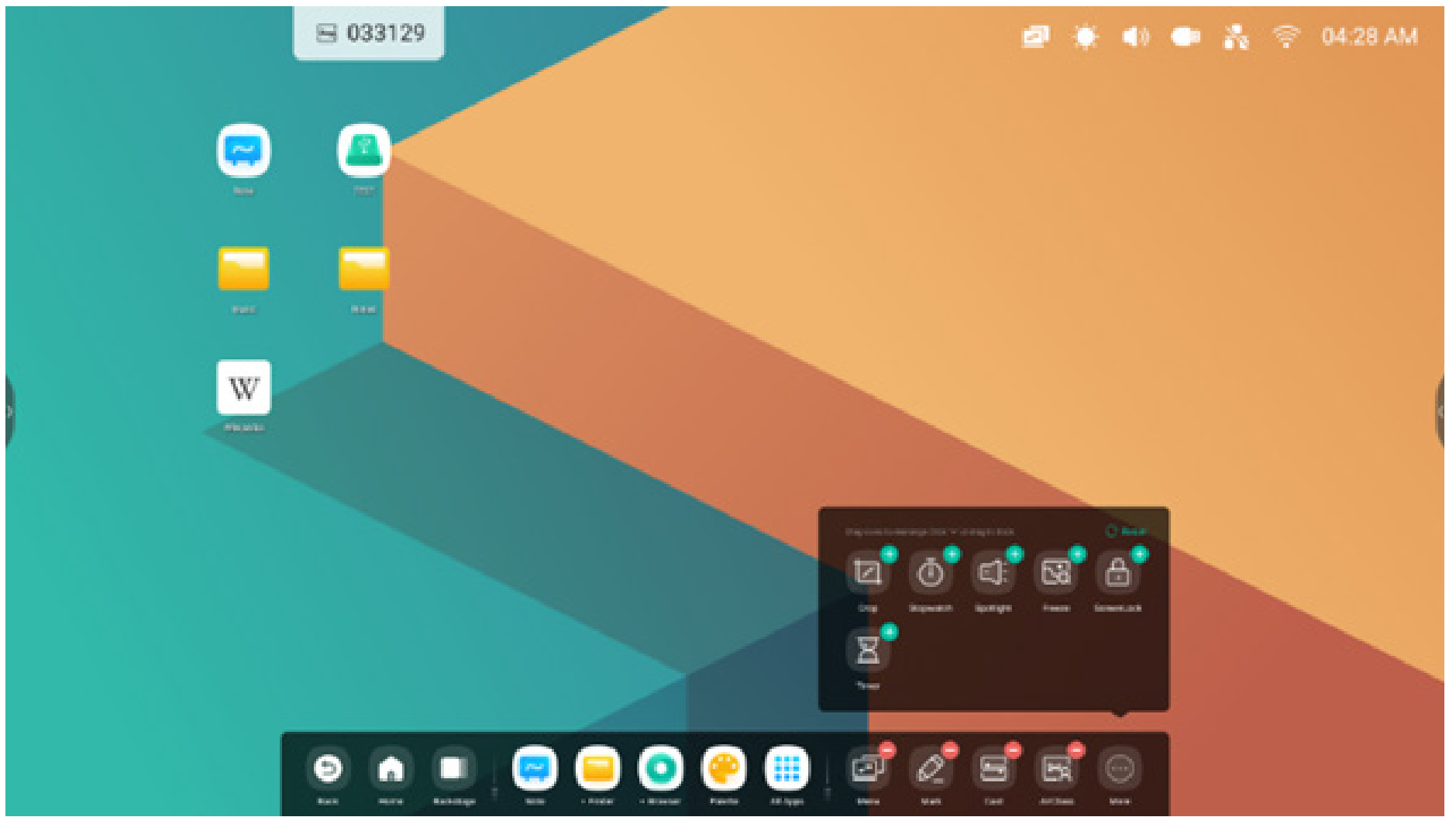

#### 2.4 Einstellungen Systemleiste:

Standardmäßig wird die Systemleiste mit den seitlich platzierten Pfeilen geöffnet:

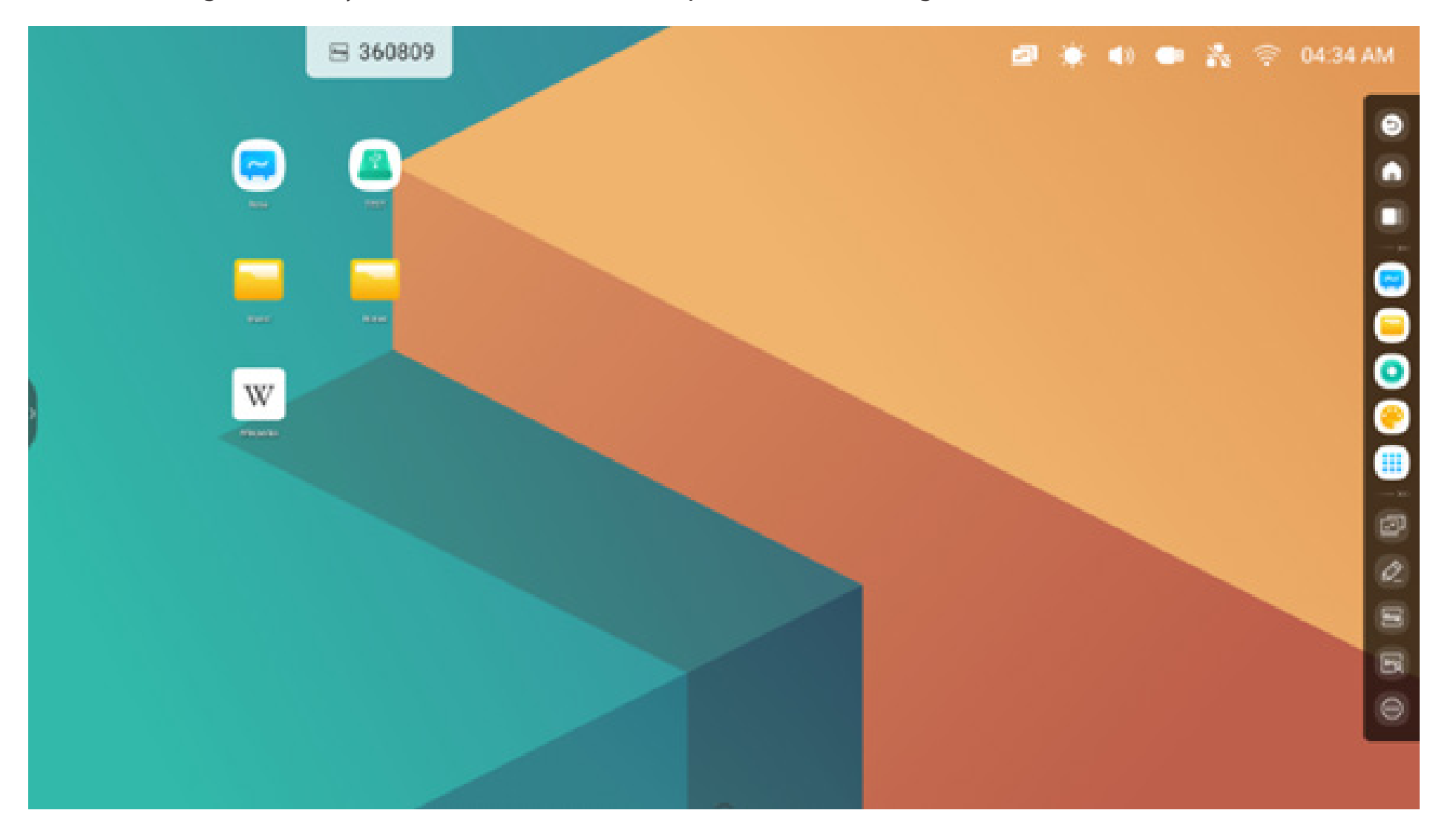

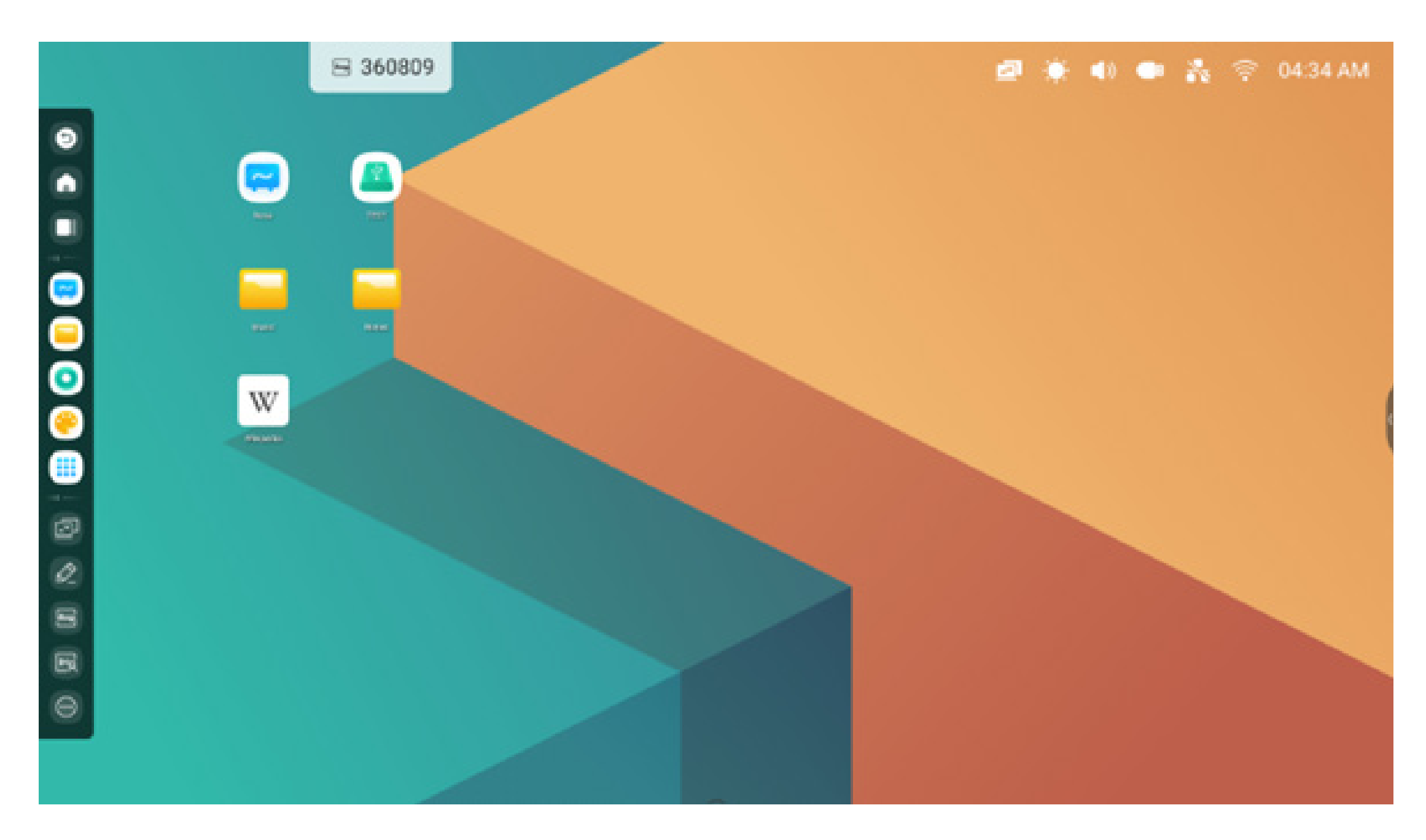

Sie können diese nach Bedarf in den Einstellungen so konfigurieren, dass sie verborgen oder angezeigt werden:

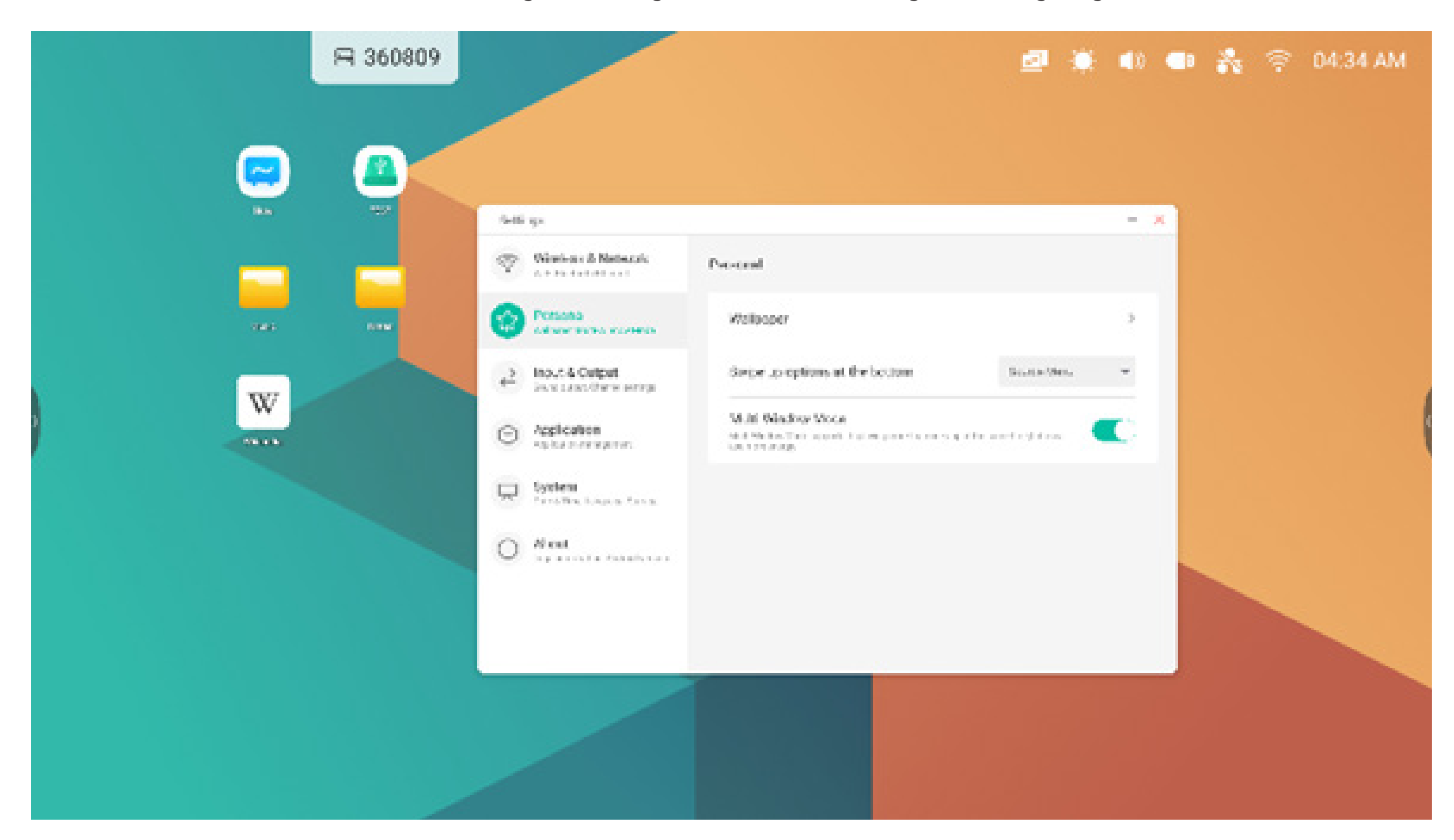

#### 3. Multi-Windows

Multi-Windows bieten robuste Multitasking-Funktionen im IFP, sodass mehrere Anwendungen gleichzeitig auf dem Bildschirm angezeigt werden können. Die Anzeigegröße eines jeden Anwendungsfensters kann nach Bedarf durch Ziehen verändert werden. So kann beispielsweise eine Präsentation oder eine Schulungsstunde zusammen mit Notizen und einem Webbrowser angezeigt werden. Außerdem können Anwender Inhalte anwendungsübergreifend per Drag-und-Drop verschieben und somit schnell und einfach Informationen zwischen den verschiedenen Anwendungen austauschen.

#### 1. Anwendungen für eine bessere Lesbarkeit vergrößern:

Beispiel 1: Finder für Windows-Modus:

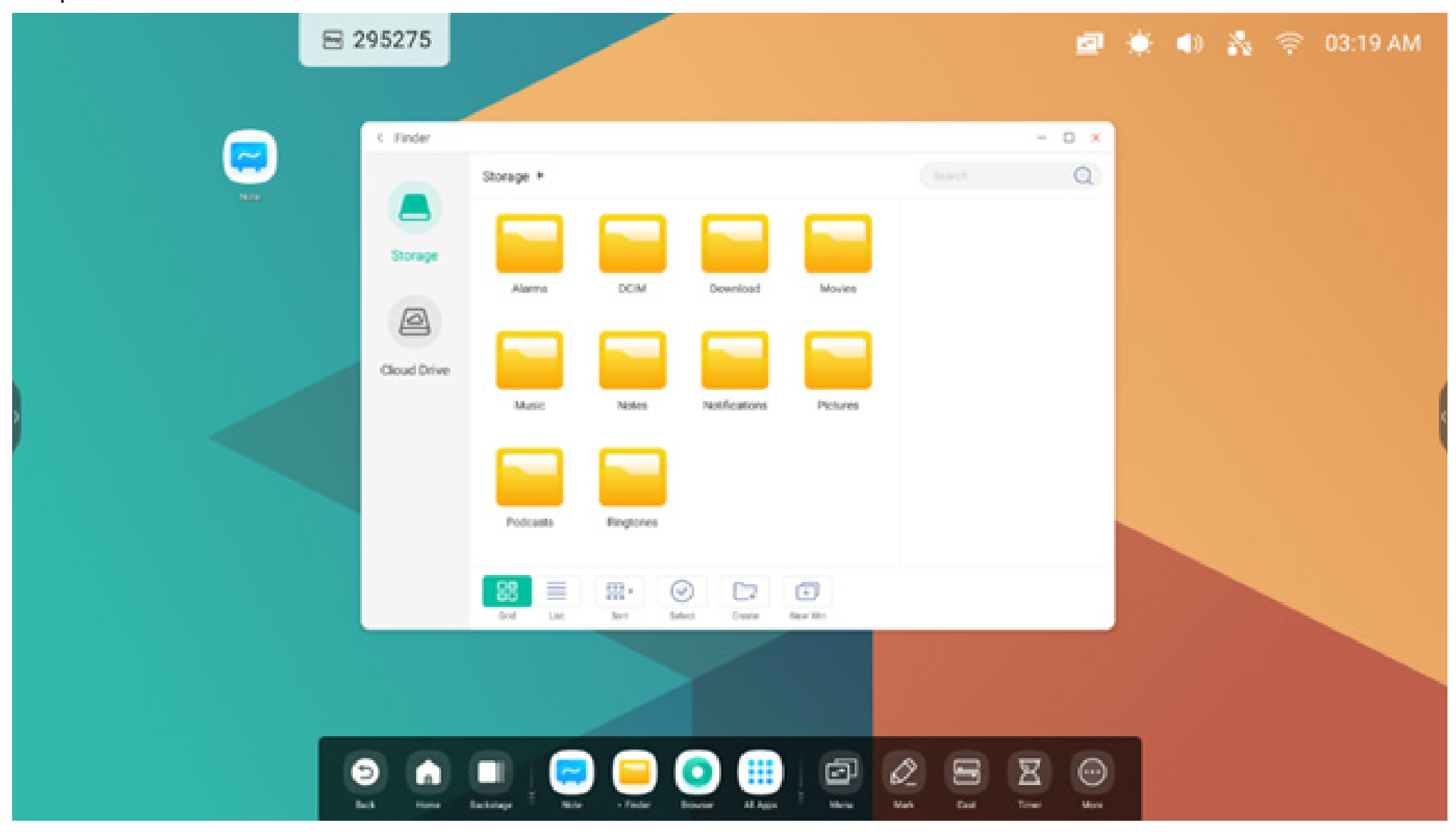

#### Beispiel 2: Einstellungen für Windows-Modus:

|          | ₿ 065899                                              |                    | 2     | • | <b>4</b> 0 | ** | (i: | 03:43 AM |
|----------|-------------------------------------------------------|--------------------|-------|---|------------|----|-----|----------|
| <b>~</b> | Settings<br>Wireless & Network<br>Wird Businet Unexet | Wireless & Network | - ×   |   |            |    |     |          |
|          | Personal<br>Induces Industrial                        | W-fi               | On >  |   |            |    |     |          |
|          | Hinput & Output                                       | Ethernet           | off > |   |            |    |     |          |

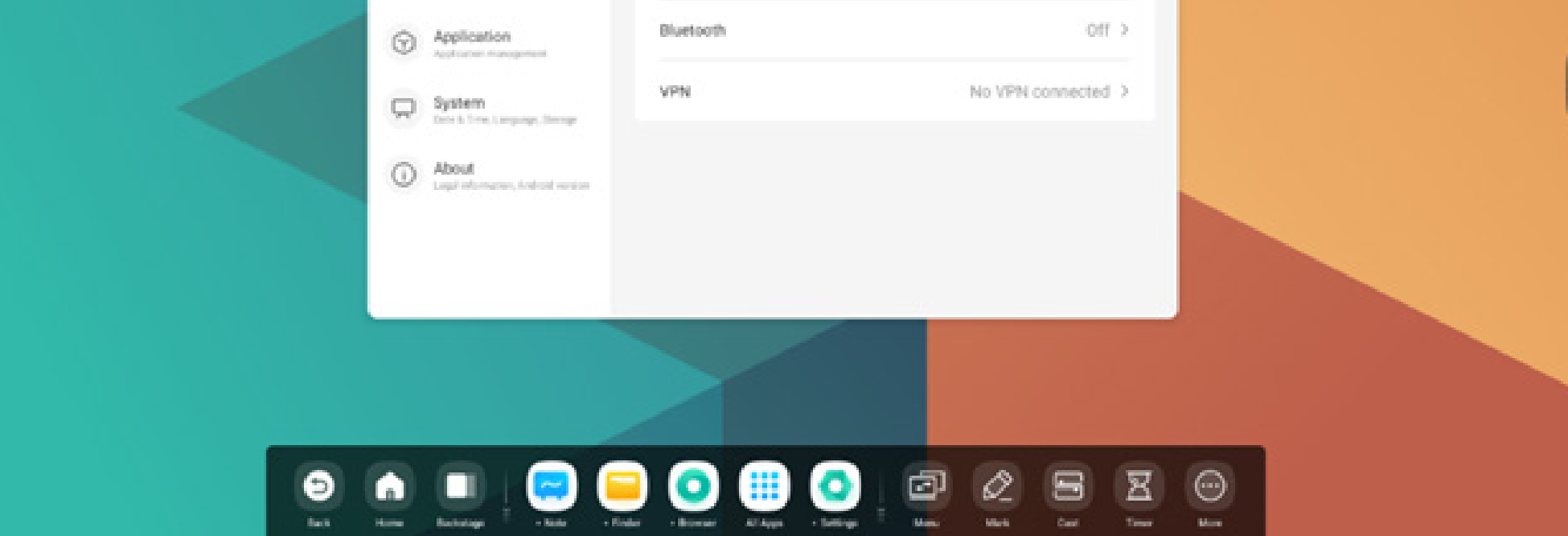

#### 2. Einfache Prüfung von Größe und Position der Fensteranzeige:

Beispiel 1: Sie können das Fenster am Rand in die beliebige Größe ziehen:

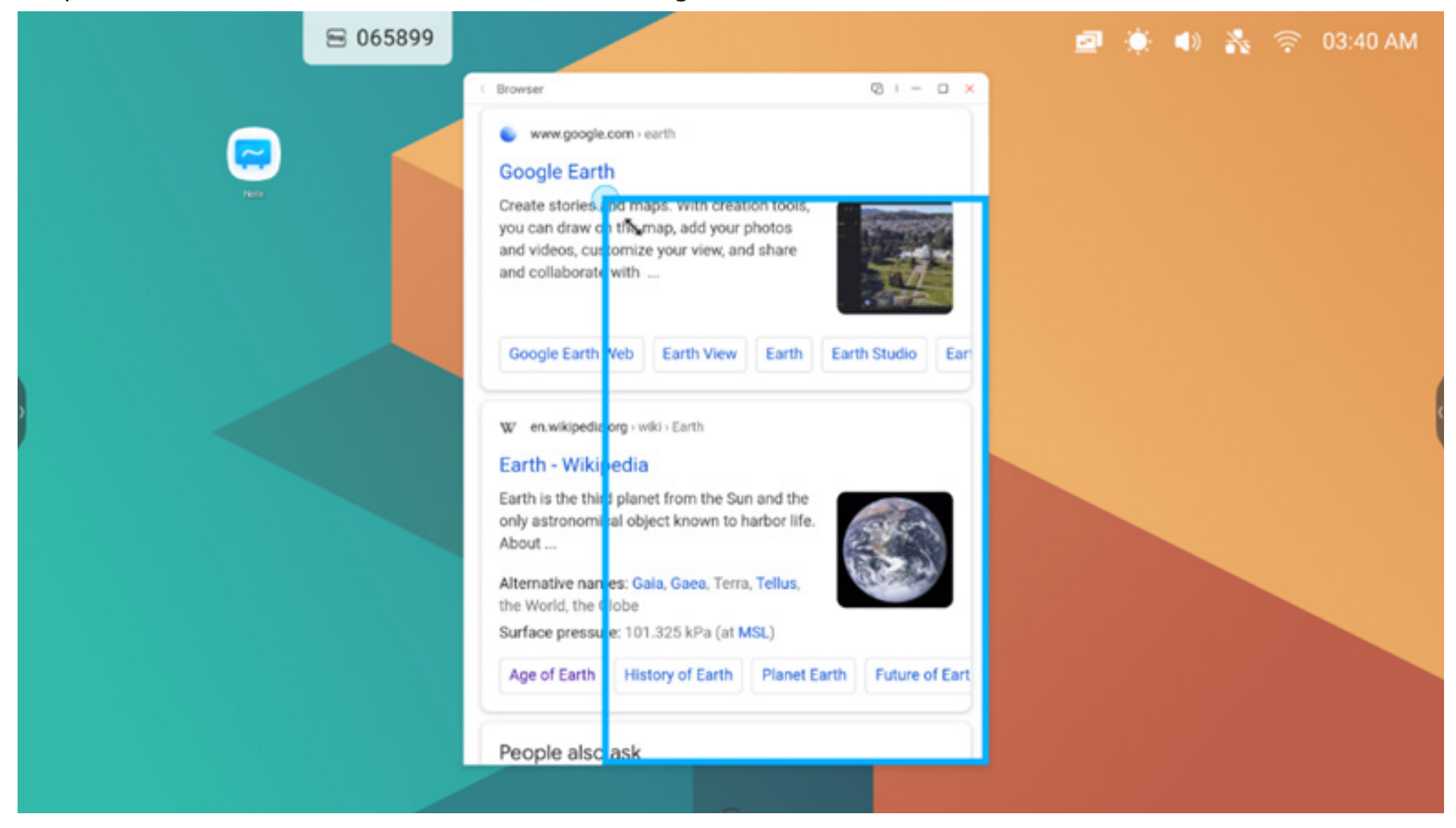

Beispiel 2: Sie können die obere Leiste des Fensters an den Bildschirmrand ziehen, um das Fenster auf 1/4 Bildschirmgröße zu setzen:

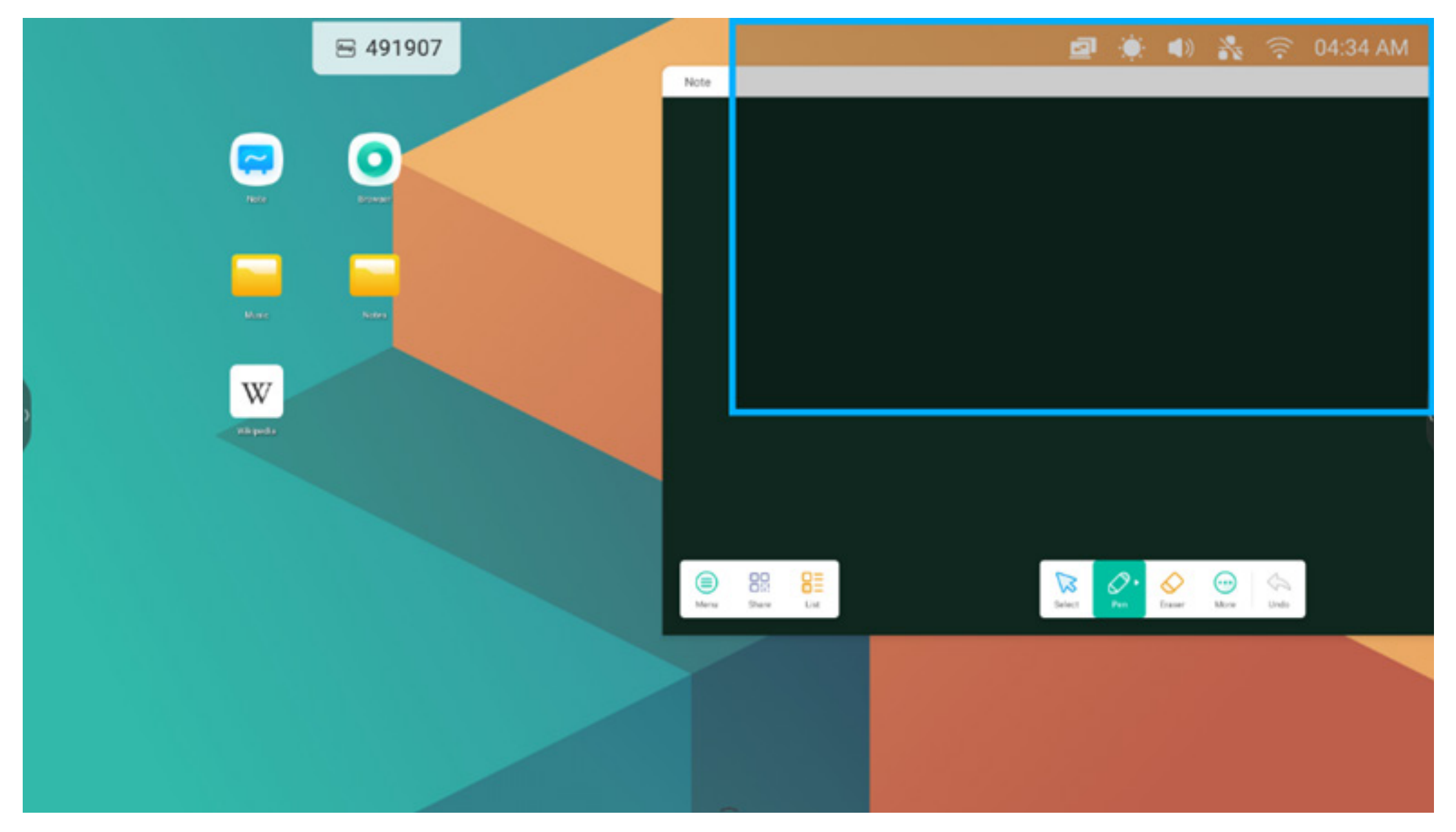

#### 3. Anzeige weiterer Apps und Tools auf dem Bildschirm:

Beispiel 1: Effiziente Anzeige von Inhalten während der Aufzeichnung in Note:

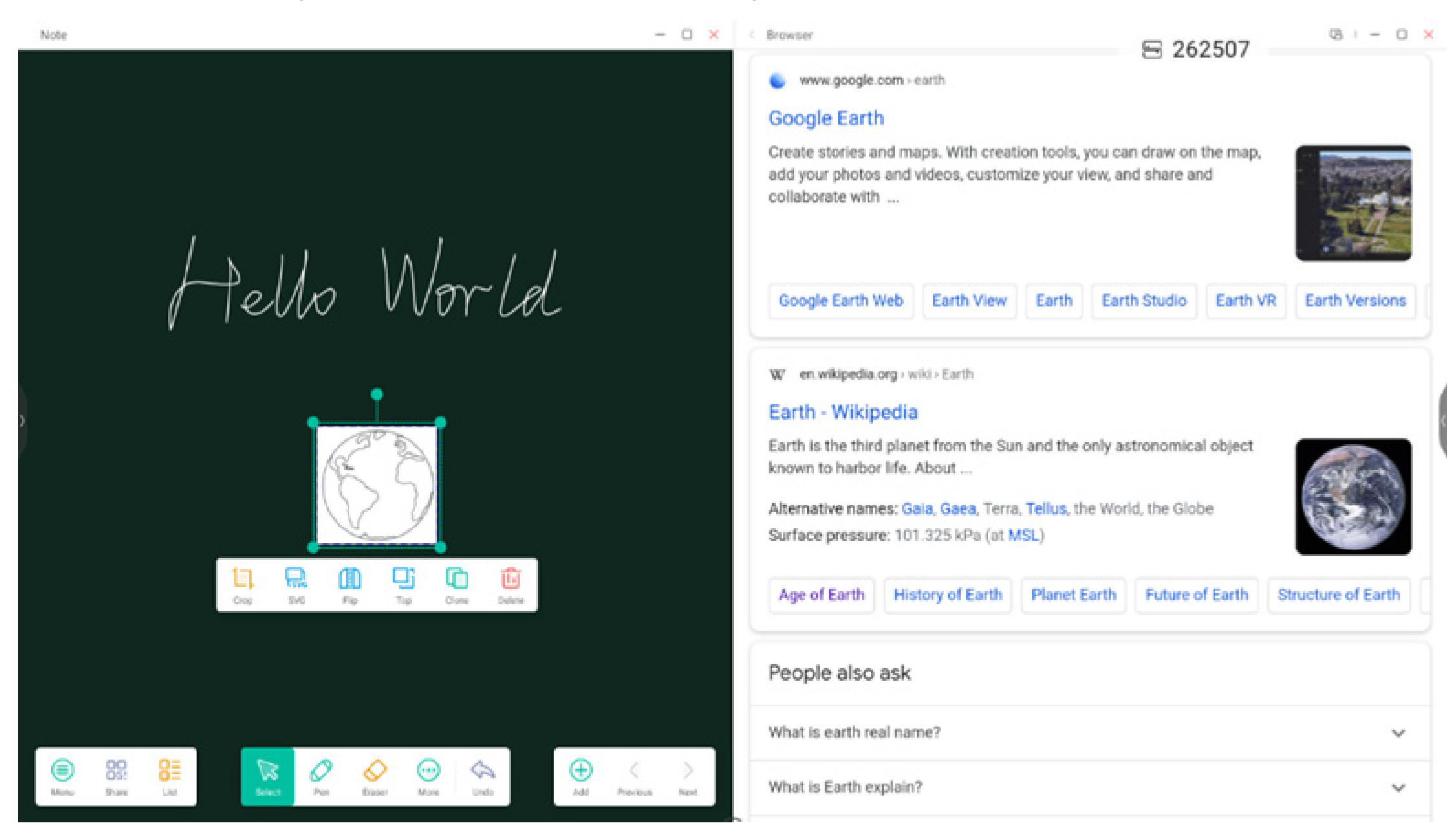

Beispiel 2: Es werden drei Apps gleichzeitig auf dem Bildschirm angezeigt:

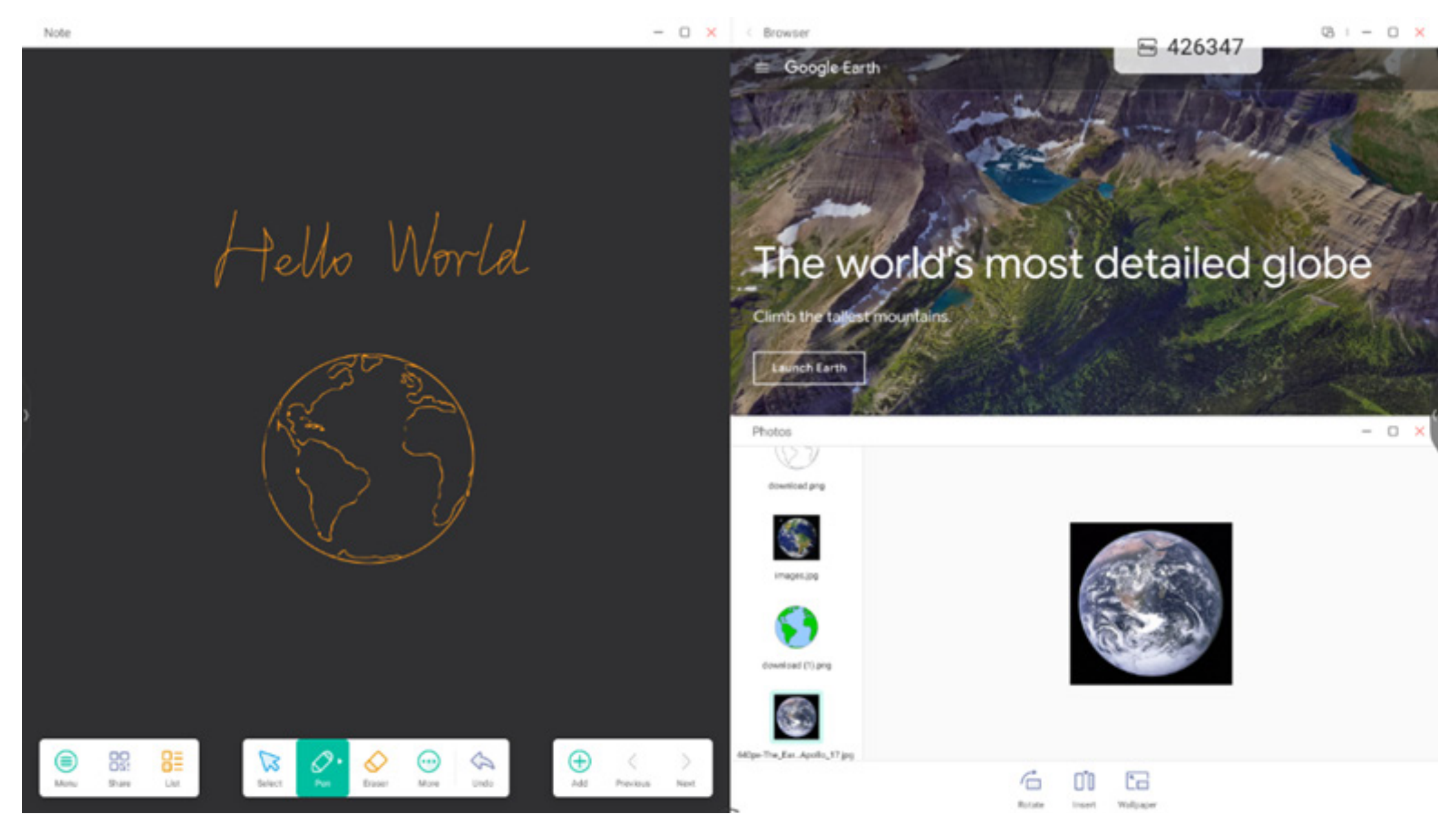

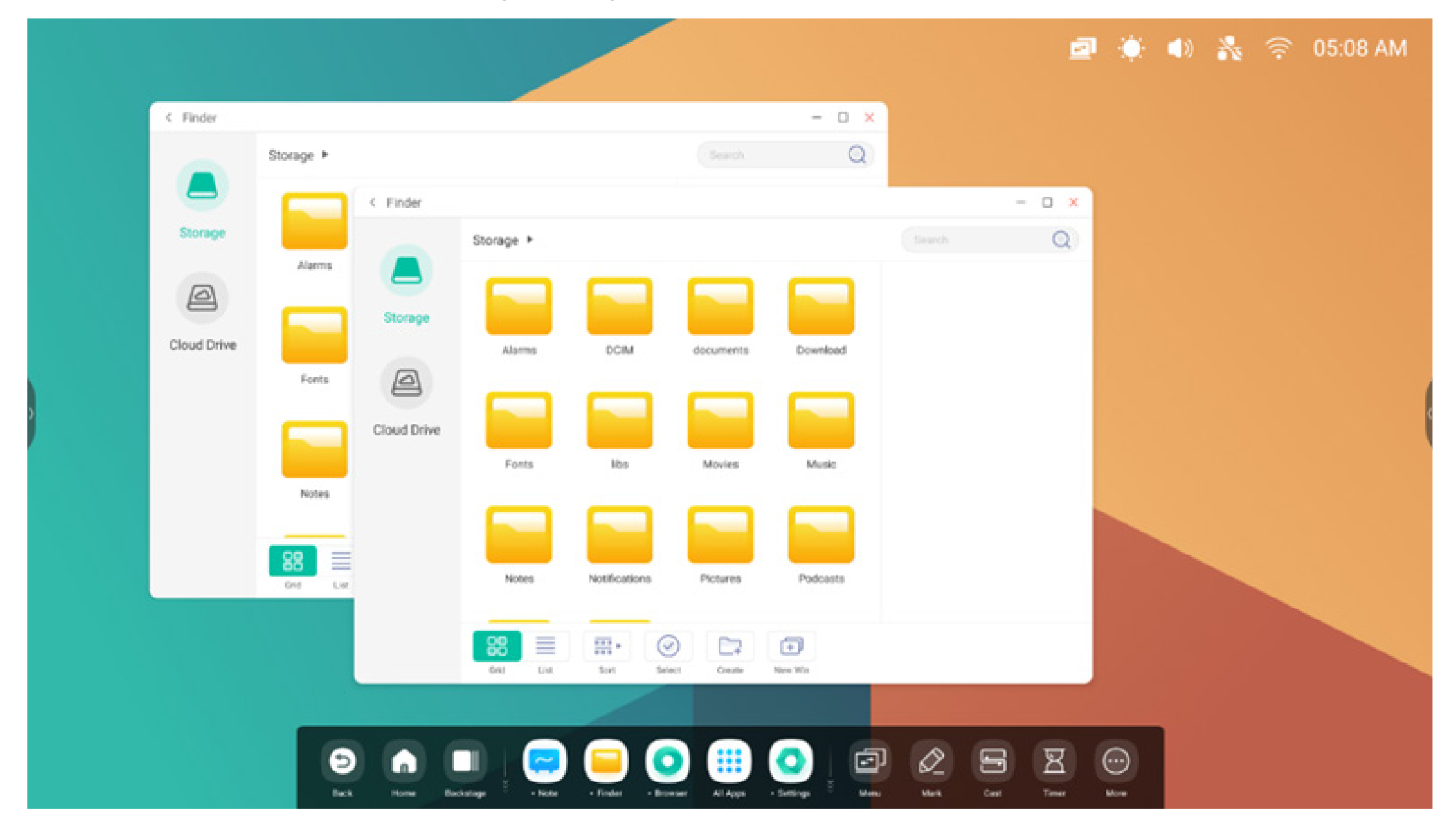

Tipps: Der Finder und Browser-Apps können gleichzeitig neue Fenster öffnen:

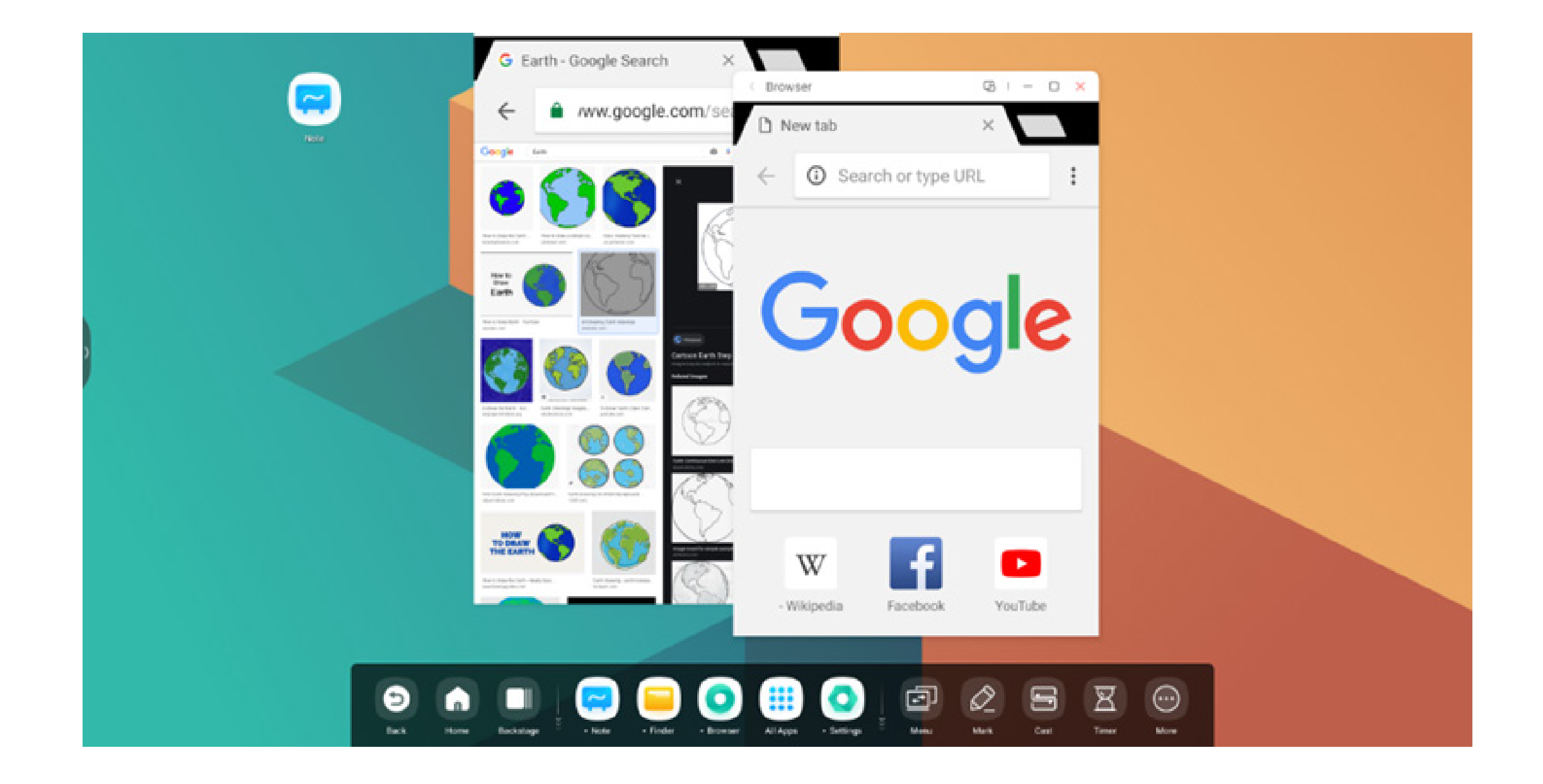

#### 4. Ziehen von Inhalten über Apps hinweg:

Schritt 1: Halten Sie das Bild im Browser gedrückt, bis es als Pop-up eingeblendet wird. Warten Sie, bis es heruntergeladen ist:

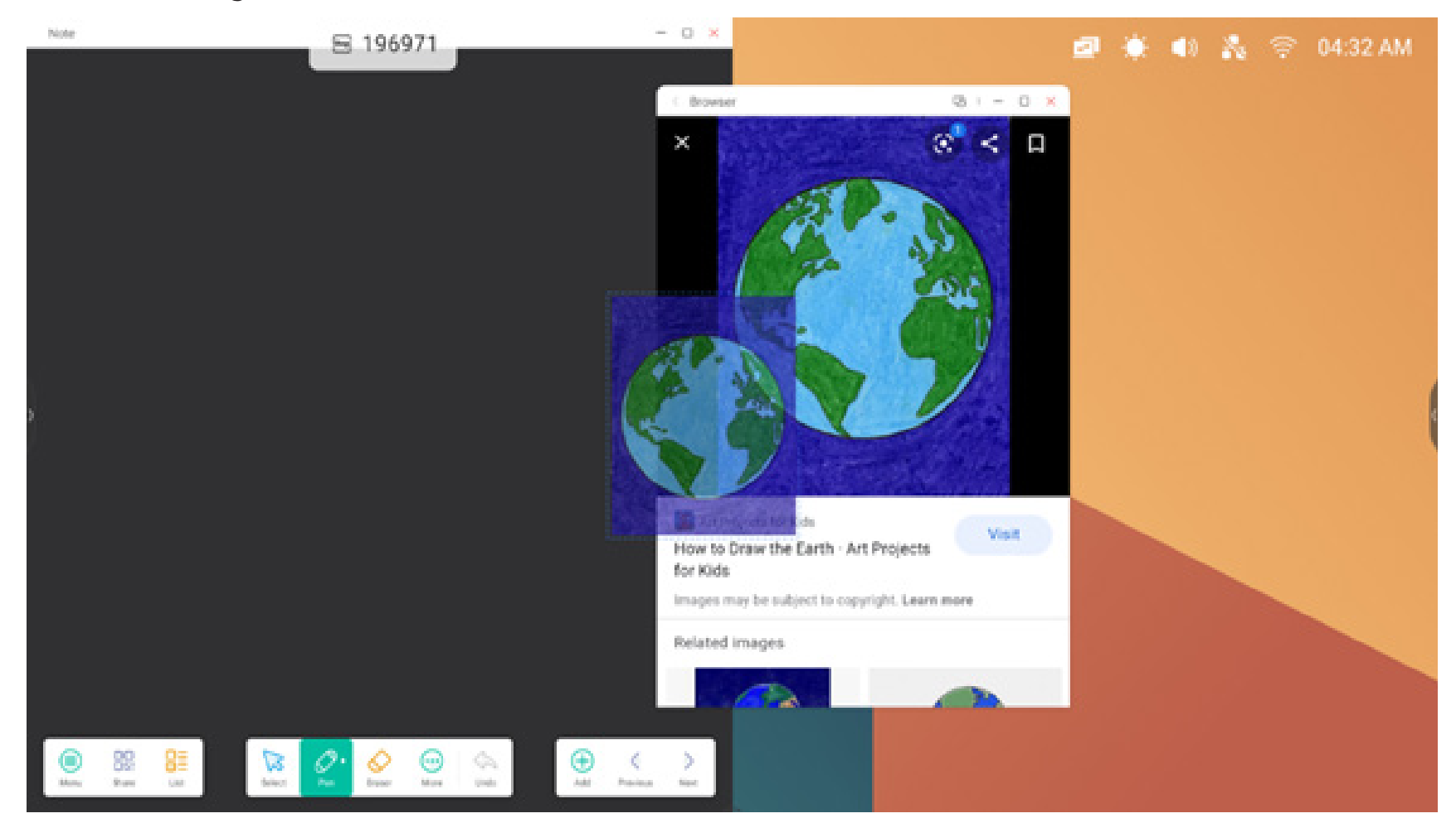

#### Schritt 2: Ziehen Sie es in die Anwendung "Note":

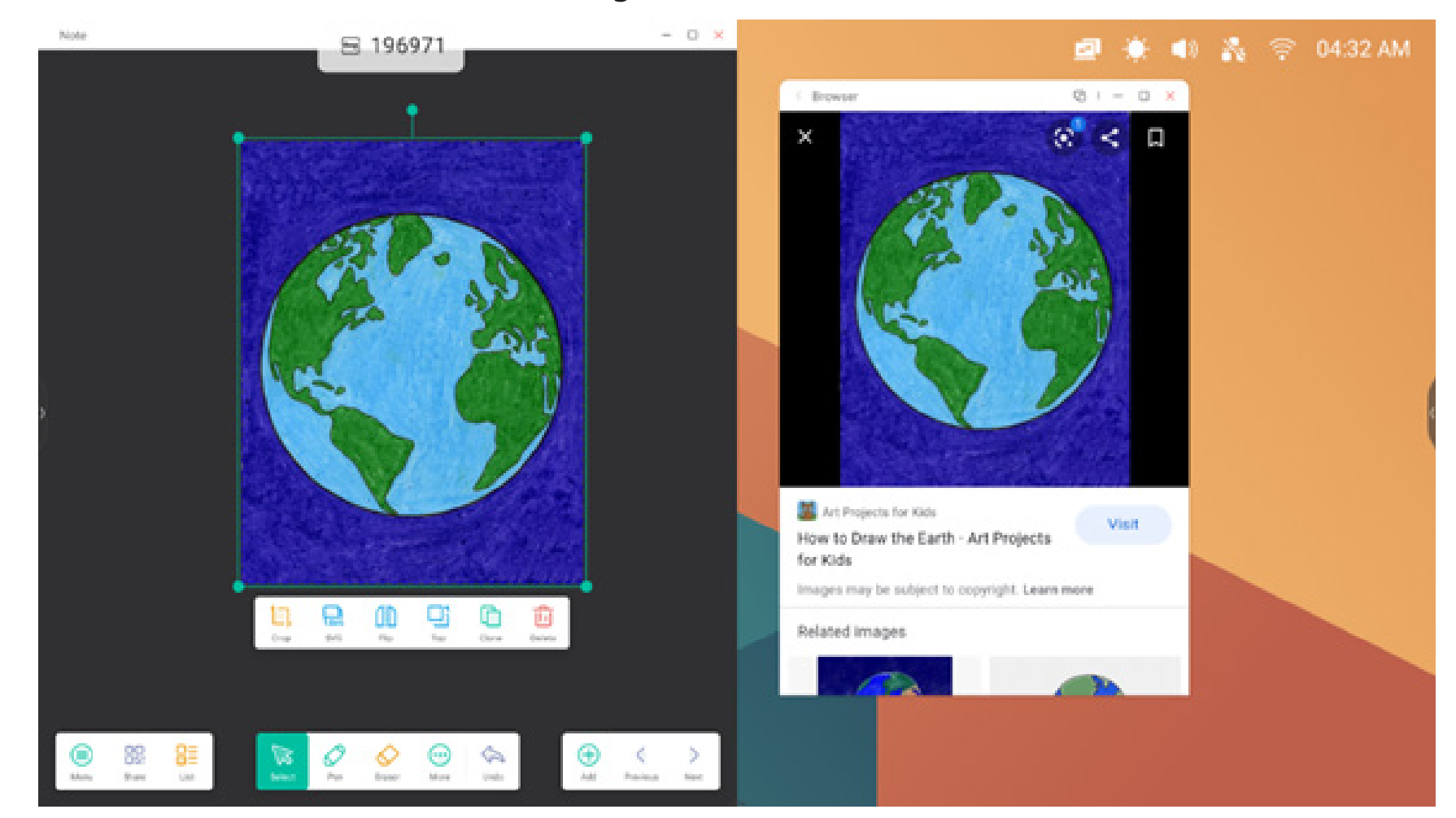

Tipps: Drag-und-Drop von Bildern in Note, Finder und Fotos:

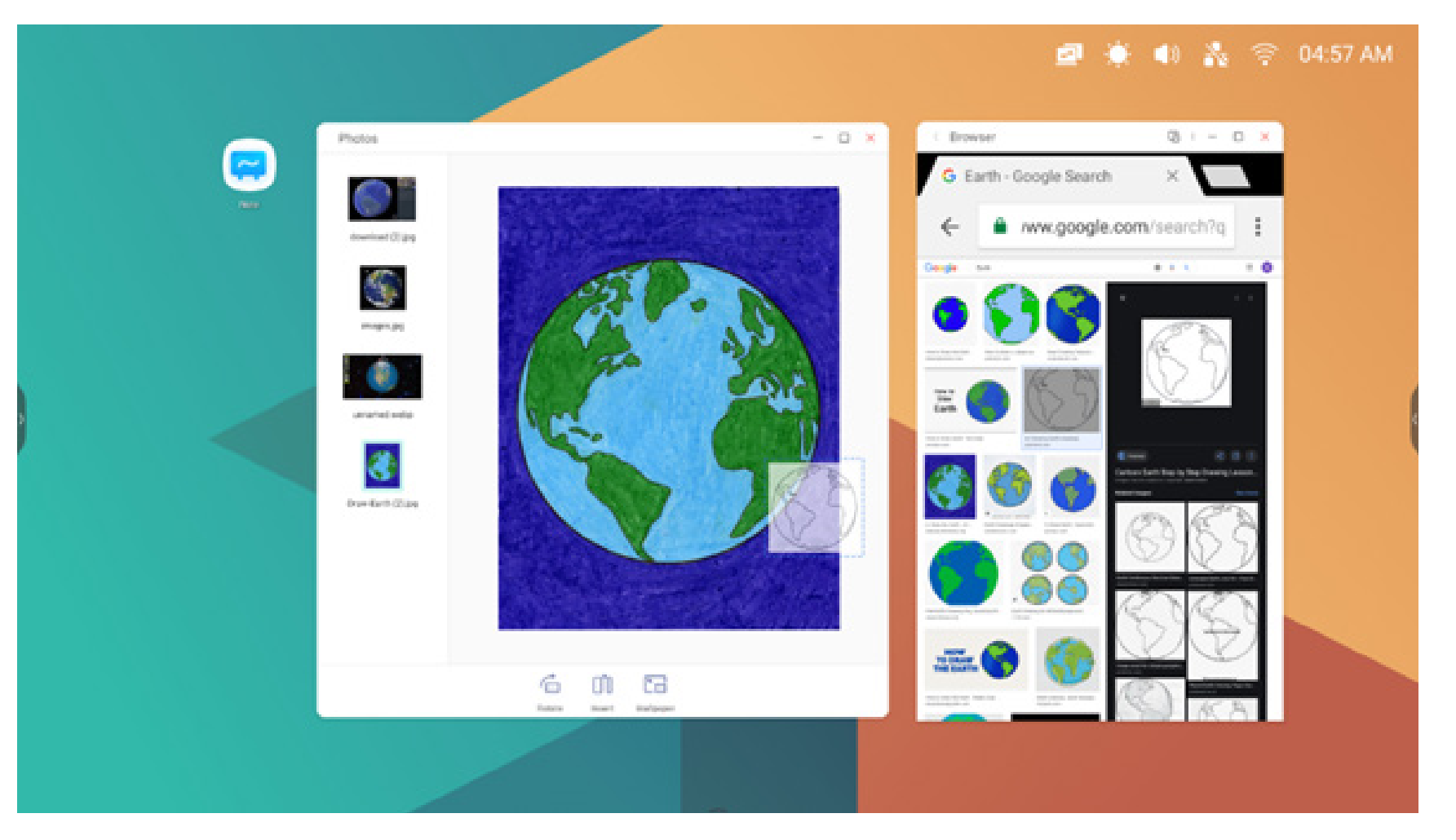

#### - 0 × Note 🙍 🔅 🌒 💑 🛜 04:45 AM fit to so Browser 03 I - 0 × .... - 0 Garagh 6-0-0 int me Earth is the third planet from the Sun and the only astronomical object known to harbor life. About 29% of Earth's surface is land consisting of Earth is the third planet from the Sun People also ask is Google Earth free to install? What is earth real name? How do I see my house on Google Earth? What is the size of Earth? manufacture installer Own Invite NASA's website for all news, images and videos related to Earth science. Your planet is changing. We're on it. Monu Bhare List Des Essair More Unio Hd Previous Next. Balact

#### Tipps: Drag-und-Drop von Text in Note und Finder:

#### 5. Multi-Window-Modus:

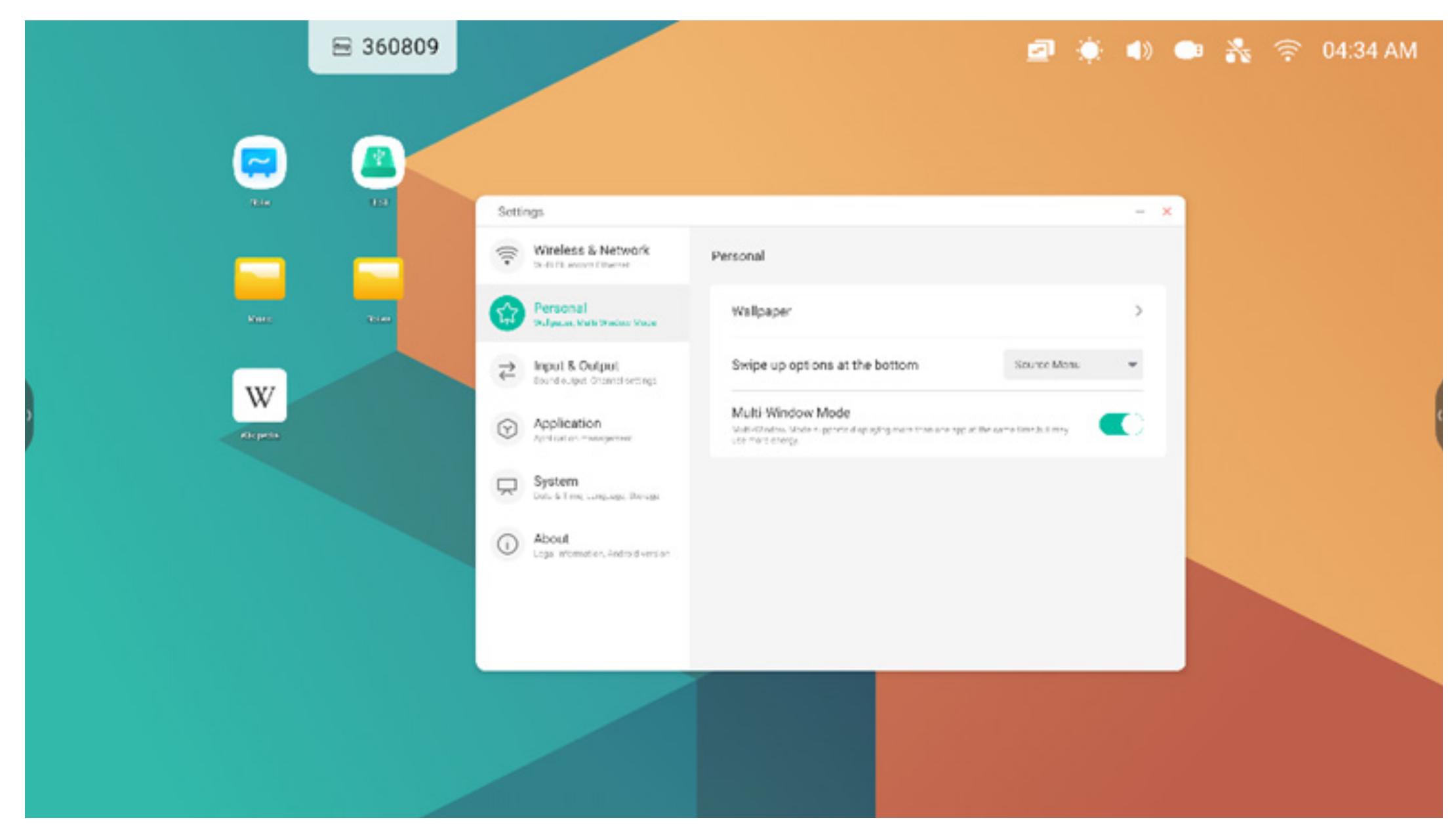

#### 4. "All Apps" (Alle Apps)

Der IFP verfügt über benutzerdefinierte Anwendungen zur Leitung von Kursen oder zur Besprechung von Präsentationen, so etwa: Note, Palette, Visualizer, Finder, Browser, Einstellungen, Cloudspeicher, WPS Office, Fotos, Musik, Video, Keeper (standardmäßig).

#### 4.1 Note

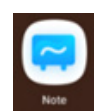

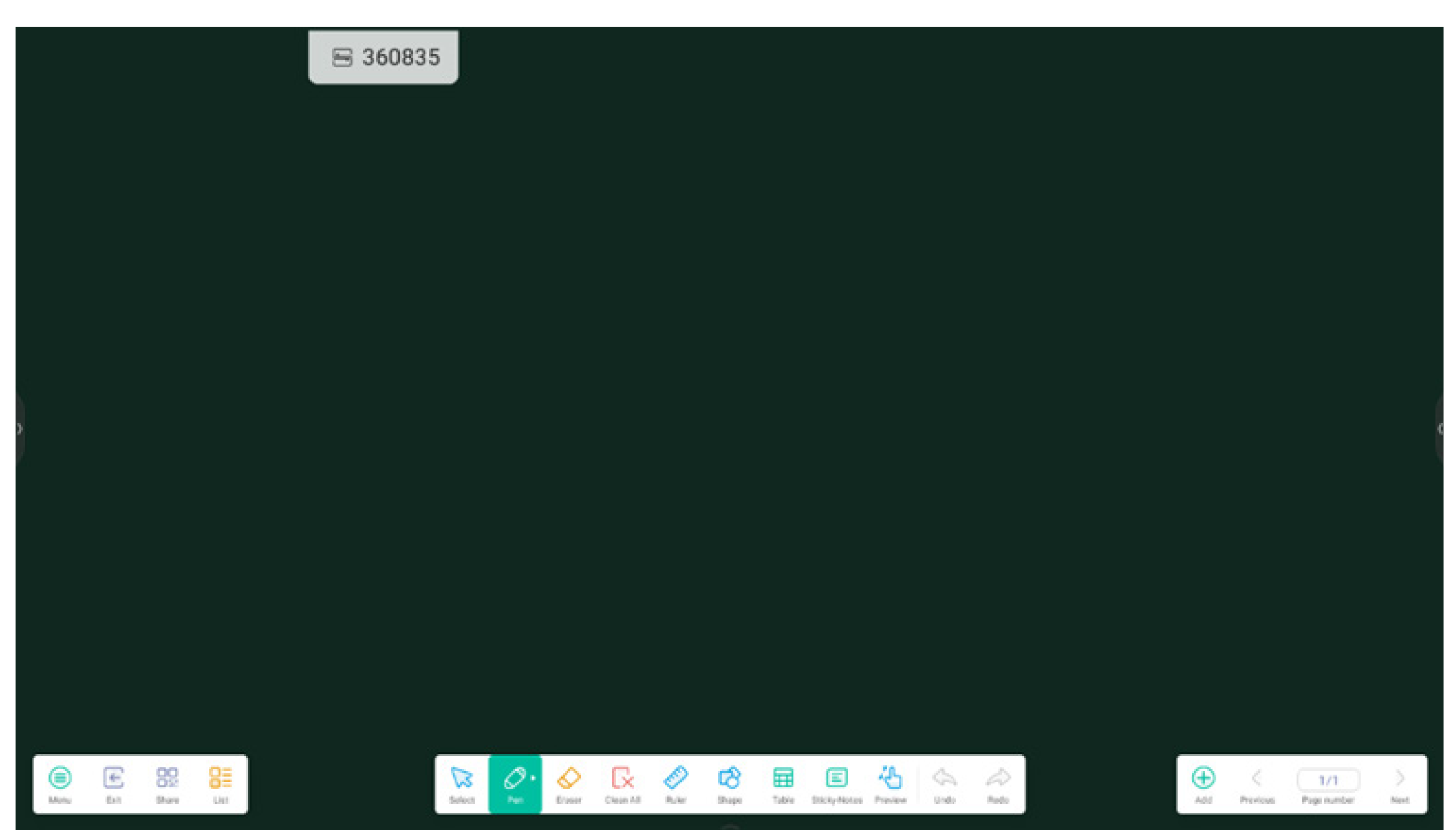

#### 4.1.1 Stift:

Note unterstützt das Schreiben mit zwei Stiften sowie mehrere Farben und Stiftarten. So können Anwender mit verschiedenen Farben oder Stiftarten gleichzeitig schreiben.

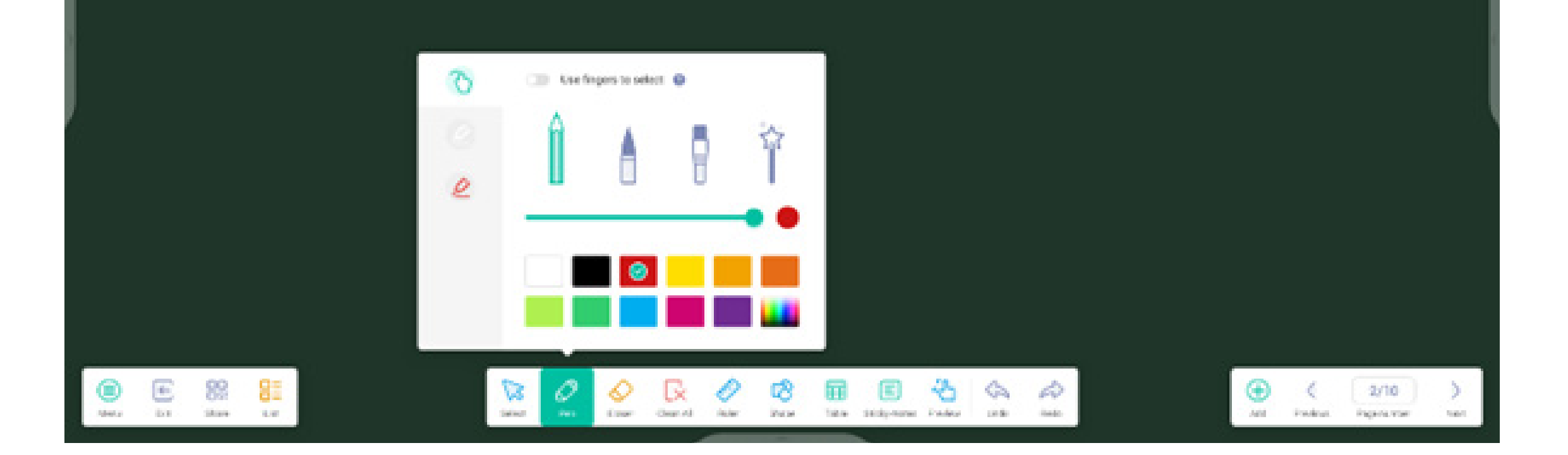

#### 4.1.2 Form:

Note bietet zahlreiche integrierte Formen, so etwa zweidimensionale Ebenen und dreidimensionale geometrische Formen.

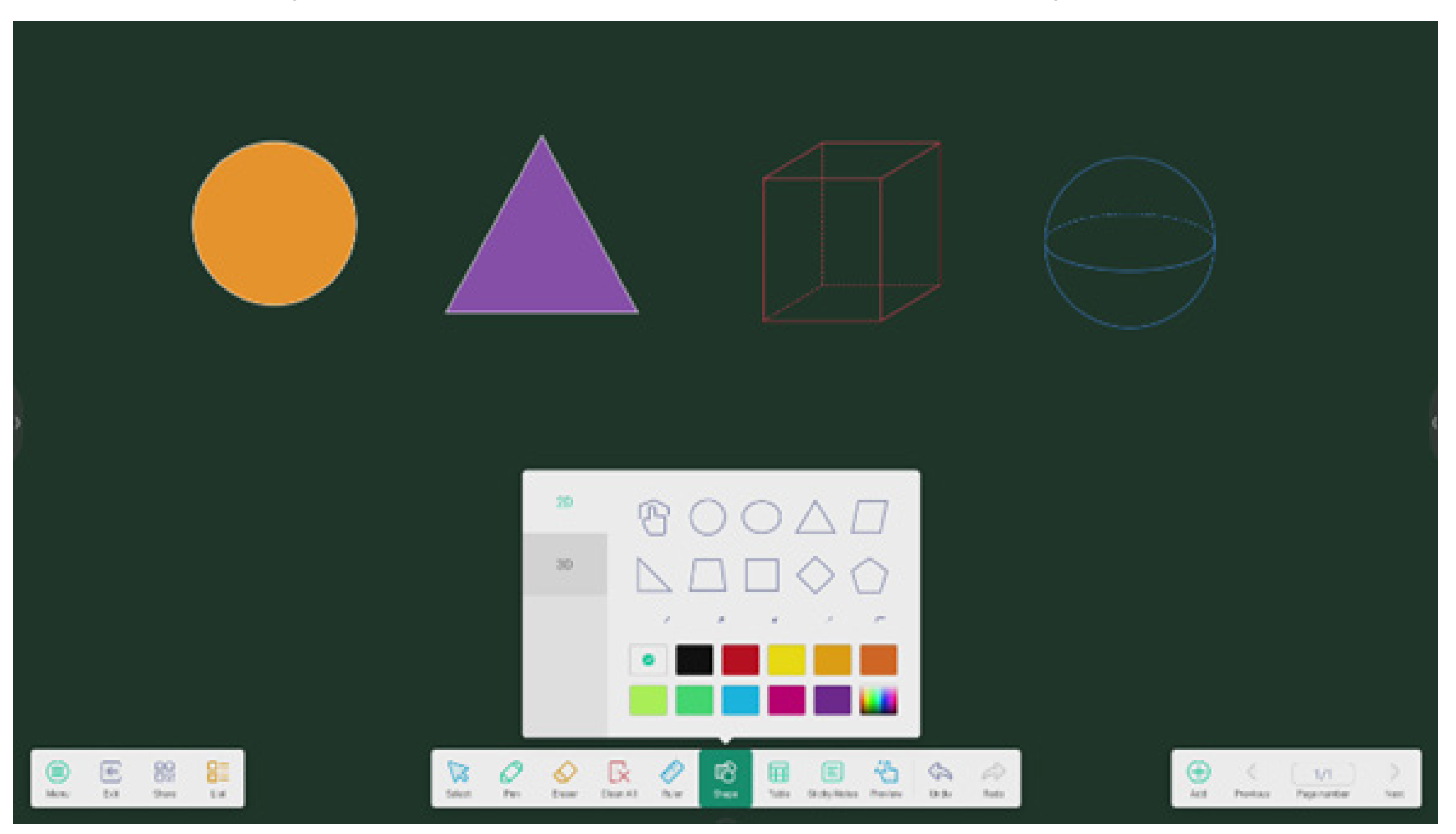

#### 4.1.3 Lineal:

Das Lineal von Note macht physische Lineale überflüssig. Es kann somit das Unterrichten in Note unterstützen.

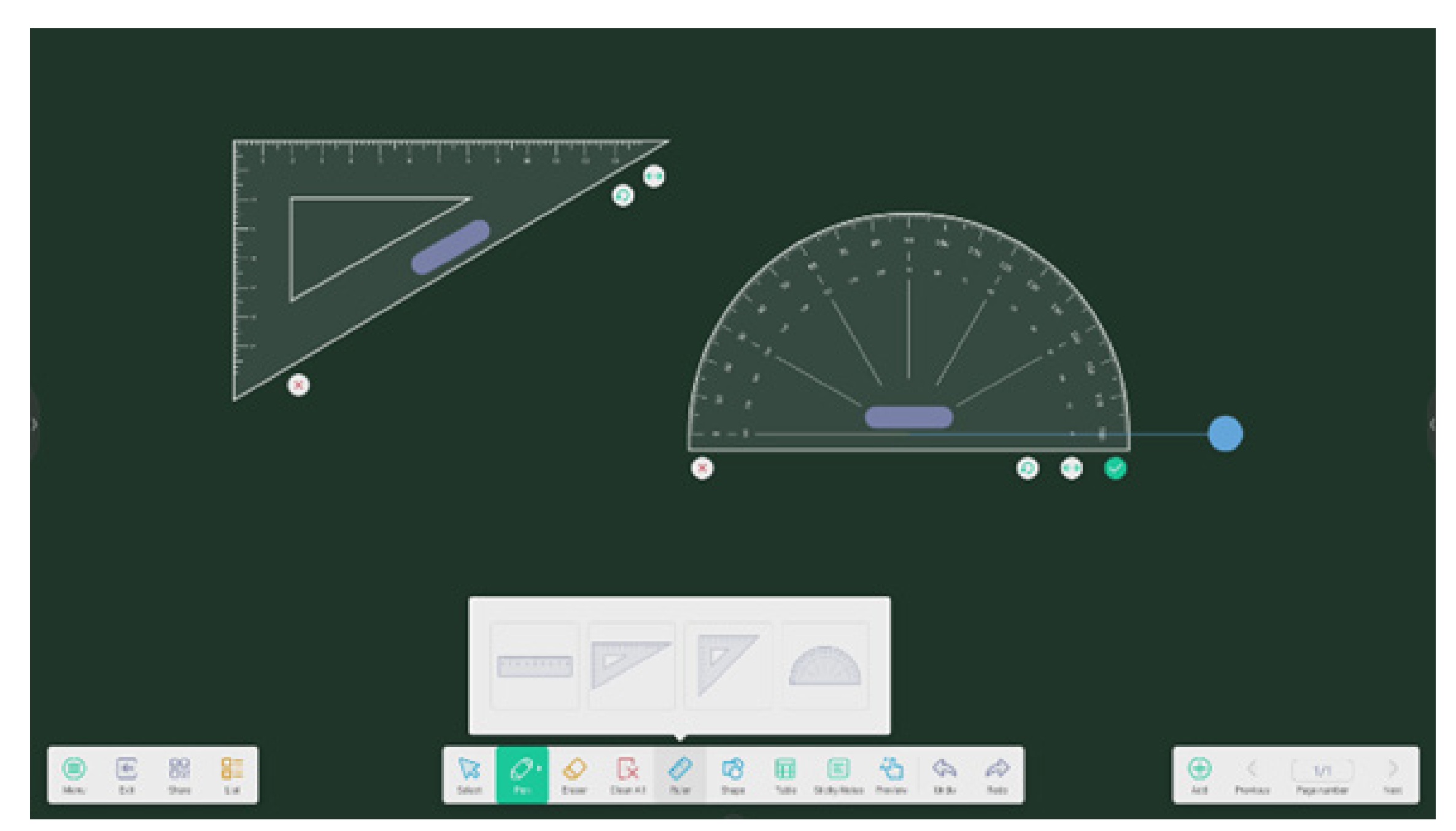

#### 4.1.4 Haftnotizen:

Das Haftnotizen-Tool in Note ermöglicht das Anheften wichtiger Informationen an die Leinwand, sodass diese für Anwender sichtbar sind. Außerdem kann es als Brainstorming-Tool verwendet werden.

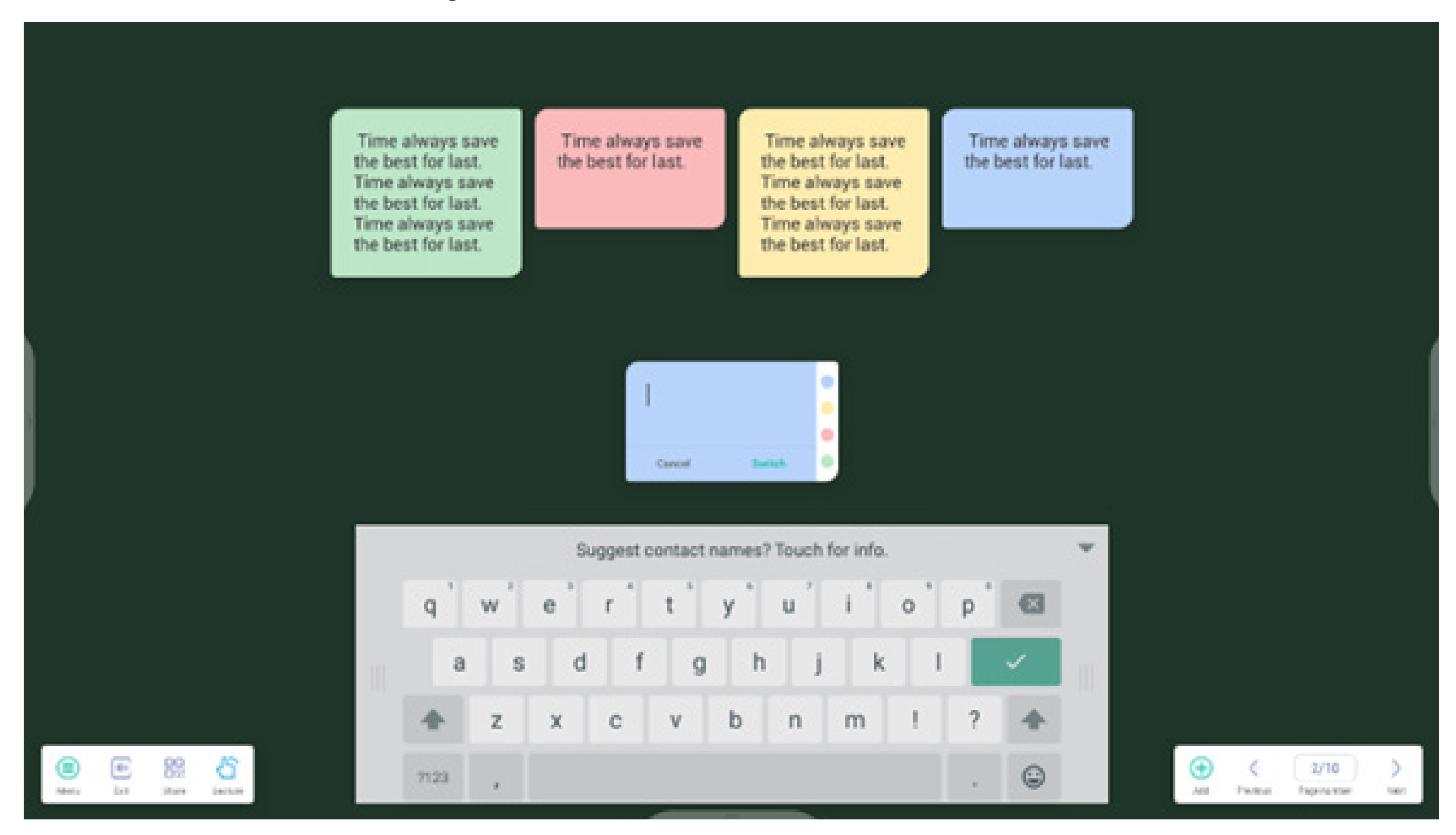

**4.1.5 Tabelle:** Note unterstützt die Erstellung mehrerer Tabellen und deren parallele Anzeige.

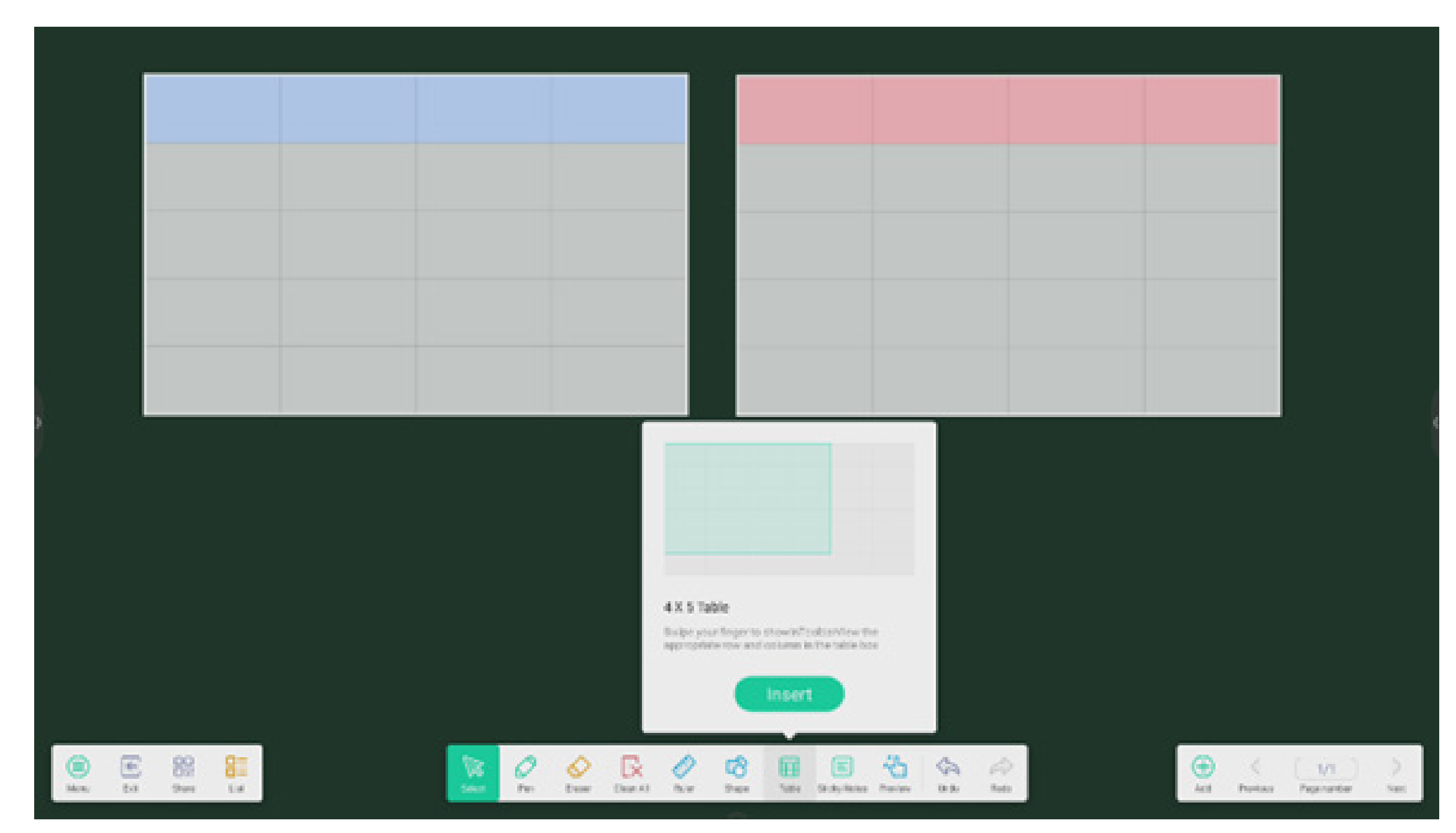

#### **4.1.6 Erweiterung Stift:**

Nach der Auswahl der Handschrift-Option kann diese auf intelligente Weise als Schriftart erfasst werden. So ist das Durchsuchen und Spiegeln von Handschrift möglich.

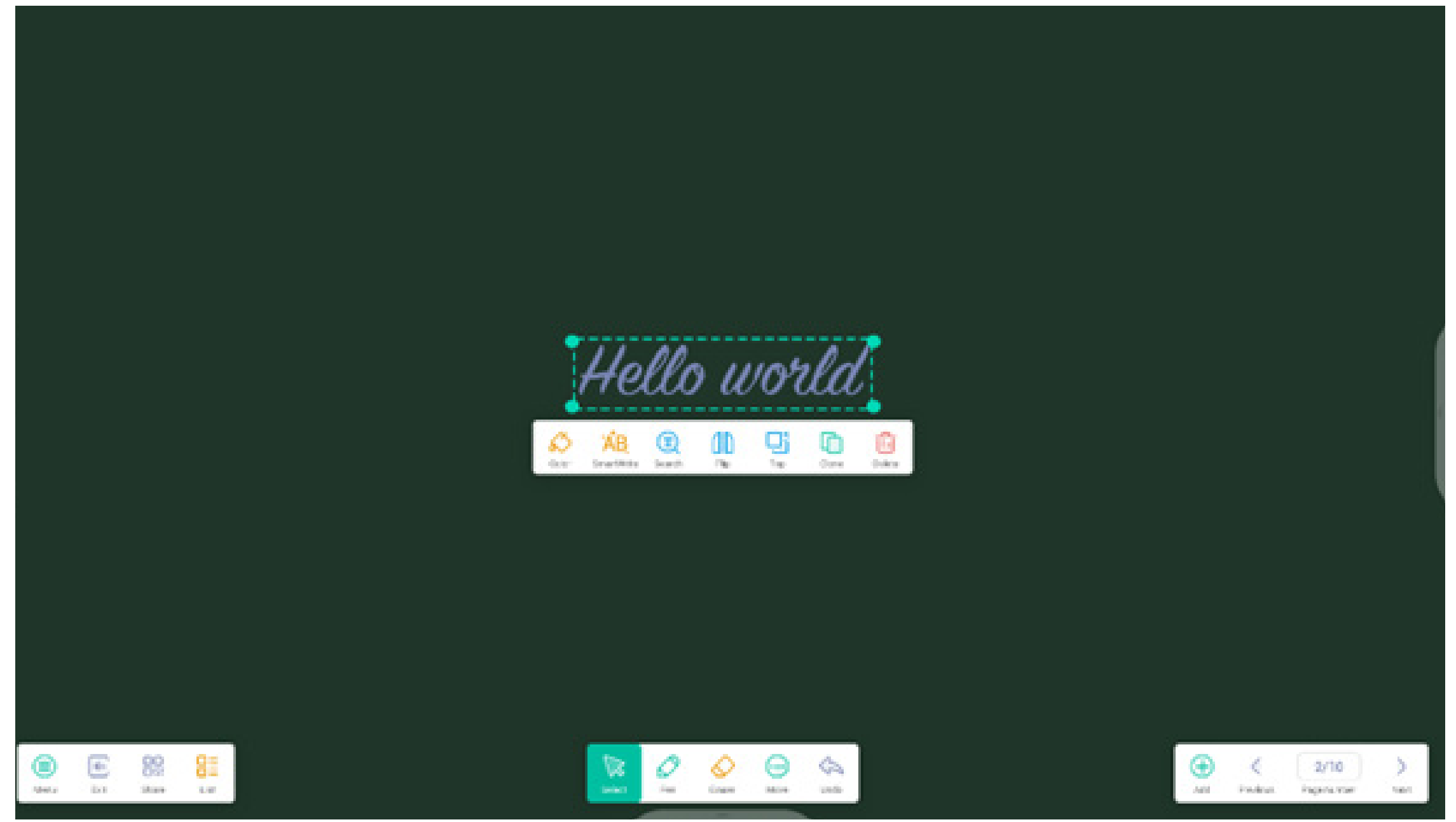

#### 4.1.7 Erweiterung Bild:

Nach der Auswahl eines Bildes kann dieses in ein Vektorbild umgewandelt und gespiegelt werden.

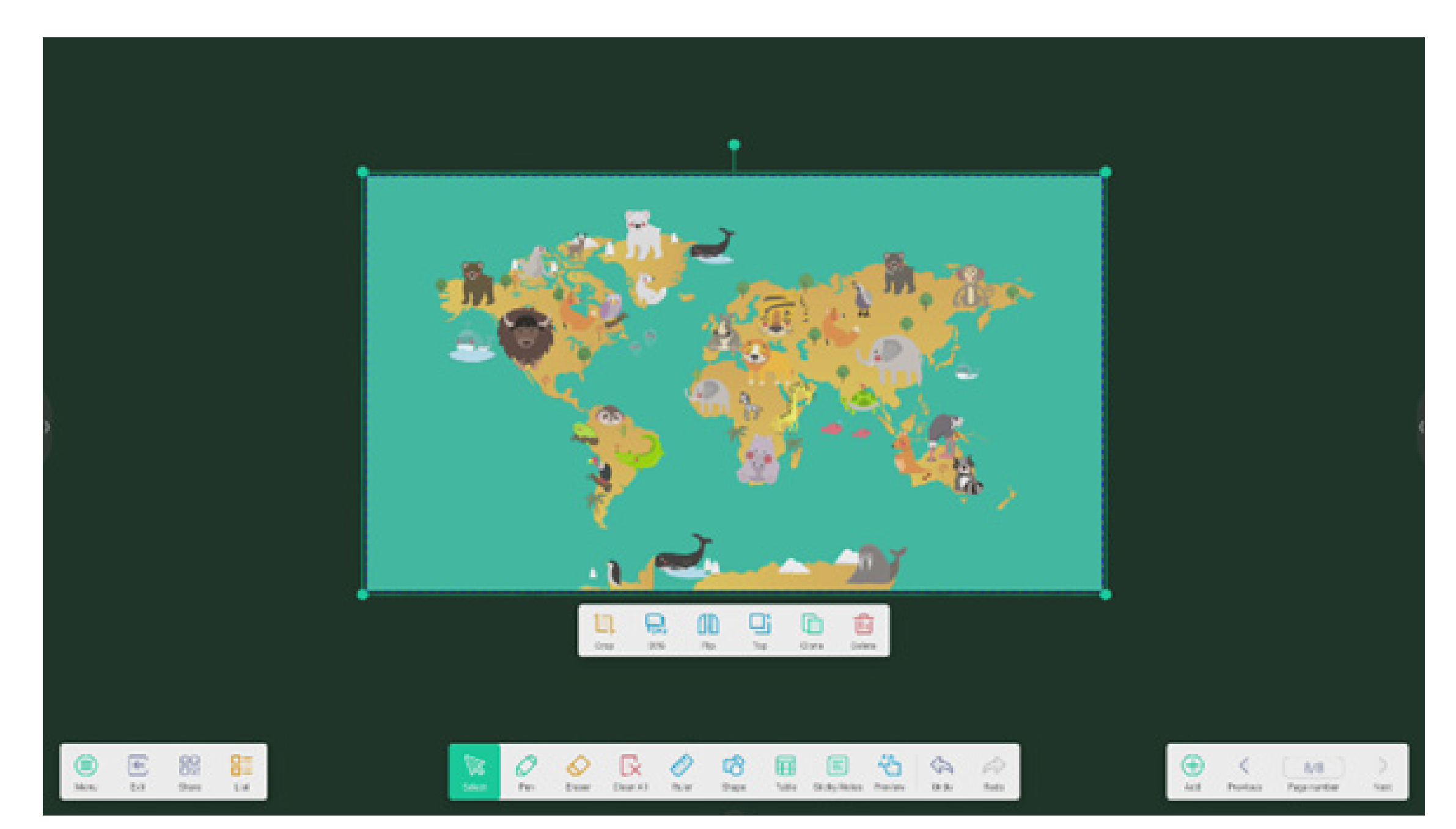

#### 4.1.8 Benutzerdefinierte Toolbar:

Wenn Note im Vollbildmodus ausgeführt wird, können Sie auswählen, welche Tools in der Toolbar angezeigt werden und welche im Untermenü "MORE" (Mehr) verborgen werden.

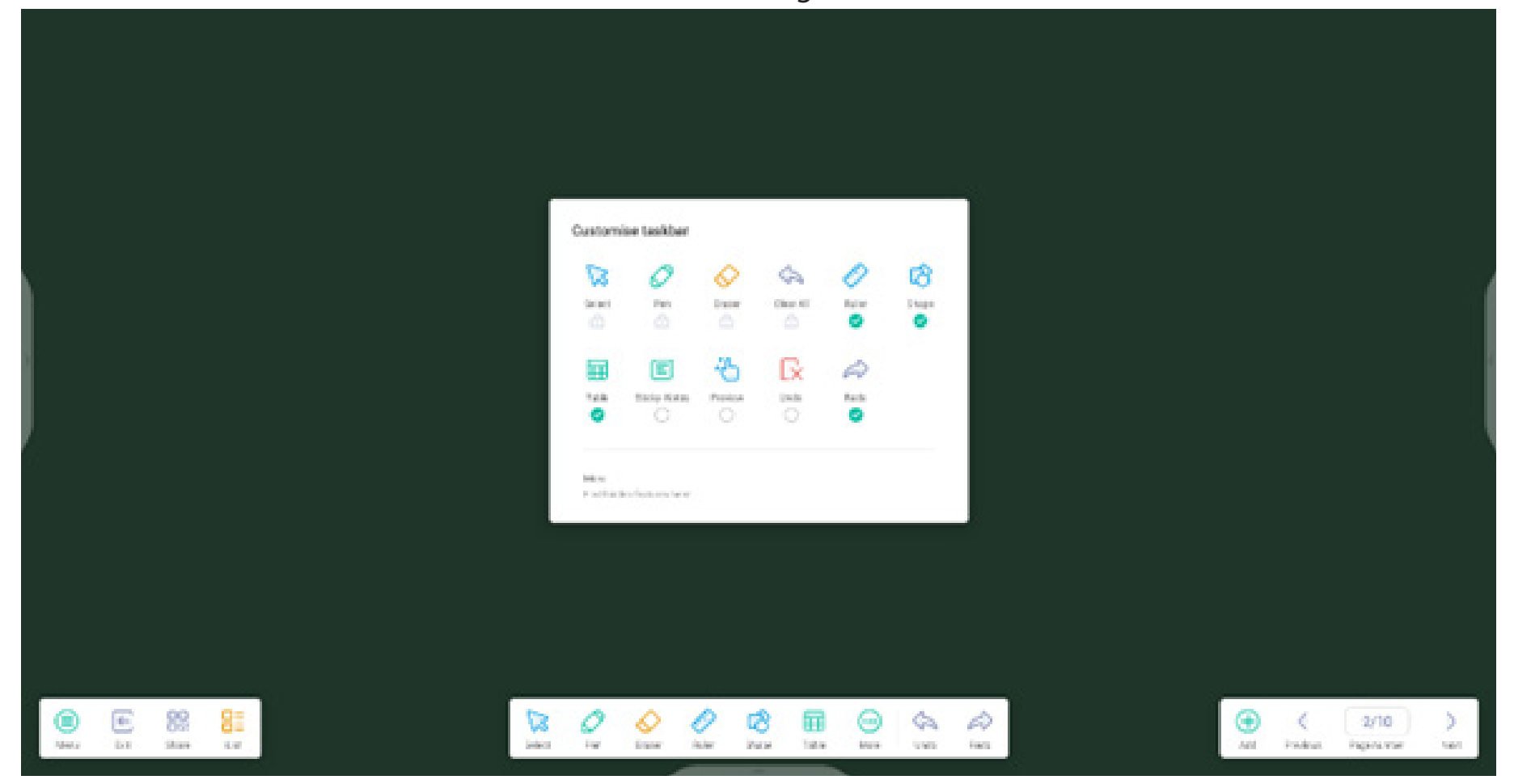

4.1.9 Importieren und Exportieren von Dateien in mehreren Formaten:

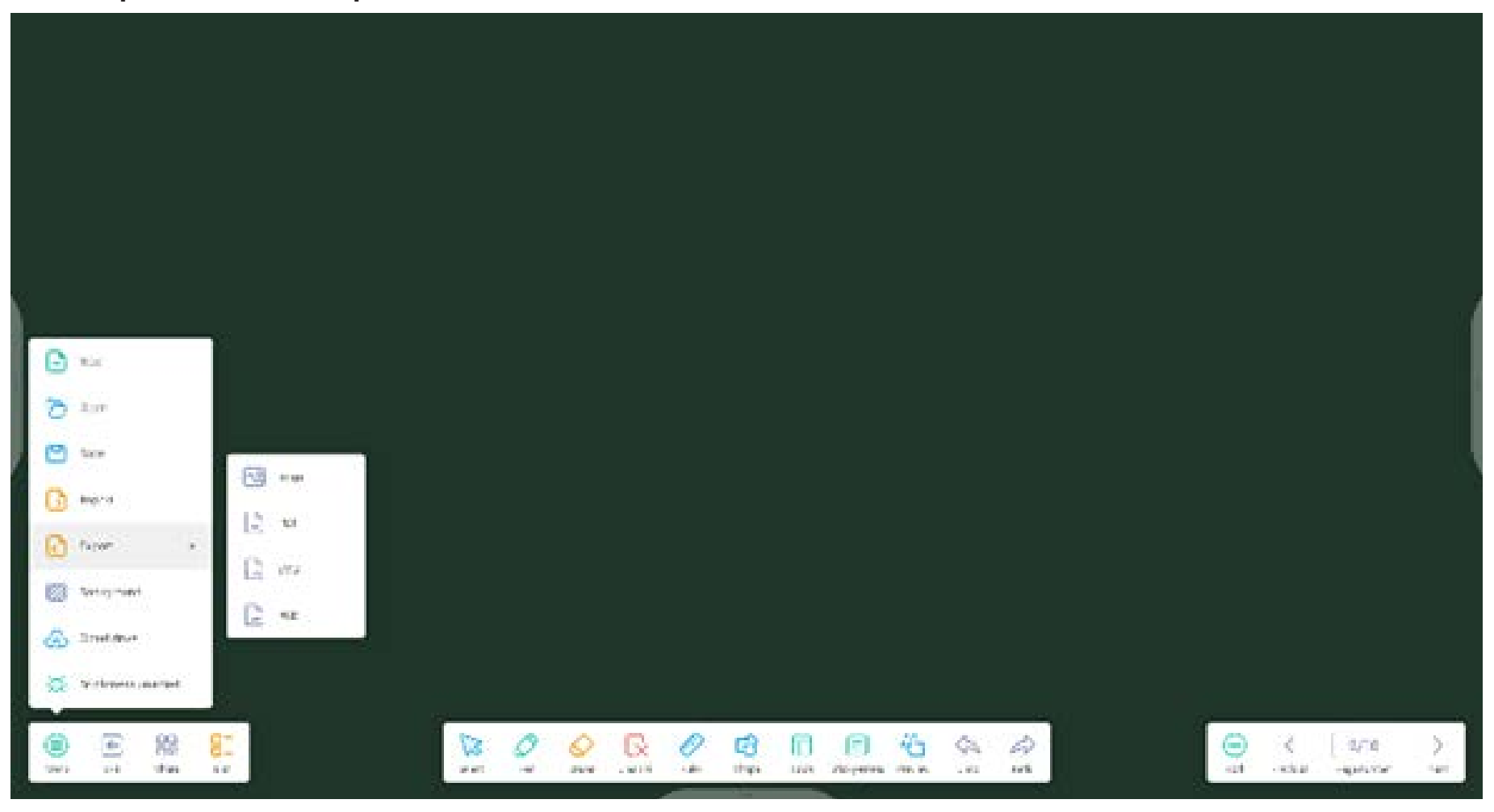

**4.1.10 Dateien können auf mehrere Arten gespeichert werden:** Zusätzlich zum Speichern von Dateien im lokalen System und auf einem USB-Laufwerk kann Note Dateien per Smartphone scannen und diese speichern oder per E-Mail versenden.

|                                                                                                    | C frai                                   | · · · · · · |                                |
|----------------------------------------------------------------------------------------------------|------------------------------------------|-------------|--------------------------------|
|                                                                                                    | Mail Settings                            |             |                                |
|                                                                                                    | sinace open the SMTP on your that others |             |                                |
|                                                                                                    | an                                       |             |                                |
|                                                                                                    | lend                                     |             |                                |
|                                                                                                    | Password                                 |             |                                |
| Sveep to share and read.                                                                                                    | SM <sup>T2</sup> Secret                  |             |                                |
| IN THE REAL PROPERTY OF THE REAL PROPERTY OF THE RO | Peri                                     | 13          |                                |
|                                                                                                    | Cores Verly                              |             |                                |
|                                                                                                    | a                                        |             |                                |
|                                                                                                    |                                          |             |                                |
|                                                                                                    |                                          |             |                                |
|                                                                                                    | San' david ta' bus his because           | A CA CA     | O K (AB )<br>M PAN PARIMEN OR. |

4.2 Palette

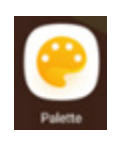

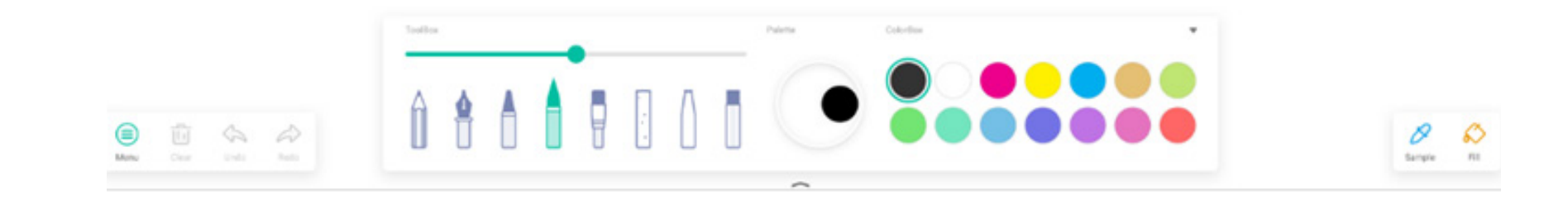

#### 4.2.1 Menü

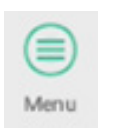

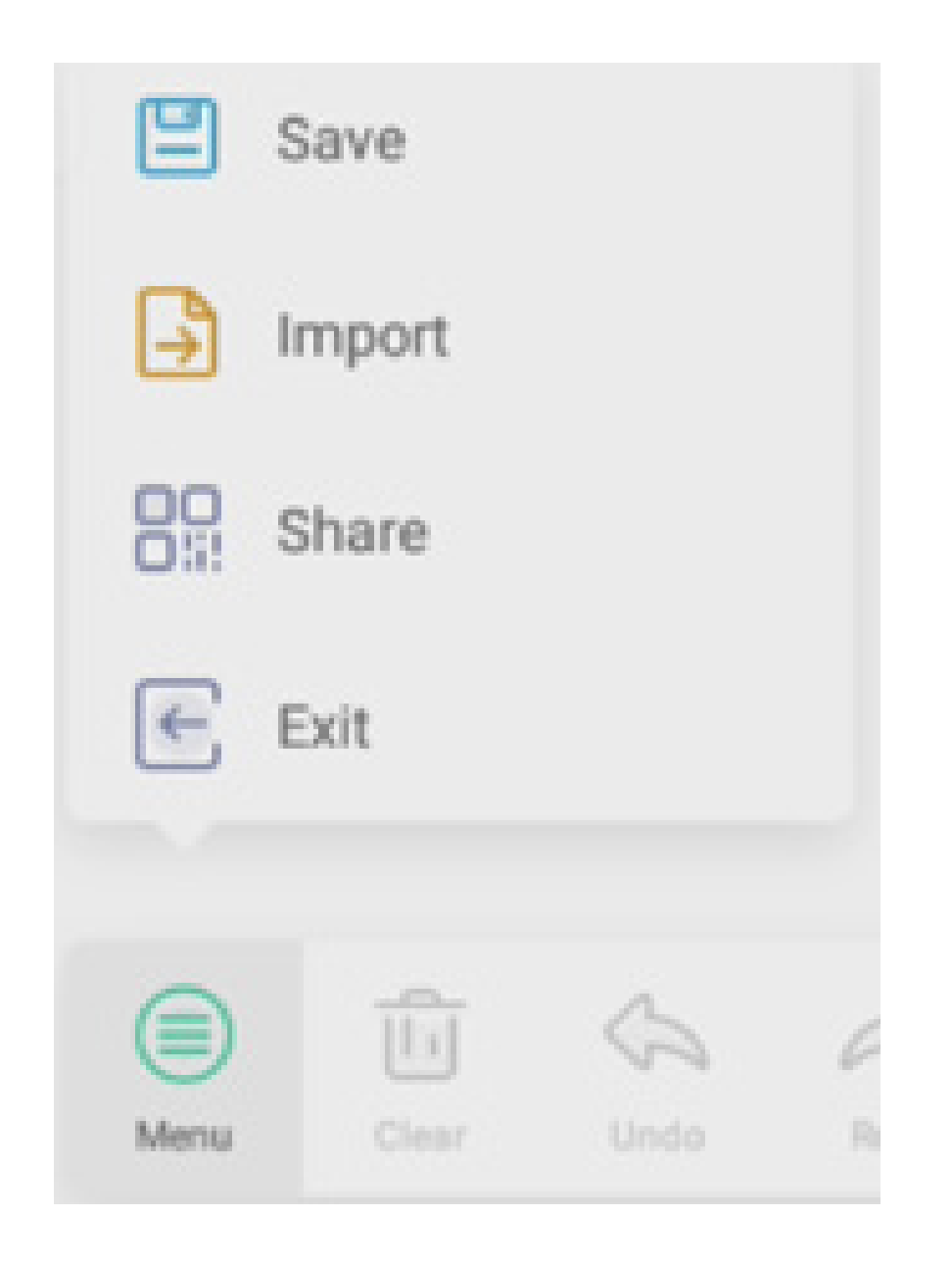

#### 4.2.1.1 Menü speichern

**Save** Wählen Sie den zu speichernden Pfad aus und passen sie den Dateinamen an:

Wählen Sie "OK", um Ihre Palette im lokalen Arbeitsspeicher zu speichern.

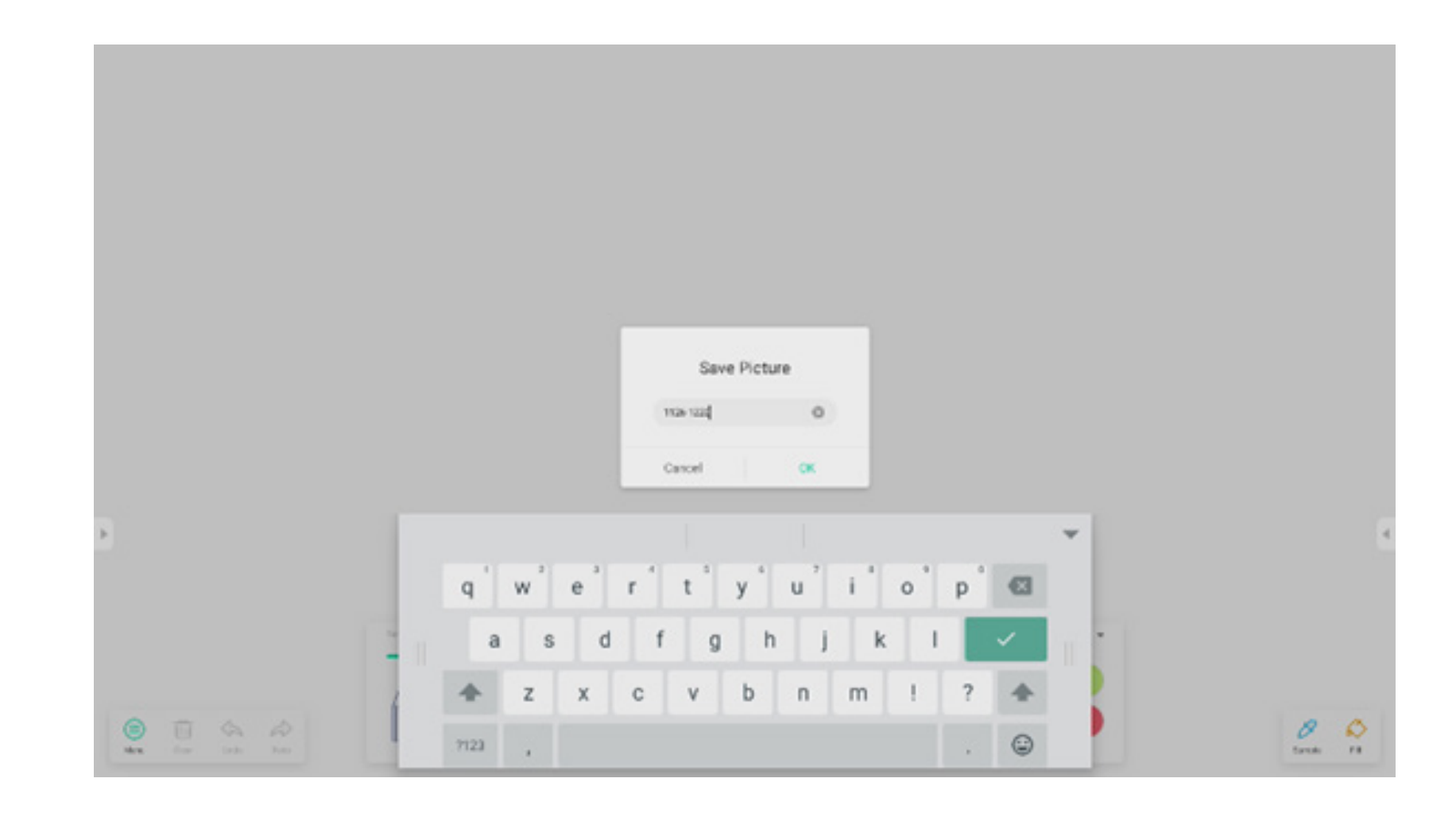

#### 4.2.1.2 Menü importieren

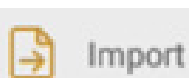

im Menüfenster wählt einen Bild-Import in die Palette-App aus. Dieses Bild wird als Hintergrund für die aktuelle Seite gewählt:

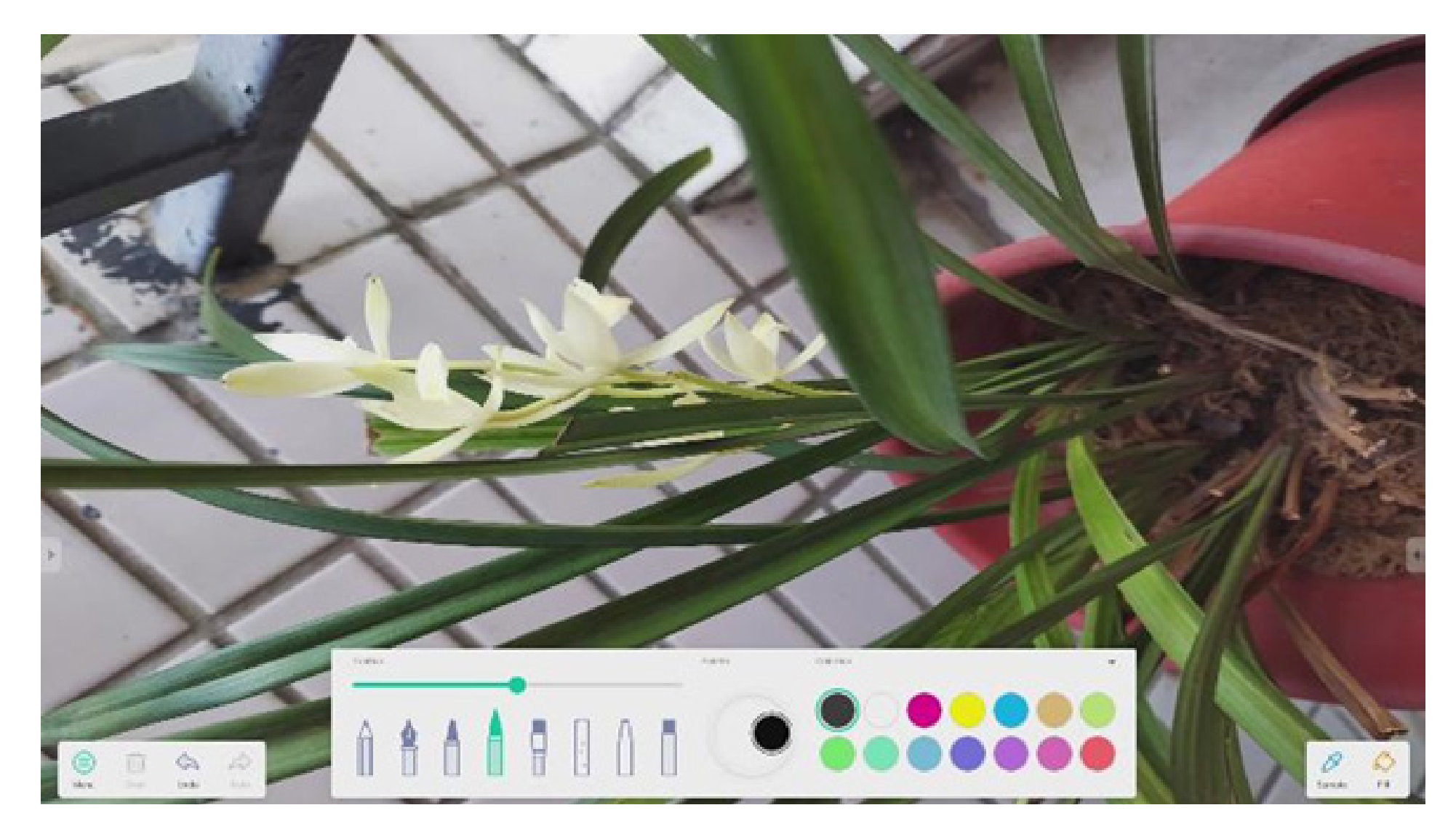

#### 4.2.1.3 Menü teilen

Share im Menüfenster erstellt einen QR-Code, mit dem Sie Ihre Palette ganz einfach mit anderen teilen können.

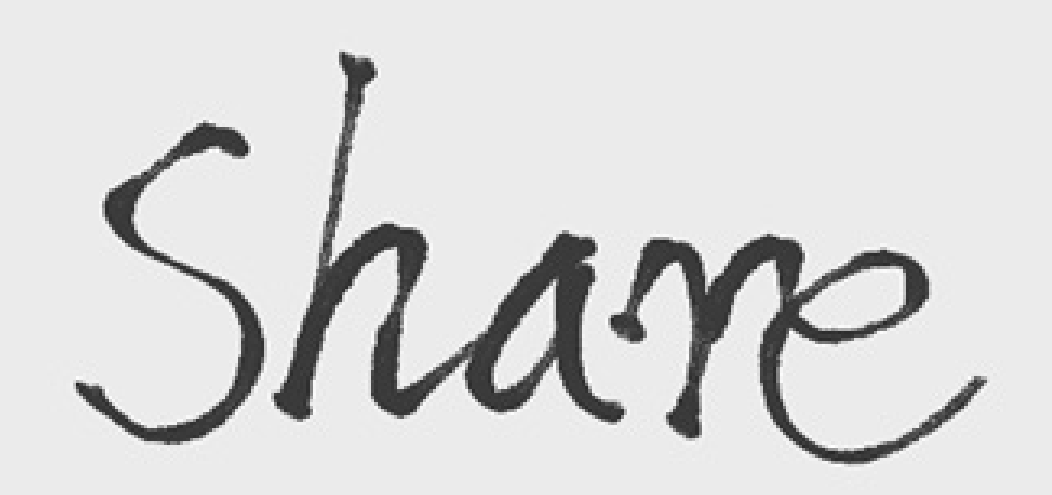

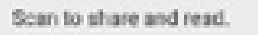

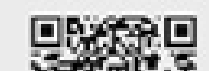

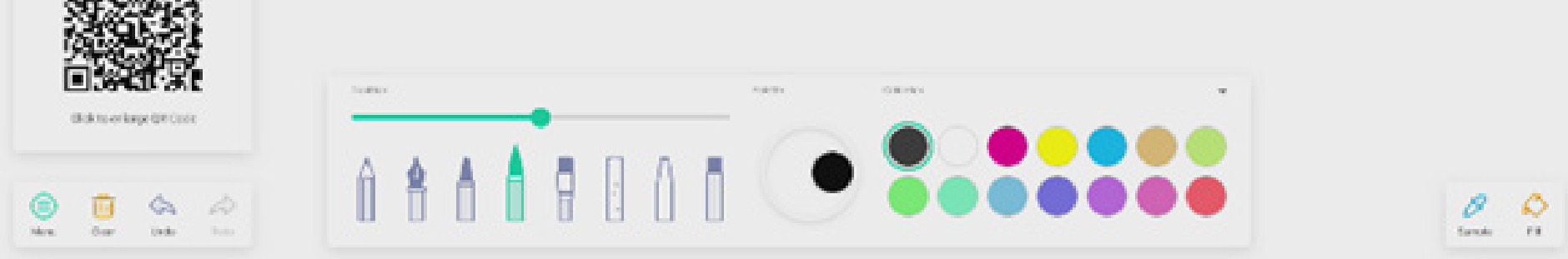

#### 4.2.1.4 Menü verlassen

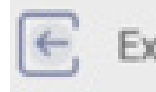

Exit beendet die Palette-App. Achtung: Aktuelle Projekte müssen gespeichert werden, damit sie nicht verloren gehen.

#### 4.2.2 Löschen

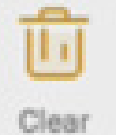

löscht alle Inhalte auf der aktuellen Seite.

#### 4.2.3 Rückgängig

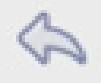

Undo geht zurück zur letzten Aktion.

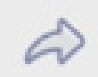

4.2.4 Erneut ausführen

stellt die letzte Aktion wieder her.
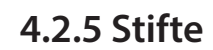

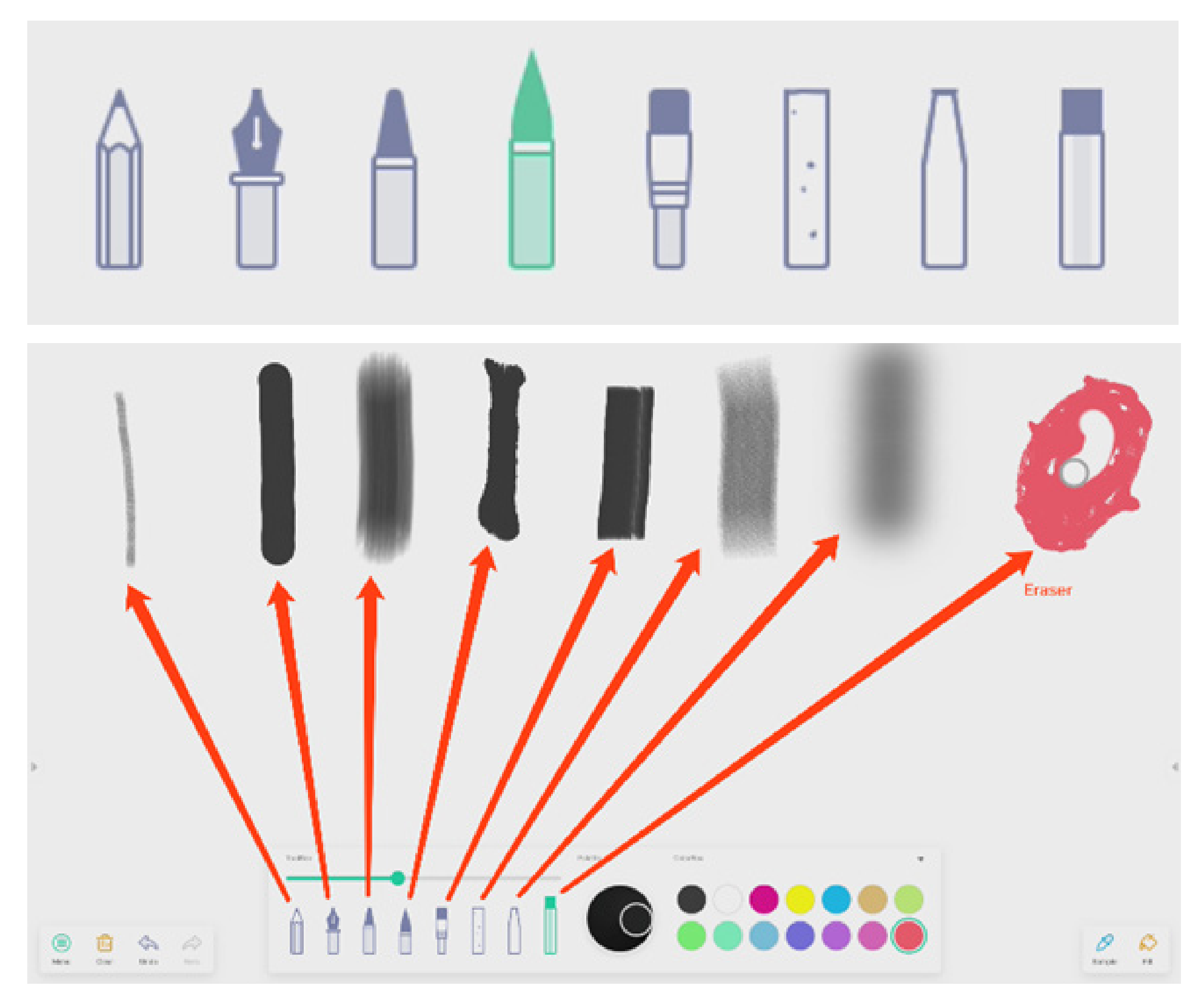

4.2.6 Schieberegler für den Pinselstrich

# preview the draw effect of pen

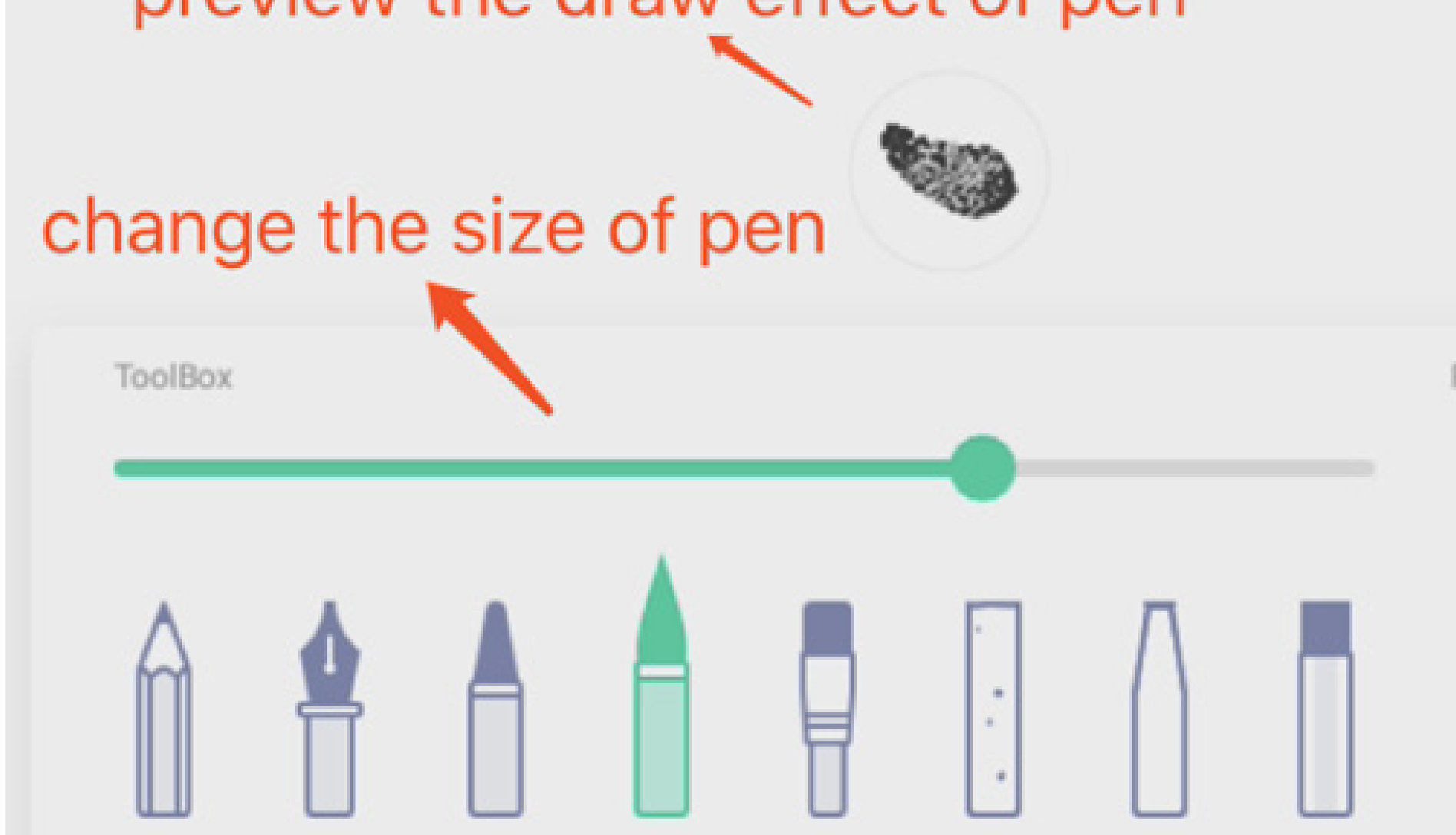

#### 4.2.7 Palette

Sie können Palette zum Anpassen einer Farbe verwenden, die nicht in der Farbbox enthalten ist.

Schritt 1: Wählen Sie eine Farbe in der Farbbox aus.

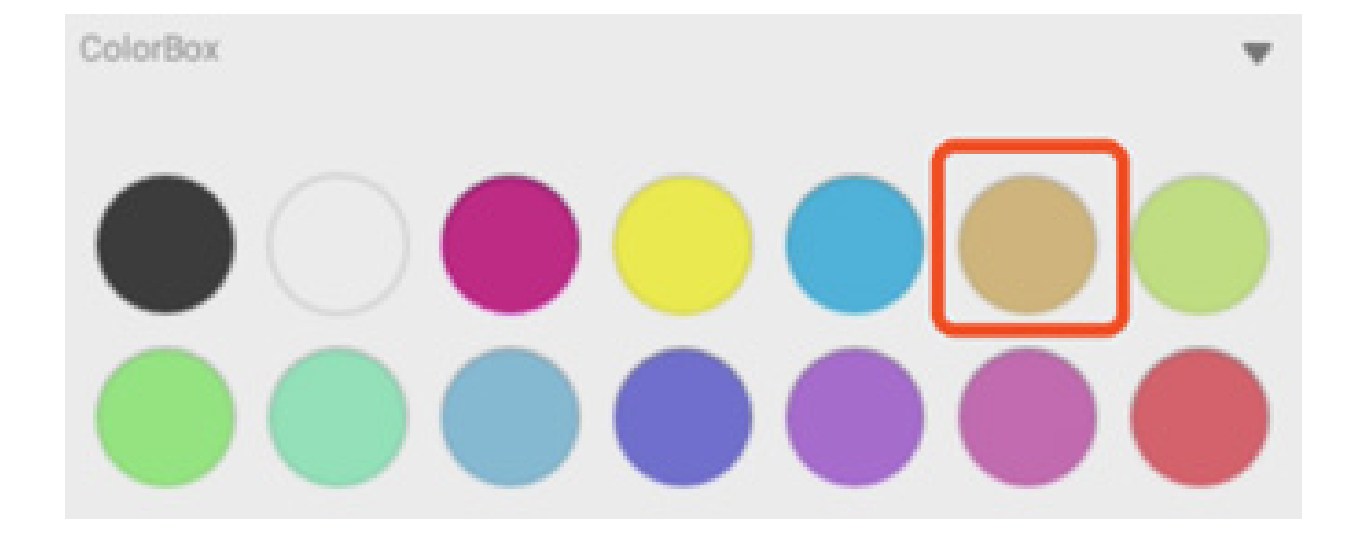

Schritt 2: Ziehen Sie den Roller im Uhrzeigersinn auf der Palette.

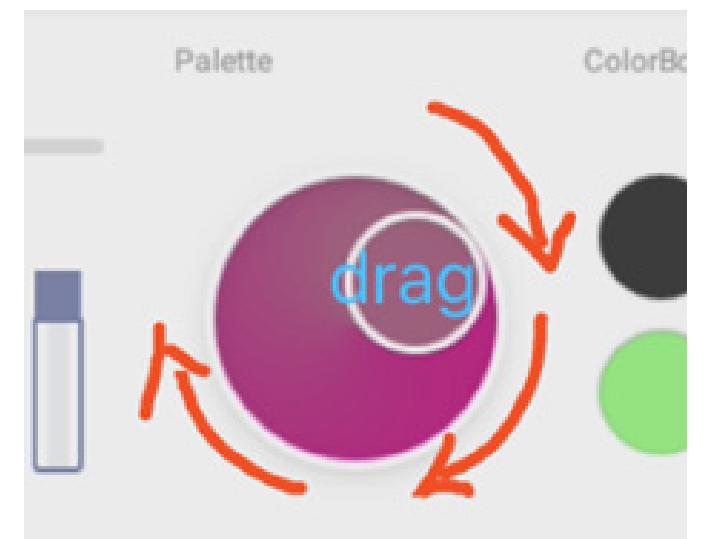

Wiederholen Sie die Schritte 1 und 2, um die gewünschte Farbe auszuwählen.

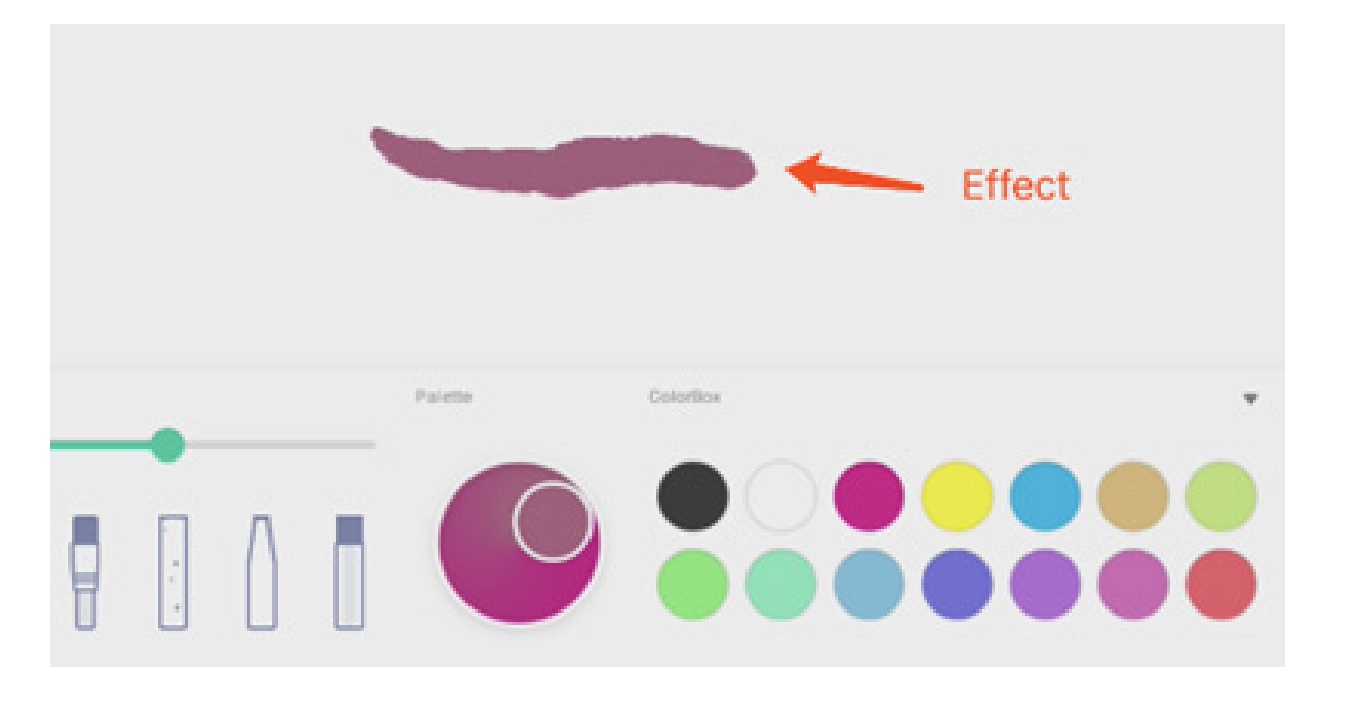

ColorBox

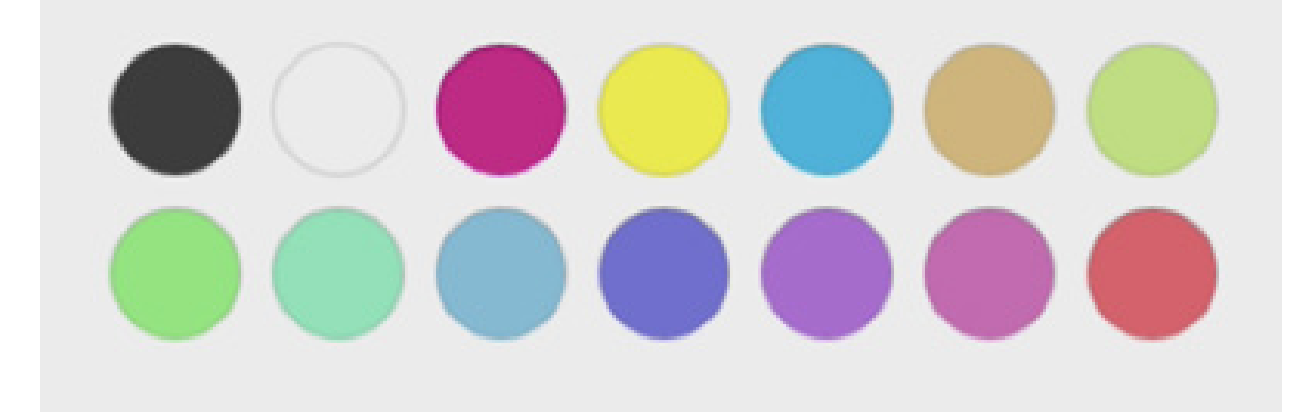

w

4.2.9 Toolbox verbergen oder anzeigen

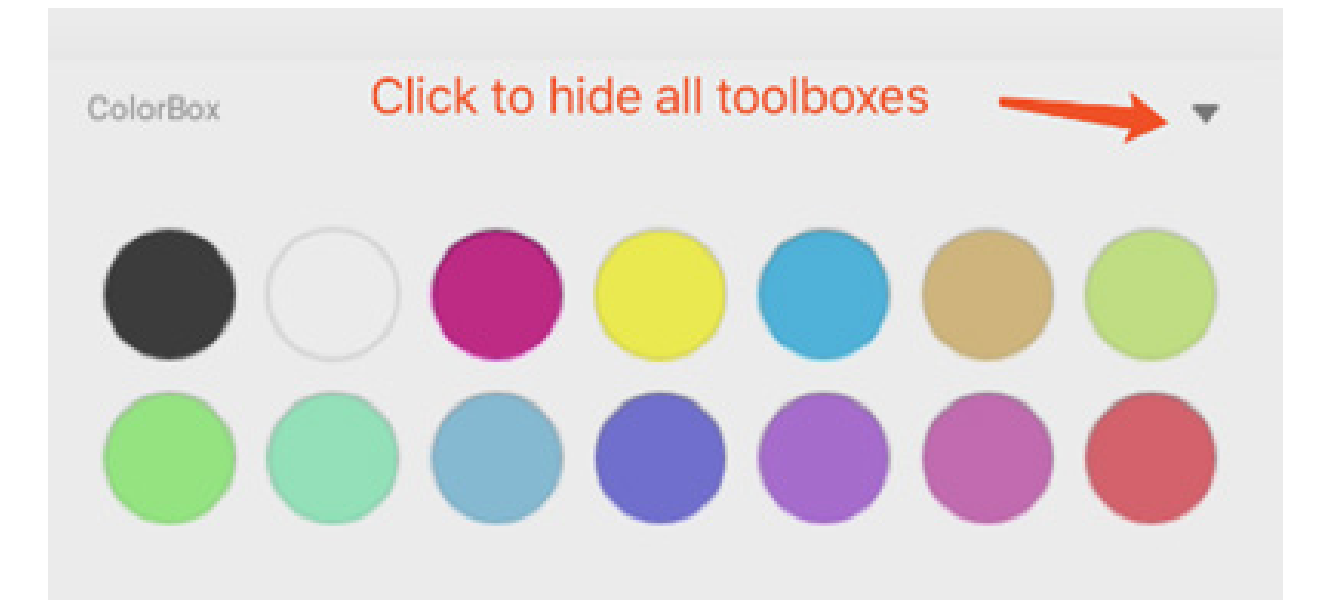

#### 4.2.10 Beispiel

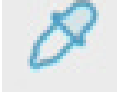

Sample wählt eine Farbe im Arbeitsbereich aus.

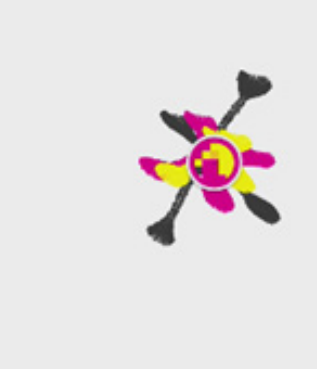

#### 4.2.11 Füllen

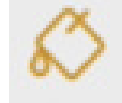

FIIIändert den Stift in den Füllmodus.Sie können eine Farbe in der Farbbox und<br/>anschließend einen Bereich auswählen.

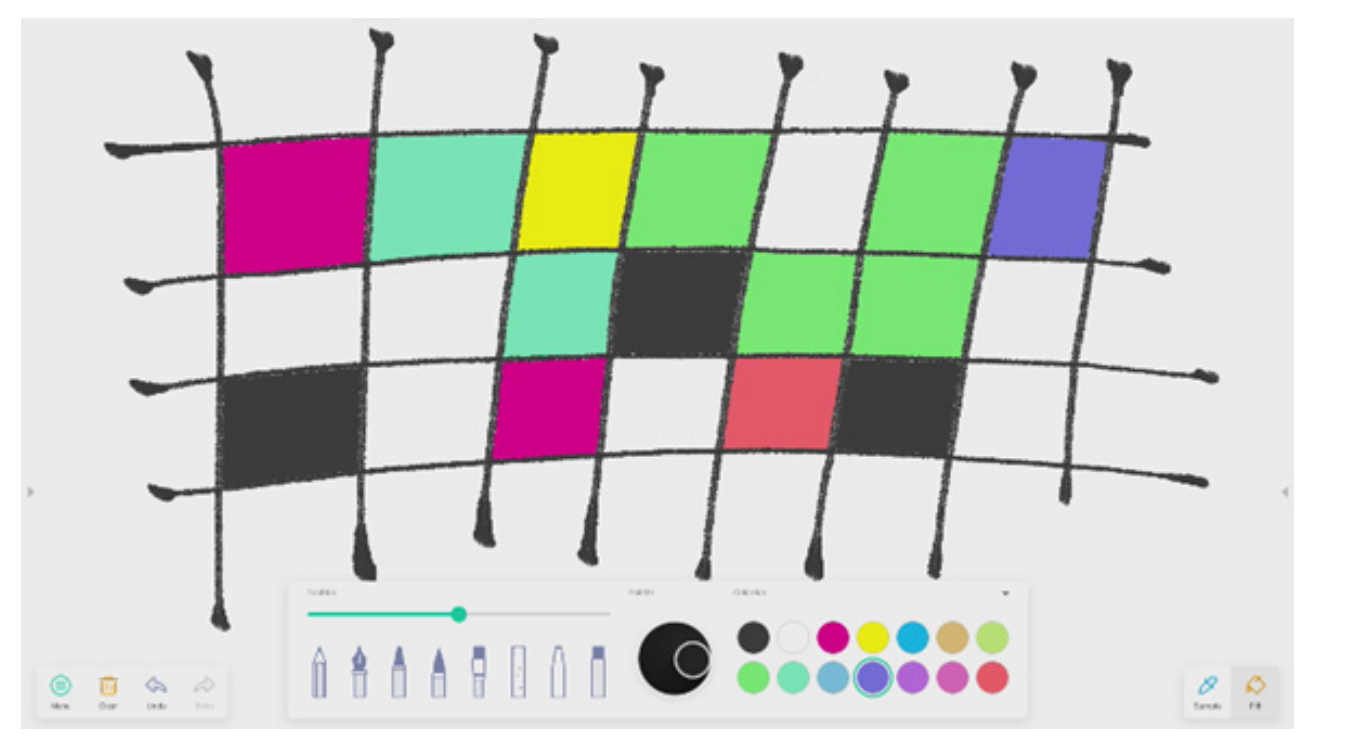

#### 4.3 Visualizer

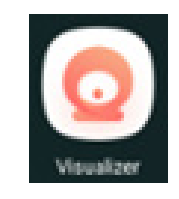

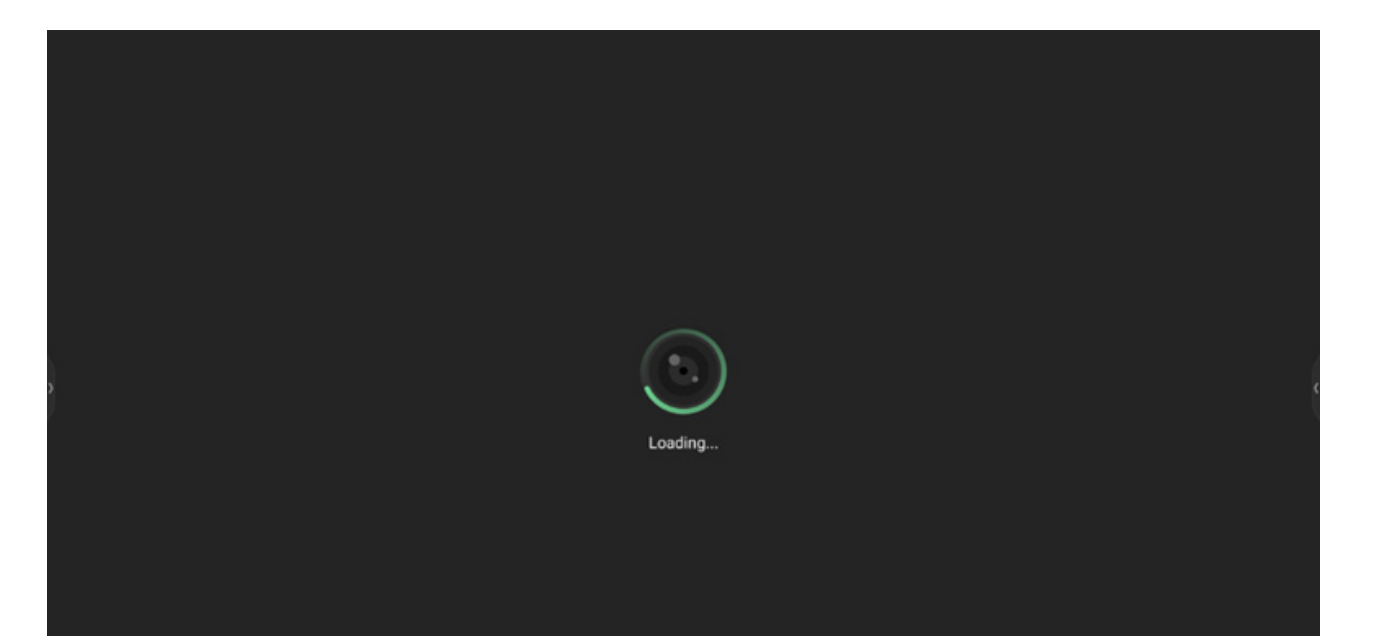

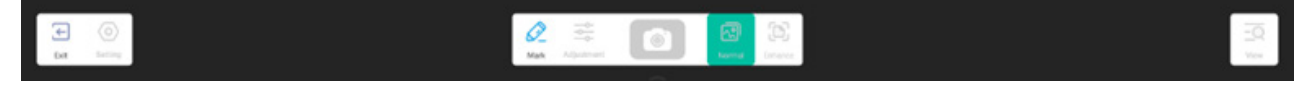

#### 4.3.1 Einstellung

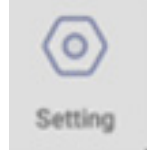

**4.3.1.1 Kamera** Wählen Sie das Kameragerät für die Vorschau aus.

**4.3.1.2 Auflösung** Wählen Sie die Auflösungsvorschau für die Kamera aus.

**4.3.2 Tools markieren** Entspricht der Markierung in der Systemleiste.

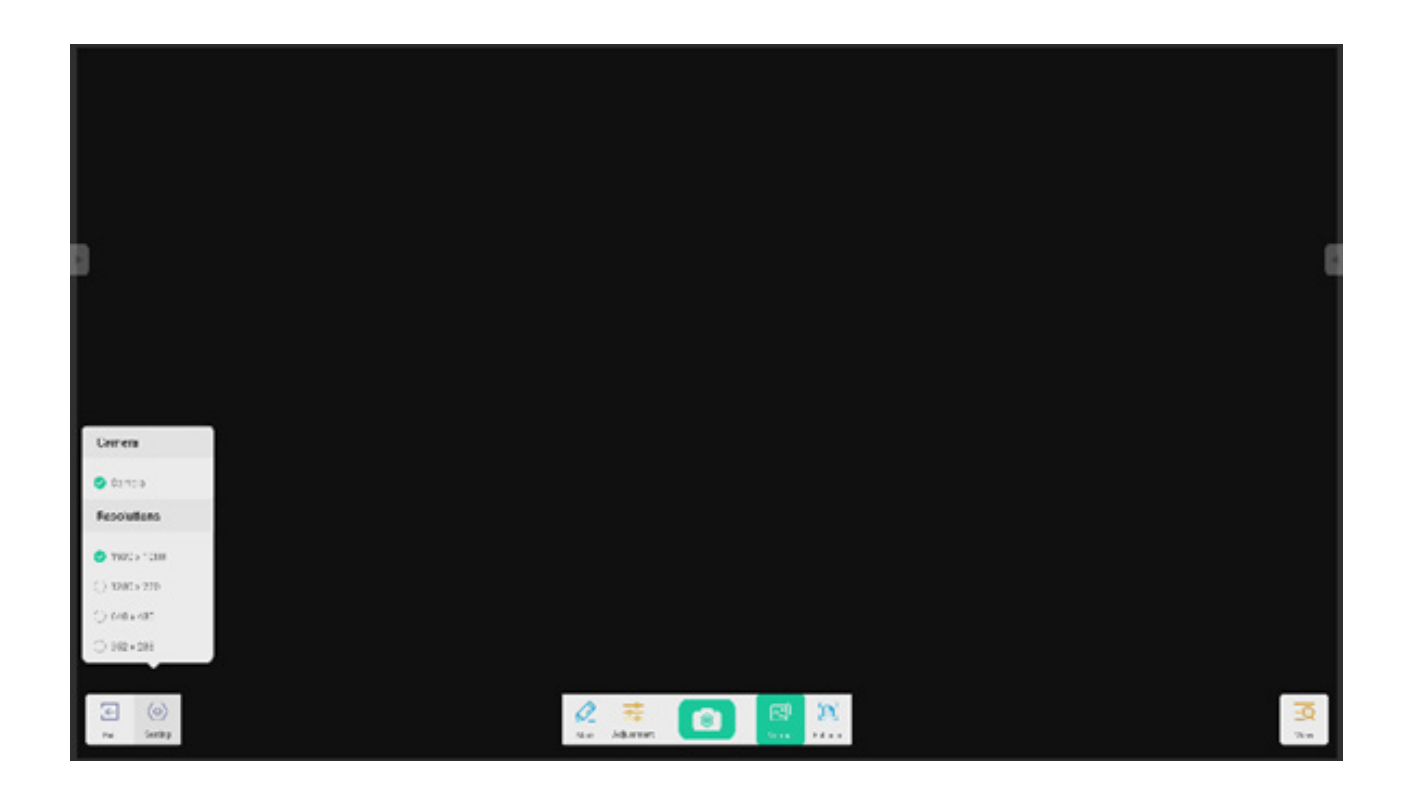

#### 4.3.3 Foto

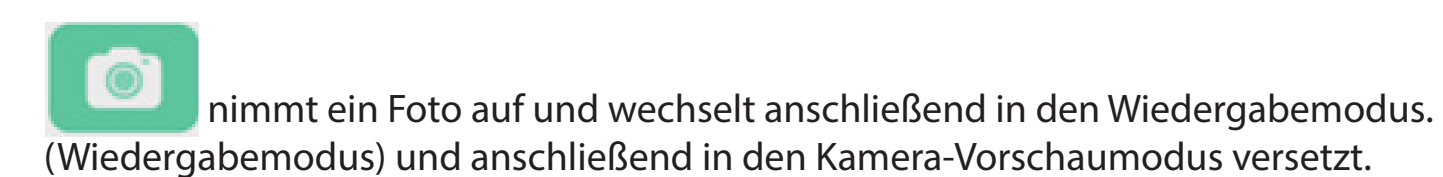

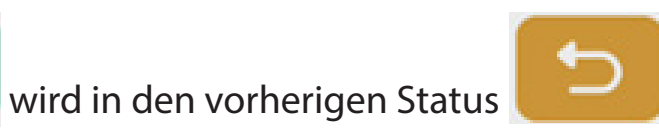

4.3.4 Vorschaumodus

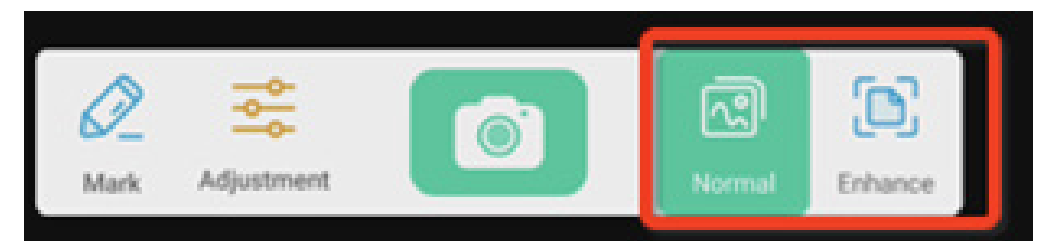

#### 4.3.4.1 Bildmodus

"Normal" wechselt in den Bildmodus für eine Standard-Vorschau ohne Effekte.

#### 4.3.4.2 Textmodus

"Enhance" (Verbessern) schaltet in den Bildmodus um. Dies ist der normale, standardmäßige Vorschaumodus ohne Effekte.

#### 4.3.5 Ausstellungs-Einstellung

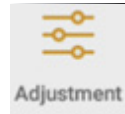

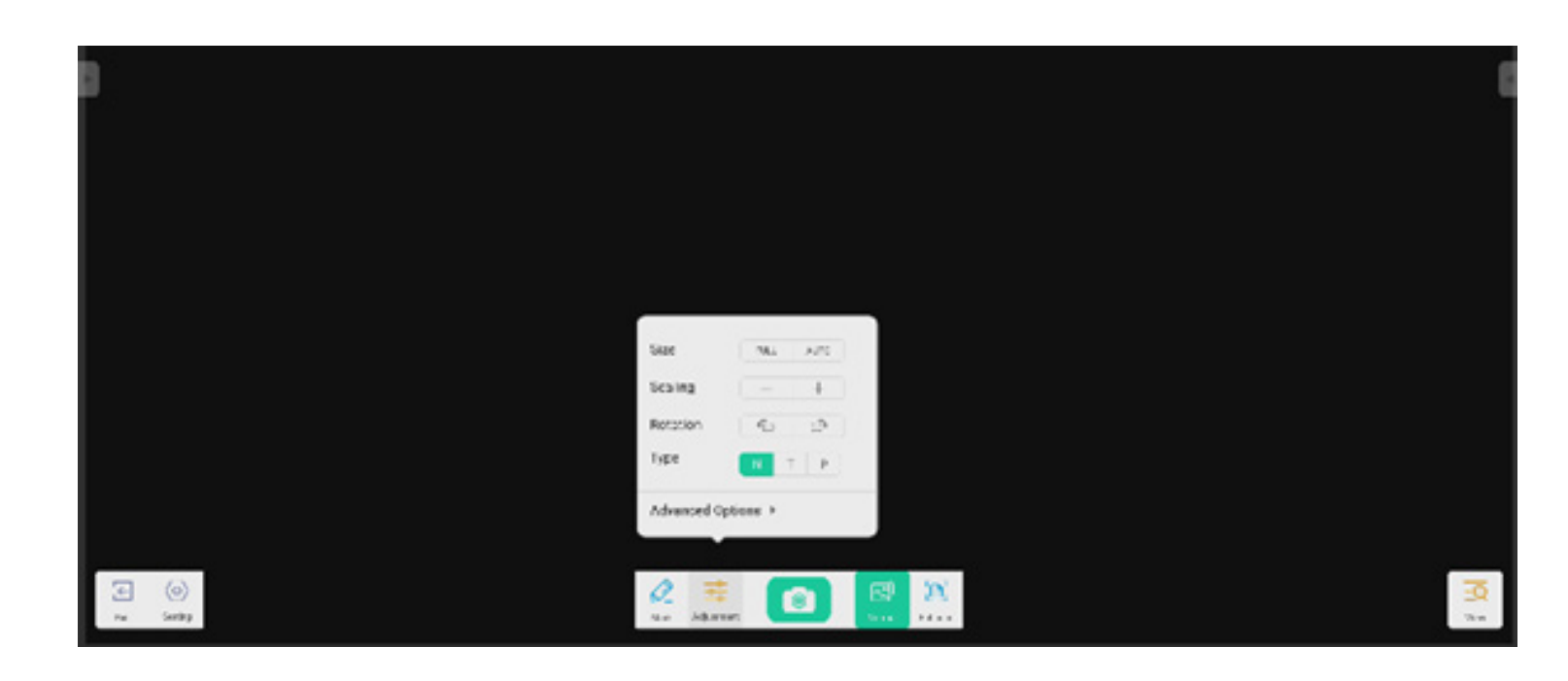

#### 4.3.5.1 Größe

Mit der Einstellung "Full" (Gesamter Bildschirm) wird die Vorschau im Vollbildschirm angezeigt. Mit der Einstellung "Auto" (Automatisch) wird der Bildschirm mit festem Seitenverhältnis angezeigt.

#### 4.3.5.2 Skalierung

"+"-Schaltfläche: Vergrößert den Vorschau-Bildschirm.

"-"-Schaltfläche: Verkleinert den Vorschaubildschirm.

#### 4.3.5.3 Rotation

Der Vorschaubildschirm wird um 90 Grad im Uhrzeigersinn gedreht. Der Vorschaubildschirm wird um 90 Grad gegen den Uhrzeigersinn gedreht.

#### 4.3.5.4 Typ

Typ N: Normal-Typ. Typ T: Texttyp – reduziert die Farbverwendung und verbessert die Qualität der Textanzeige. Typ P: Bildtyp – reduziert den Kontrast und erhöht die Sättigung zur Verbesserung der Bildqualität.

#### 4.3.5.5 Erweiterte Optionen

Passt Helligkeit, Kontrast, Sättigung und Schärfe dynamisch an.

#### 4.3.6 Anzeige

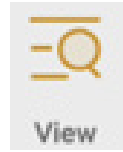

-Schaltfläche: schaltet in den Vorschaumodus um.

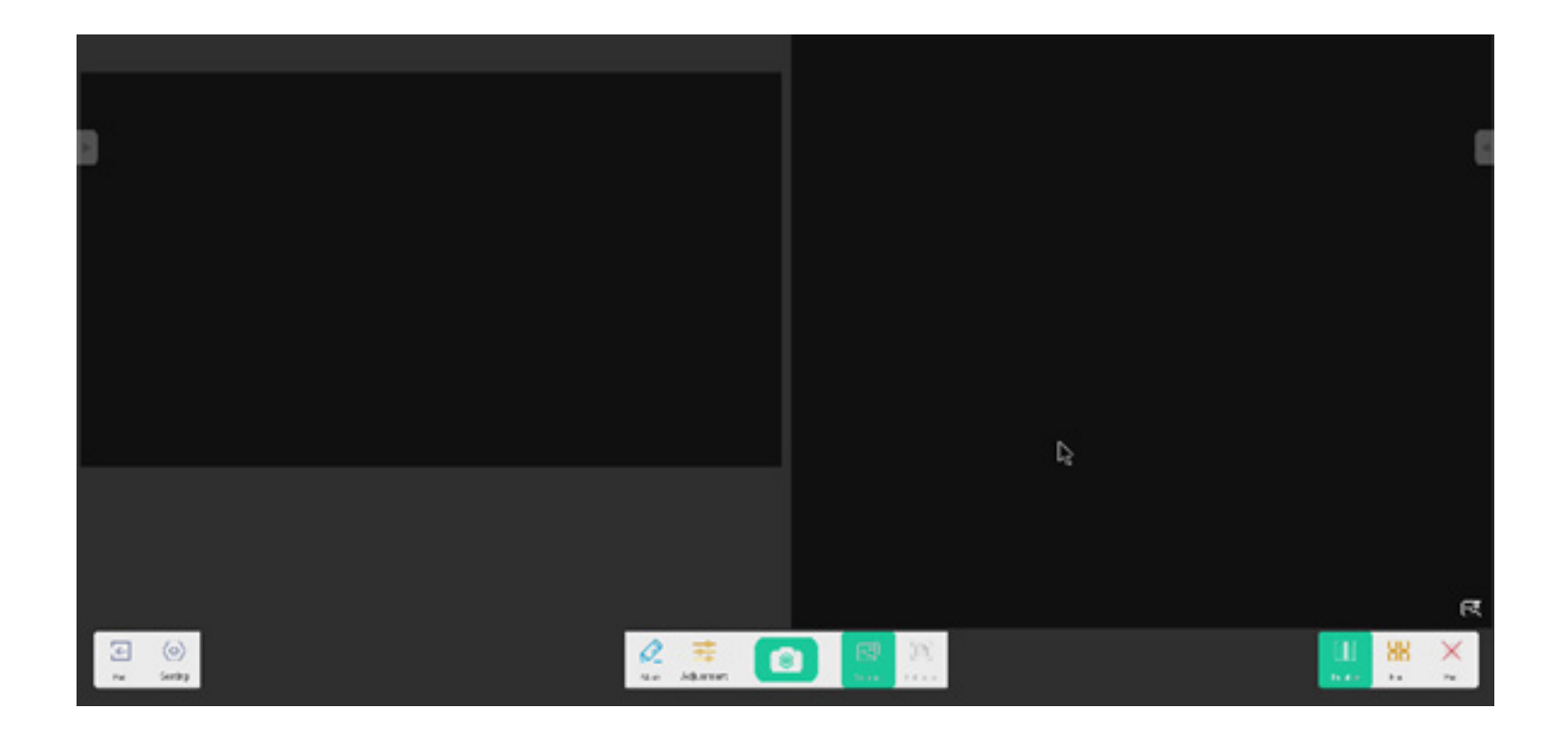

#### 4.3.6.1 Mehrere Bilder

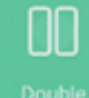

schaltet in den Zweifenstermodus um.

88

Four schaltet in den Vierfenstermodus um.

# 🔀 wäh

wählt die Vorschaudatei aus.

X

Exit beendet die Anwendung.

#### 4.3.7 Beenden

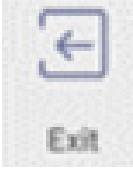

beendet den Visualizer.

4.4 Finder

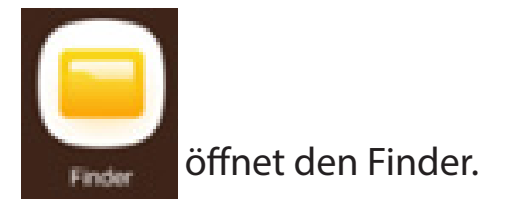

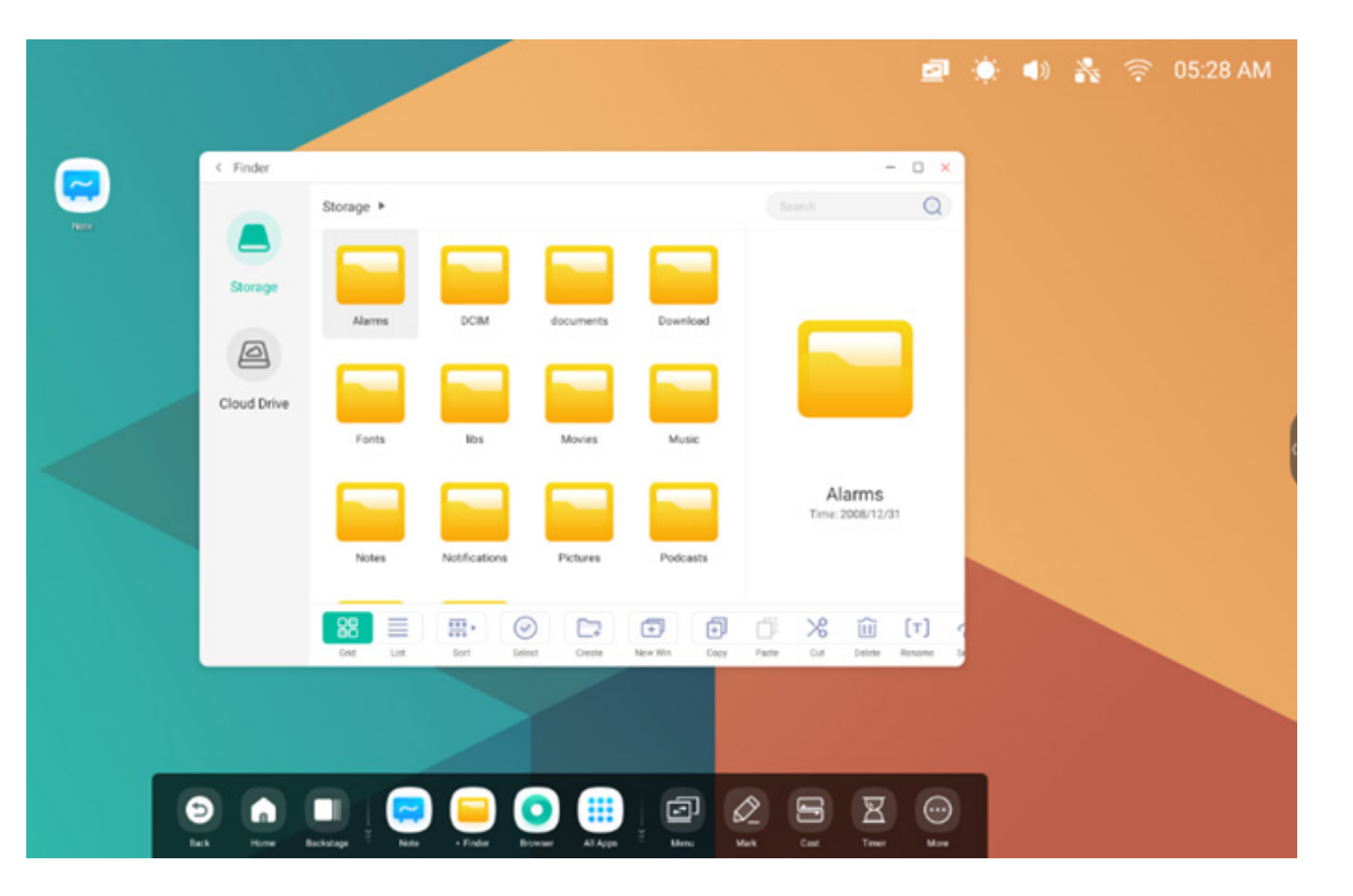

#### 4.4.1 Speicher

Anwender können im lokalen Speicher abgelegte Ressourcen nach Kategorie durchsuchen, so etwa Dokument, Whiteboard (beim Whiteboard gespeicherte Seiten und schneller Screenshot), Video, Bild und Audio.

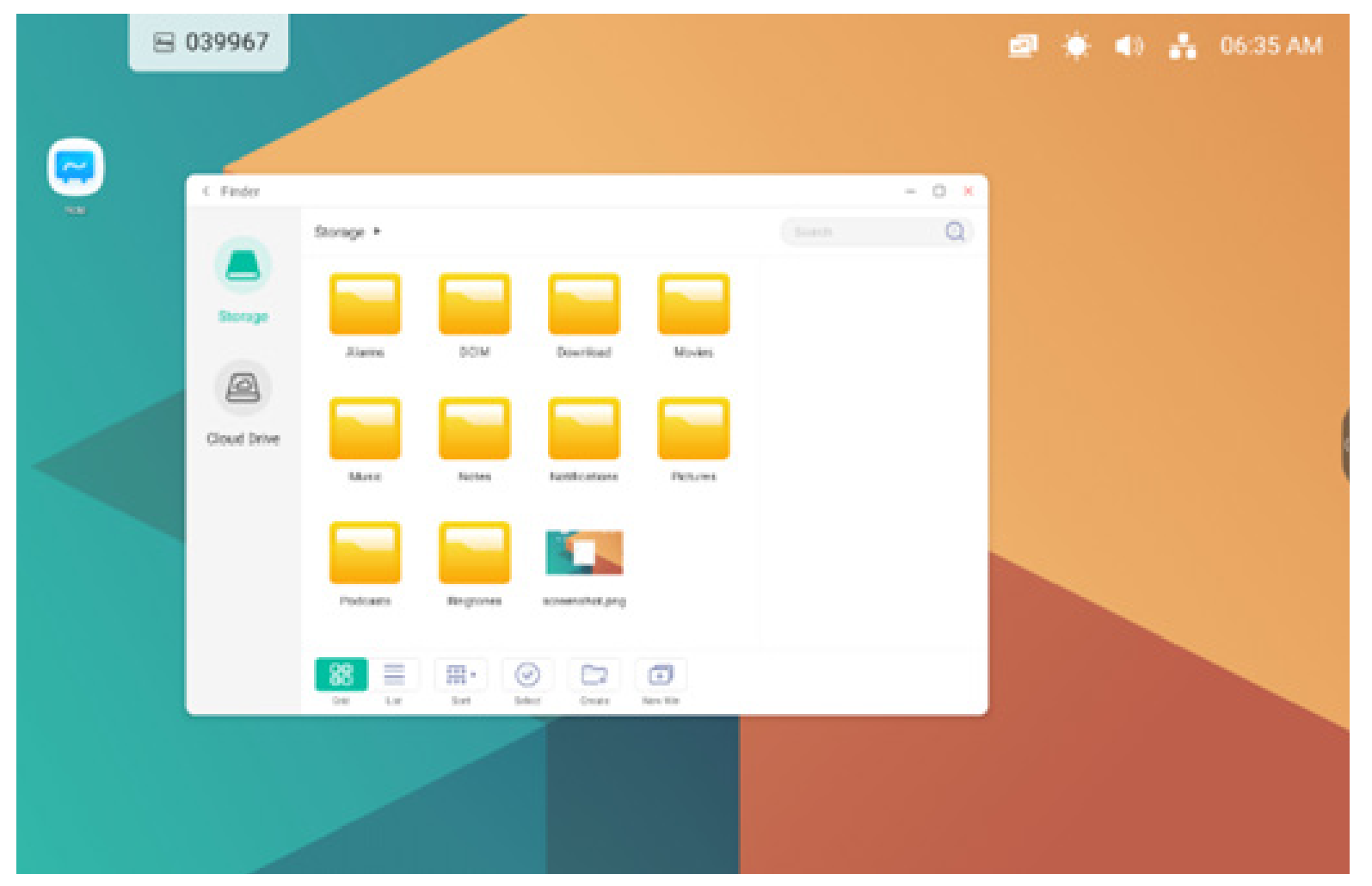

#### 4.4.1.1 Zurück

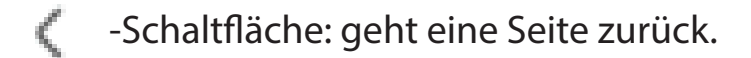

#### 4.4.1.2 Suche

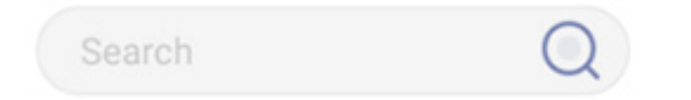

Suche: Geben Sie in der Eingabebox in der oberen rechten Ecke des Bildschirms den Namen der Ressource ein, nach der Sie suchen möchten. Wenn Sie beispielsweise "Word" (Wort) eingeben, können Sie Ressourcen mit dem Namen "Word" suchen.

#### 4.4.2 USB

Anwender können im USB-Speicher abgelegte Ressourcen nach Kategorie durchsuchen, so etwa Dokument, Whiteboard-Beschriftung (beim Whiteboard gespeicherte Seiten und schneller Screenshot), Video, Bild und Audio.

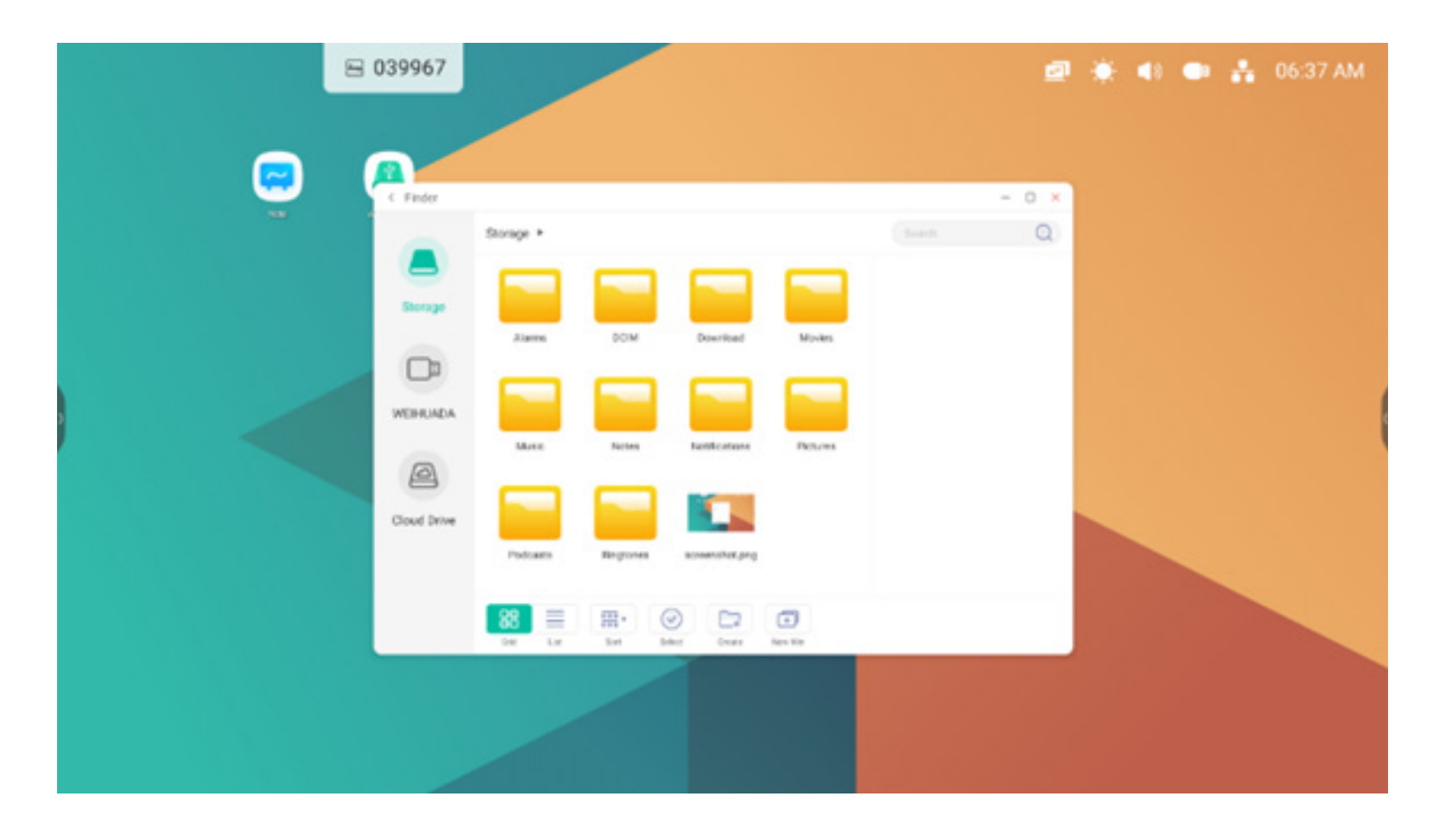

#### 4.4.3 Gitteranzeige

zeigt die Ressourcen in Symbolform an. Die Ressourcen werden standardmäßig in Symbolform angezeigt.

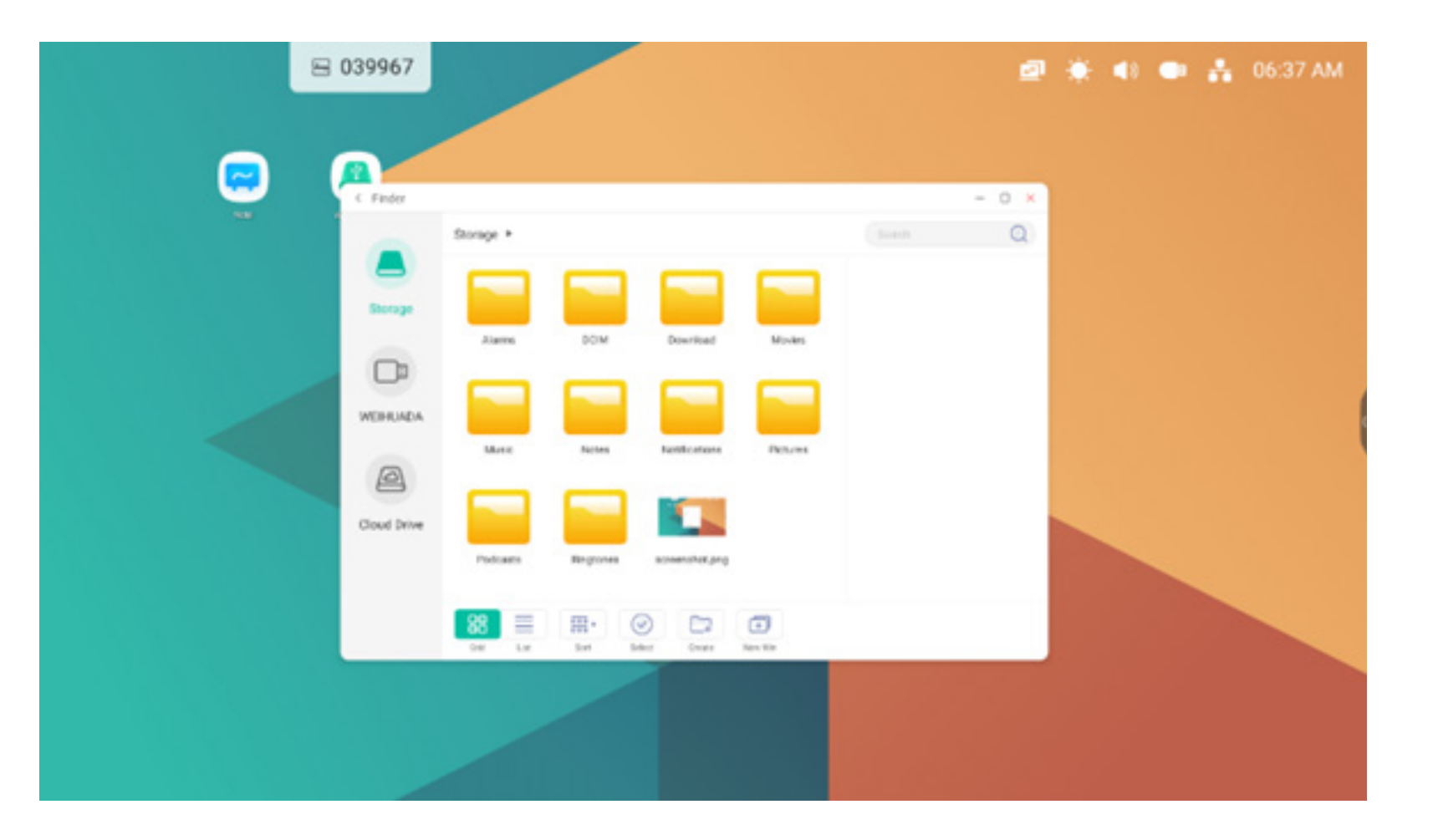

#### 4.4.4 Listenanzeige

zeigt die Ressourcen in Listenform mit detaillierten Informationen an.

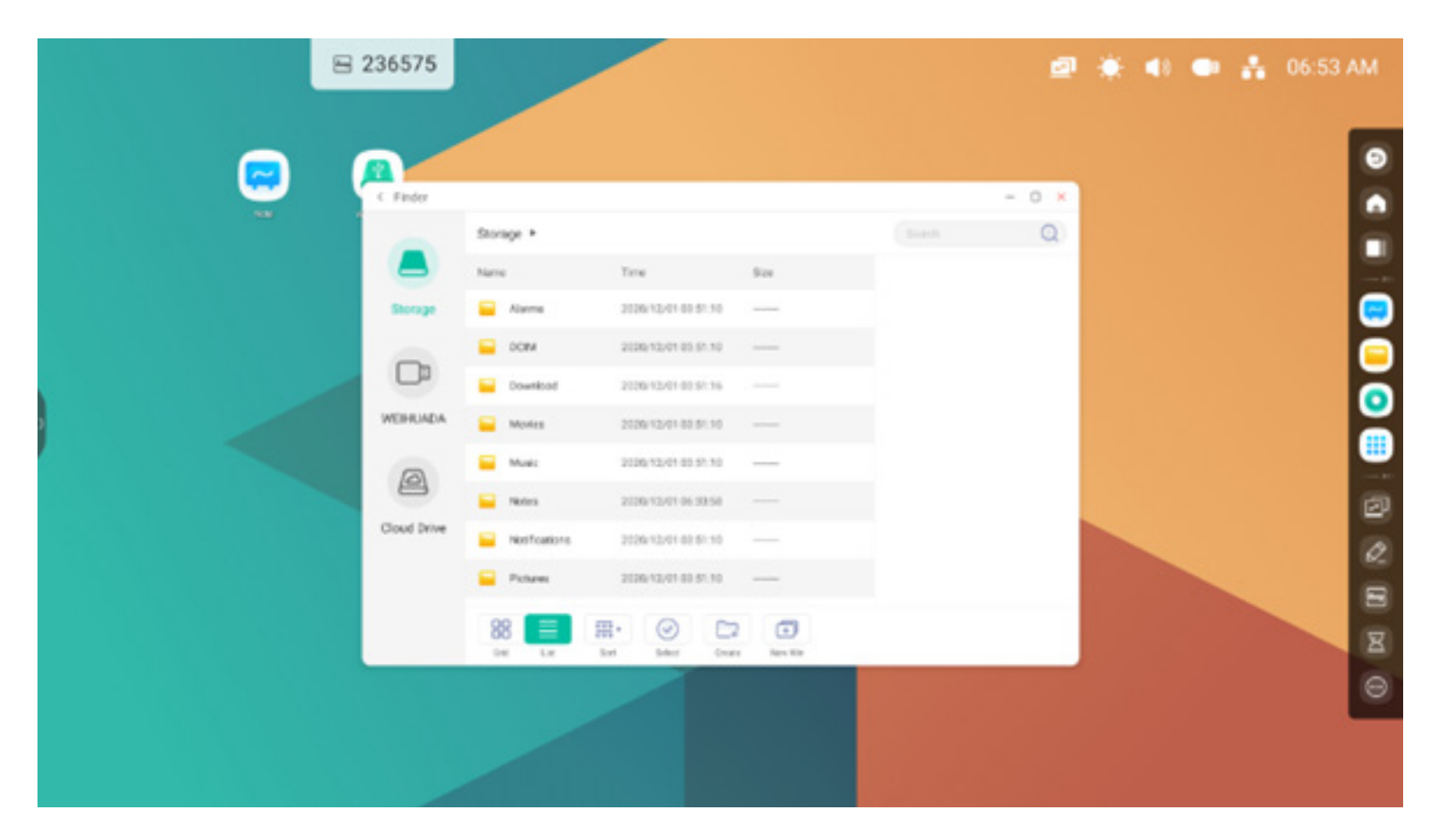

#### 4.4.5 Sortieren

000 ×

Sort -Sortierschaltfläche zur Anzeige des Menüs wie in der Abbildung gezeigt. Sie können die Ressourcen nach Name, Typ, Größe und Zeit sortieren. Die Ressourcen werden standardmäßig nach Name sortiert.

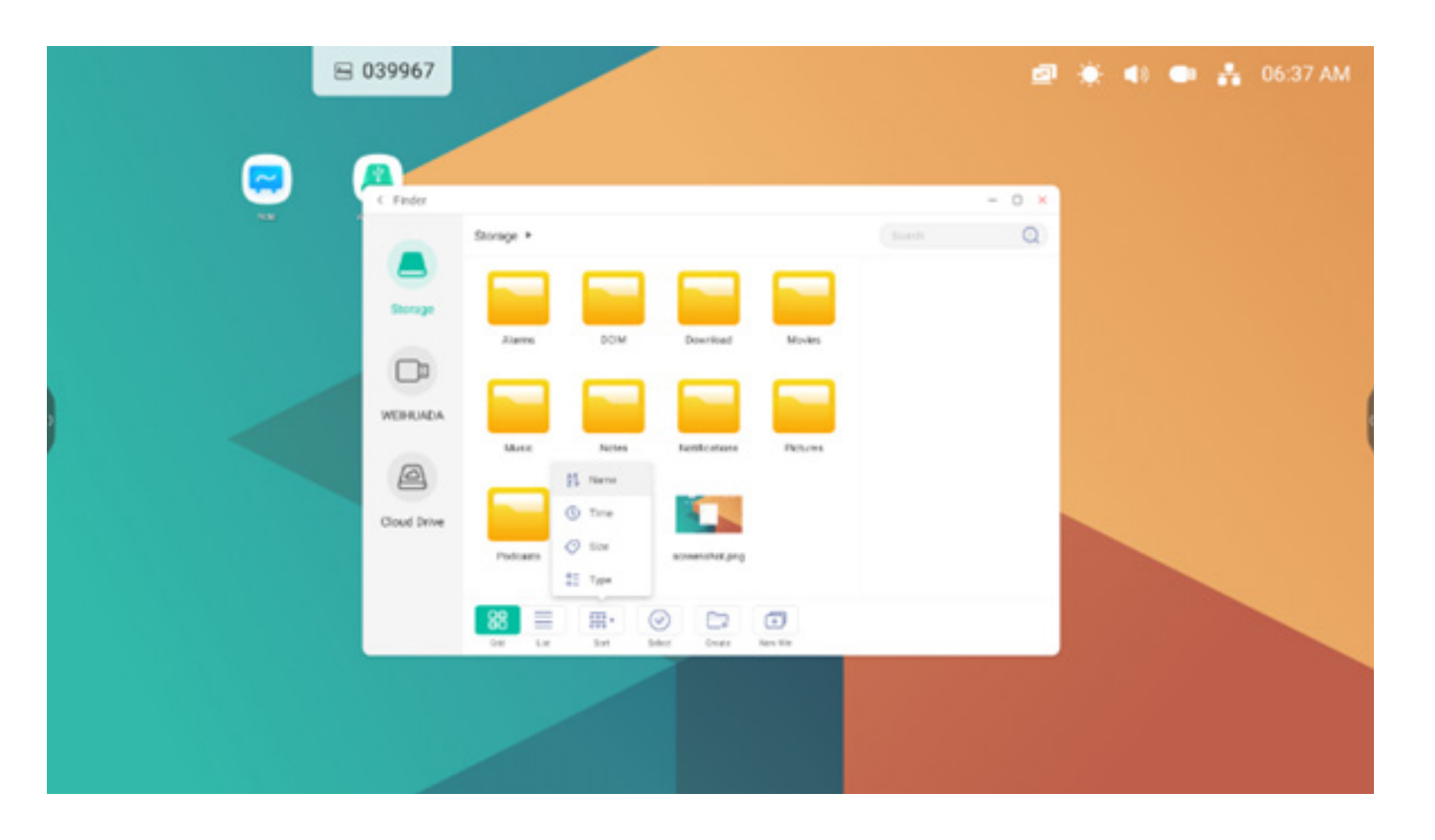

#### 4.4.6 Auswahl

žΞ

Select -Schaltfläche für den Wechsel

zu SelectAll . Es wird eine Auswahlbox in der linken oberen Ecke der Ressourcen eingeblendet. Anschließend können Sie die Ressourcen nach Bedarf auswählen.

#### 4.4.6.1 Alle auswählen

Alle auswählen. Durch Klicken auf die

SelectAll -Schaltfläche können Sie alle Ressourcen im aktuellen Verzeichnis auswählen.

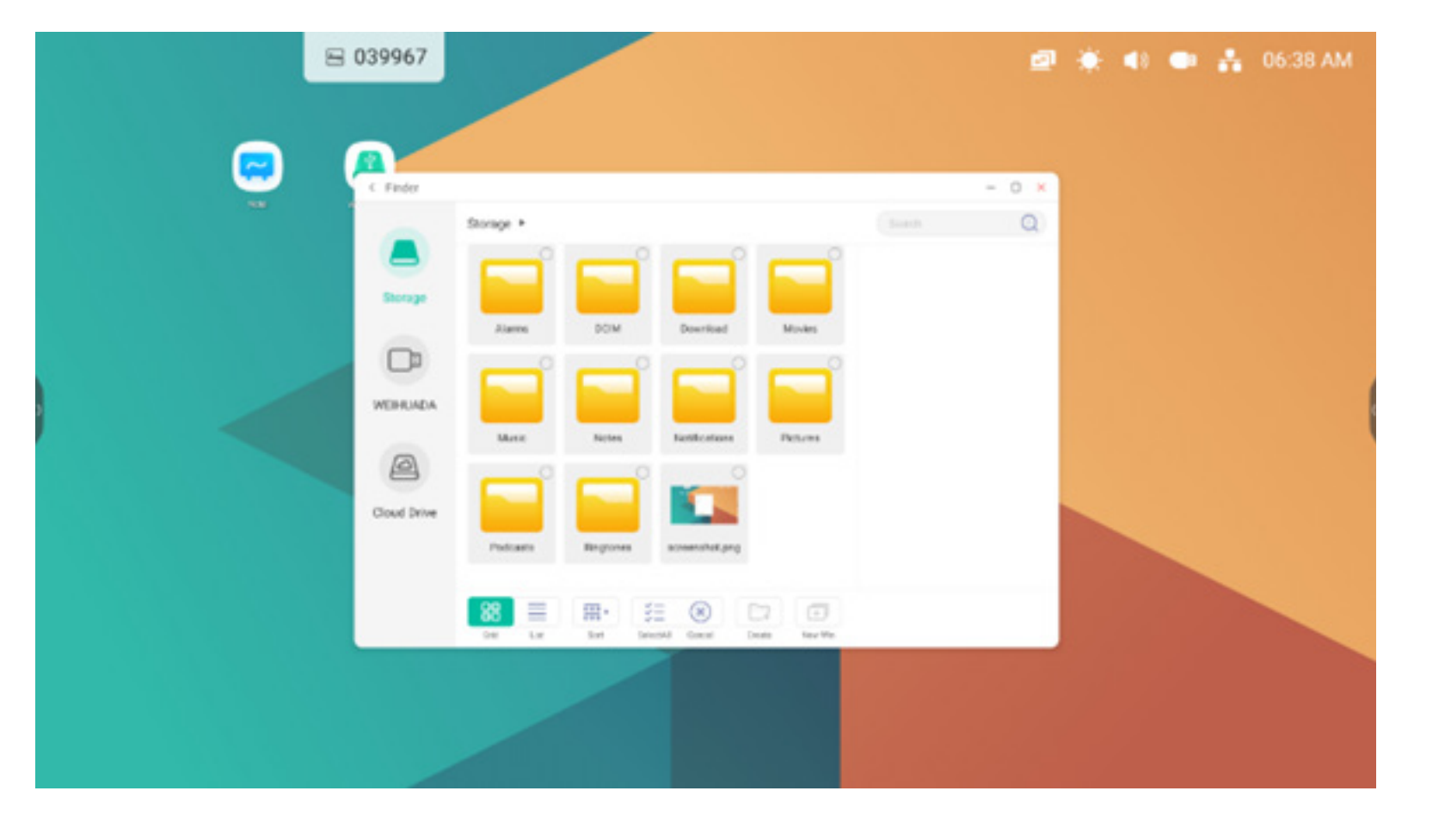

Auswahl löschen. Cancel löscht die derzeit ausgewählten Ressourcen.

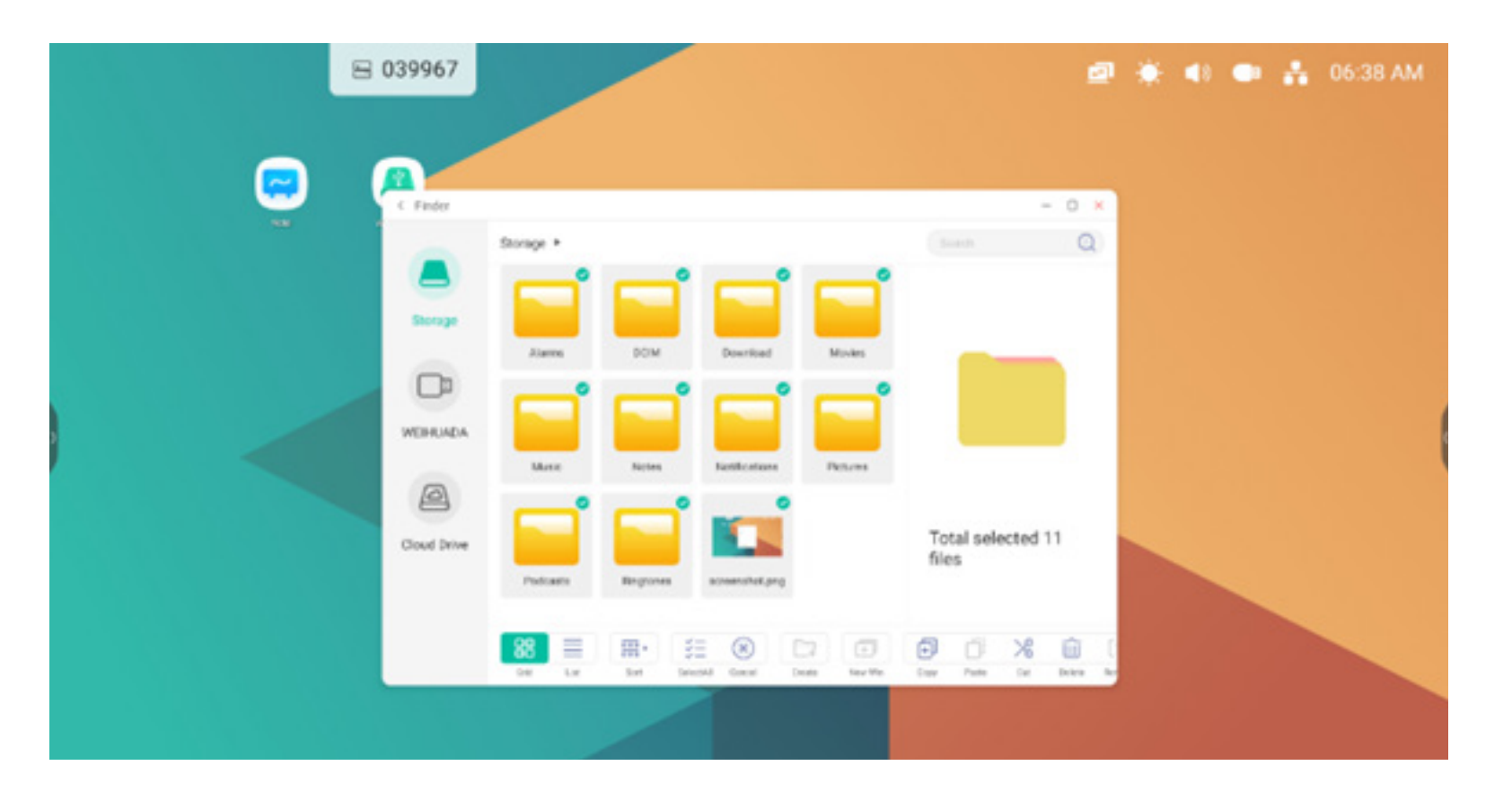

#### 4.4.6.2 Kopieren

Kopieren. Wenn die Ressource ausgewählt ist, wird die Kopierschaltfläche angezeigt. 🗊 kopiert die derzeit ausgewählte Ressource.

#### 4.4.6.3 Einfügen

Einfügen. Wurde eine Ressource kopiert oder ausgeschnitten, ist die <sup>D</sup>-Schaltfläche verfügbar. Anwender können die kopierte/ausgeschnittene Ressource bei Bedarf an der ausgewählten Stelle einfügen. Sie können den Einfüge-Vorgang nur ausführen, wenn der Standardordner "All" (Alle) Ressourcen-Standorte anzeigt.

#### 4.4.6.4 Ausschneiden

Ausschneiden. Wenn die Ressource ausgewählt ist, wird die Ausschneiden-Schaltfläche angezeigt. 🔀 schneidet die aktuell ausgewählte Ressource aus.

#### 4.4.6.5 Löschen

Löschen. 🔟 löscht die ausgewählte Ressource.

#### 4.4.6.6 Umbenennung

Umbenennung. [T] benennt die ausgewählte Ressource um.

#### 4.4.6.7 Mehr

Mehr. Ø blendet die "Send to" (Senden an)-Schaltfläche ein. Sie können die ausgewählte Datei an den Zielordner senden.

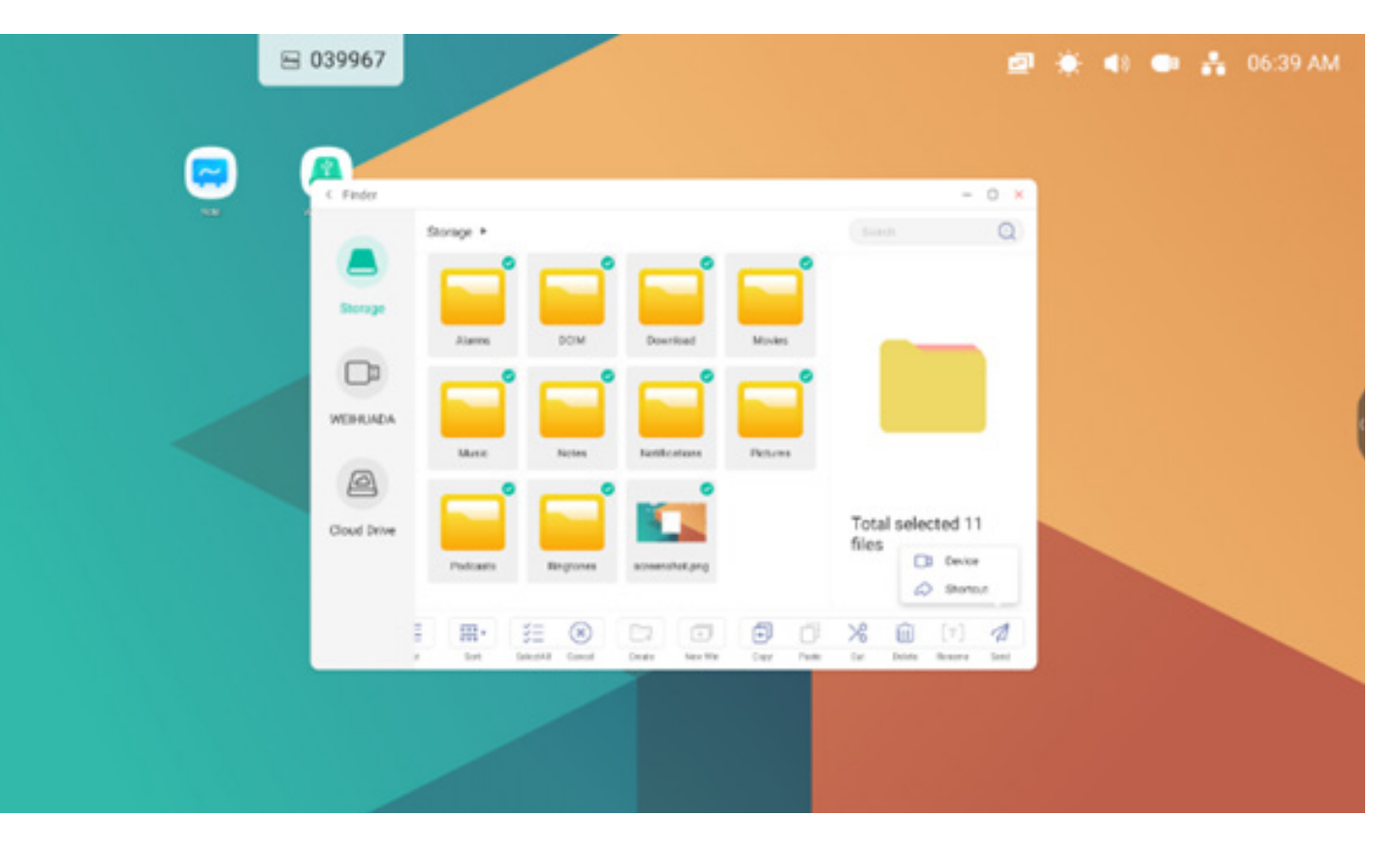

#### 4.4.7 Neuer Ordner

Neuer Ordner. "New Folder" (Neuer Ordner) erstellt neue Ordner unter dem aktuellen Verzeichnis.

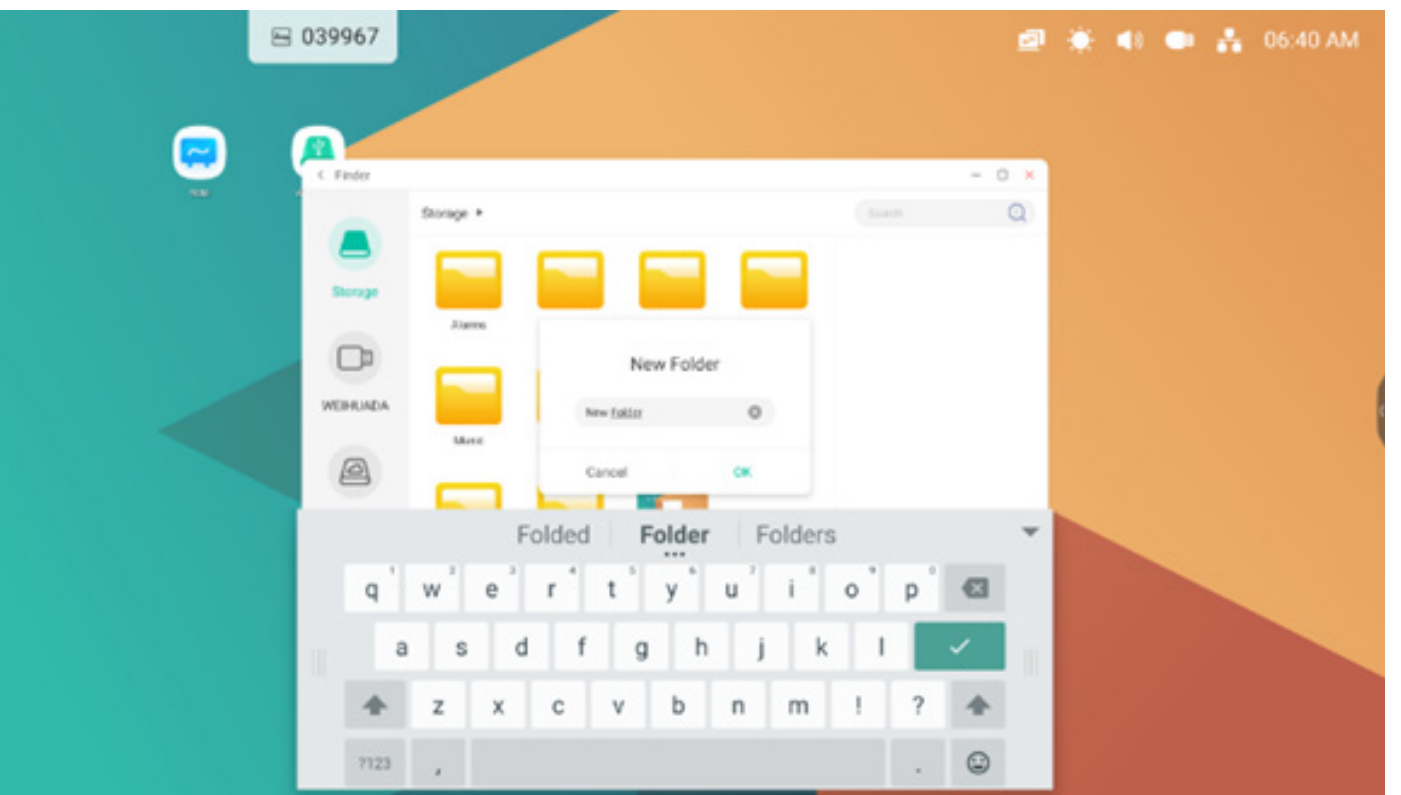

#### 4.5 Browser

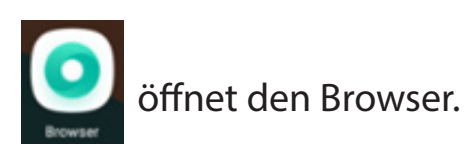

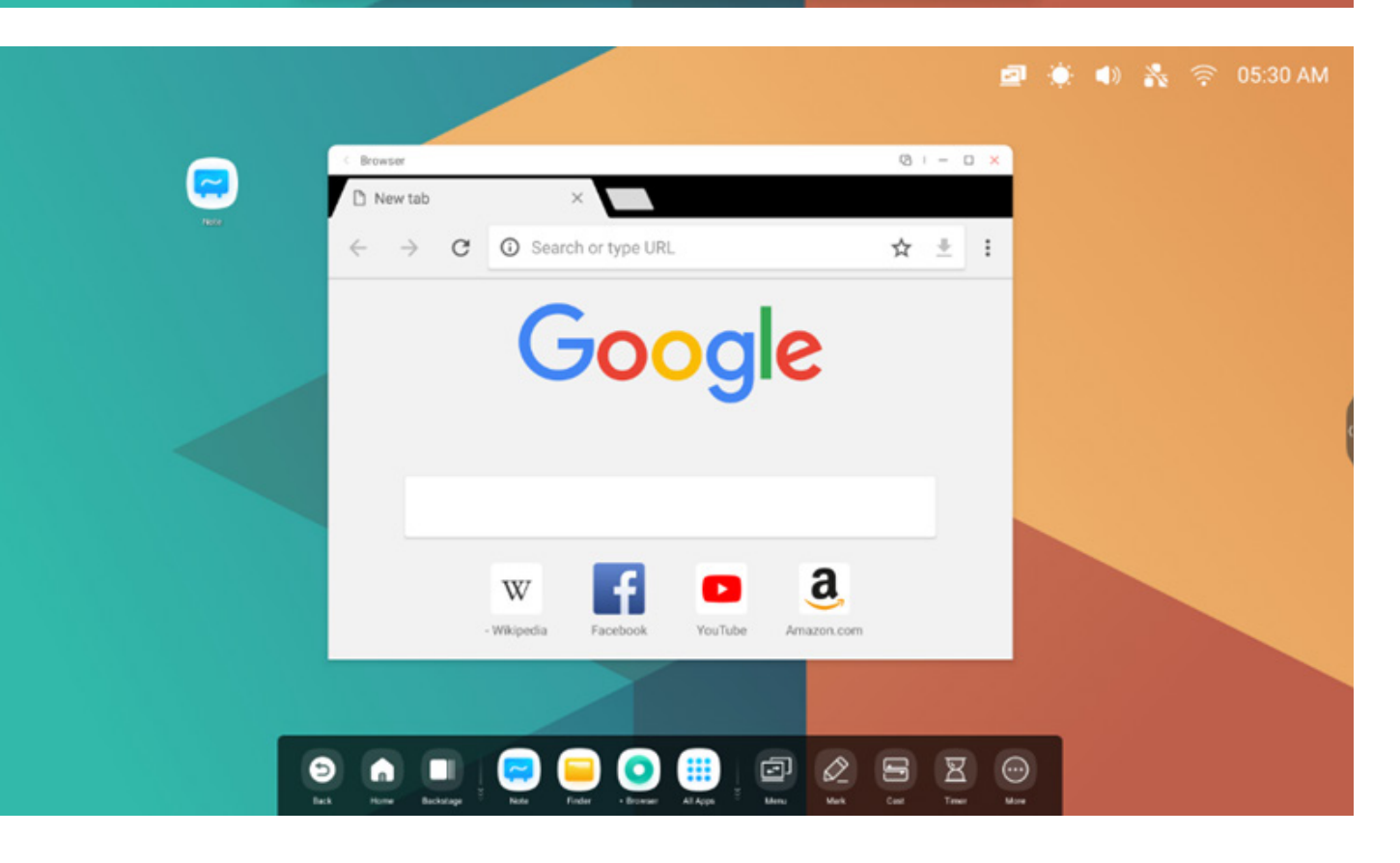

Halten Sie das Bild gedrückt und ziehen Sie es in Note.

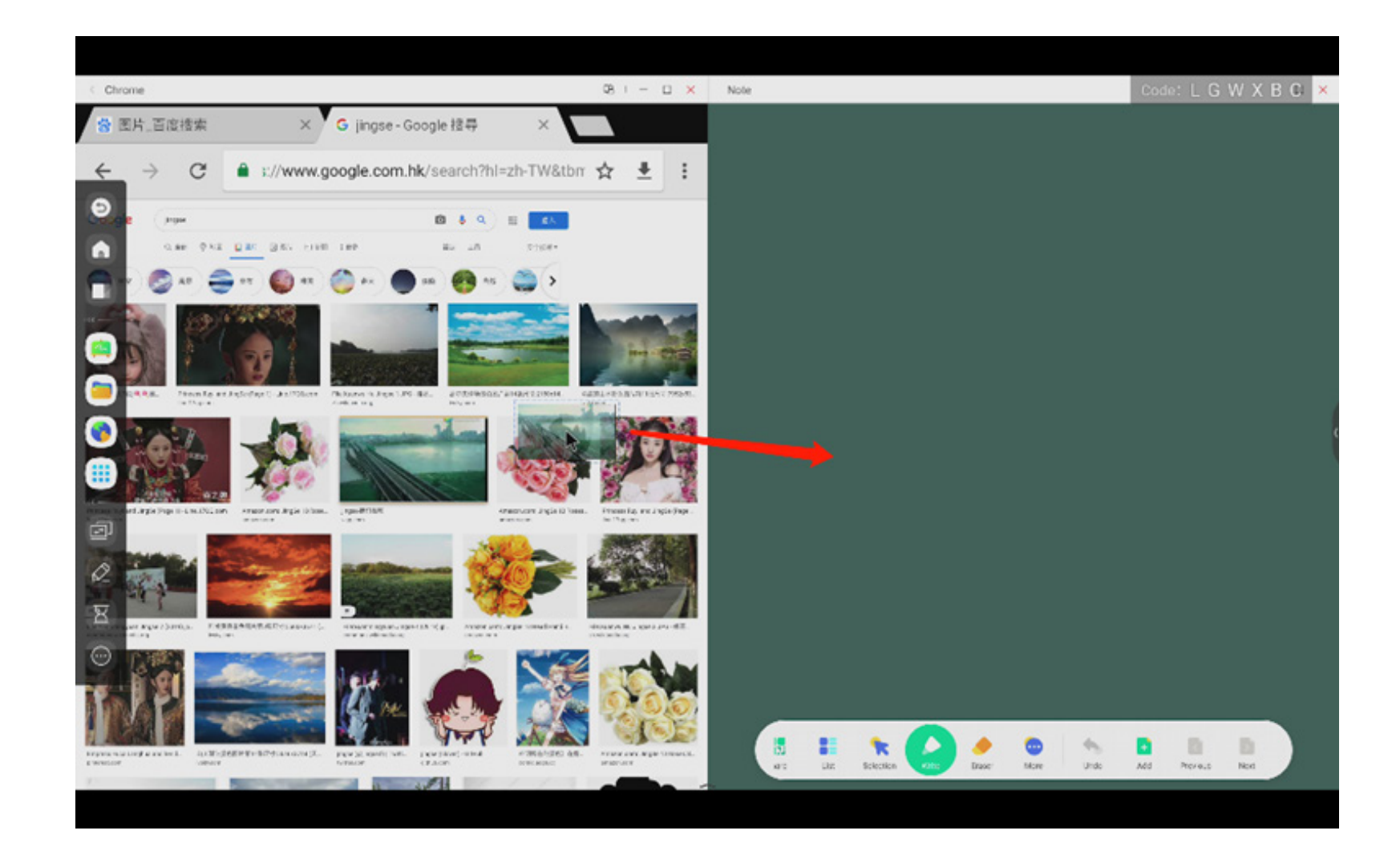

### Send the quick-link to Desktop

im Browsermenü für erweiterte Einstellungen fügt einen Quick-Link auf dem Desktop hinzu.

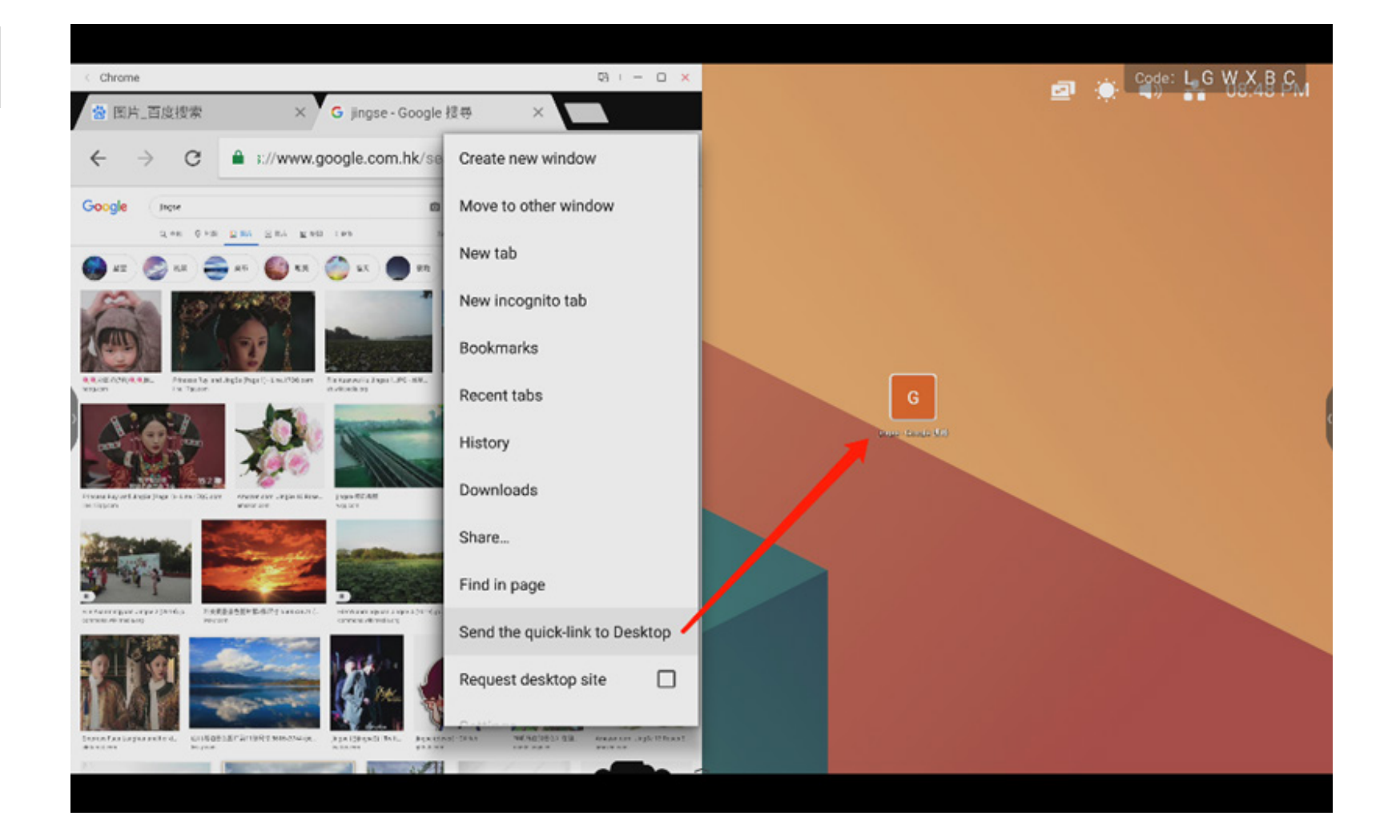

#### 4.6 Einstellungen

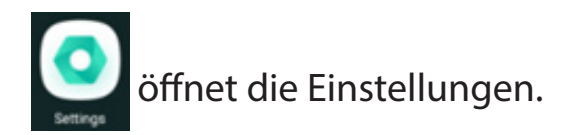

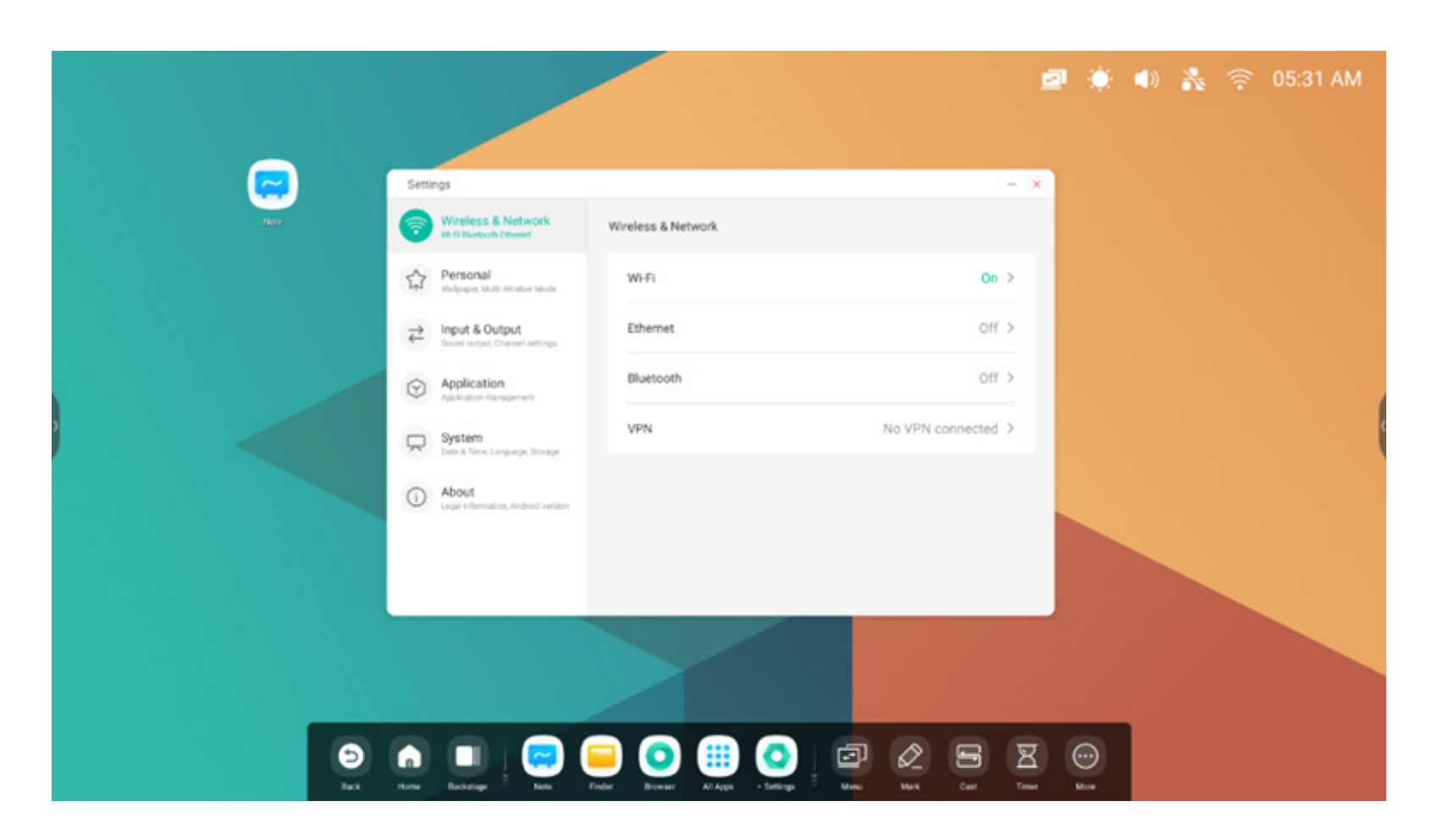

#### 4.6.1 Drahtlos und Netzwerk

#### 4.6.1.1 WLAN

Wenn Sie ein WLAN-Modul einstecken, können Sie im WLAN-Menü die WLAN-Schnittstelle angeben und Ihre WLAN-Verbindung verwalten und anzeigen.

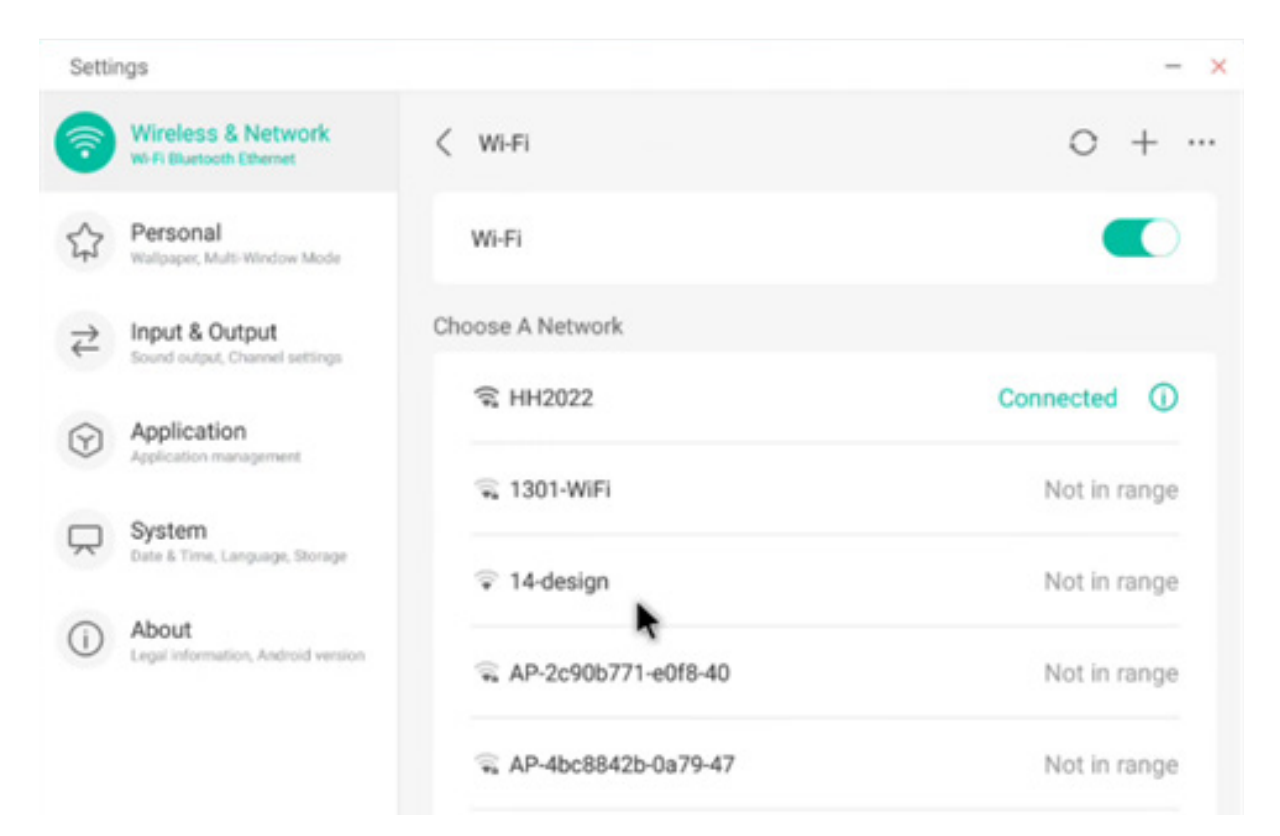

Wenn Sie Ihr WLAN nicht finden, können Sie dieses

manuell hinzufügen. Klicken Sie hierzu auf + .

## Add Network

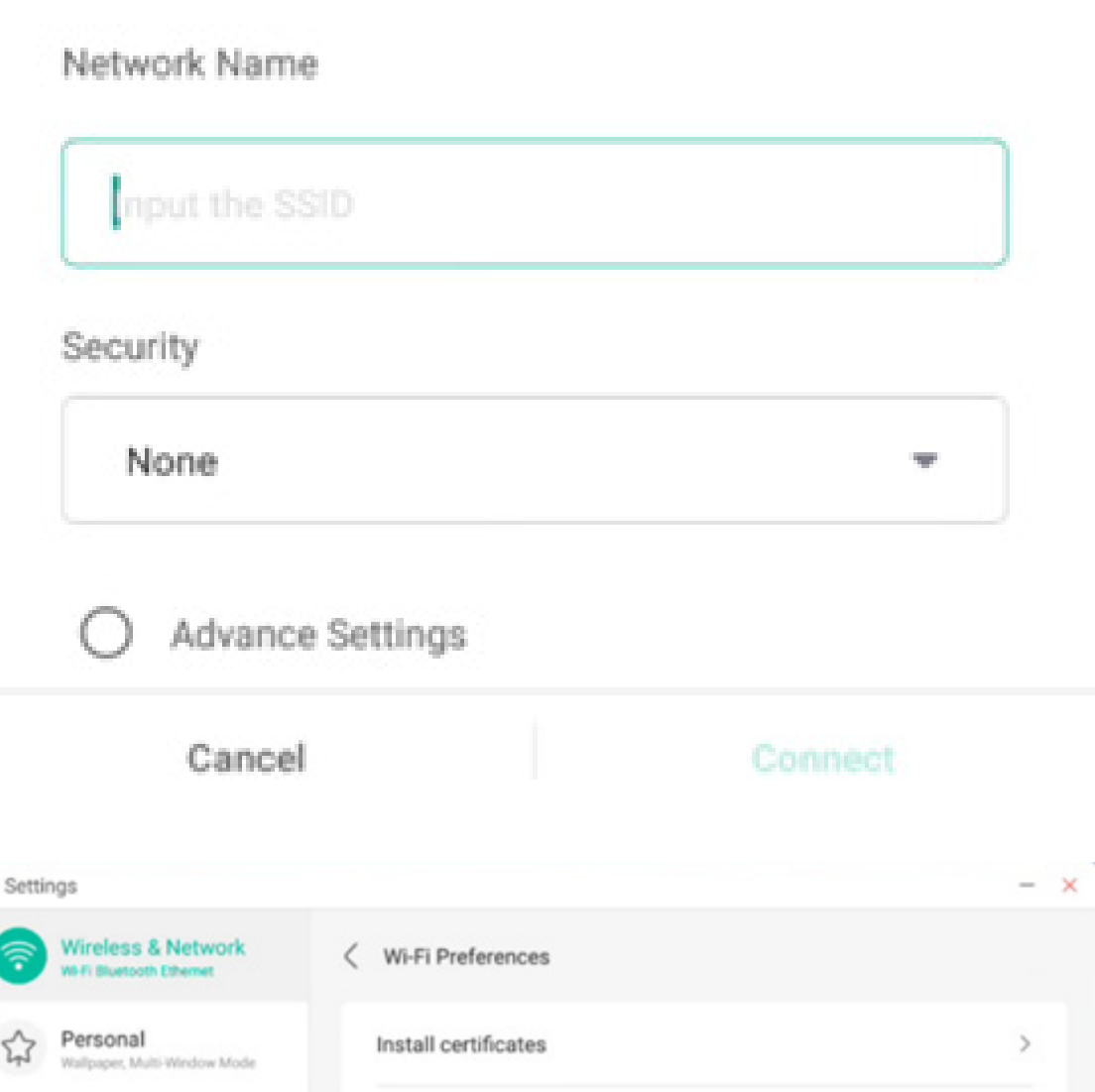

MAC Address

Input & Output

System Date & Time, Language, Storage

on, Android version

Application

About

Legal

Sound output, Channel settings

⋧

()

Des Weiteren können Sie auf klicken, um Ihre WLAN-Adresse anzuzeigen und Zertifikate zu installieren.

#### 4.6.1.2 Ethernet

Einstellungen für kabelgebundene Netzwerke ermöglichen die Anzeige und Steuerung des Netzwerkstatus. Ferner können Einstellungen an der statischen IP-Konfiguration und der Proxy-Konfiguration vorgenommen werden.

| Settin    | ngs                                              |                                            |                | - > |
|-----------|--------------------------------------------------|--------------------------------------------|----------------|-----|
| <b>?</b>  | Wireless & Network<br>Wi-Fi Bluetooth Ethemet    | < Ethernet                                 |                |     |
| \$        | Personal<br>Wallpaper, Multi-Window Mode         | Ethernet<br>MAC Address: d4:9e:3b:68:7f.e0 |                | D   |
| ₽         | Input & Output<br>Sound output, Channel settings | Obtain IP Address Automatically            |                | D   |
| •         | Application<br>Application management            | IP Address                                 | 172.17.187.118 | >   |
| $\square$ | System<br>Date & Time, Language, Storage         | Default Gateway                            | 172.17.187.1   | >   |
| 1         | About<br>Legal information, Android version      | Netmask                                    | 255.255.255.0  | >   |
|           |                                                  | DNS 1                                      | 10.254.254.254 | >   |
|           |                                                  | DNS 2                                      | 172.17.82.12   | >   |

#### 4.6.1.3 Hotspot

Wenn Sie ein Hotspot-Modul anschließen, können Sie in den Einstellungen Ihre Hotspots anzeigen und steuern oder Name, Passwort und Frequenz ihres Hotspots festlegen.

| Setti                                            | ngs                                            |                    | -                | Setti     | ngs                                         |                  |         | -                |
|--------------------------------------------------|------------------------------------------------|--------------------|------------------|-----------|---------------------------------------------|------------------|---------|------------------|
| <b>?</b>                                         | Wireless & Network<br>Wi-Fi Bluetooth Ethernet | < Hotspot          |                  | 1         | Wireless & Netw<br>Wi-Fi Bluetooth Ethernet | Hotspot S        | ettings |                  |
| \$                                               | Personal<br>Wallpaper, Multi-Window Mode       | Hotspot            |                  | \$        | Personal<br>Walpaper, Multi-Window          | SSID             |         |                  |
| $\stackrel{\scriptstyle >}{\scriptstyle \simeq}$ | Input & Output                                 | Hotspot Settings   |                  | ⋧         | Input & Output<br>Sound output, Channel se  | HH2022           | 0       |                  |
| $\odot$                                          | Application                                    | SSID               | HH2022 >         | 9         | Application                                 | Password         |         | HH2022 >         |
|                                                  | Approacon management                           | Password           | 12345678 >       | -         | Castan                                      | 12345678         |         | 12345678 >       |
| $\square$                                        | System<br>Date & Time, Language, Storage       | DHCP Settings      |                  | $\square$ | Date & Time, Language, 1                    | Frequency        |         |                  |
| ()                                               | About<br>Legal information, Android version    | DHCP Gateway       | 192.168.54.1 >   | ()        | About<br>Legal information, Andro           | ○ 2.4GHZ ● 50    | ЭНZ     | 192.168.54.1 >   |
|                                                  |                                                | DHCP Pool Start IP | 192.168.54.100 > |           |                                             | Cancel           | Save    | 92.168.54.100 >  |
|                                                  |                                                | DHCP Pool End IP   | 192.168.54.200 > |           |                                             | DHCP Pool End IP |         | 192.168.54.200 > |

#### 4.6.1.4 VPN

Sie können Ihre VPN-Verbindung zur VPN-Einrichtung hinzufügen und somit alle VPN-Konfigurationen und Status verwalten.

| Setti                                   | ngs                                              |         | Setti     | ngs                                        |                      |           |  |
|-----------------------------------------|--------------------------------------------------|---------|-----------|--------------------------------------------|----------------------|-----------|--|
| 7                                       | Wireless & Network<br>Wi-Fi Bluetooth Ethemet    | < VPN   | 1         | Wireless & Netw<br>W-Fi Bluetooth Ethernet | Add VPN              | N Profile |  |
| \$                                      | Personal<br>Wallpaper, Multi-Window Mode         |         | 4         | Personal<br>Walpaper, Multi-Window         | Name                 |           |  |
| $\stackrel{\scriptstyle >}{\leftarrow}$ | Input & Output<br>Sound output, Channel settings |         | ₹         | Input & Output<br>Sound output, Channel so | Time                 |           |  |
| $\heartsuit$                            | Application<br>Application management            |         | $\odot$   | Application<br>Application management      | РРТР                 | •         |  |
| $\square$                               | System<br>Date & Time, Language, Storage         |         | $\square$ | System<br>Date & Time, Language, 1         | Server Address       |           |  |
| ()                                      | About<br>Legal Information, Android version      | Add VPN | ()        | About<br>Legal information, Andro          | PPP encryption(MPPE) |           |  |
|                                         |                                                  |         |           |                                            | Cancel               |           |  |

#### 4.6.2 Individuelles

#### 4.6.2.1 Hintergrundbild

In den Hintergrund-Einstellungen werden statische und dynamische Hintergründe unterstützt. Sie können den Hintergrund für Ihren Desktop selbst auswählen.

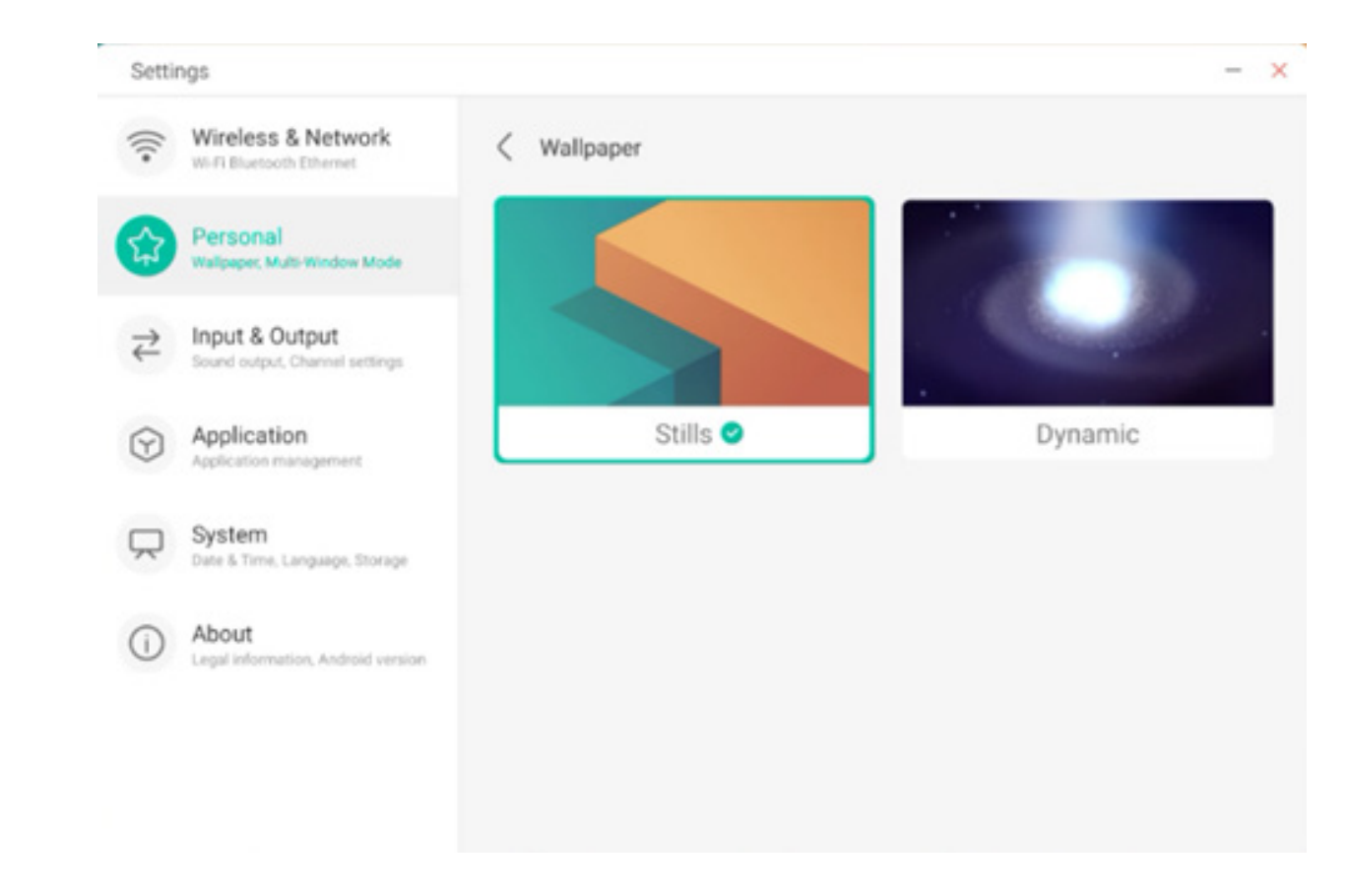

#### 4.6.2.2 Wisch-Optionen am Seitenende

Sie können dieses Konfigurationselement verwenden, um festzulegen, ob per Hochwischen am Seitenende ein OSD-Fenster oder eine Werkzeugleiste angezeigt werden.

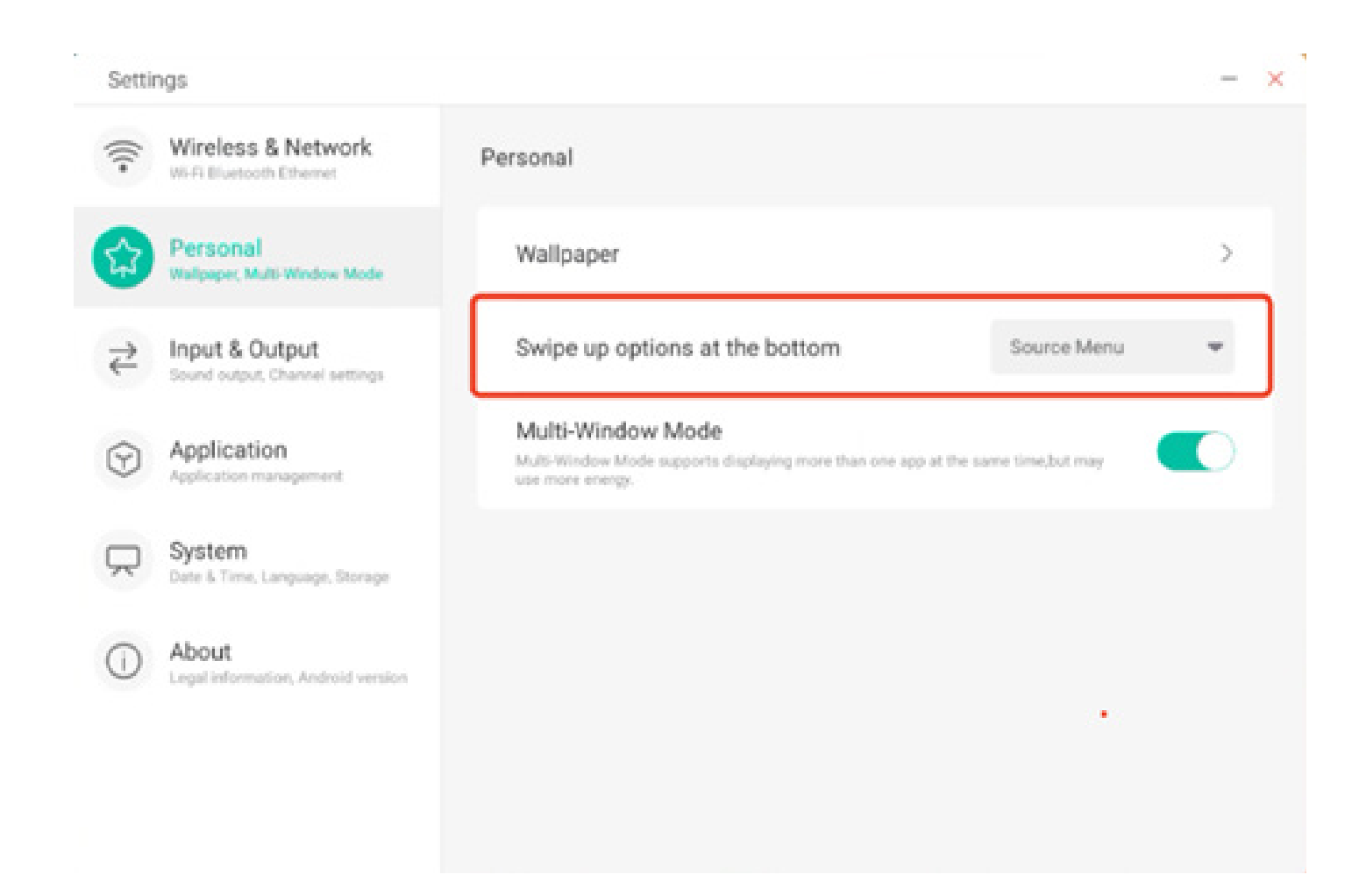

#### 4.6.2.3 Mehrfenster-Modus

Mit dem Mehrfenster-Modus können Sie im Fenstermodus des Systems nach Bedarf auf Vollbild- oder Mehrfenster-Modus wechseln.

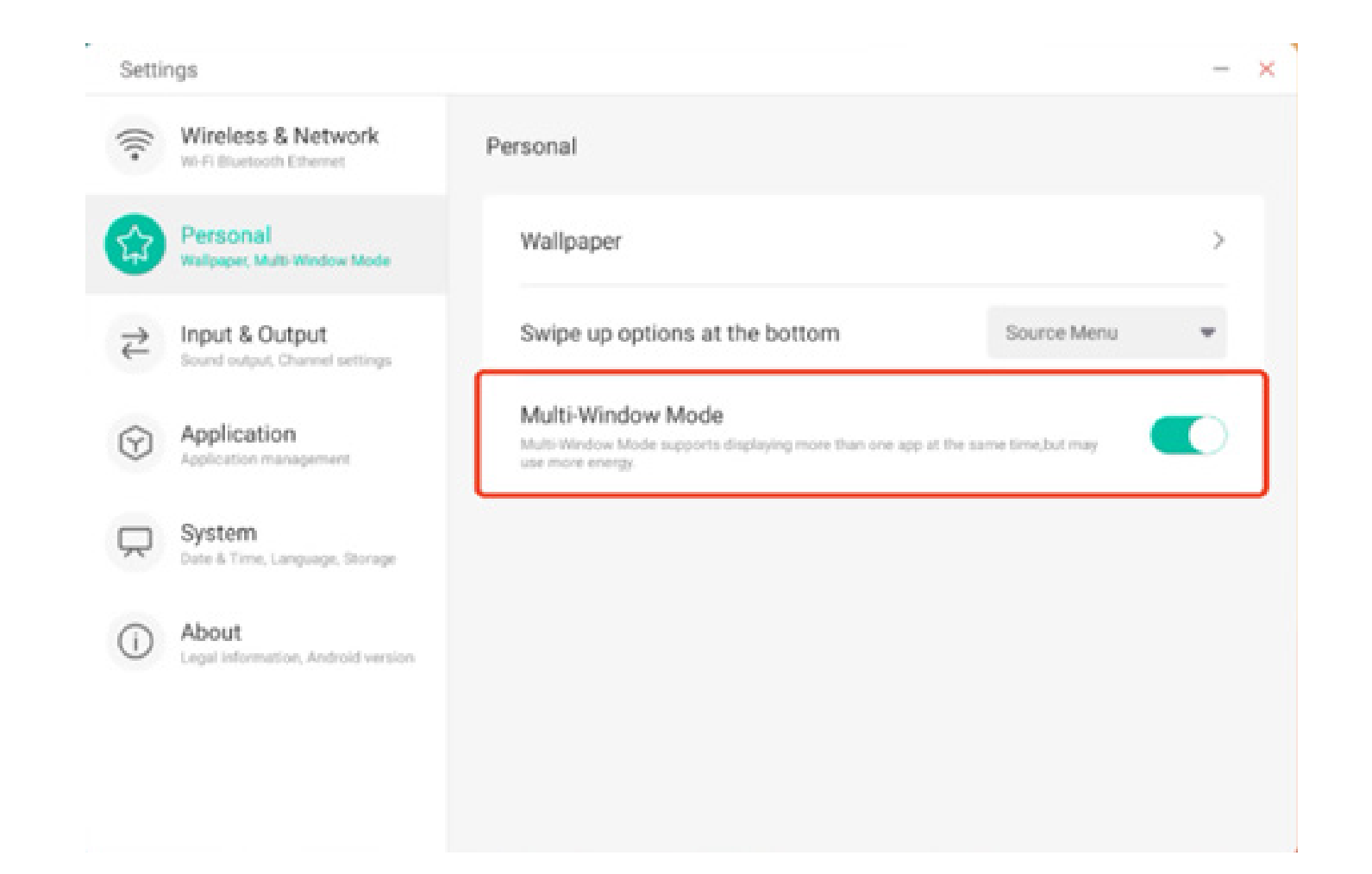

#### 4.6.3 Eingabe und Ausgabe

#### 4.6.3.1 Berührungston

In dieser Einstellung können Sie festlegen, ob Berührungstöne an Ihrem Gerät aktiviert oder deaktiviert sind.

| ((( | Wireless & Network<br>Wi-Fi Bluetooth Ethernet   | Input & Output                   |                          |   |
|-----|--------------------------------------------------|----------------------------------|--------------------------|---|
| ~   | Personal                                         | Sound                            |                          |   |
| 43  | Walpaper, Multi-Window Mode                      | Touch Sounds                     |                          |   |
| 2   | Input & Output<br>Sound output, Channel settings | Input Settings                   |                          |   |
| Ð   | Application<br>Application management            | Input Naming Settings            |                          | ) |
|     | System                                           | External Source Display Settings |                          |   |
|     | Date & Time, Language, Storage                   | HDMI OUT Format                  | AUTO                     | Ŧ |
| D   | About<br>Legal information, Android version      | Type-C format                    | 4lane (4K, 60Hz, US82.0) | * |
|     |                                                  | - /                              |                          |   |

#### 4.6.3.2 Einstellung des Eingabenamens

Mit dieser Einstellung können Sie ein Kanal-Alias festlegen und den Namen des Kanals anpassen. Diese Konfiguration können Sie auf das OSD-Menü und die Kanalanzeige anwenden.

| Settir    | ngs                                              |                         | -       |
|-----------|--------------------------------------------------|-------------------------|---------|
| ();-      | Wireless & Network<br>Wi-Fi Bluetooth Ethernet   | C Input Naming Settings |         |
| \$        | Personal<br>Wallpaper, Multi-Window Mode         | Input Alias Switch      |         |
| ಕ         | Input & Output<br>Sound output, Channel settings | Android                 | Android |
| $\odot$   | Application<br>Application management            | HDMI1                   | HDMI1   |
| $\square$ | System<br>Date & Time, Language, Storage         | HDMI2                   | HDMI2   |
| 0         | About<br>Legal information, Android version      | HDMI3                   | HDMI3   |
|           |                                                  | Type-C                  | Type-C  |
|           |                                                  | VGA                     | VGA     |

## 4.6.3.3 Anzeigeeinstellungen für externe Quellen

In den Einstellungen für externe Quellen können Sie die HDMI OUT-Auflösung und das Typ-C-Format festlegen.

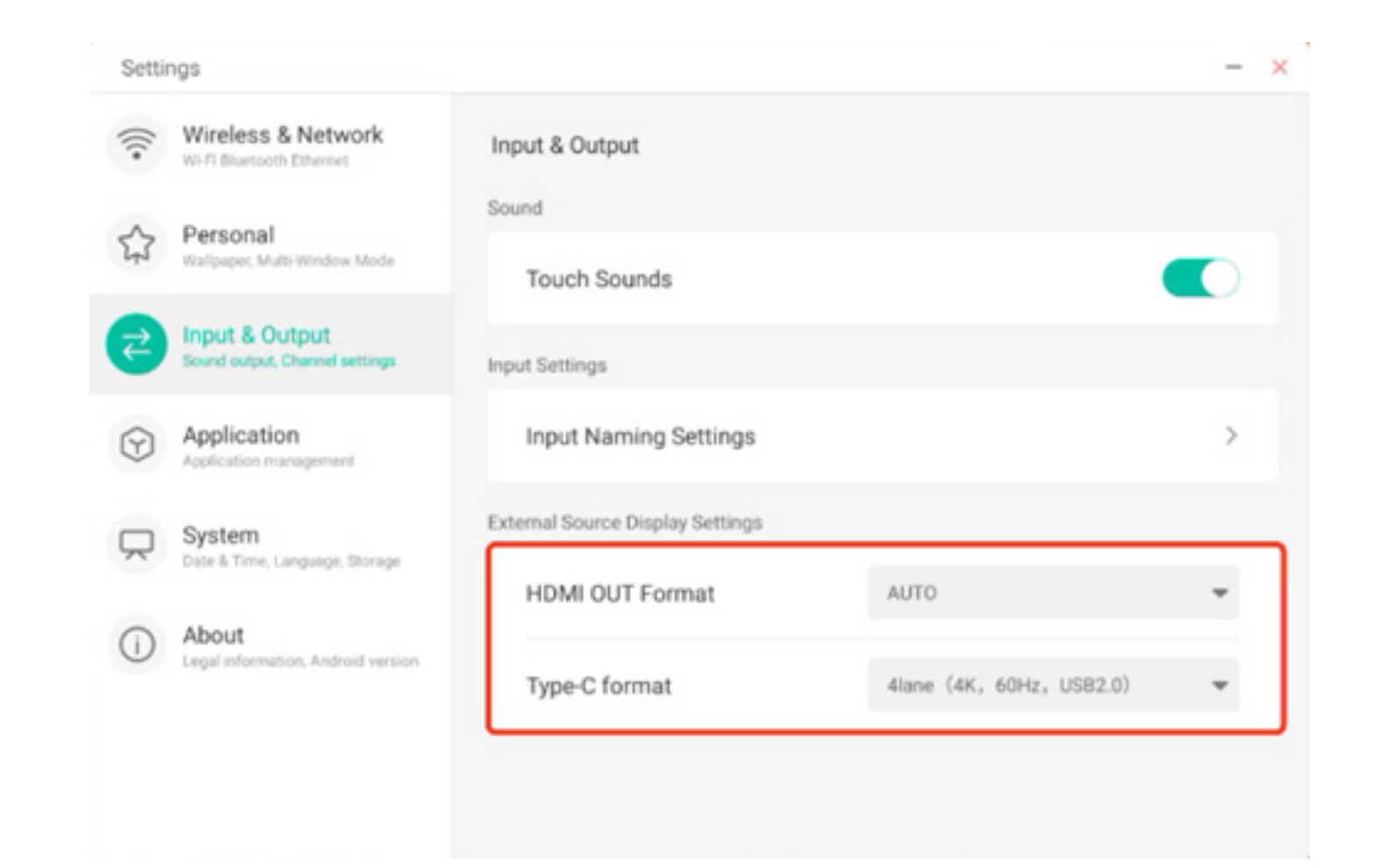

#### 4.6.4 Anwendung

Hier können Sie alle auf Ihrem Gerät installierten Anwendungen anzeigen und verwalten. Standardmäßig werden Drittanwendungen und Desktopanwendungen angezeigt. Sie können festlegen, ob der Rest des Systems angezeigt wird oder nicht. Zusätzlich können Sie hier die Standardeinstellungen aller Anwendungen zurücksetzen.

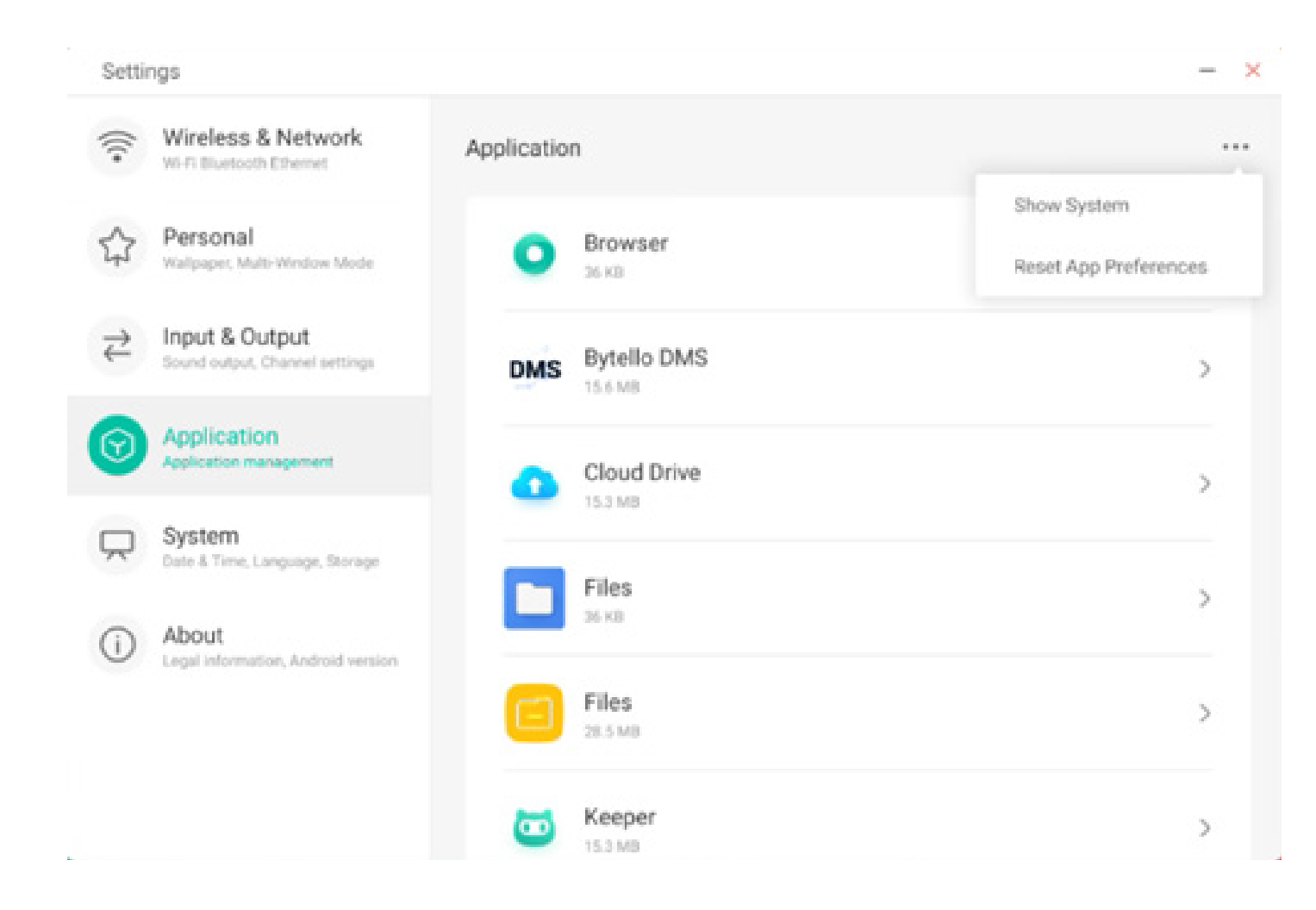

#### 4.6.4.1 Anwendungsdetails

Für jede Anwendung werden bestimmte Informationen über die Anwendung aufgelistet, so etwa Arbeitsspeicherverbrauch, Genehmigungsanfragen, Benachrichtigungen usw. Sie können außerdem Anwendungen deinstallieren, deaktivieren und anhalten.

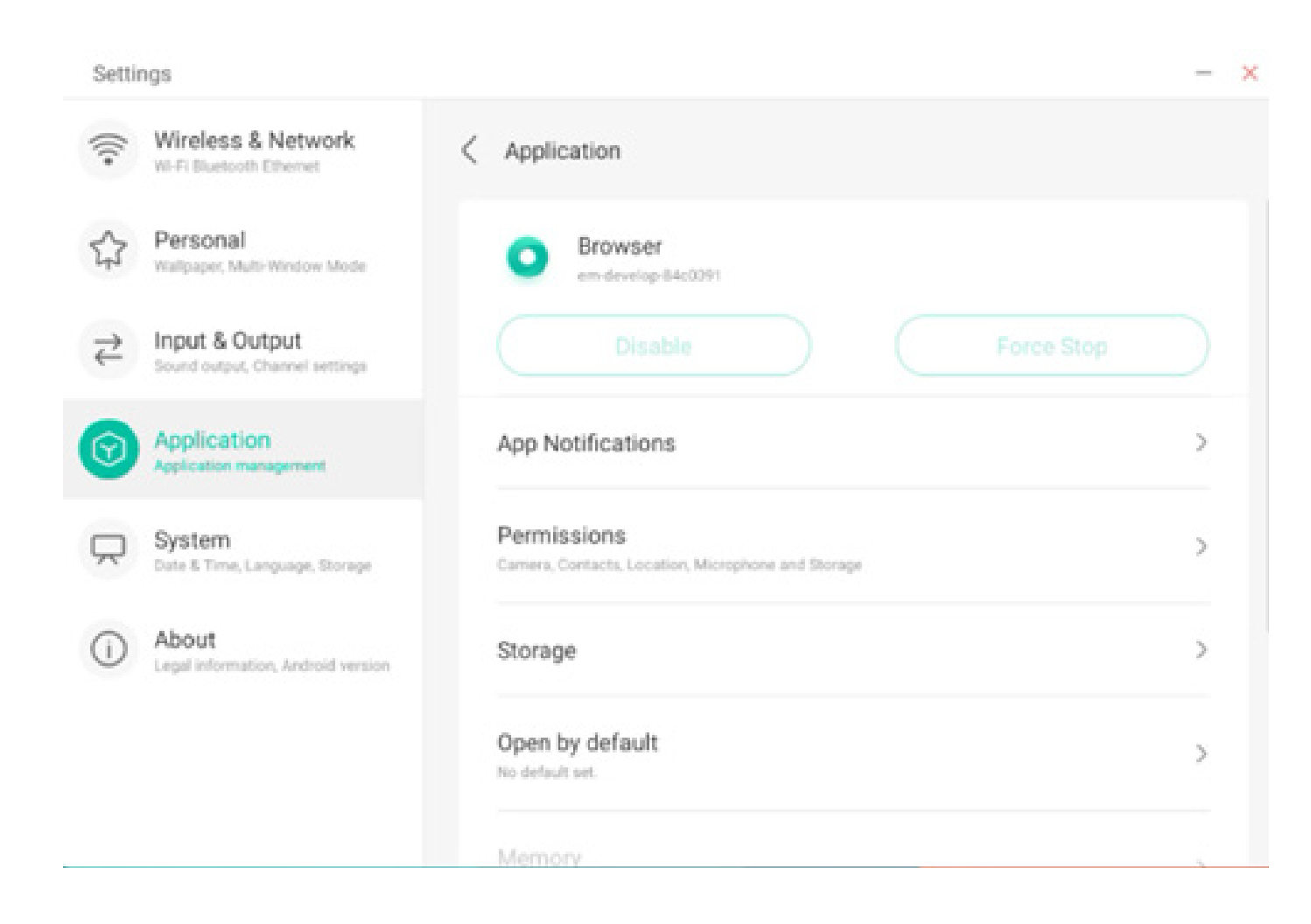

#### 4.6.4.2 Benachrichtigung

Hier können Sie Anwendungsbenachrichtigungen anpassen.

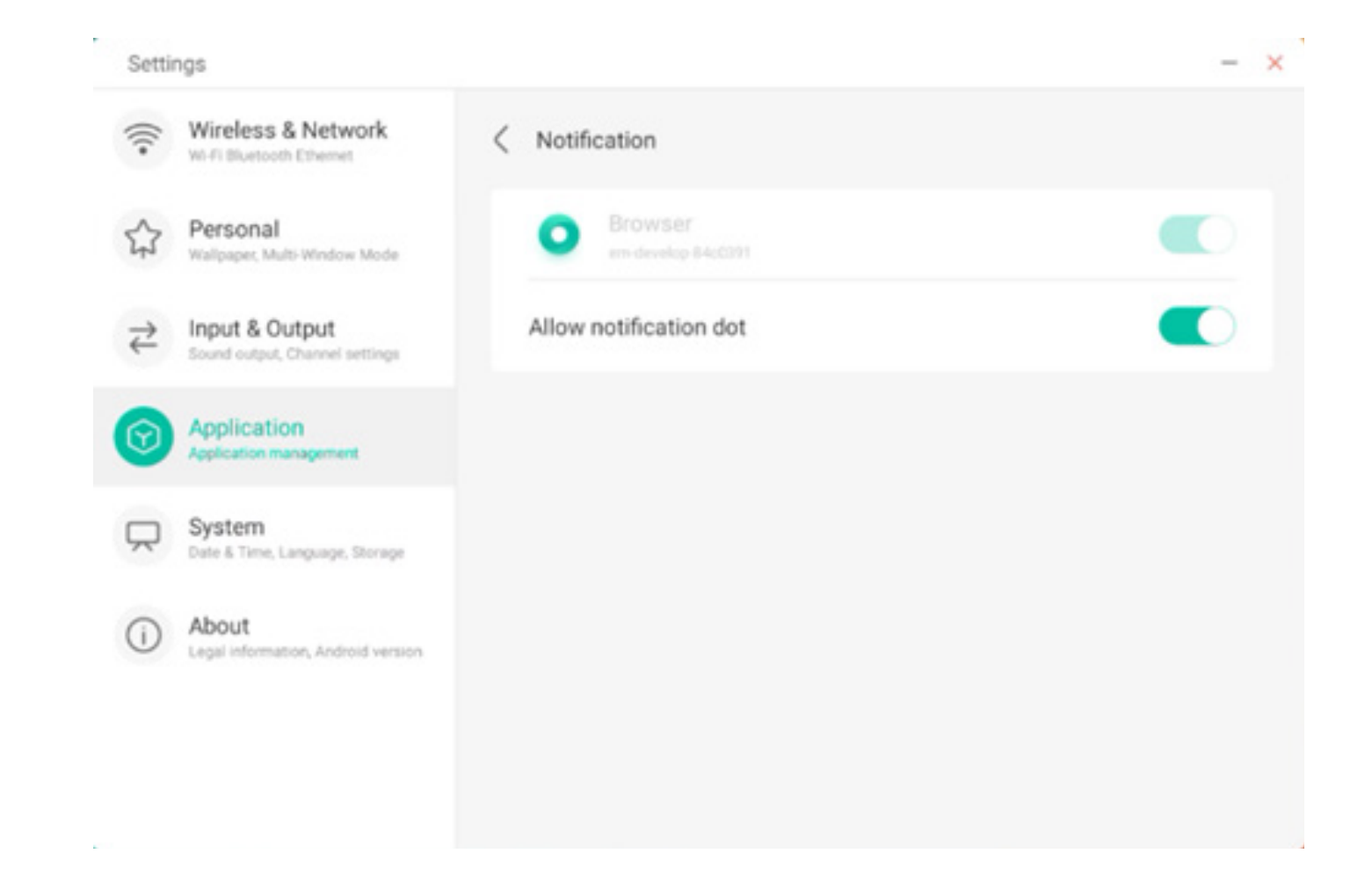

#### 4.6.4.3 Genehmigung

Hier können Sie Genehmigungsanfragen von Anwendungen ändern.

| Settin                               | gs                                               |                                 | - × |
|--------------------------------------|--------------------------------------------------|---------------------------------|-----|
| (((•                                 | Wireless & Network                               | < Permissions                   |     |
| 公                                    | Personal<br>Wallpaper, Multi-Window Mode         | O Browser<br>em-develop-84cC291 |     |
| $\stackrel{\Rightarrow}{\leftarrow}$ | Input & Output<br>Sound output, Channel settings | Camera                          |     |
| $\odot$                              | Application<br>Application management            | Contacts                        |     |
| $\square$                            | System<br>Date & Time, Language, Storage         | Location                        |     |
| ()                                   | About<br>Legal Information, Android Version      | Microphone                      |     |
|                                      |                                                  | Storage                         |     |
|                                      |                                                  |                                 |     |

#### 4.6.4.4 Speicher

Hier können Sie die Speicherkontrolle von Anwendungen anzeigen, so etwa Benutzerdaten, Cache und Größe des Anwendungspaketes. Außerdem können Sie die Nutzungsdaten für einzelne Anwender und den Anwendungs-Cache anzeigen.

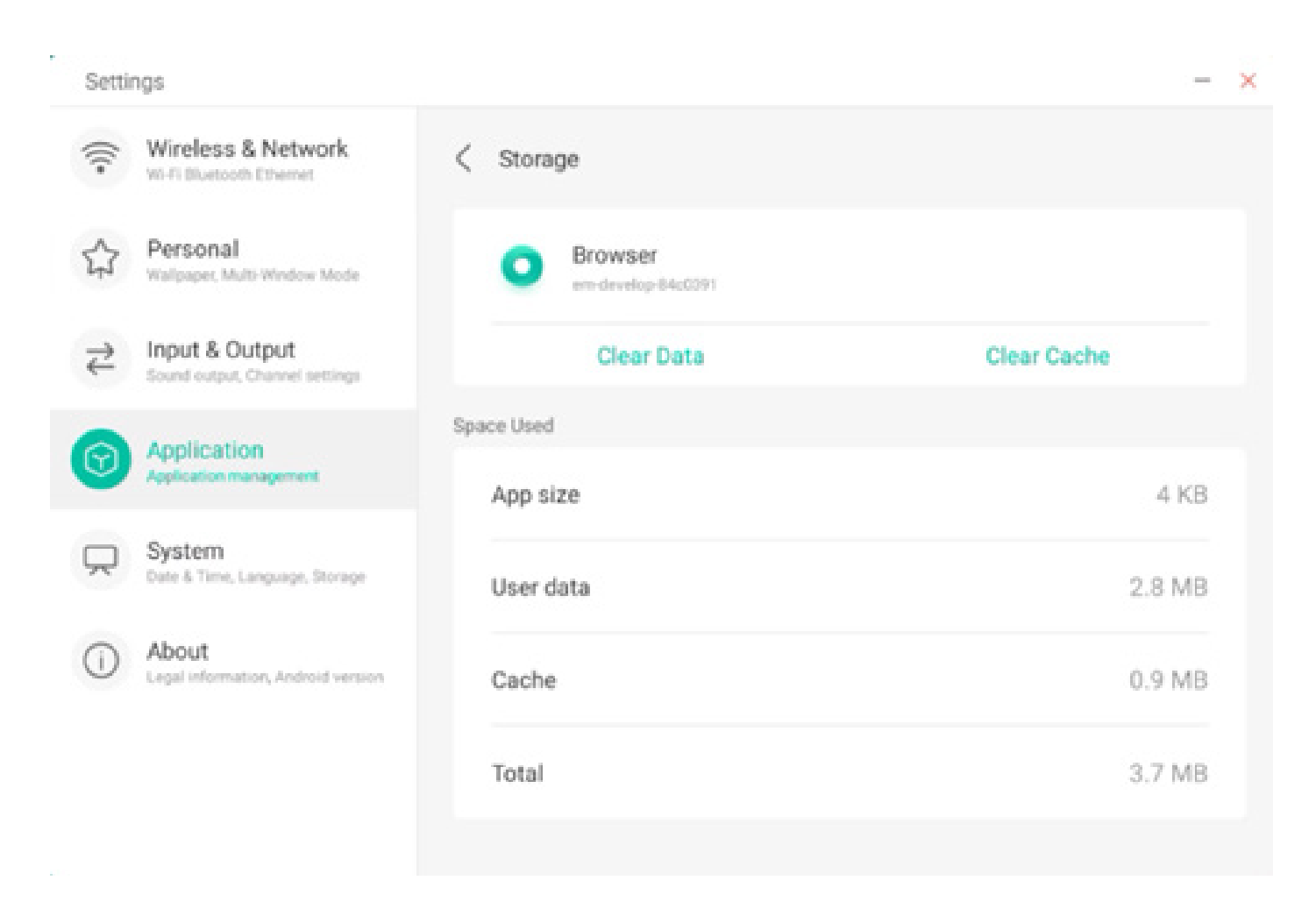

#### 4.6.4.5 Standardmäßig öffnen

Sie können die Öffnungsaufforderung der Anwendung festlegen oder die Standardeinstellungen der Anwendungen löschen.

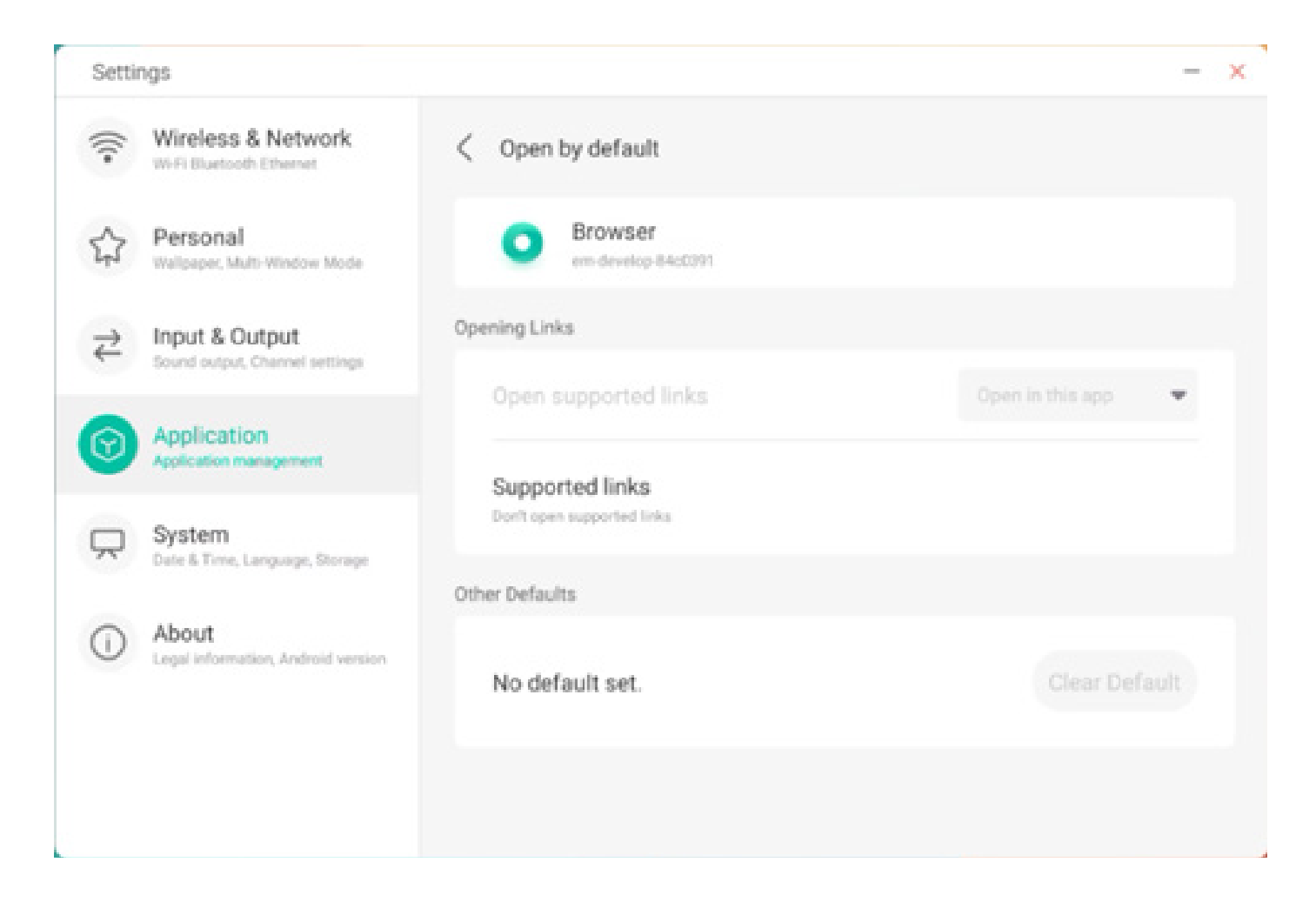

#### 4.6.4.6 Arbeitsspeicher

Sie können den Arbeitsspeicherverbrauch Ihrer Anwendung anzeigen. Dazu zählen Arbeitsspeicherplatz, Nutzungsfrequenz und maximale Nutzung.

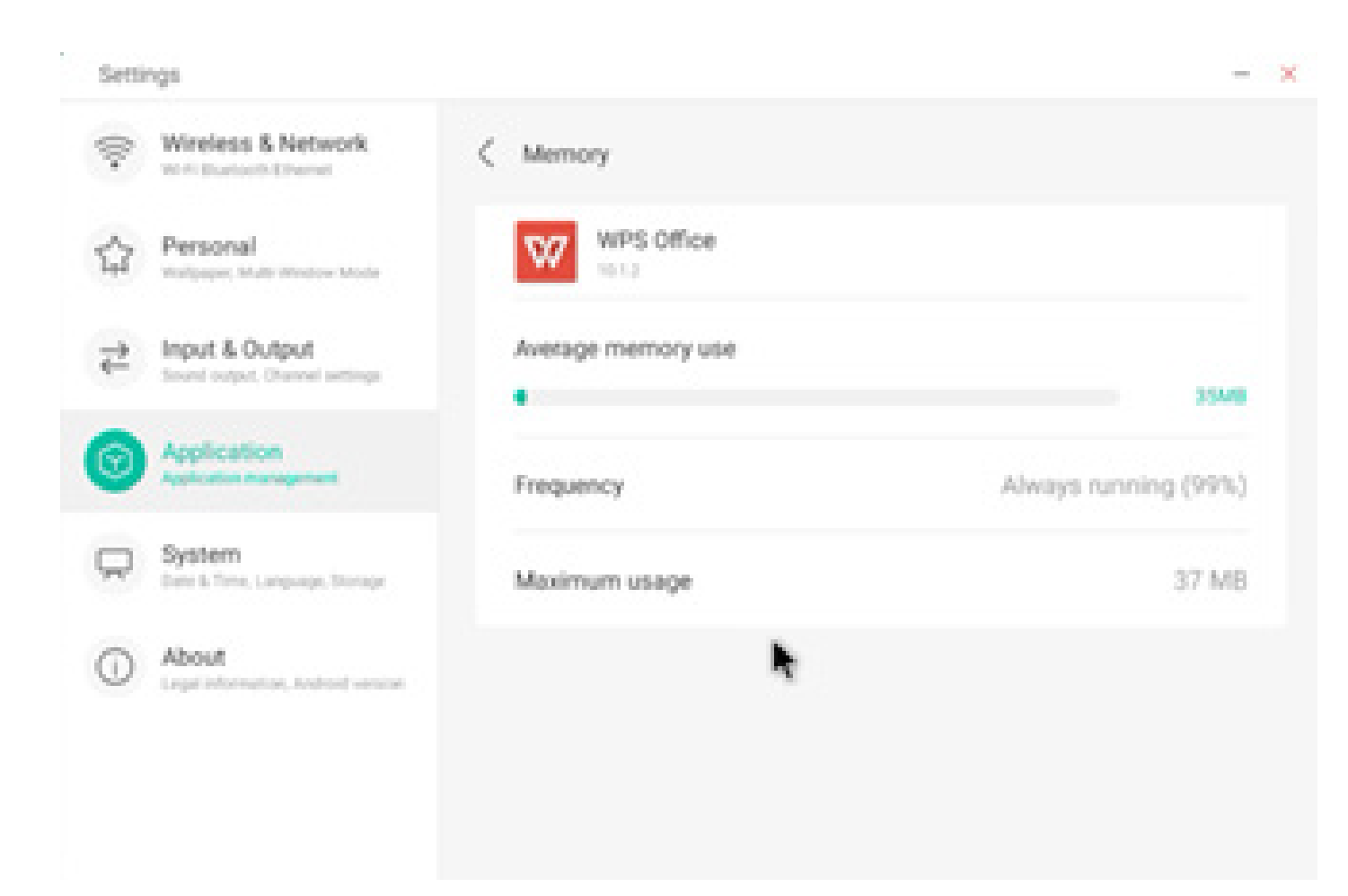

#### 4.6.5 System

Im System-Modul können Sie die Systeminformationen des gesamten Gerätes festlegen und anzeigen, das Passwort für die Bildschirmsperre festlegen, sich beim Postfach anmelden, sich remote verbinden und das System aktualisieren.

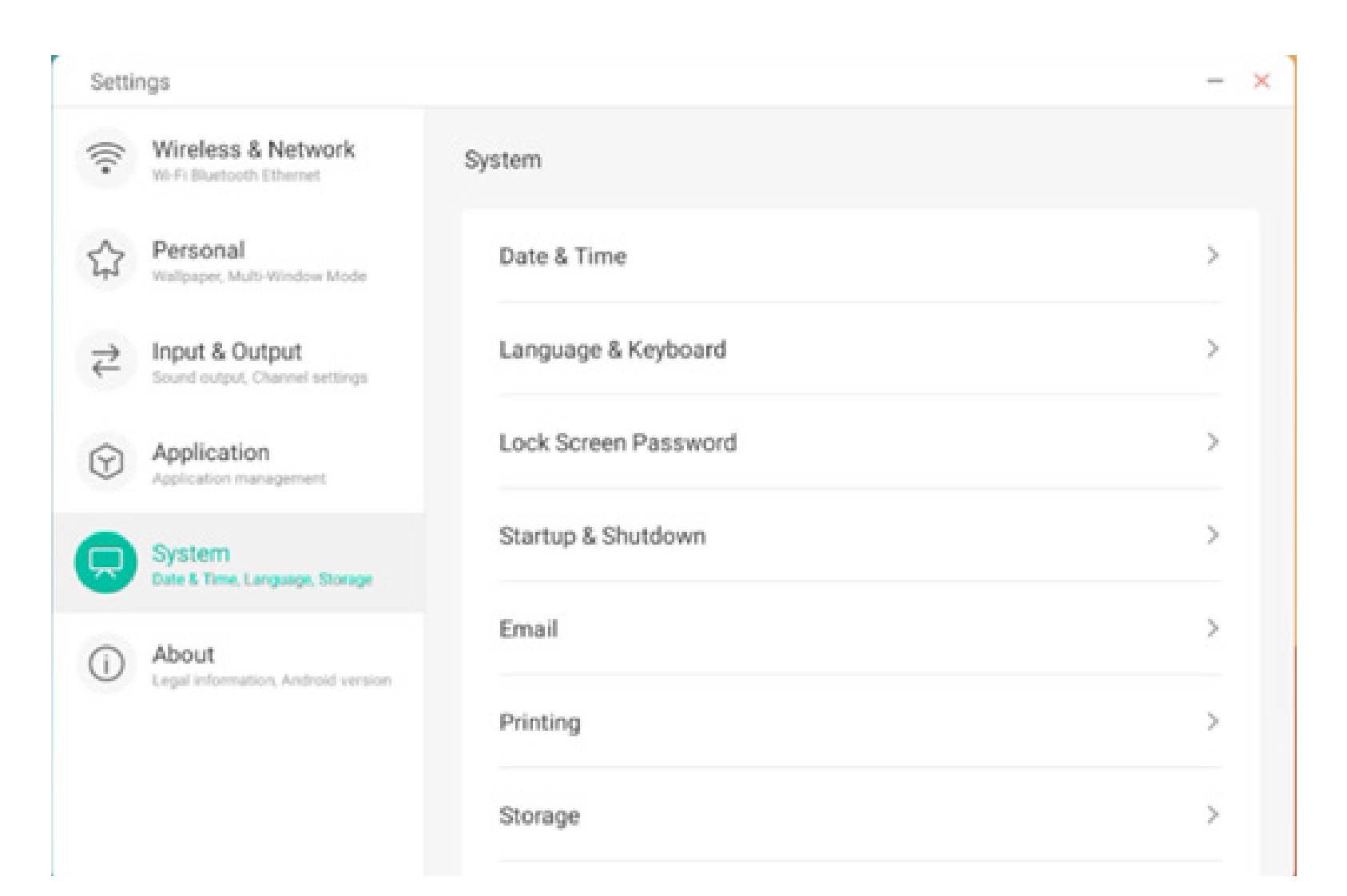

| Settir  | gs                                               |
|---------|--------------------------------------------------|
| (((•    | Wireless & Network                               |
| \$      | Personal<br>Wallpaper, Multi-Window Mode         |
| ₽       | Input & Output<br>Sound output, Channel settings |
| $\odot$ | Application<br>Application management            |
| R       | System<br>Date & Time, Language, Storage         |
|         | About<br>Legal Information, Android version      |
|         |                                                  |

| Lock Screen Password | > |
|----------------------|---|
| Startup & Shutdown   | ; |
| Email                | ; |
| Printing             |   |
| Storage              | ) |
| Security             | ; |
| Sustam Lindata       |   |

X

#### 4.6.5.1 Datum und Uhrzeit

Sie können festlegen, ob das System das 24-Stunden-Format verwendet und ob die Netzwerkzeit automatisch abgerufen wird. Wenn die Verwendung der Netzwerkzeit deaktiviert ist, können Datum, Uhrzeit, Zeitformat und Zeitzone festgelegt werden. Wenn die Verwendung der Netzwerkzeit aktiviert ist, können Sie ausschließlich Datum und Zeitformat festlegen.

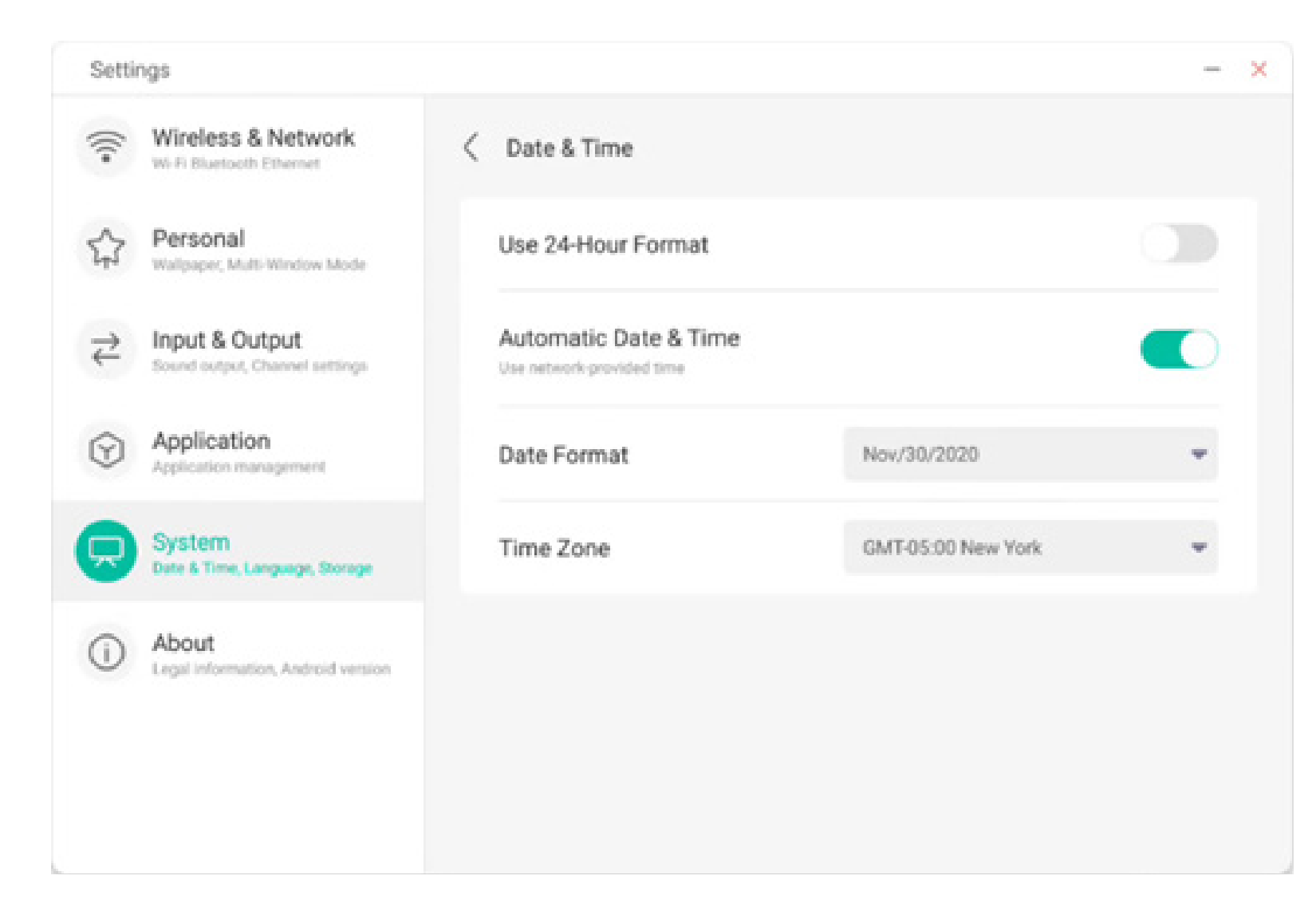

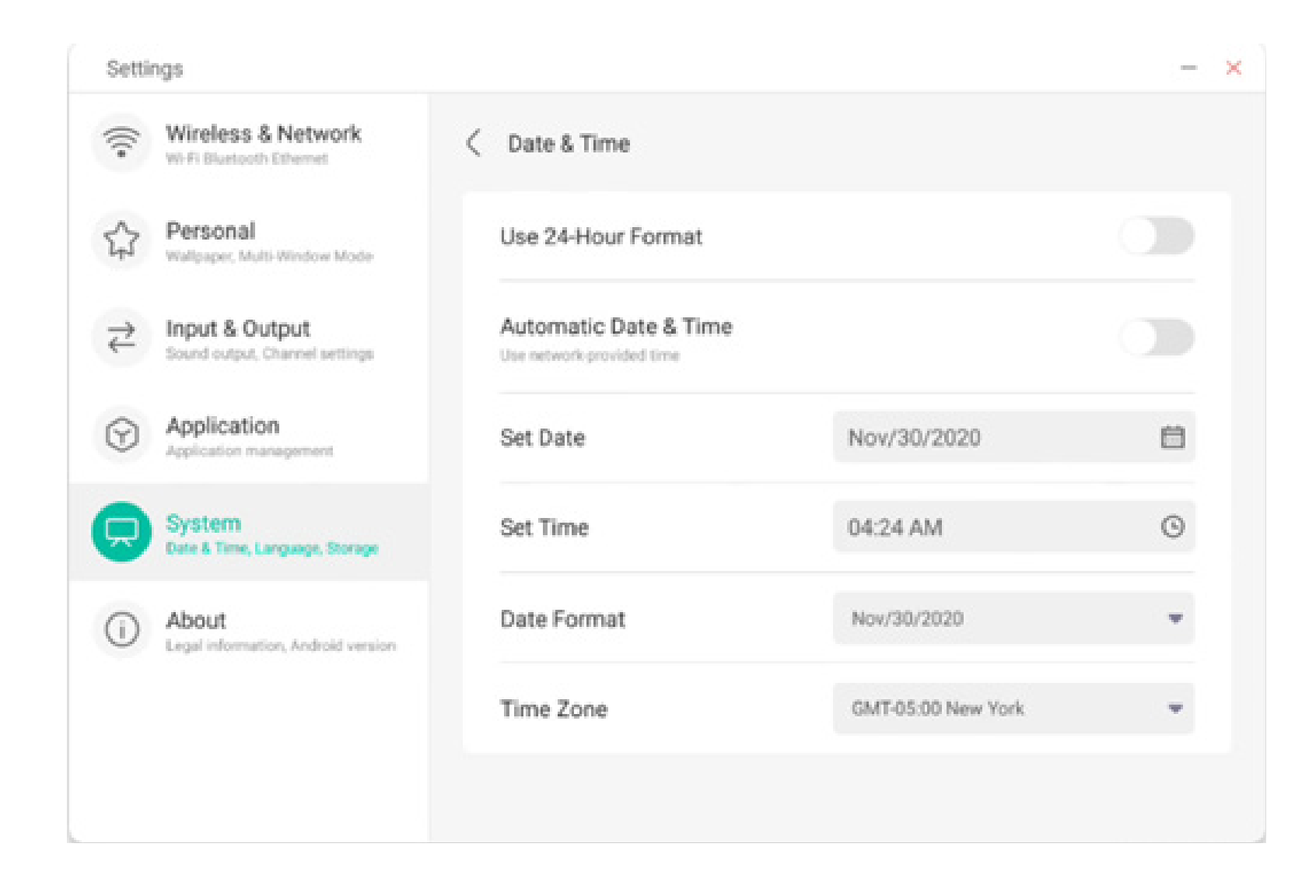

Sie können mit der Datumseinstellung Jahr, Monat und Tag des Systems festlegen.

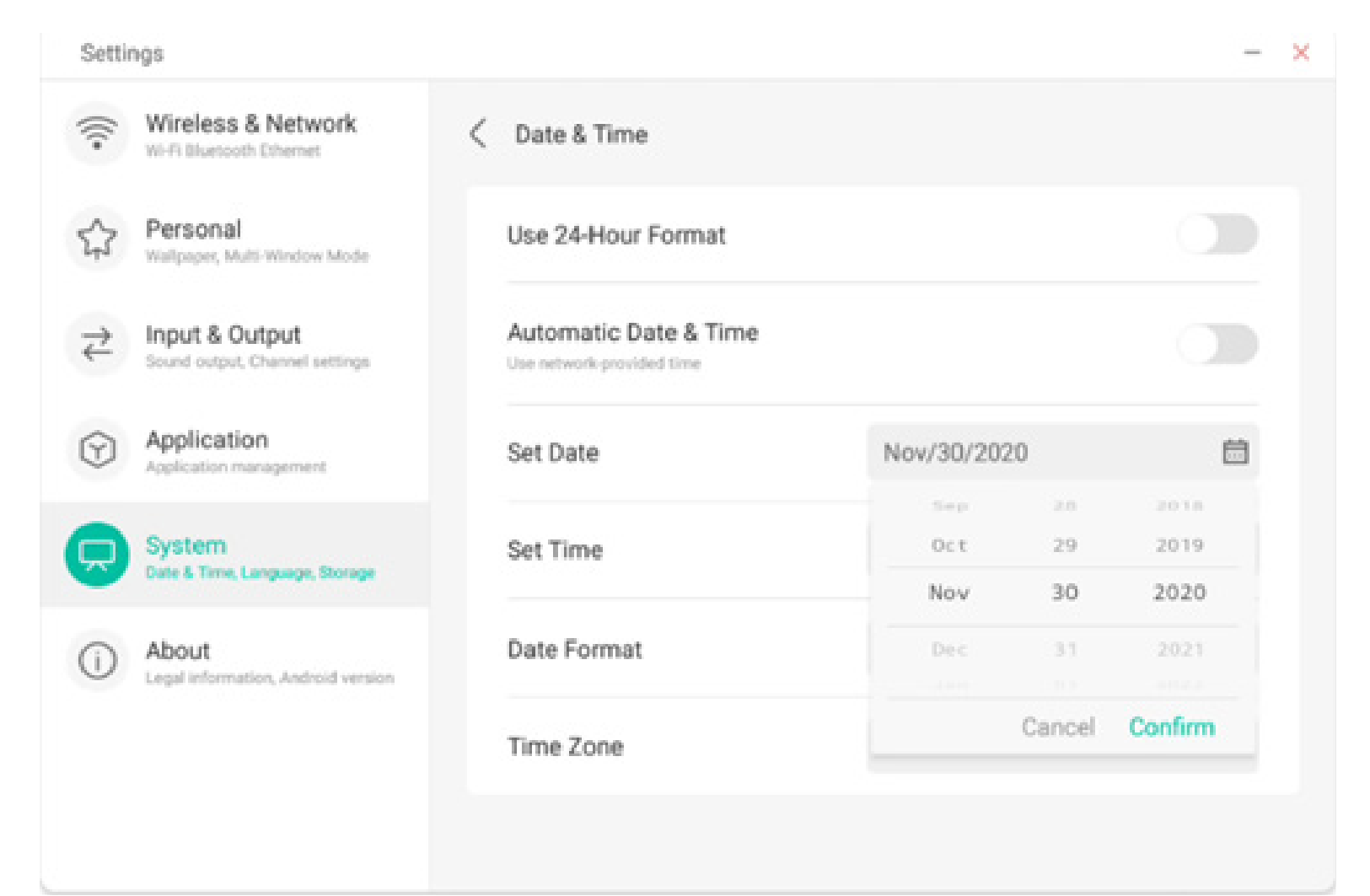

Bei der Uhrzeit können Sie Stunde, Minute, Vormittag und Nachmittag festlegen.

| Sett    | ings                                             |                       |            |            | -       |
|---------|--------------------------------------------------|-----------------------|------------|------------|---------|
| (((-    | Wireless & Network<br>Wi-Fi Bluetooth Ethernet   | Conte & Time          |            |            |         |
| 슈       | Personal<br>Wallpaper, Multi-Window Mode         | Use 24-Hour Format    |            |            |         |
| ₽       | Input & Output<br>Sound output, Chennel settings | Automatic Date & Time |            |            |         |
| $\odot$ | Application<br>Application management            | Set Date              | Nov/30/202 | 0          | ₿       |
| R       | System<br>Date & Time, Language, Storage         | Set Time              | 04:24 AM   |            | 6       |
| 0       | About                                            | Date Format           | 0.3        | 2.4<br>2.5 |         |
| U       | Legal information, Android version               |                       | 04         | : 26       | AM      |
|         |                                                  | Time Zone             | 05         | 27         | Pil     |
|         |                                                  |                       |            | Cancel     | Confirm |

Sie können aus drei Datumsformaten auswählen: Monat/Tag/Jahr, Tag/Monat/Jahr, Jahr/Monat/Tag.

| Setti                               | ngs                                              |                       |                            | - : |
|-------------------------------------|--------------------------------------------------|-----------------------|----------------------------|-----|
| (((•                                | Wireless & Network                               | < Date & Time         |                            |     |
| \$                                  | Personal<br>Walpaper, Multi-Window Mode          | Use 24-Hour Format    |                            |     |
| $\stackrel{ ightarrow}{ ightarrow}$ | Input & Output<br>Sound output, Channel settings | Automatic Date & Time | e                          |     |
| $\widehat{\mathbf{Y}}$              | Application<br>Application management            | Set Date              | Nov/30/2020                | Ē   |
|                                     | System<br>Date & Time, Language, Storage         | Set Time              | 04:24 AM                   | ©   |
| ()                                  | About                                            | Date Format           | Nov/30/2020                |     |
|                                     |                                                  | Time Zone             | Nov/30/2020<br>30/Nov/2020 | ~   |
|                                     |                                                  |                       | 2020/Nov/30                |     |

Sie können die Zeitzone festlegen. Im System sind weltweite Zeitzonen integriert.

| Settings                                    |                    |                       | -   |
|---------------------------------------------|--------------------|-----------------------|-----|
| Wireless & Netwo<br>Wi-Fi Bluetooth Ethemet | k 🤇 Date & Time    |                       |     |
| Personal<br>Wallpaper, Multi-Window N       | Use 24-Hour Forma  | ıt                    |     |
| Channel Sound output, Channel set           | Automatic Date & T | ïme                   |     |
| Application<br>Application management       | Set Date           | Nov/30/2020           | 8   |
| System<br>Date & Time, Language, St         | Set Time           | 04:24 AM              | ٩   |
| About     Legal information, Android        | Date Format        | Nov/30/2020           | *   |
|                                             | Time Zone          | GMT-05:00 New York    | *   |
|                                             |                    | GMT-11:00 Midway      | - 1 |
|                                             |                    | GMT-10:00 Honolulu    |     |
|                                             |                    | GMT-09:00 Anchorage   |     |
|                                             |                    | GMT-08:00 Los Angeles |     |
|                                             |                    |                       |     |

GMT-08:00 Tijuana

#### 4.6.5.2 Sprache und Tastatur

In den Sprach- und Tastaturmodulen können Sie die Sprache festlegen. Nach erfolgreicher Einrichtung der Sprache wird die Sprache des gesamten Systems verändert, da dieses an die RTL-Sprache angepasst werden muss. Die Festlegung der RTL-Sprache kann ggf. zu einer Layout-Änderung einiger Anwendungen führen.

| Setting      | IS                                               |                                                                     | - × |
|--------------|--------------------------------------------------|---------------------------------------------------------------------|-----|
| (((*         | Wireless & Network                               | < Language & Keyboard                                               |     |
| \$           | Personal<br>Wallpaper, Multi-Window Mode         | Languages English                                                   | ٣   |
| ⋧            | Input & Output<br>Sound output, Channel settings | Keyboard                                                            |     |
| $\heartsuit$ | Application<br>Application management            | Virtual Keyboard<br>Android Keyboard (AOSP), Google Pleyin Keyboard | >   |
|              | System<br>Date & Time, Language, Storage         | Physical Keyboard                                                   | >   |
| 0            | About<br>Legal information, Android version      | Current Keyboard<br>English (US) - Android Keyboard (AOSP)          | >   |
|              |                                                  |                                                                     |     |
|              |                                                  |                                                                     |     |

Im virtuellen Tastaturmodus können Sie die derzeit vom gesamten Gerät unterstützten Eingabemethoden anzeigen. Die native Eingabemethode von Android und die Pinyin-Eingabemethode von Google werden unterstützt. Mit der Schaltfläche rechts können das Schließen und Öffnen der Eingabemethode gesteuert werden.

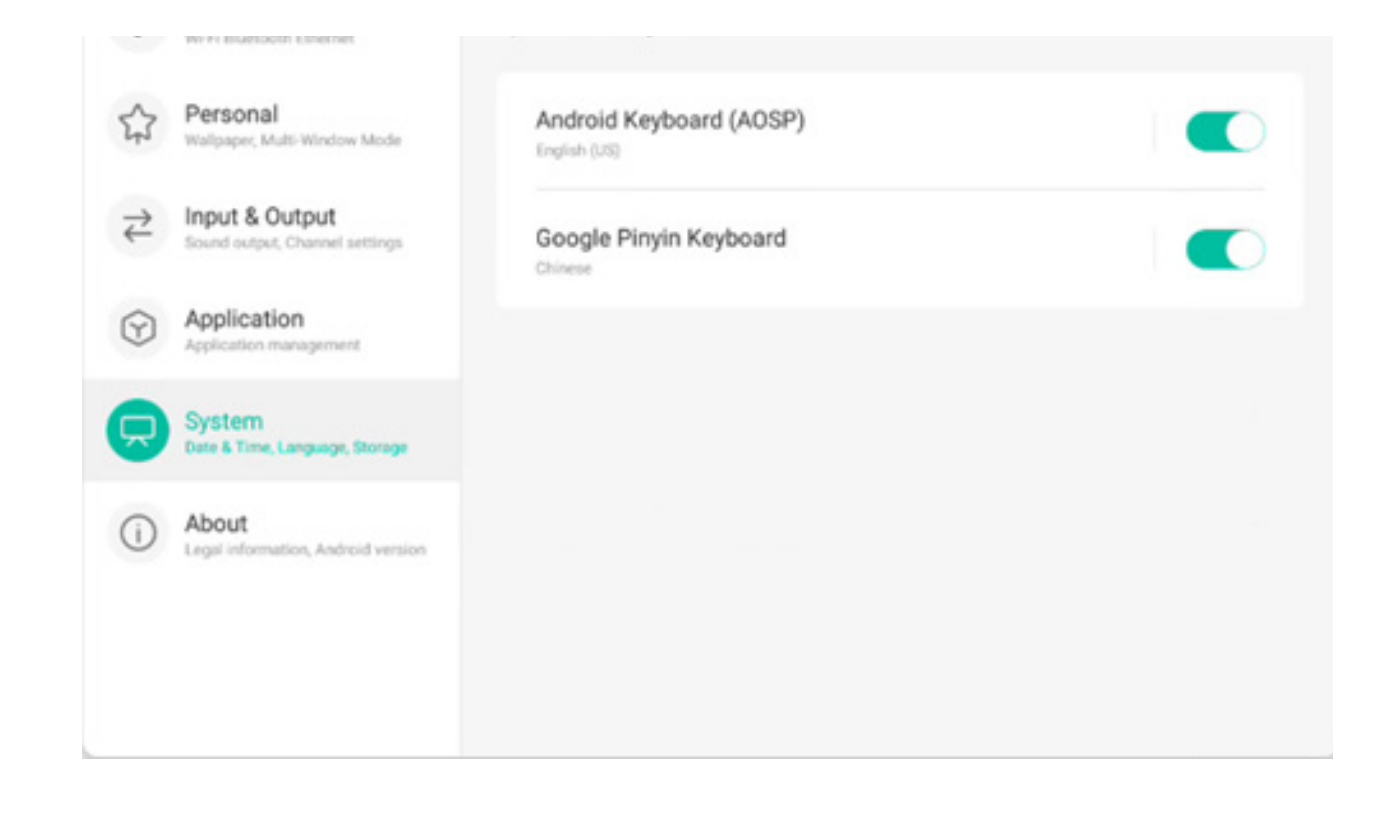

Mit der nativen Eingabemethode von Android können Sprache, Erscheinungsbild und Layout der Eingabemethode sowie erweiterte Einstellungen festgelegt werden.

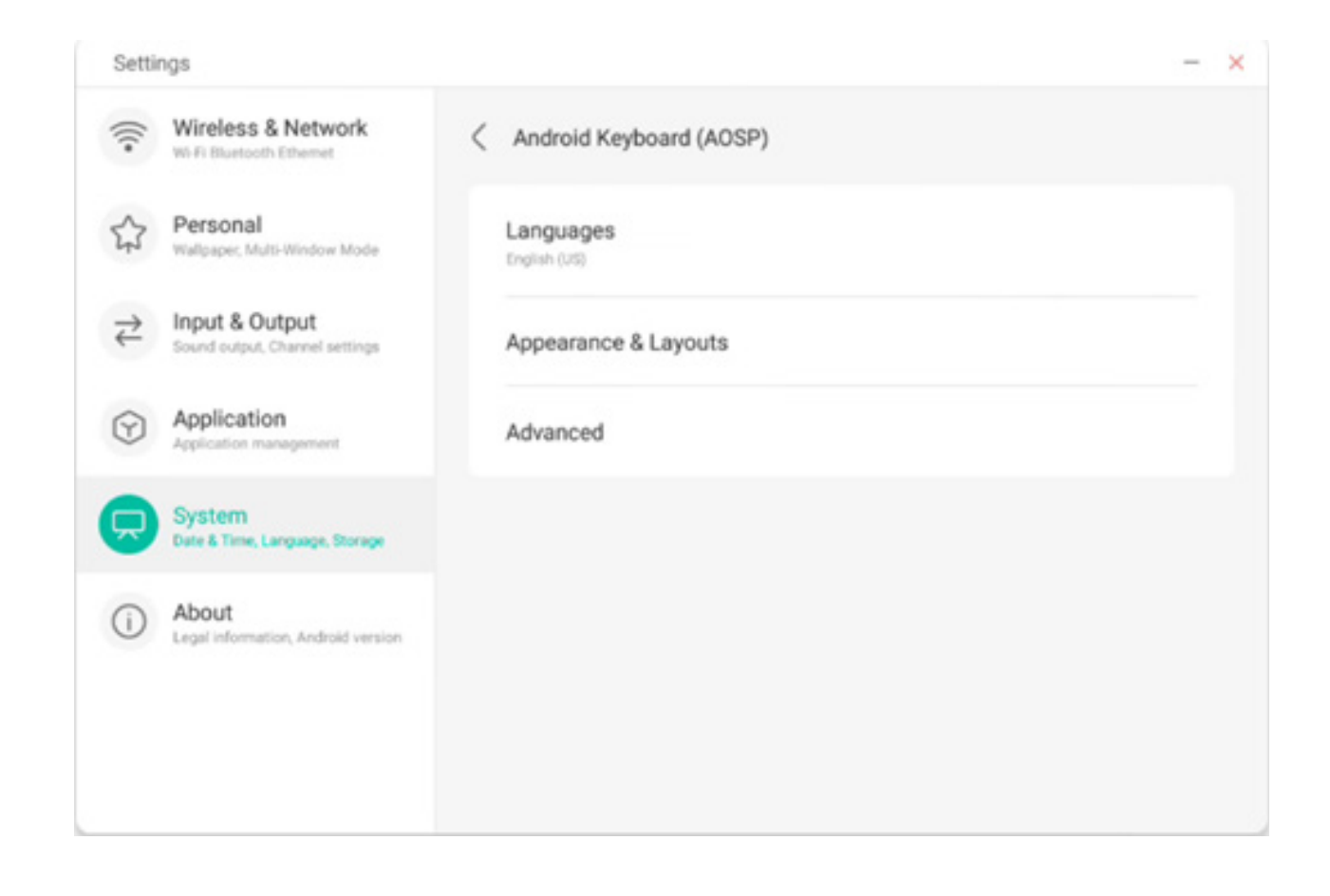

Bei der nativen Eingabemethode von Android wird die Schaltfläche rechts genutzt, um die Systemsprache auszuwählen und zu deaktivieren. Nach der Deaktivierung der Systemsprache können Sie die Sprache der Eingabemethode mit der unten angezeigten Liste konfigurieren.

| Setti                                 | ngs                                              |                          | - × |
|---------------------------------------|--------------------------------------------------|--------------------------|-----|
| (((-                                  | Wireless & Network                               | < Languages              |     |
|                                       | Personal<br>Walipaper, Multi-Window Mode         | Use system languages     |     |
| $\stackrel{\Rightarrow}{\Rightarrow}$ | Input & Output<br>Sound output, Channel settings | Active input methods     |     |
| 0                                     | Application                                      | English (US)             |     |
| 0                                     | Application management                           | English (UK)             |     |
| $\overline{\mathbf{P}}$               | System<br>Date & Time, Language, Storage         | Afrikaans                |     |
| ()                                    | About                                            |                          |     |
|                                       | Legal Information, Android version               | Arabic                   |     |
|                                       |                                                  | Azerbaijani (Azerbaijan) |     |
|                                       |                                                  | Relanisian (Relanis)     |     |

Bei Erscheinungsbild und Layout können Sie festlegen, ob Sie ein separates Layout benutzen möchten.

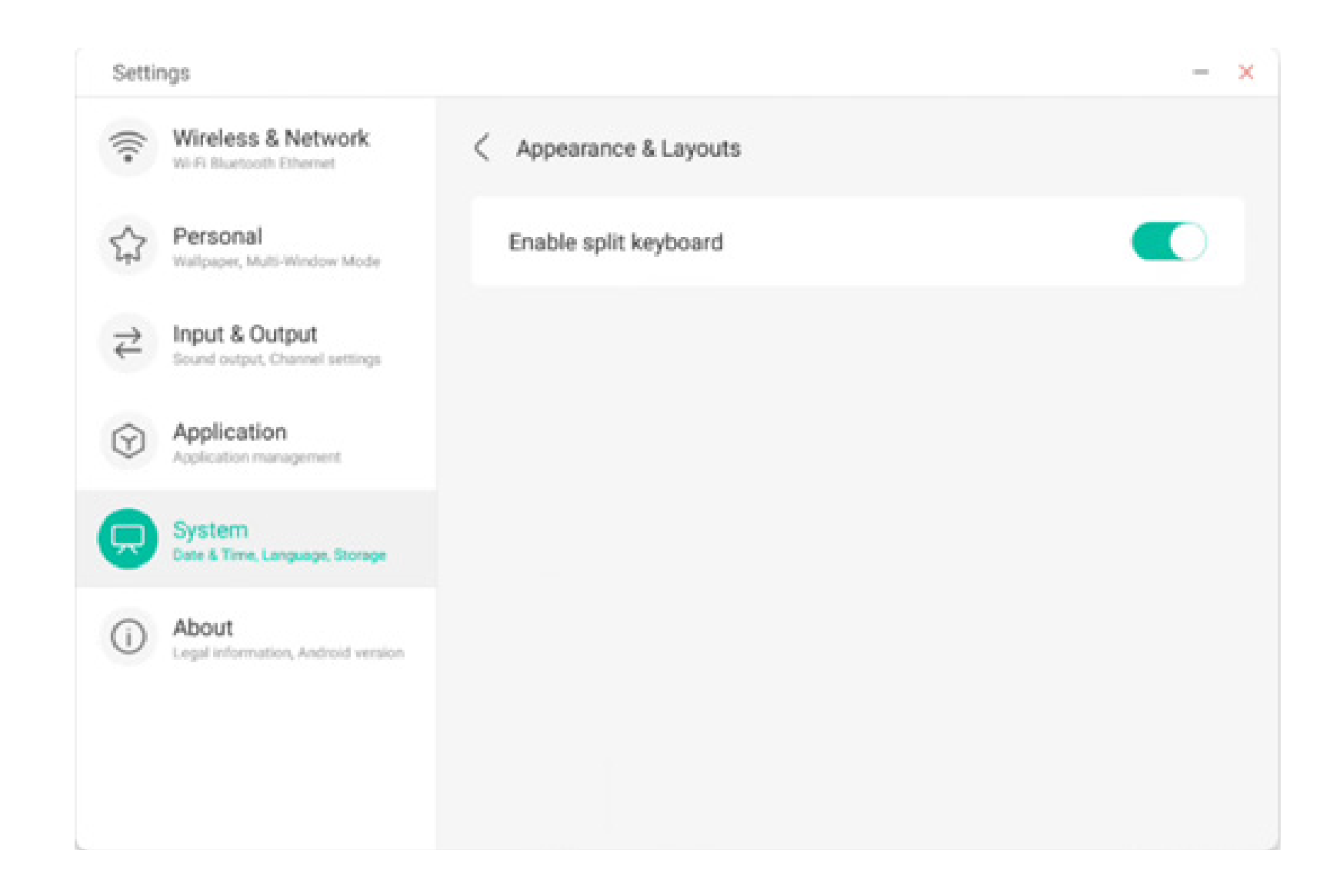

In den erweiterten Einstellungen der nativen Android-Tastatur können Sie den Tastenton, die Pop-up-Verzögerung und Verzögerung durch langes Drücken konfigurieren.

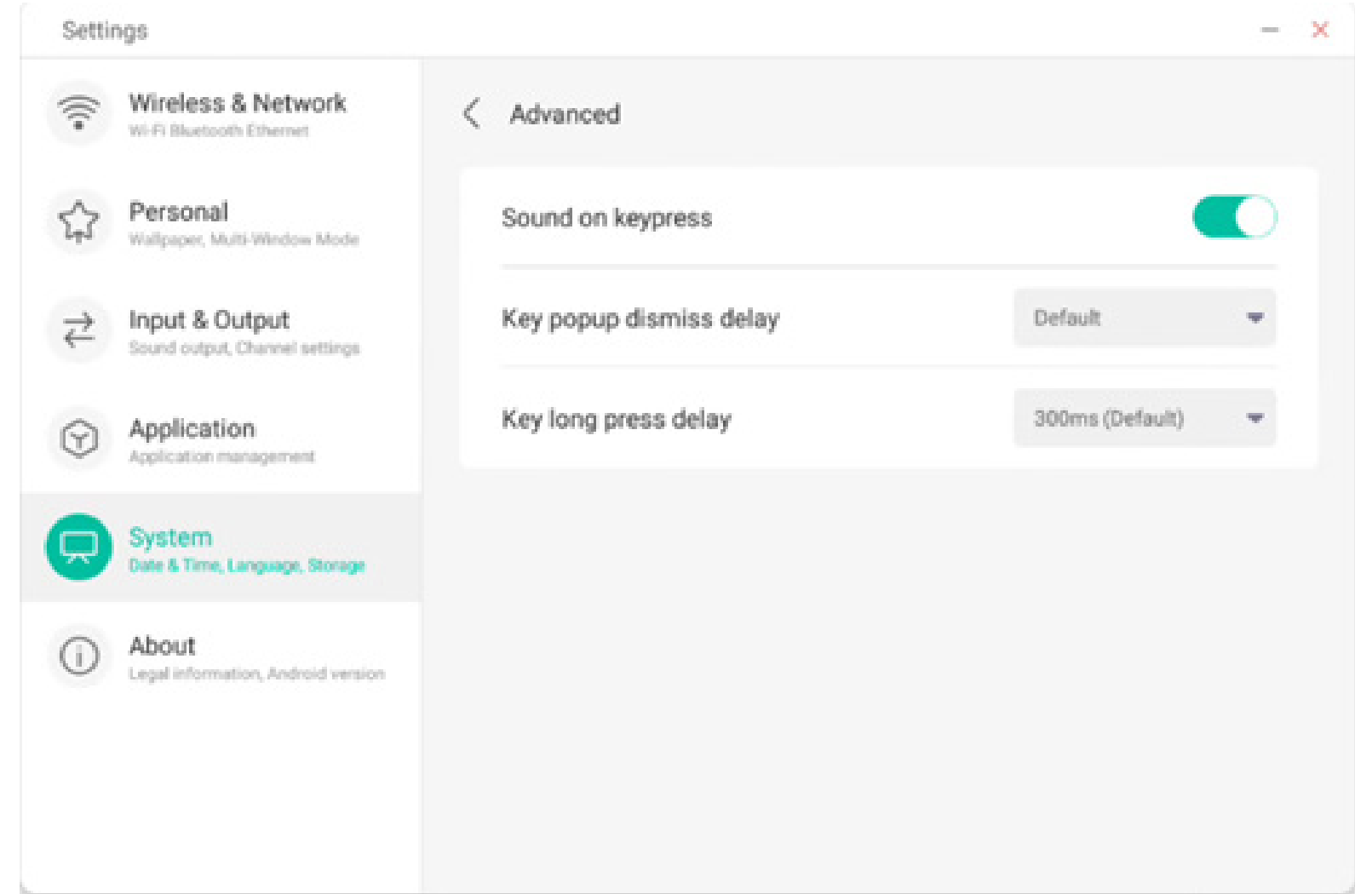

Bei der Google Pinyin-Tastatur lassen sich nur wenige Elemente konfigurieren. Die Google Pinyin-Tastatur kann mit Tastentönen und Zuordnungseingabe konfiguriert werden.

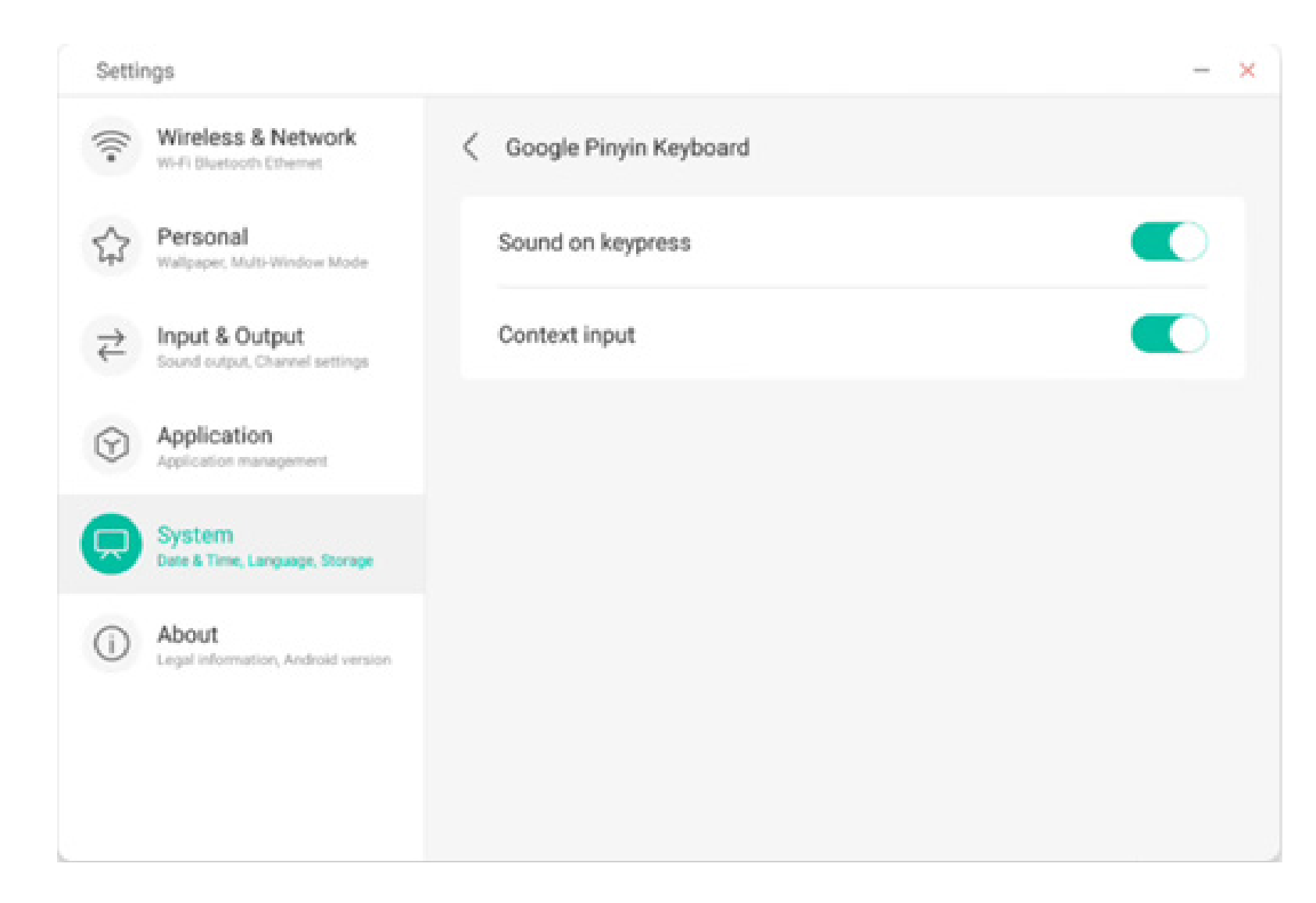

#### 4.6.5.3 Sperrbildschirm-Passwort

Im Sperrbildschirm-Modul können Sie das Passwort für den Sperrbildschirm festlegen, ändern und löschen. Wenn kein Sperrbildschirm-Passwort festgelegt ist, kann lediglich die Einstellung zum Festlegen eines Passworts vorgenommen werden.

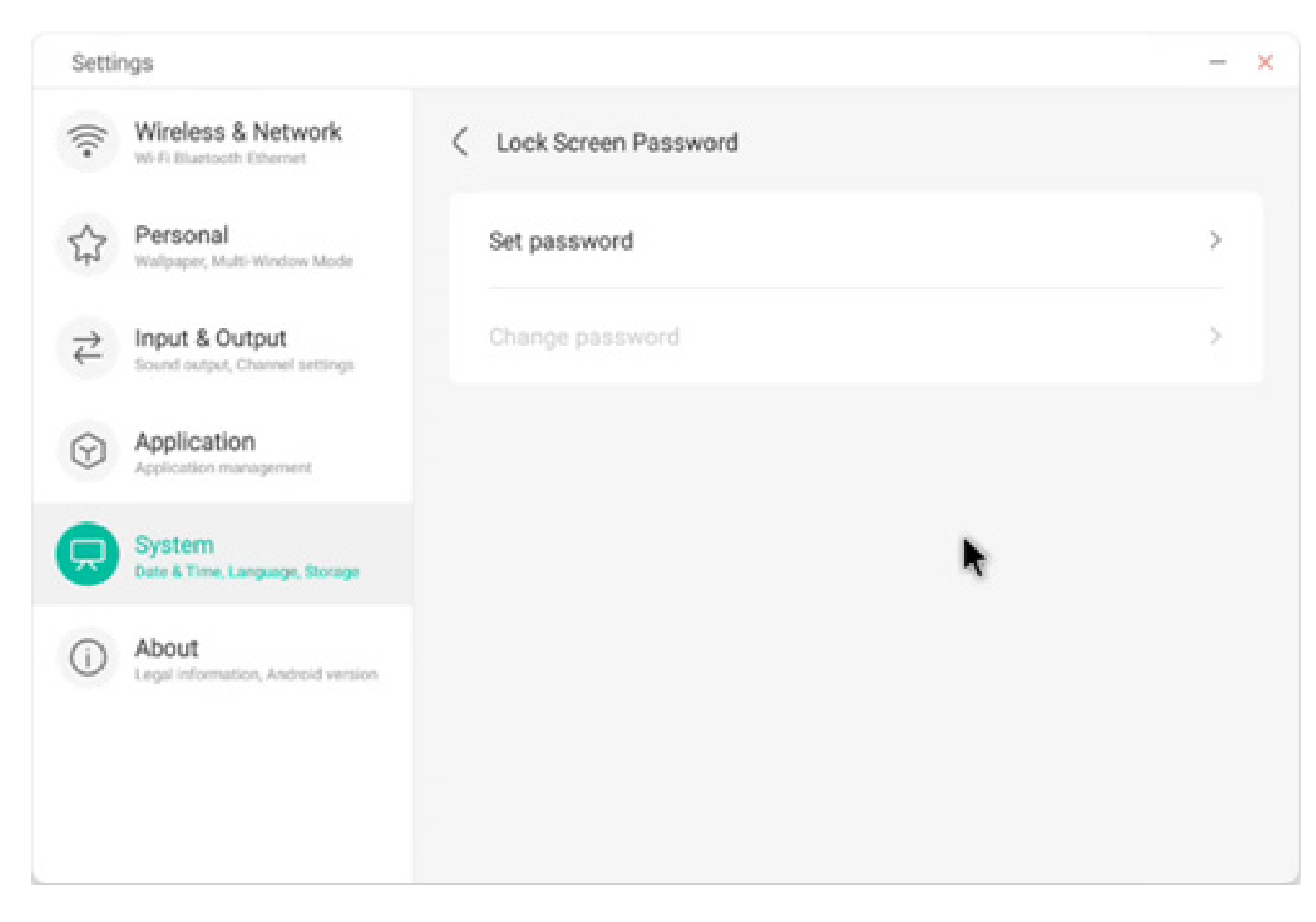

Das Sperrbildschirm-Passwort ist vierstellig. Sie müssen das gewünschte Passwort eingeben und anschließend bestätigen.

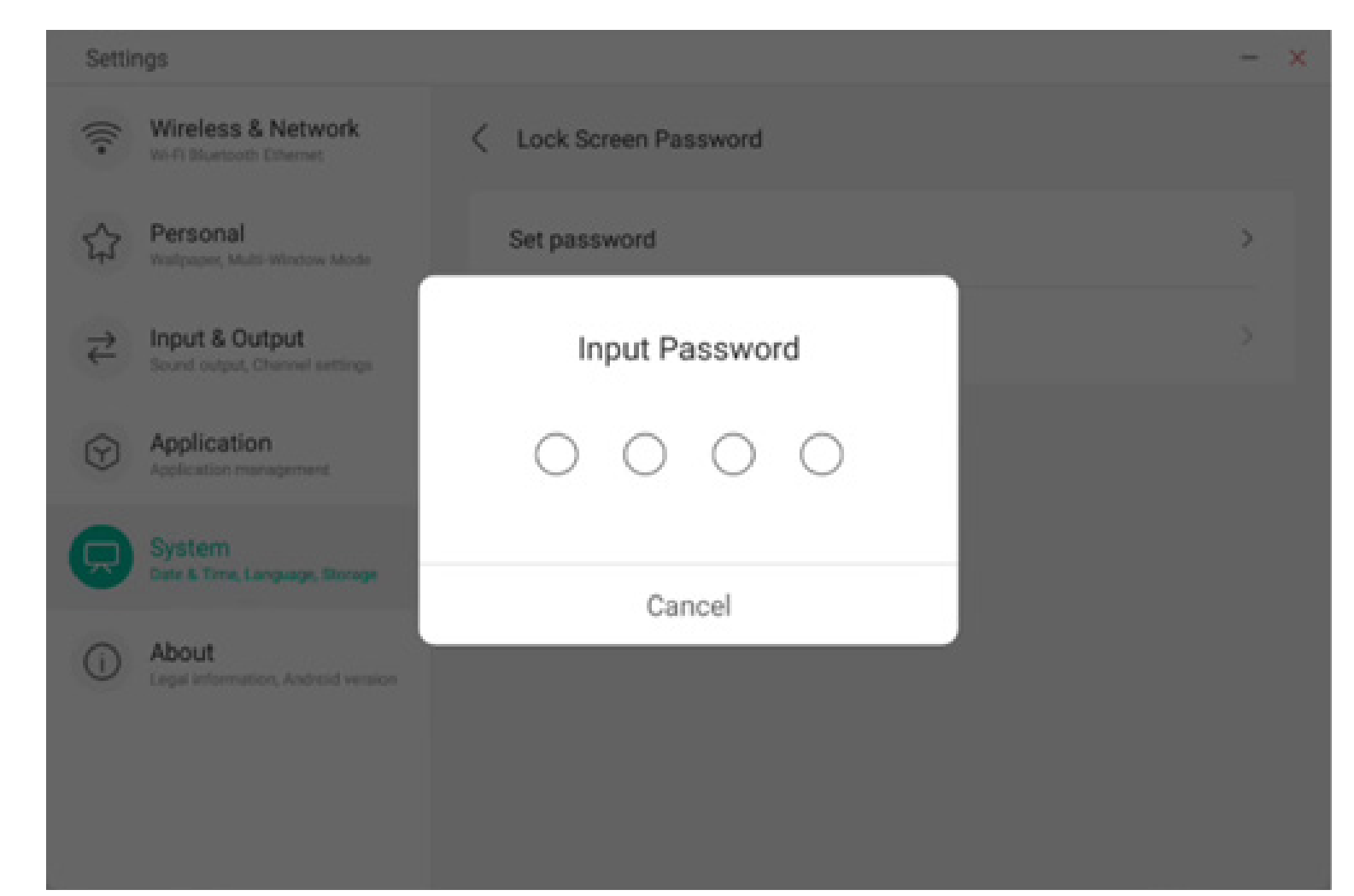

Wenn ein Sperrbildschirm-Passwort festgelegt ist, können Sie dieses ändern und löschen. Zum Ändern des Passworts müssen Sie zunächst das vorhandene Passwort zur Bestätigung eingeben und können es anschließend ändern. Zum Löschen des Sperrbildschirm-Passwortes müssen Sie zunächst das vorhandene Passwort eingeben und können es anschließend löschen.

| Settin                               | gs                                               |                        | - × | Settings                                     |                        | - ×      |
|--------------------------------------|--------------------------------------------------|------------------------|-----|----------------------------------------------|------------------------|----------|
| (((•                                 | Wireless & Network<br>Wi-Fi Bluetooth Ethernet   | C Lock Screen Password |     | Wireless & Network                           | C Lock Screen Password |          |
| \$                                   | Personal<br>Wallpaper, Multi-Window Mode         | Clear password         | >   | Personal<br>Watpaper, Multi-Window Mode      | Clear password         | >        |
| $\stackrel{\Rightarrow}{\leftarrow}$ | Input & Output<br>Sound output, Channel settings | Change password        | >   | Content & Output                             | Input Current Password | <u>×</u> |
| $\odot$                              | Application<br>Application management            |                        |     | Application<br>Application management        | 0 0 0 0                |          |
| 9                                    | System<br>Date & Time, Language, Storage         |                        |     | System<br>Date & Time, Language, Diorage     | Cancel                 |          |
| ()                                   | About<br>Legal information, Android version      |                        |     | About     Legal Information, Android version | Gancer                 |          |
|                                      |                                                  |                        |     |                                              |                        |          |
|                                      |                                                  |                        |     |                                              |                        |          |

#### 4.6.5.4 Starten und Beenden

Im Starten- und Beenden-Modul können Sie Einstellungen zur Auswahl des Startkanals sowie zum Startplan vornehmen. Sie können den Kanal auswählen, der beim Starten des Computers aktiviert wird, so etwa den zuletzt gewählten Kanal, den Android-Kanal oder HDMI1, HDMI2, HDMI3 und vom gesamten gerät unterstützte VGA-Kanäle. Außerdem können Sie festlegen, ob das Gerät nach dem Hochfahren in den Standby-Modus (Ausschalten der Hintergrundbeleuchtung) versetzt wird.

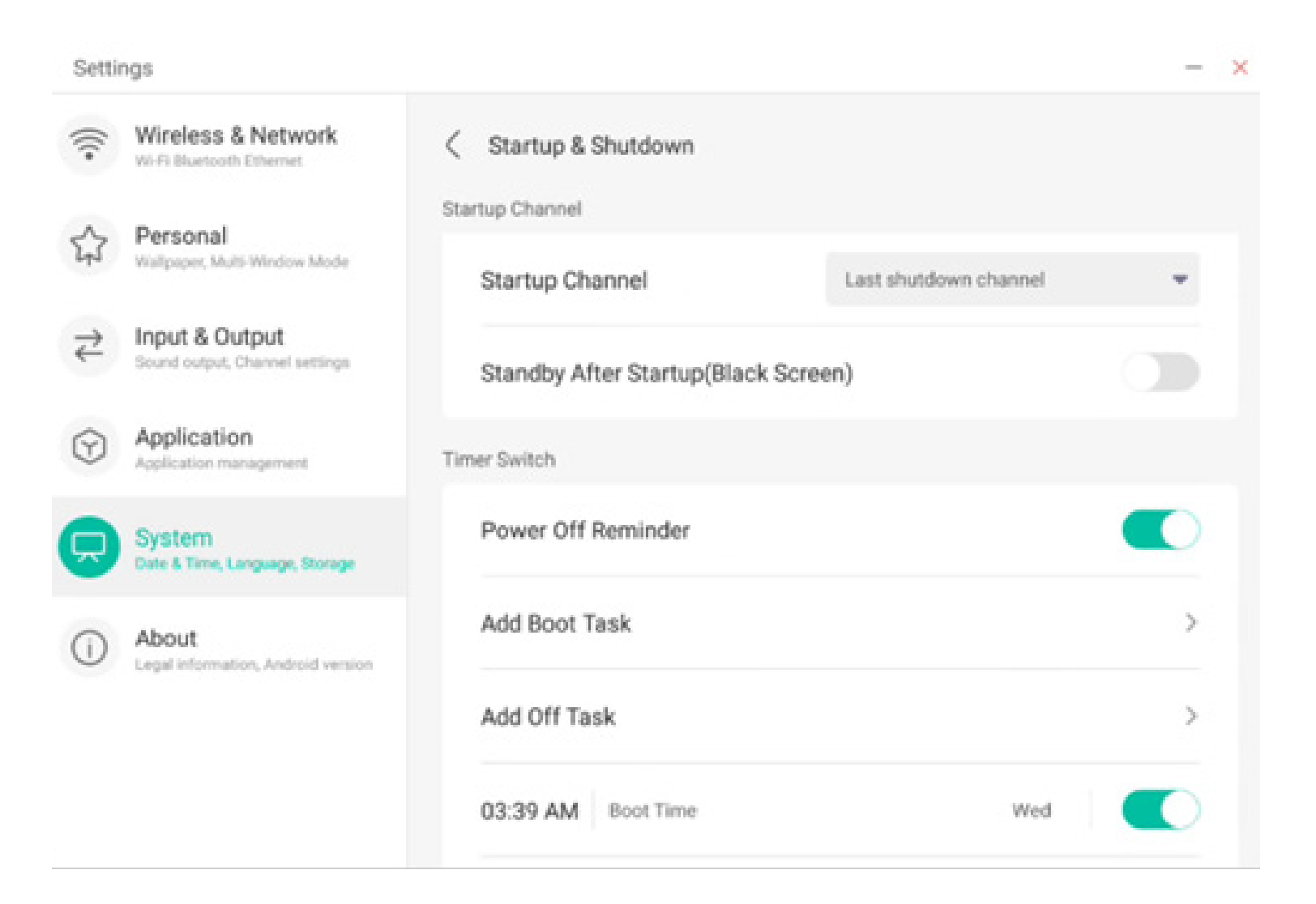

Im Startplan können Sie festlegen, ob eine Erinnerung zum Herunterfahren eingeblendet wird. Dann werden zum geplanten Zeitpunkt eine Pop-up-Erinnerung angezeigt und ein Countdown durchgeführt. Anwender können für das gesamte Gerät Aufgaben festlegen, die beim Starten oder beim Beenden durchgeführt werden. Bei der Aufgabe zum Starten und Beenden kann der Anwender auch konfigurieren, ob diese Aufgabe wirksam wird.

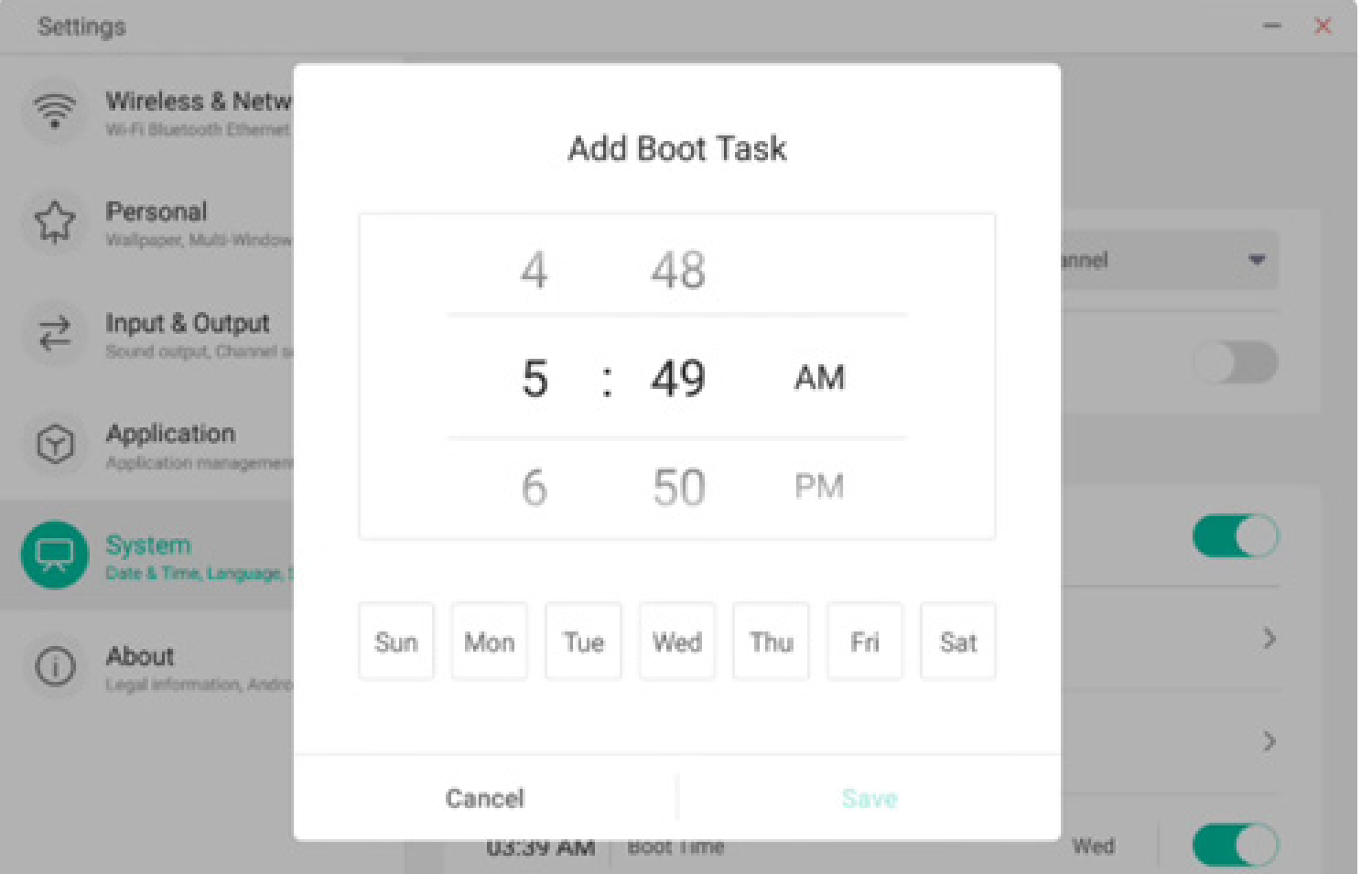

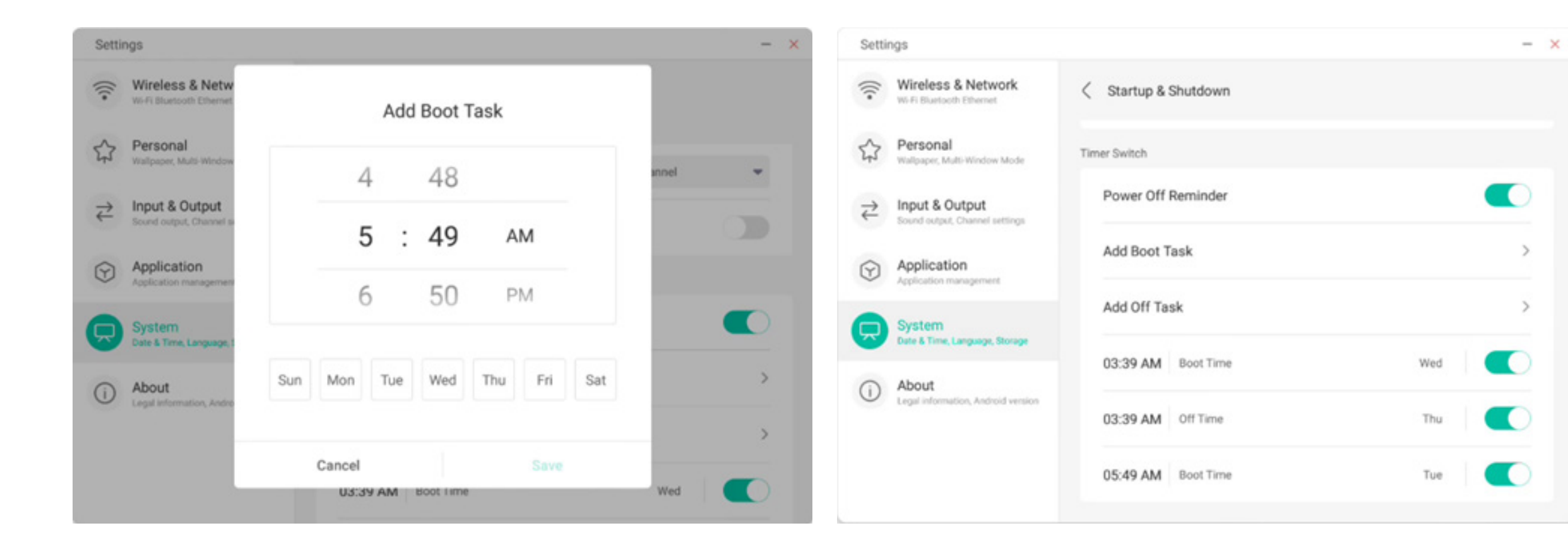

Anwender können hinzugefügte Aufgaben zum Starten und Beenden ändern oder löschen.

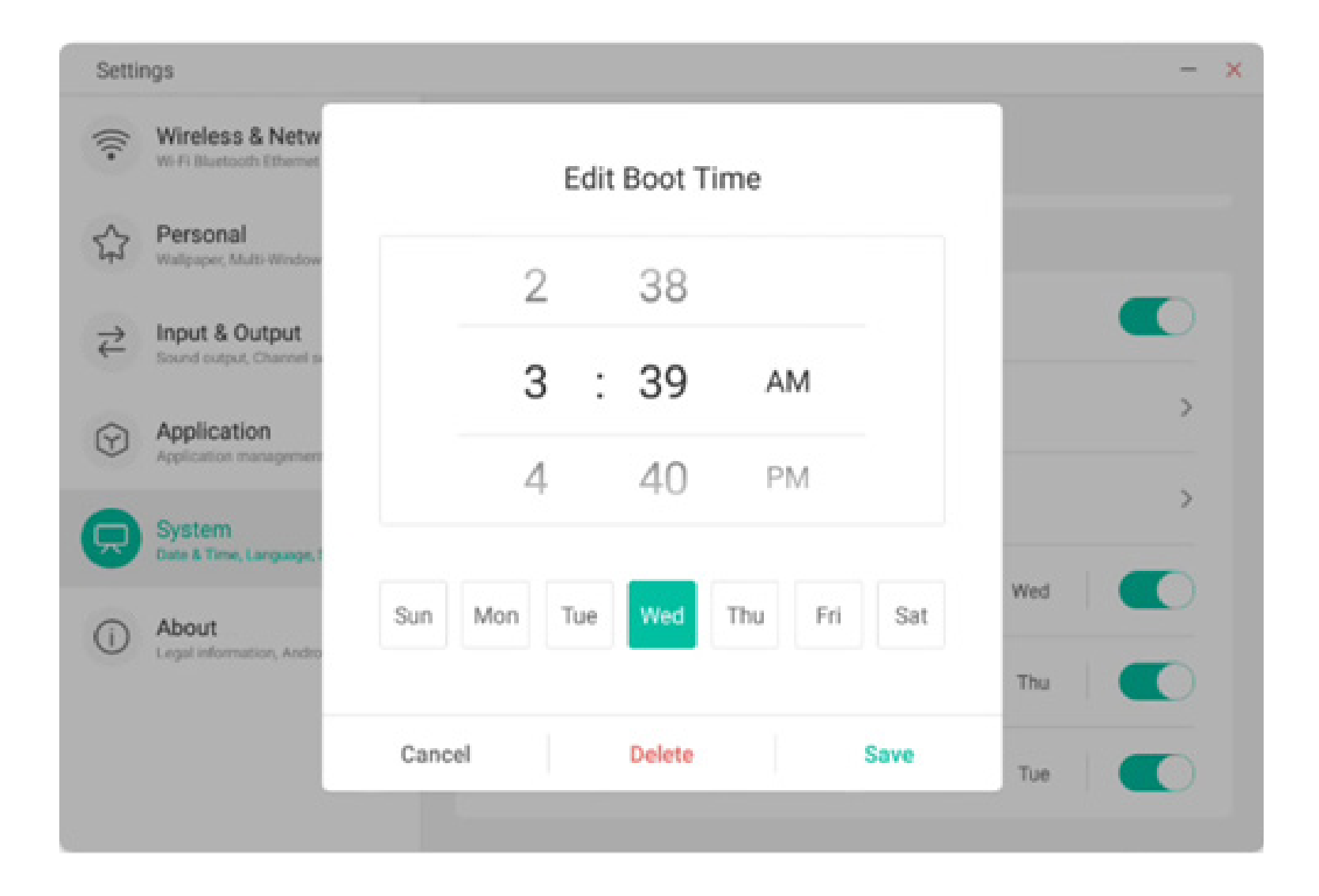

#### 4.6.5.5 E-Mail

Im Mailbox-Modul können sich Anwender bei ihrem eigenen Postfachkonto anmelden. Dieses unterstützt das SMTP-Protokoll.

| Setti   | ngs                                       |                                             |                 | - × |
|---------|-------------------------------------------|---------------------------------------------|-----------------|-----|
| ((:     | Wireless & Netv<br>W-Fi Bluetooth Etherne | Email                                       | - ×             |     |
| 公       | Personal<br>Walpaper, Multi-Windo         | Mail Settings<br>please open the SMTP on ye | our mail client | >   |
| ⋧       | Input & Output<br>Sound output, Channel   | User                                        |                 | >   |
| $\odot$ | Application<br>Application manageme       | Email                                       |                 | >   |
|         | System<br>Date & Time, Language,          | Password                                    |                 | >   |
| ()      | About<br>Legal information, Andr          | SMTP Server                                 |                 | >   |
|         |                                           |                                             |                 | >   |
|         |                                           | Cancel                                      | Verify          | >   |

#### 4.6.5.6 Remote

Im Remote-Modul können sich Anwender mit dem Remote-Websystem verbinden. Das ganze Gerät kann über das Remote-Websystem in Batches betrieben werden.

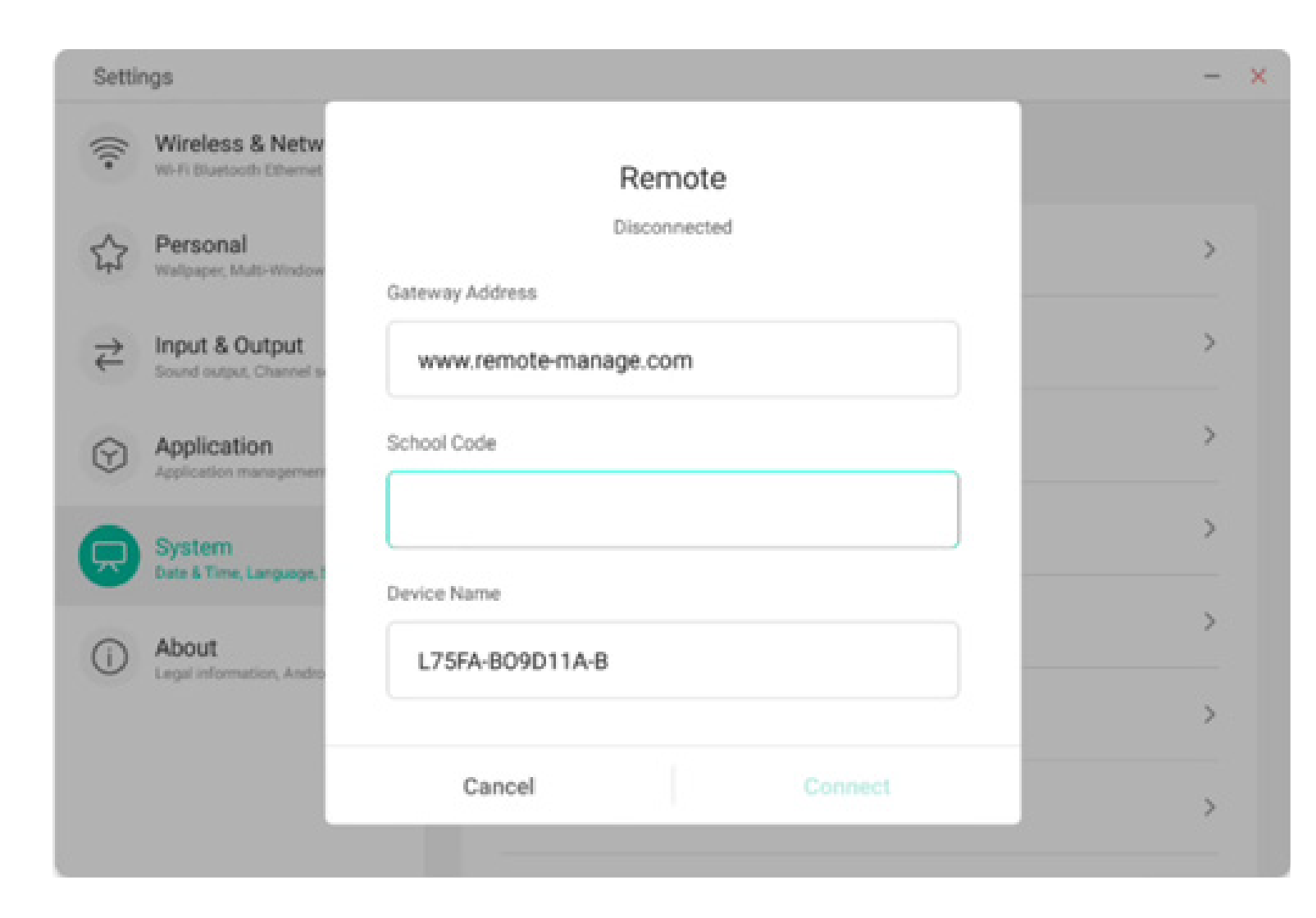

#### 4.6.5.7 Speicher

Das Arbeitsspeichermodul listet die Arbeitsspeicherbereiche des gesamten Gerätes auf, so etwa interner Speicher und tragbare Speichergeräte. Die Voraussetzung für die Anzeige eines tragbaren Speichergerätes ist jedoch, dass das Gerät angeschlossen wird (so etwa eine U-Disk). Der Anwender kann das tragbare Speichergerät mit dem Symbol auswerfen.

Settings × -Wireless & Network 8 < Storage Wi-Fi Bluetooth Ethernet Internal Storage Space Personal 分 Wallpaper, Multi-Window Mode Internal Storage Space 8.0 GB Used/ 32 GB >₹ Input & Output Sound output, Channel settings Portable storage device Application  $\odot$ XIAOTAOTAO 4.8 GB Used/ 16 GB Application management System Date & Time, Language, Storage About (I)Legal information, Android version

Der interne Speicherplatz listet den Arbeitsspeicherverbrauch des gesamten Gerätes auf, so etwa den Arbeitsspeicherverbrauch von System, Anwendungen, Dateien, Videos, Audio und

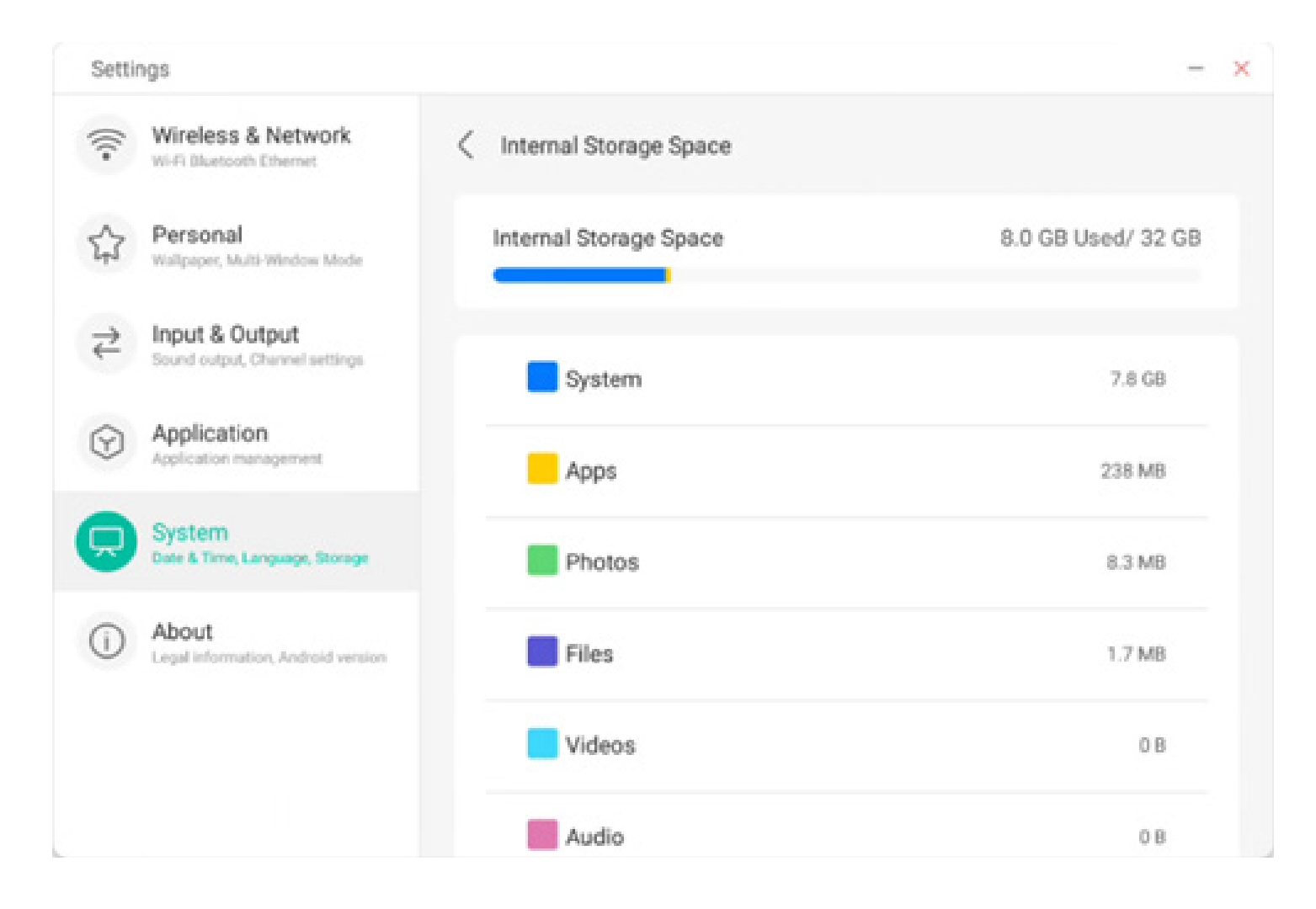

4.6.5.8 Sicherheit

anderen Elementen.

Sie können alle vertrauenswürdigen Systemund Benutzerzertifikate anzeigen, den Aktivierungsstatus dieser Zertifikate steuern und die Details der Zertifikate anzeigen.

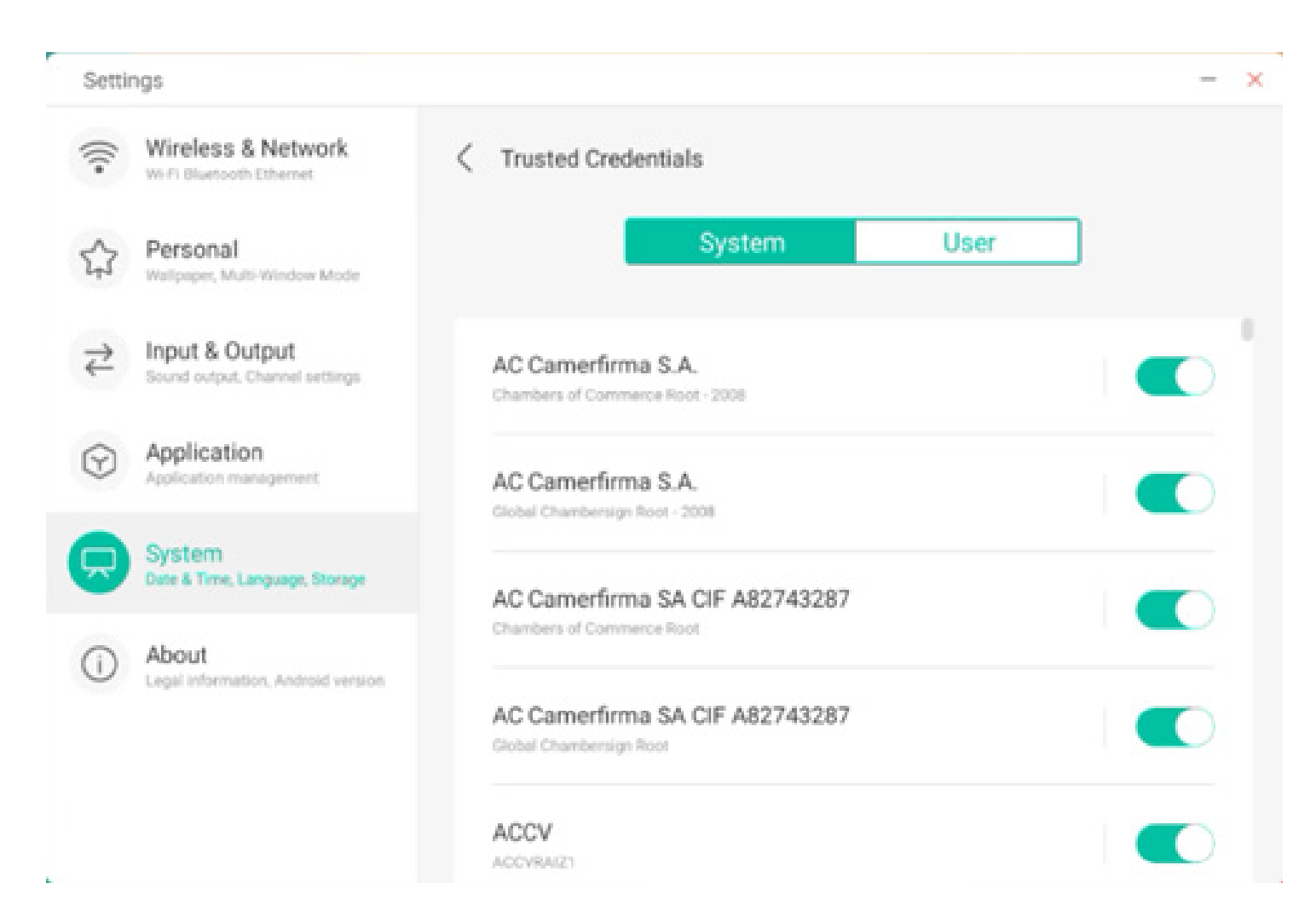

Hier werden die vom Anwender selbst installierten Zertifikate angezeigt. Sie können diese Zertifikate verwalten und entfernen.

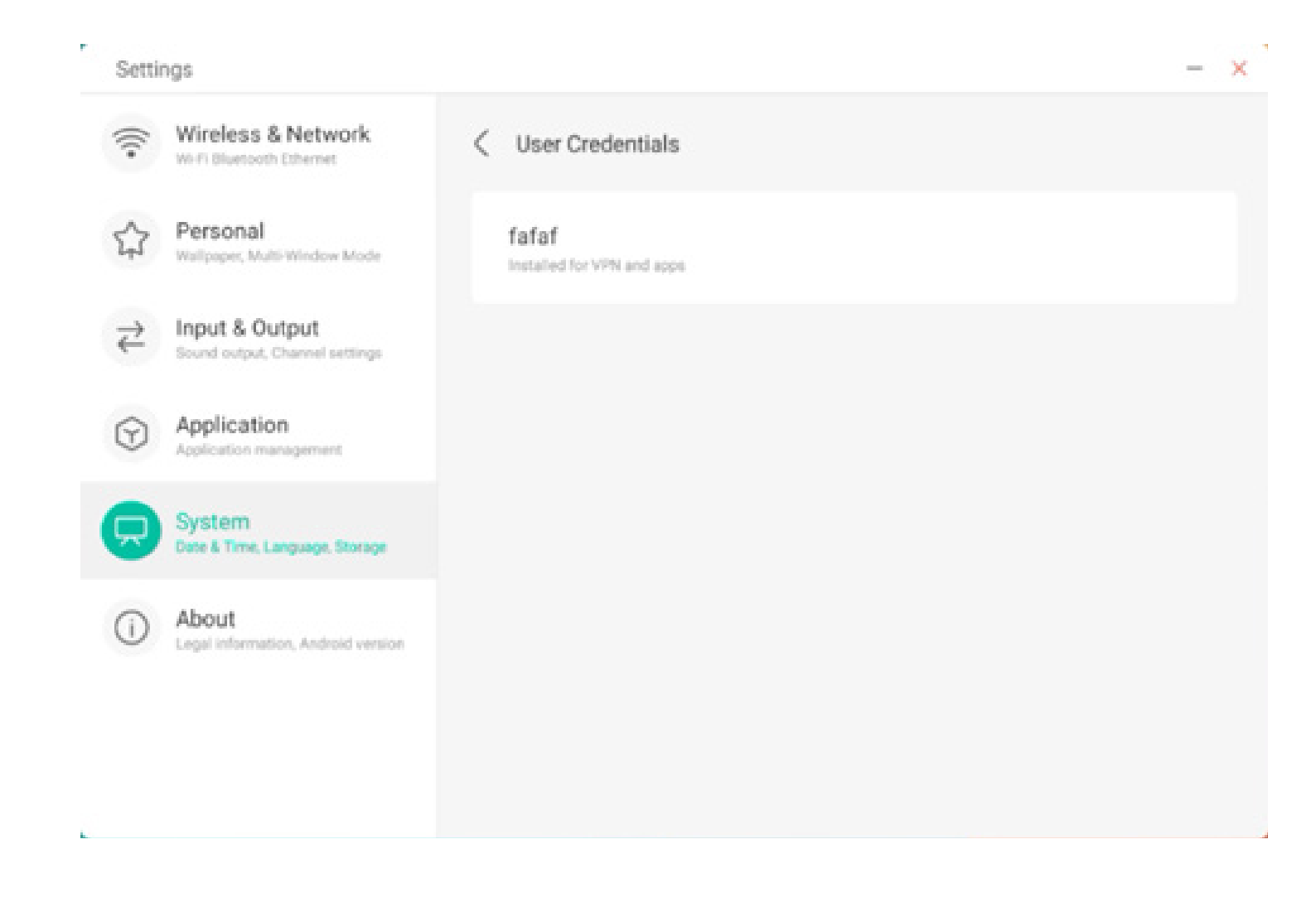

Folgender Betriebspfad installiert das Zertifikat und löscht alle Zertifikate vom Gerät. Sie können das Zertifikat nach Bedarf hinzufügen oder entfernen.

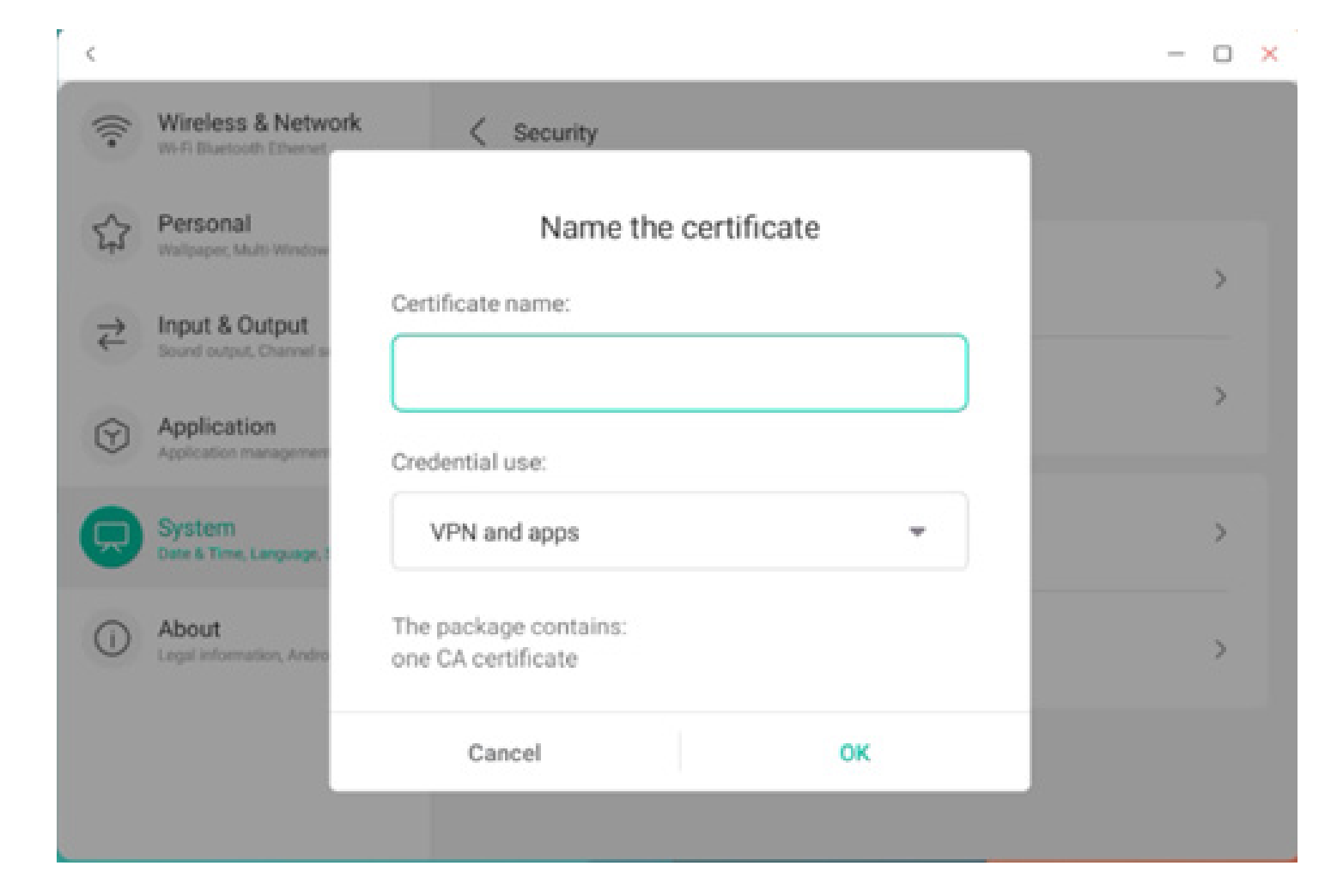

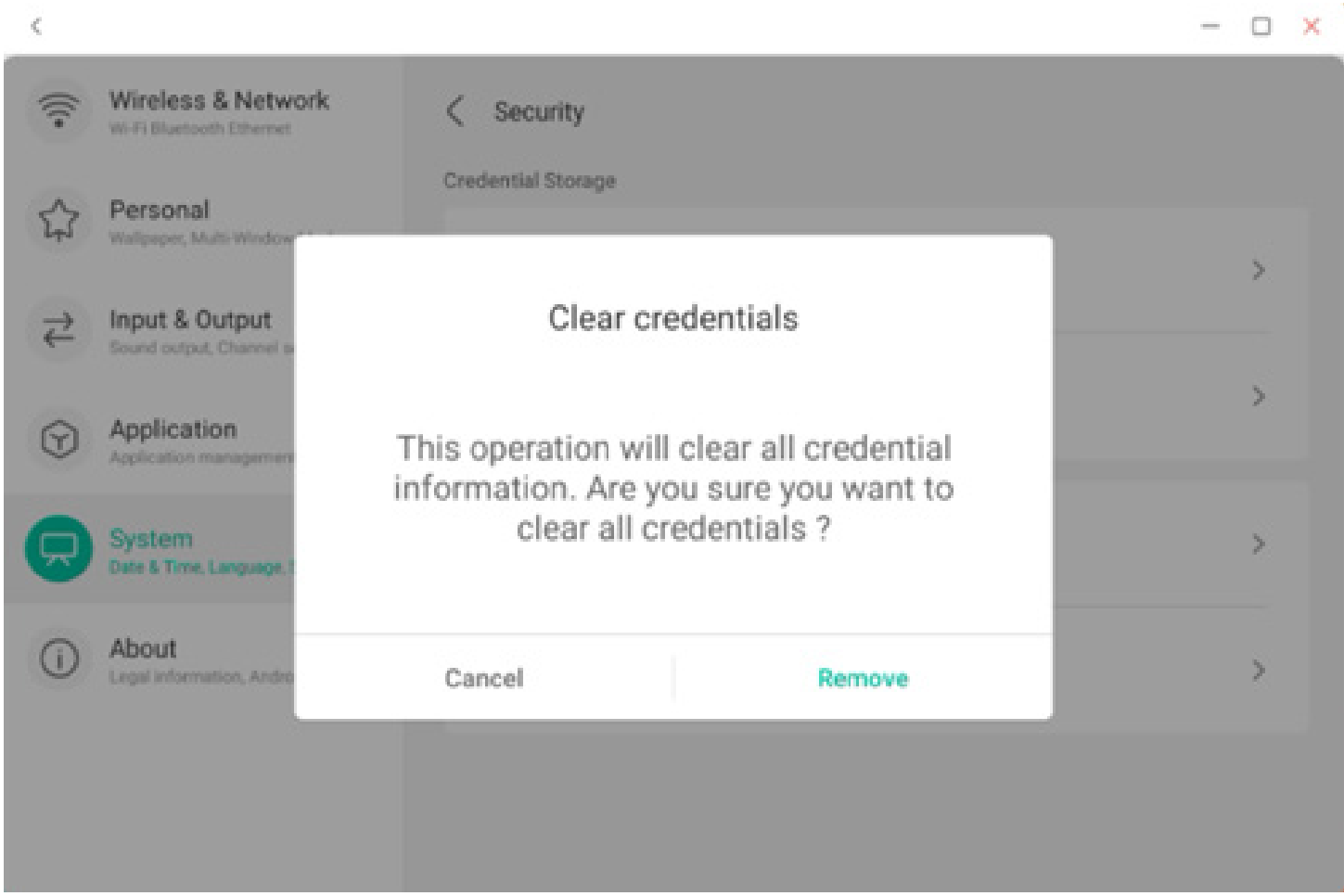

#### 4.6.5.9 System-Update

Im System-Update-Modul können Anwender Informationen über die aktuelle Systemversion sowie den System-Update-Status anzeigen. Wenn ein neues System veröffentlicht wird, kann die Schaltfläche zur Update-Prüfung verwendet werden, um das Update zu ermitteln und das neue System zur Ausführung des Updates heruntergeladen werden.

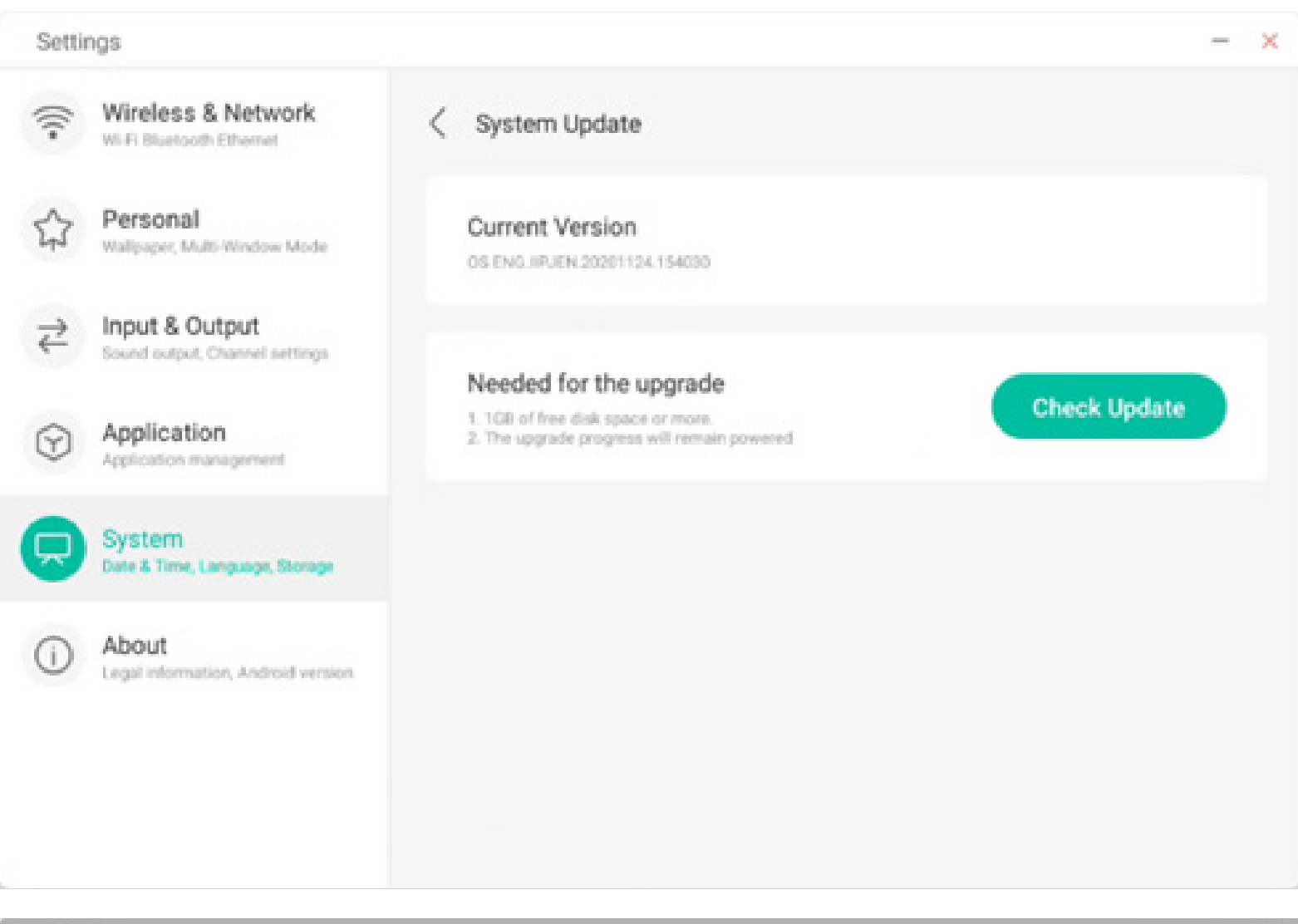

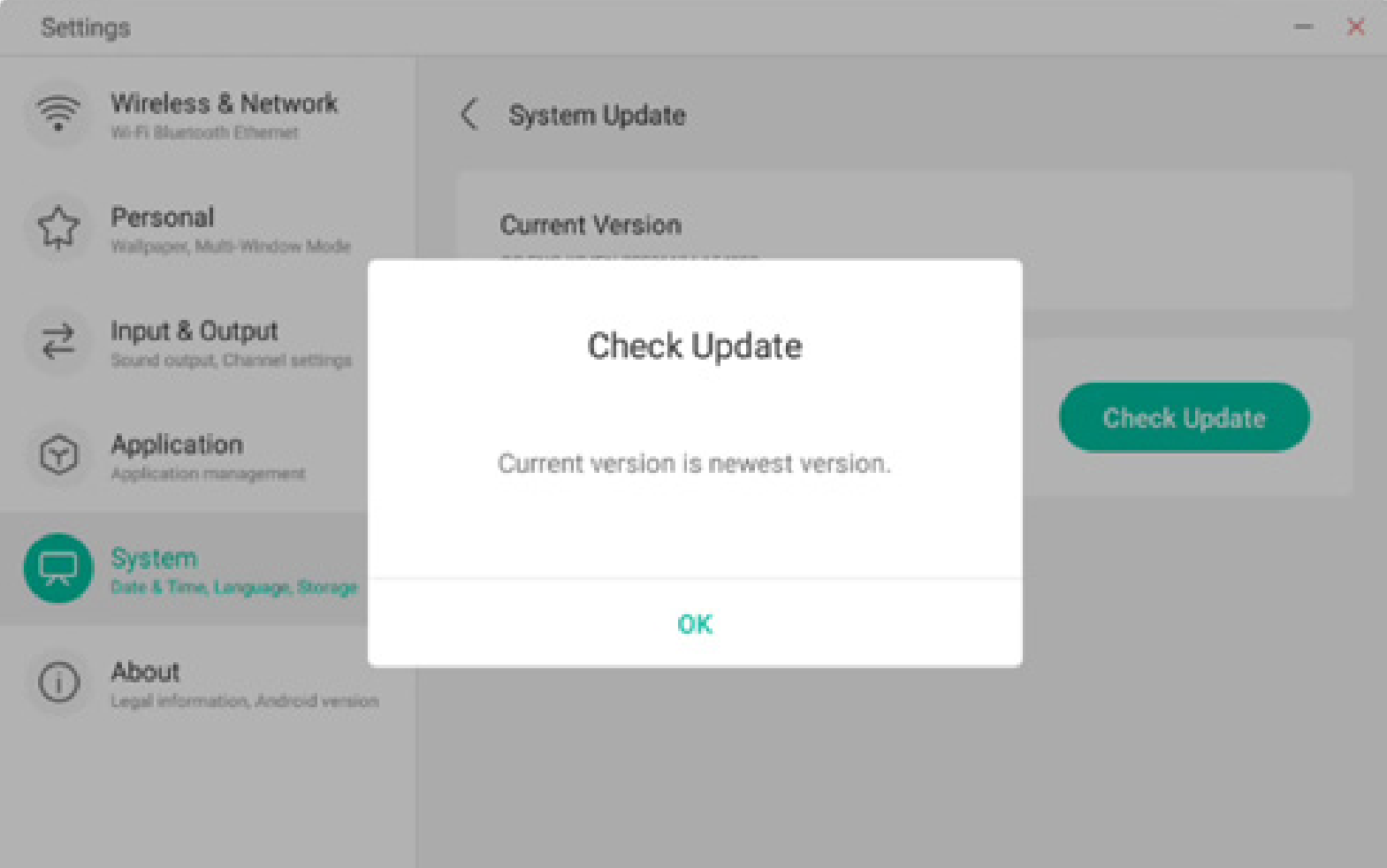

#### 4.6.6 Geräteinformationen

Hier können Sie die Versionsinformationen des Gerätes anzeigen.

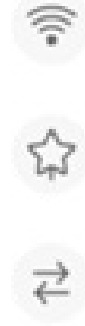

Settings

Input & Output Sound output, Channel settings

Wireless & Network

Wallpaper, Multi-Window Mode

Wi-Fi Bluetooth Ethernet

Personal

Application

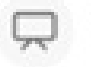

System Date & Time, Language, Storage

About
 Legal information, Android version

| Legal Information | > |
|-------------------|---|
| Module Number     |   |
| Android Version   |   |
| Kernel Version    |   |

X

PPR2.180905.006.A1

About

#### 4.6.6.1 Rechtliche Hinweise

Hier können Sie rechtliche Hinweise anzeigen.

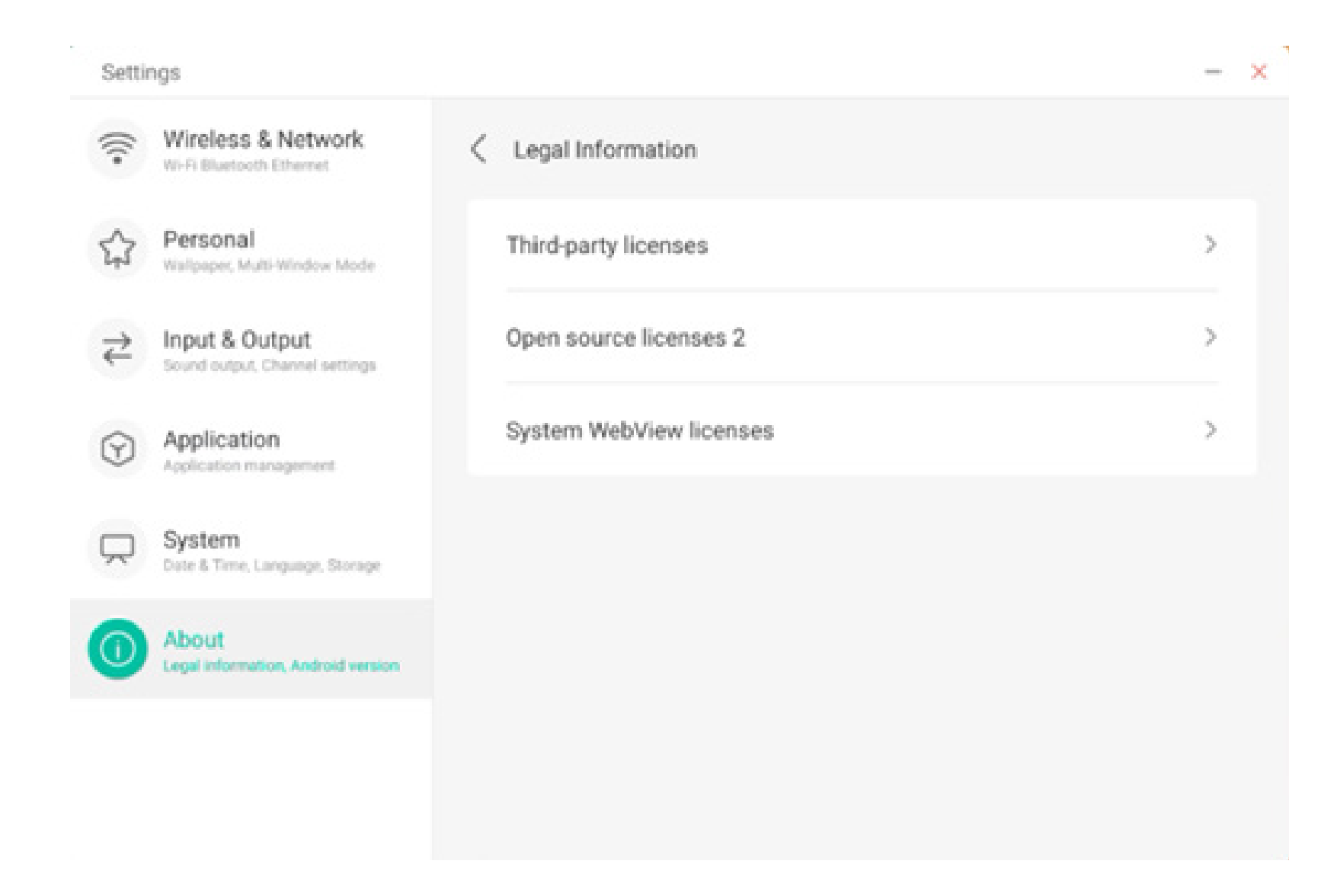

#### 4.7 Cloudspeicher

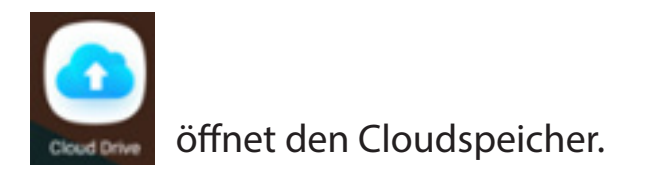

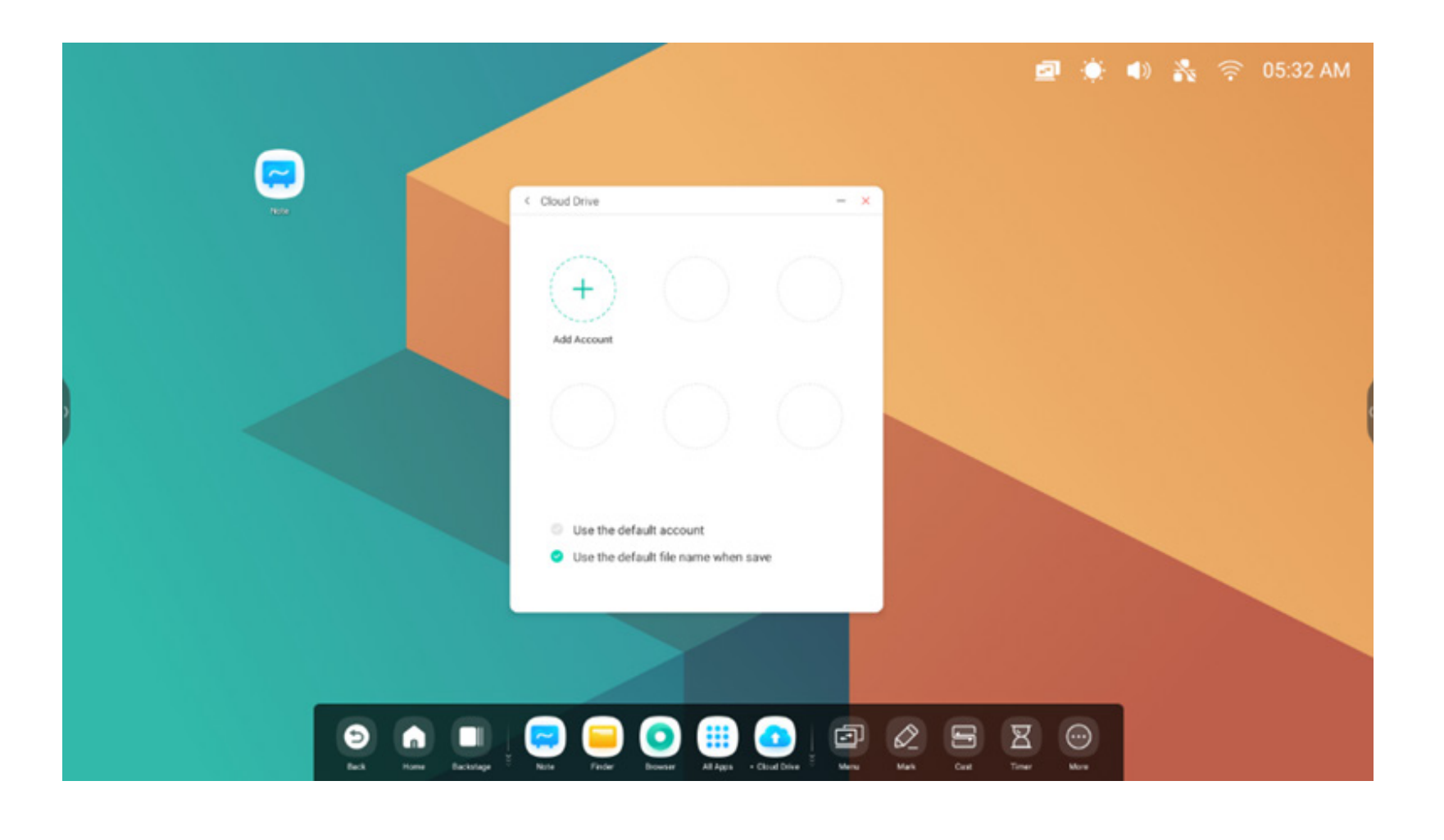

#### 4.7.1 Konto hinzufügen

Klicken Sie auf , um ein Konto hinzuzufügen und wählen Sie anschließend den Speichertyp aus.

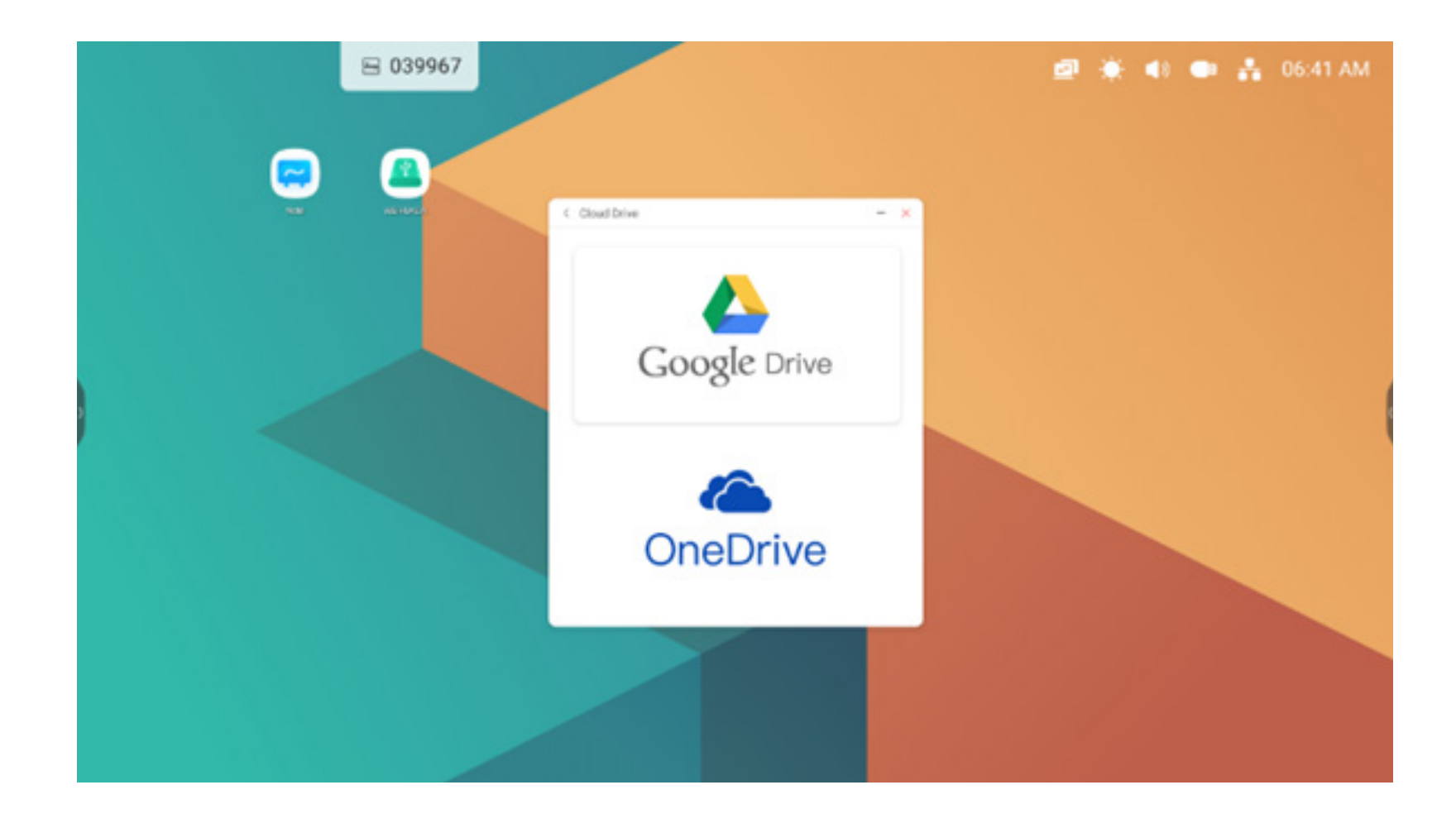

#### 4.7.2 Standardkonto nutzen

Use the default account

Wählen Sie "Use the default account" (Standardkonto nutzen), um das Standardkonto festzulegen.

#### 4.7.3 Nutzen des Standarddateinamens beim Speichern

Use the default file name when save

Wählen Sie "Use the default file name when save" (Nutzen des Standarddateinamens beim Speichern) aus.

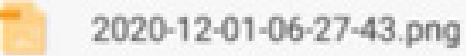

Format des Standardnamens: Jahr-Monat-Tag-Stunde-Minute-Sekunde.

#### 4.8 WPS Office

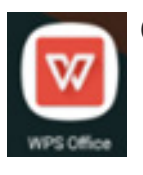

Öffnet die WPS-Einstellungen.

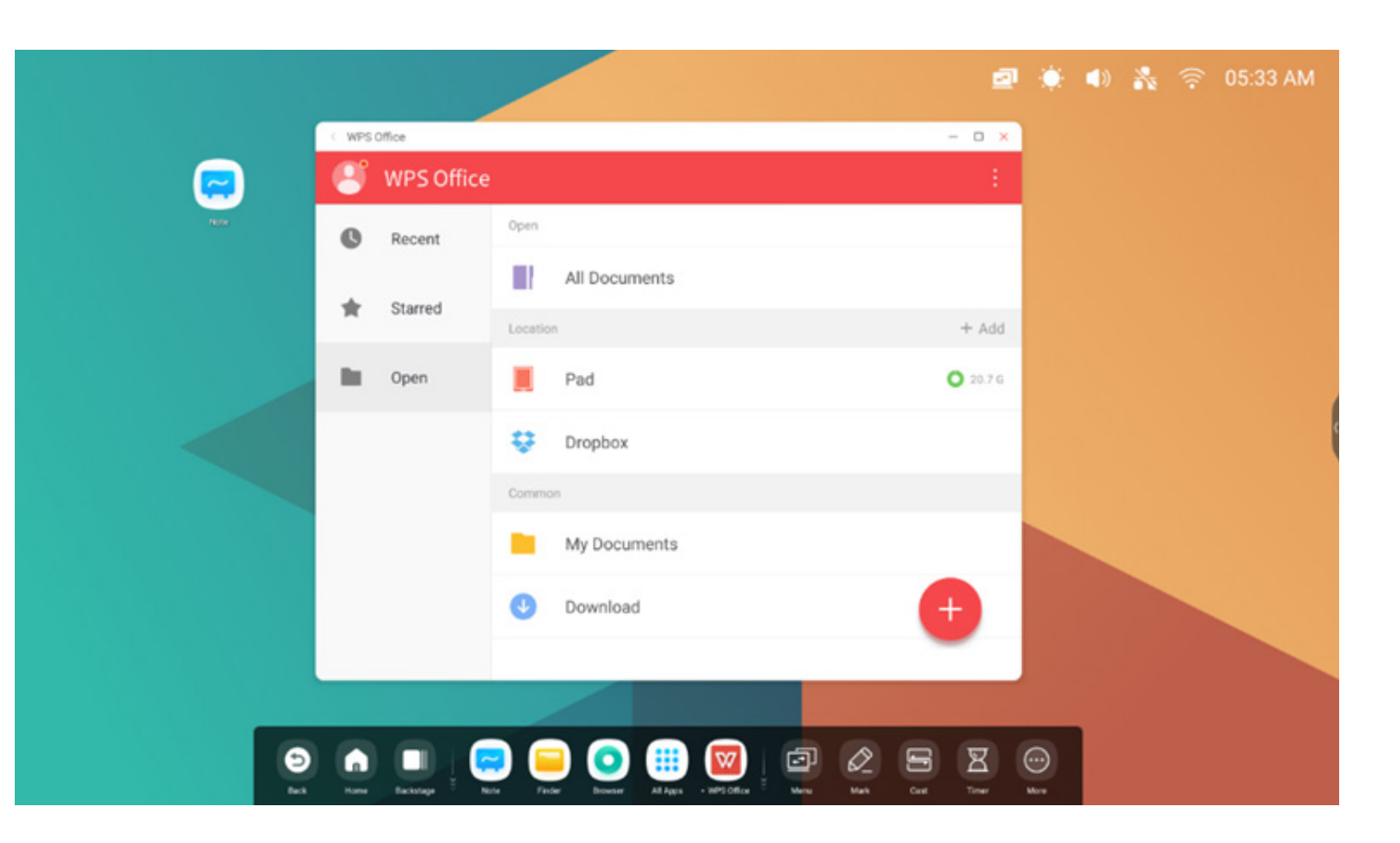

#### **4.9 Foto**

(1) wählen Sie ein Bild aus, um die Fotos zu öffnen.

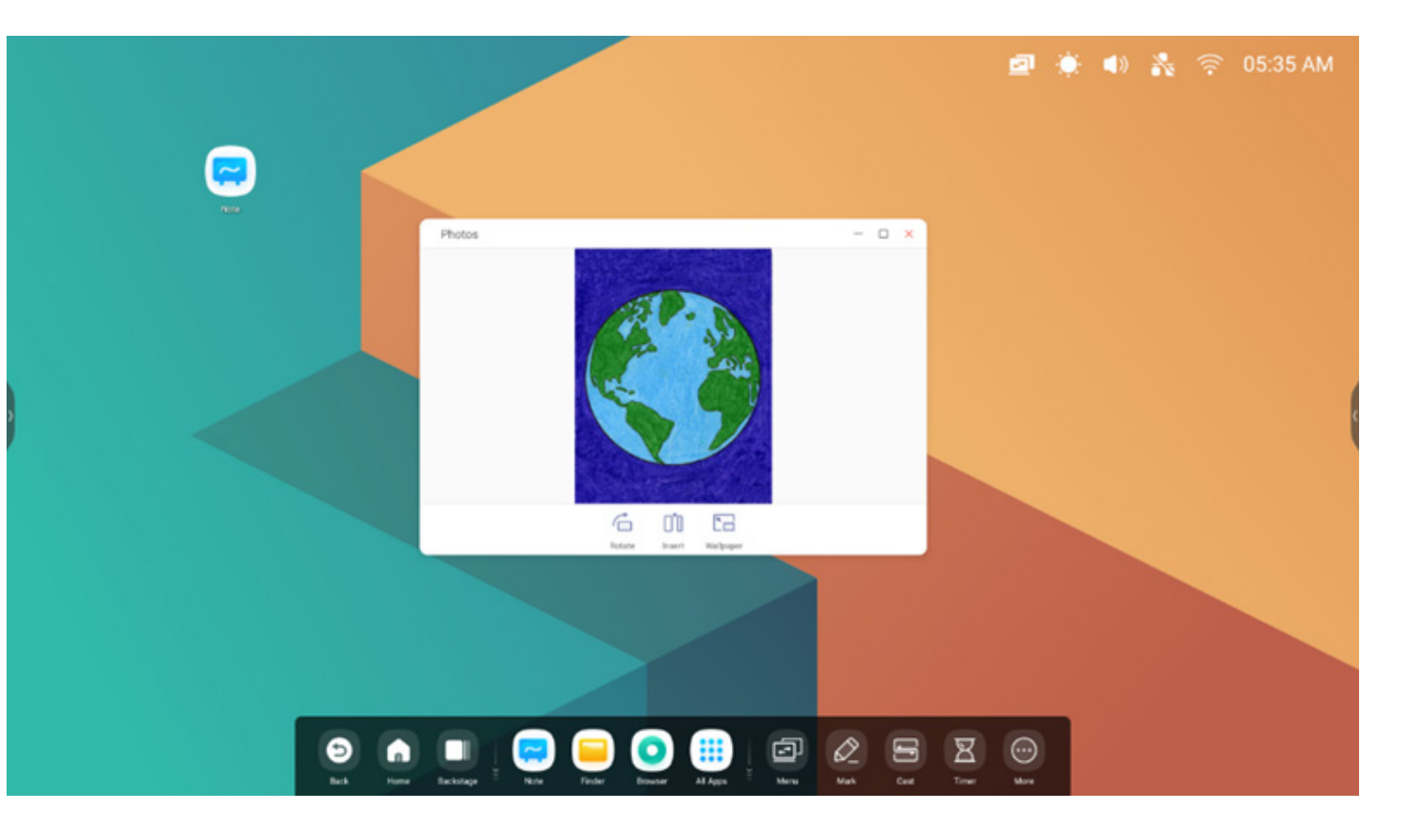

(2) Ziehen Sie ein Bild vom Finder in die Fotos, um das Bild zu öffnen.

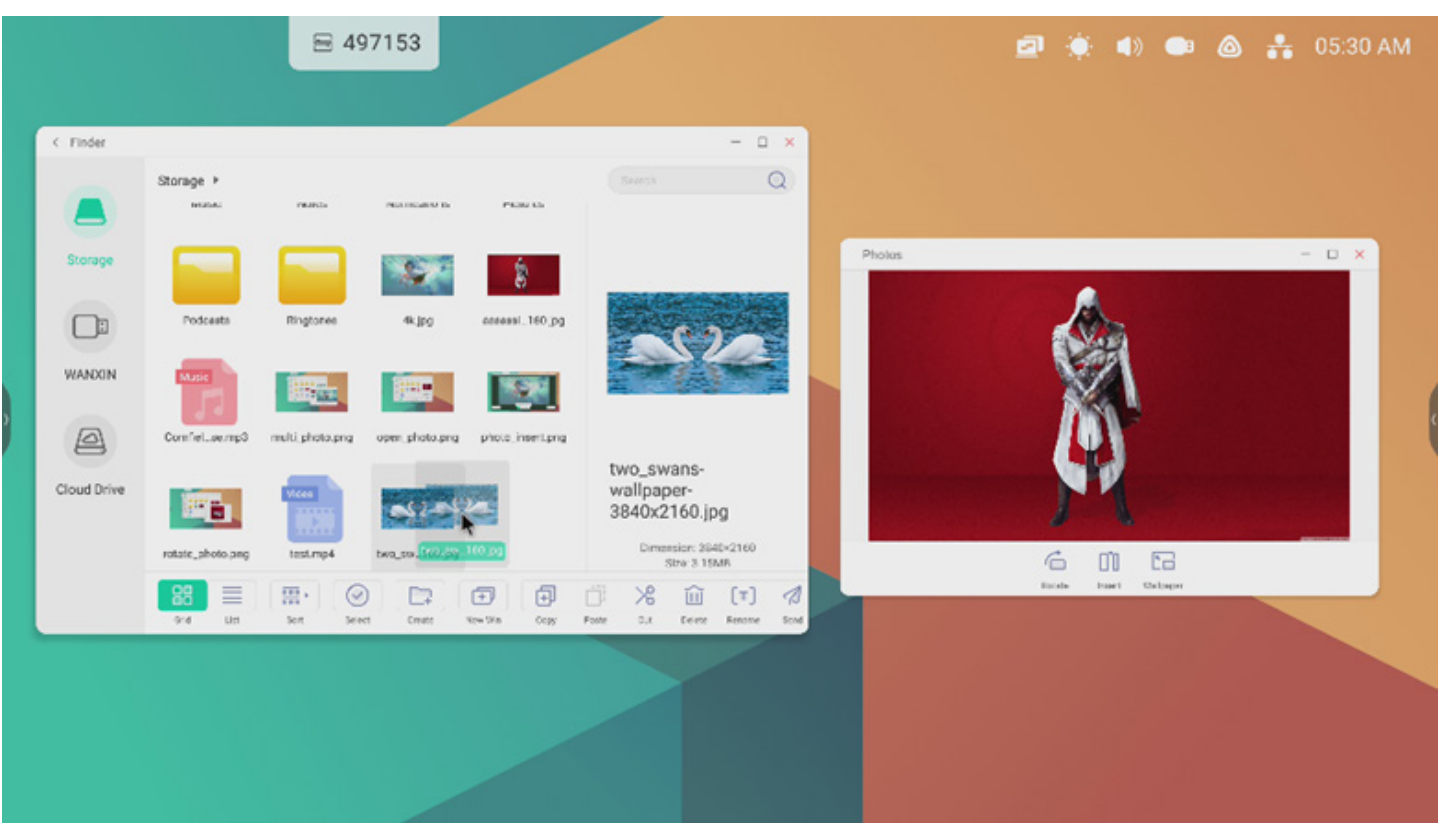

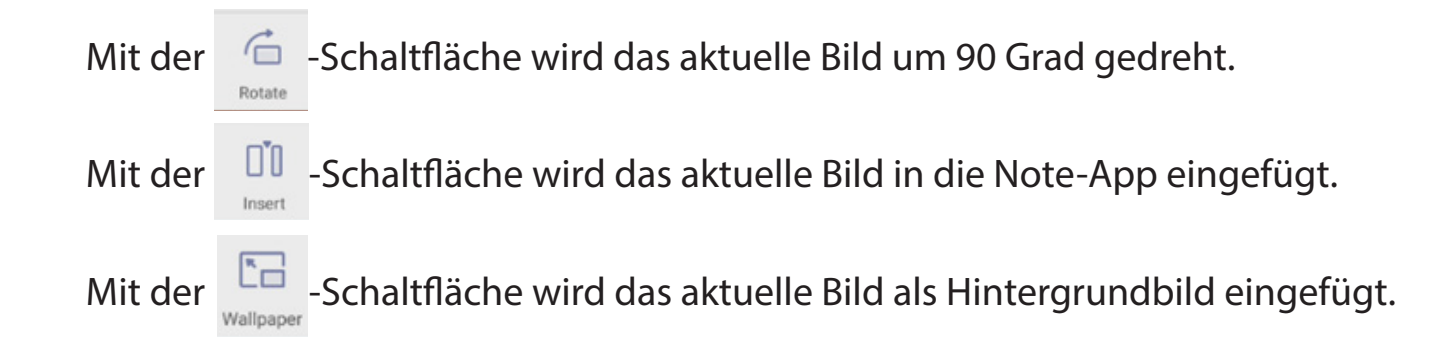

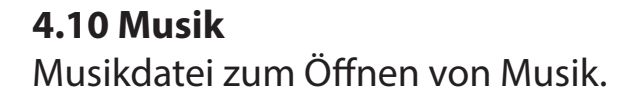

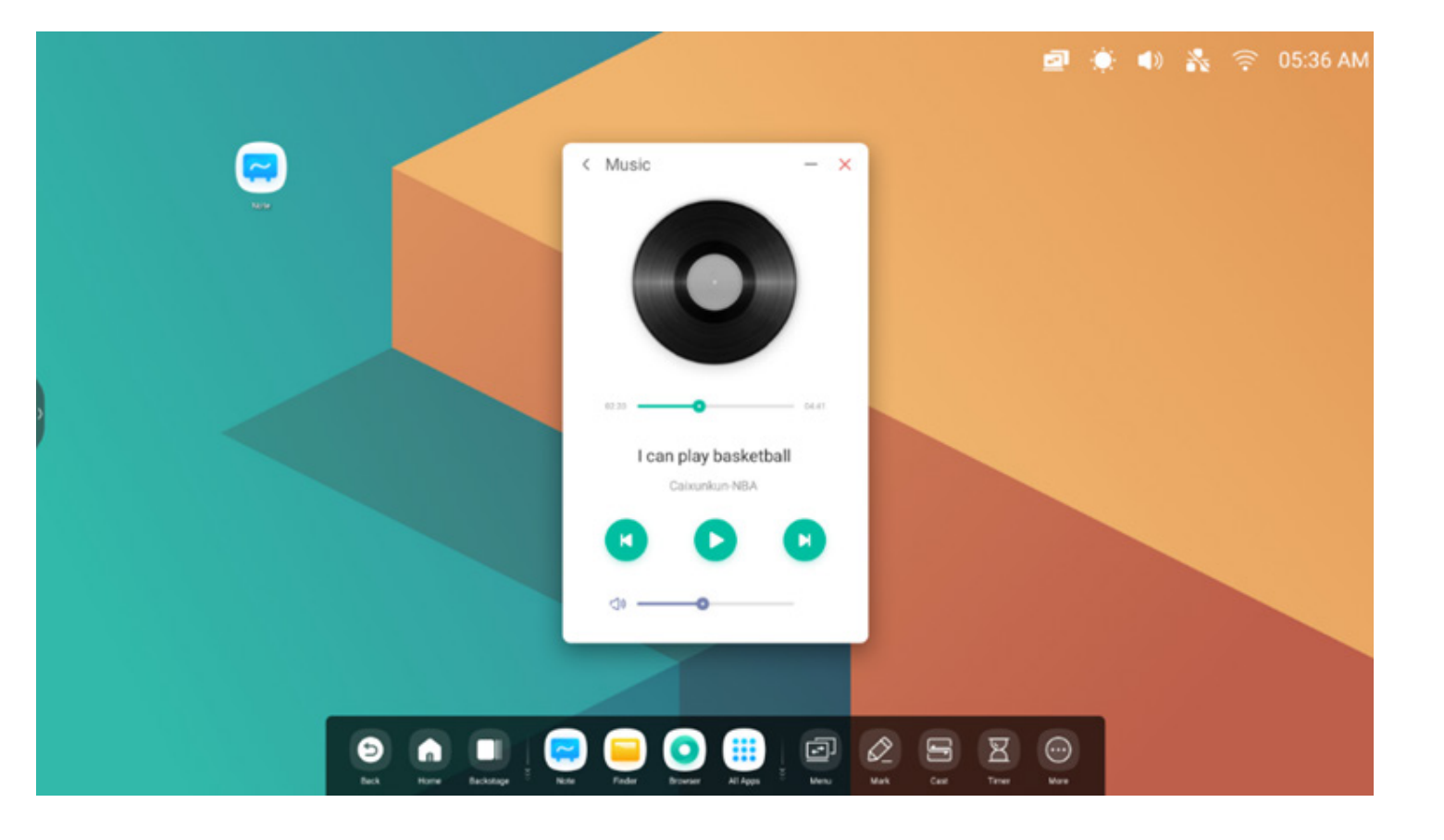

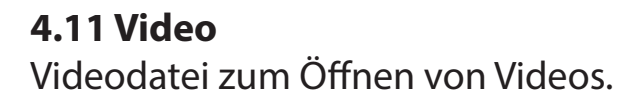

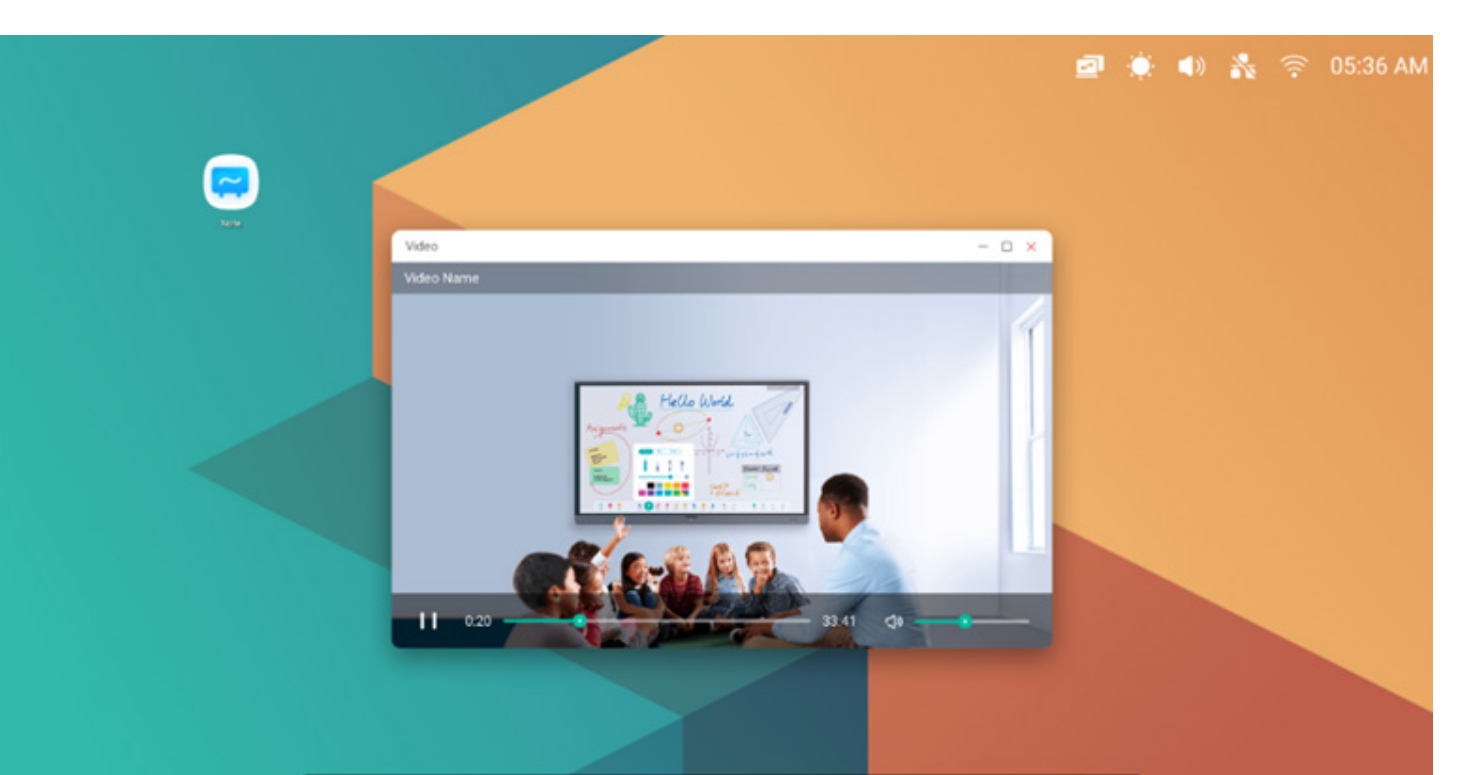

## 🔁 🝙 🔲 🥃 🤤 💽 🛄 📴 🕼 🗁 🖾 💬

#### 4.12 Keeper

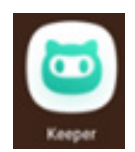

blendet die Benutzeroberfläche von Keeper ein wie unten angezeigt. Sie können auf dem intelligenten Tablet-Computer eine Arbeitsspeicheroptimierung, eine Papierkorbbereinigung und eine Systemerfassung durchführen.

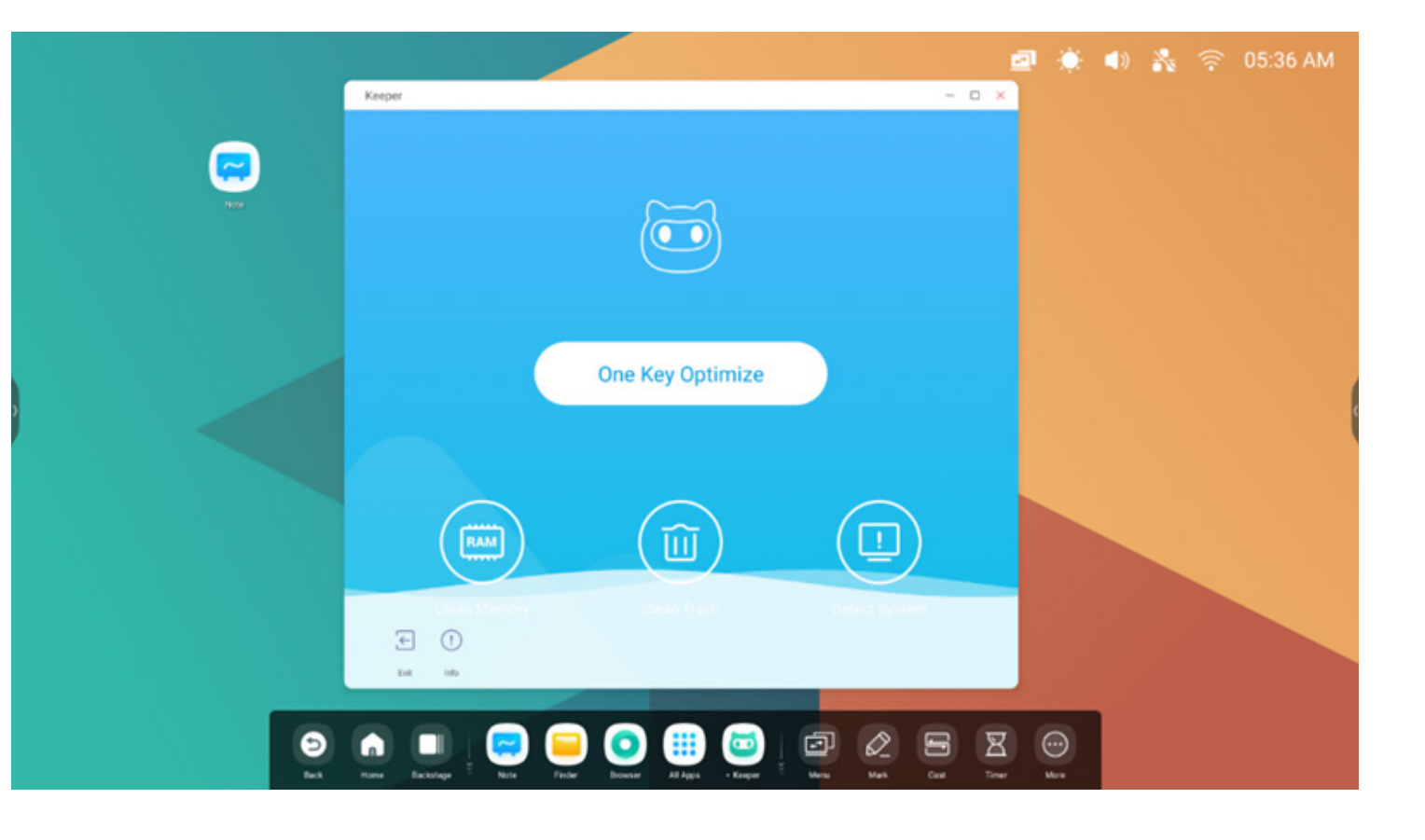

#### 4.12.1 Optimierung per Tastendruck

One Key Optimize Optimierung per Tastendruck. optimiert den Arbeitsspeicher, bereinigt den Papierkorb und erfasst das System per Tastendruck.

#### 4.12.2 Arbeitsspeicher bereinigen

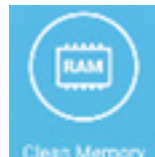

optimiert den Arbeitsspeicher.

Drücken Sie auf "Optimize Again" (Erneut bereinigen), um den Arbeitsspeicher erneut zu bereinigen.

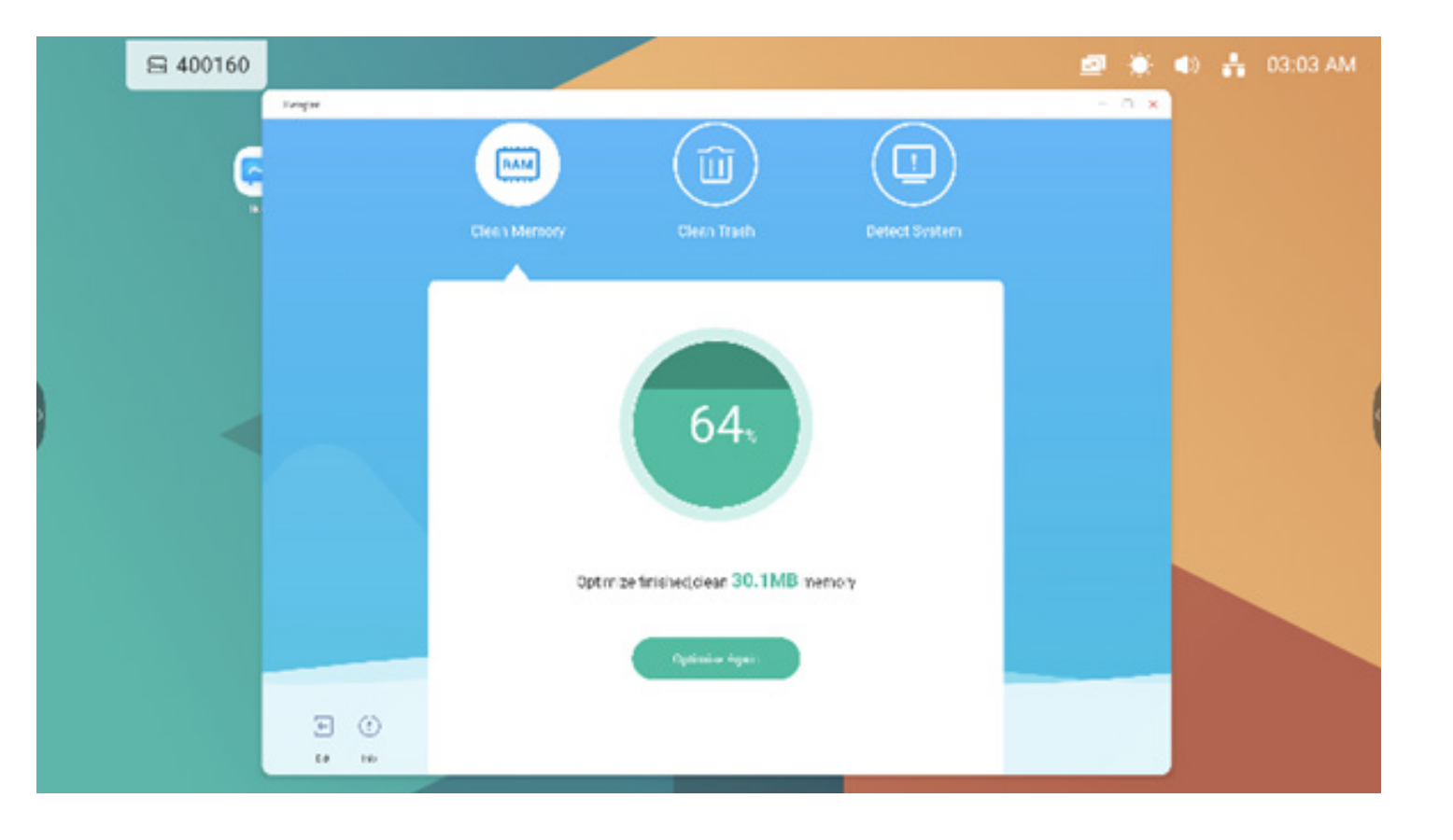

#### 4.12.3 Papierkorb bereinigen

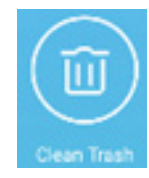

reinigt den Laufwerk-Papierkorb.

Wählen Sie "Clean Again" (Erneut reinigen), um den Laufwerk-Papierkorb erneut zu reinigen.

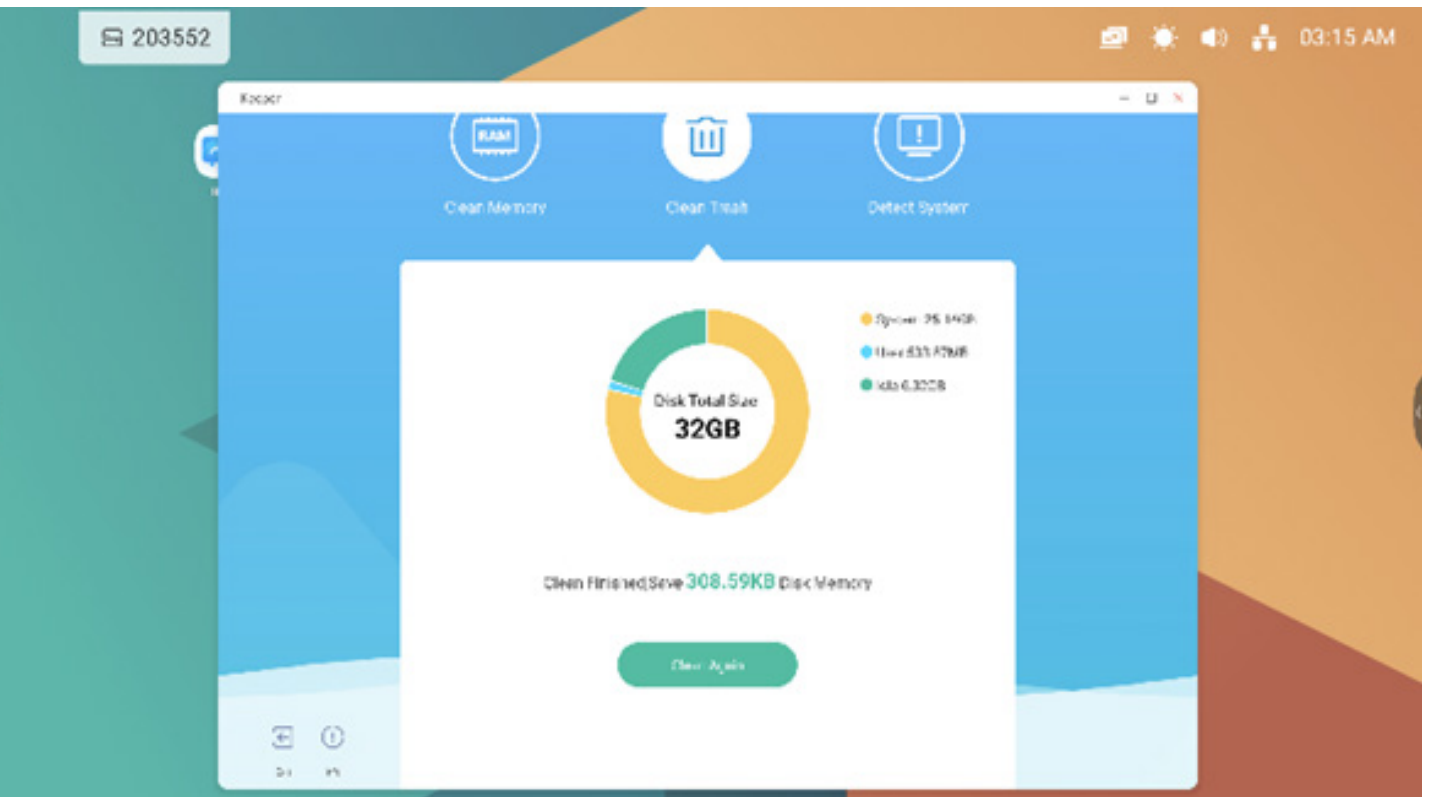

#### 4.12.4 System erkennen

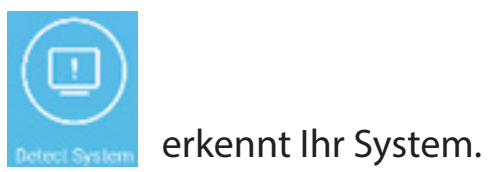

Geben Sie im Falle einer Fehlerbehebung den oben genannten Code an. Wählen Sie "Detect again" (Erneut erkennen), um Ihr System erneut erkennen zu lassen.

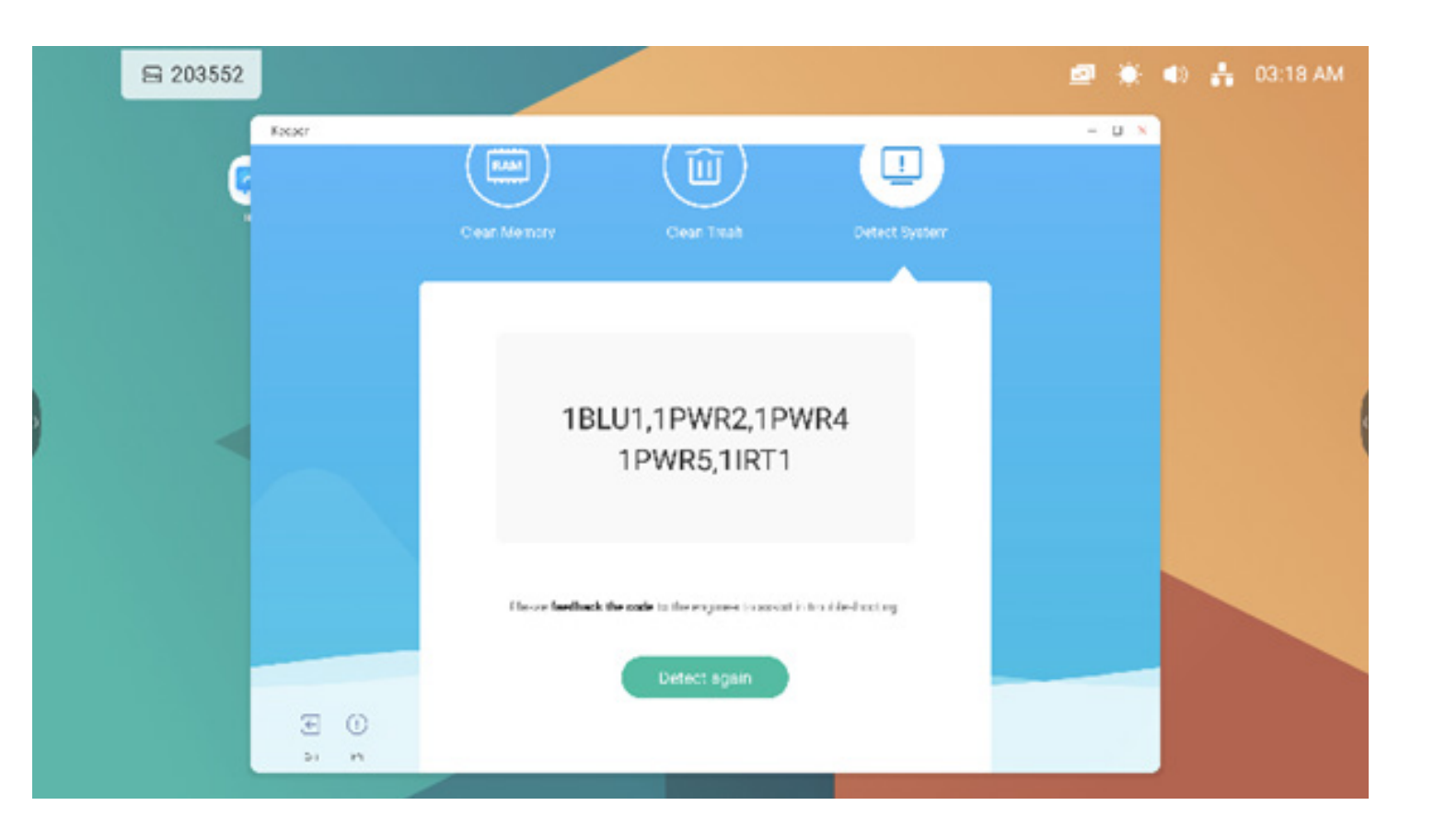

#### 4.12.5 Versions informationen

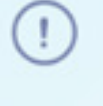

Info zeigt die Systeminformationen an, so etwa Systemversion, MCU-Version und Touch Panel-Version.

System version

Commit:64f282ec Date:2020-11-16-09:44:54

MCU version

AF8B989B

Touch panel version M9PEG-DxxA

()

Info muss erneut gedrückt werden, um das Informationsfenster zu schließen.

#### 4.12.6 Beenden

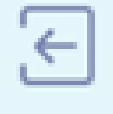

Exit beendet den Keeper.

#### 5. Werkzeuge

Mit diesen Werkzeugen kann ein Schulungsleiter das interaktive Lernerlebnis optimieren und somit für mehr Spaß und Abwechslung sorgen. Menü, Markieren, Cast, Timer, Crop, Stoppuhr, Airclass, Spotlight, Freeze und ScreenLock werden standardmäßig in IFP OS bereitgestellt.

#### 5.1 Menü

5.1.1 Allgemeine Einstellungen: Anzeige aller Eingangsquellen, so etwa Android, USB-C, HDMI und VGA.

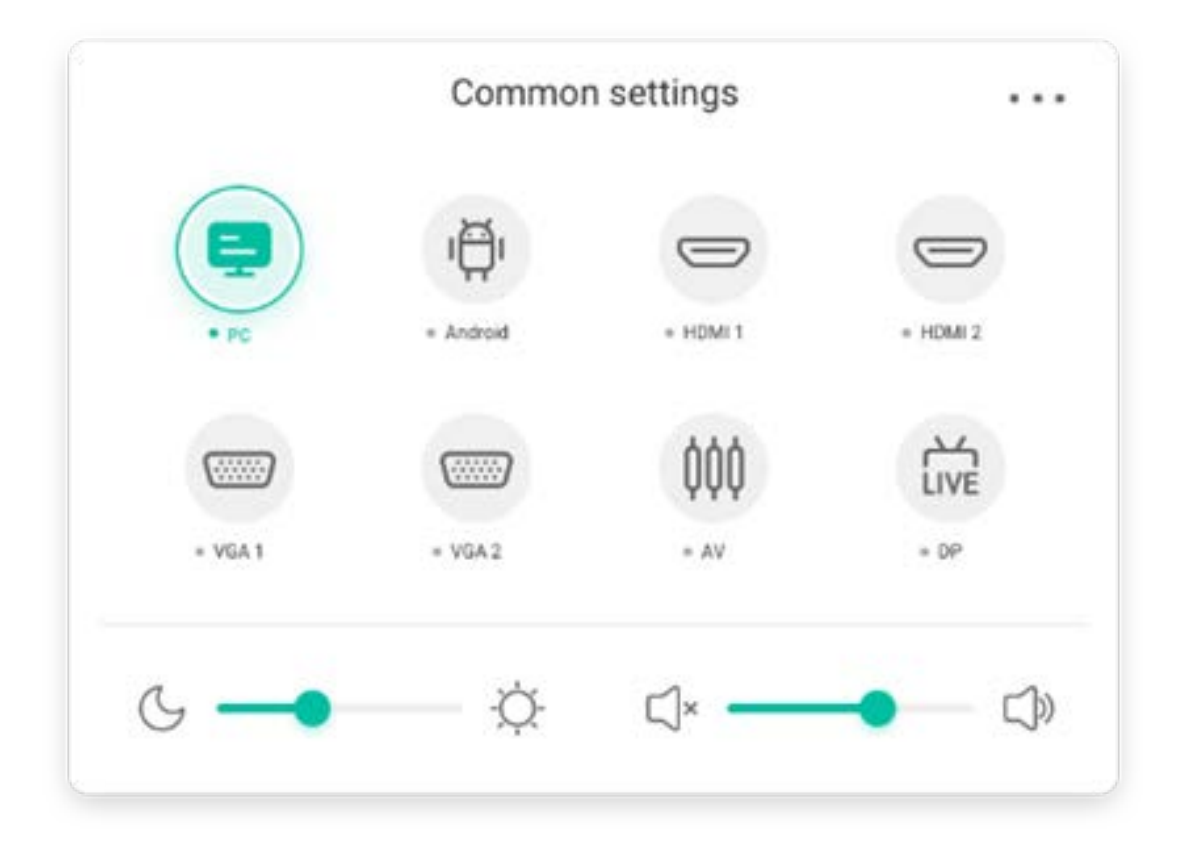

#### 5.1.2 Erweiterte Einstellungen:

Anzeige weiterer Einstellungen, so etwa Audio, Anzeige, Bildschirm, Anpassung.

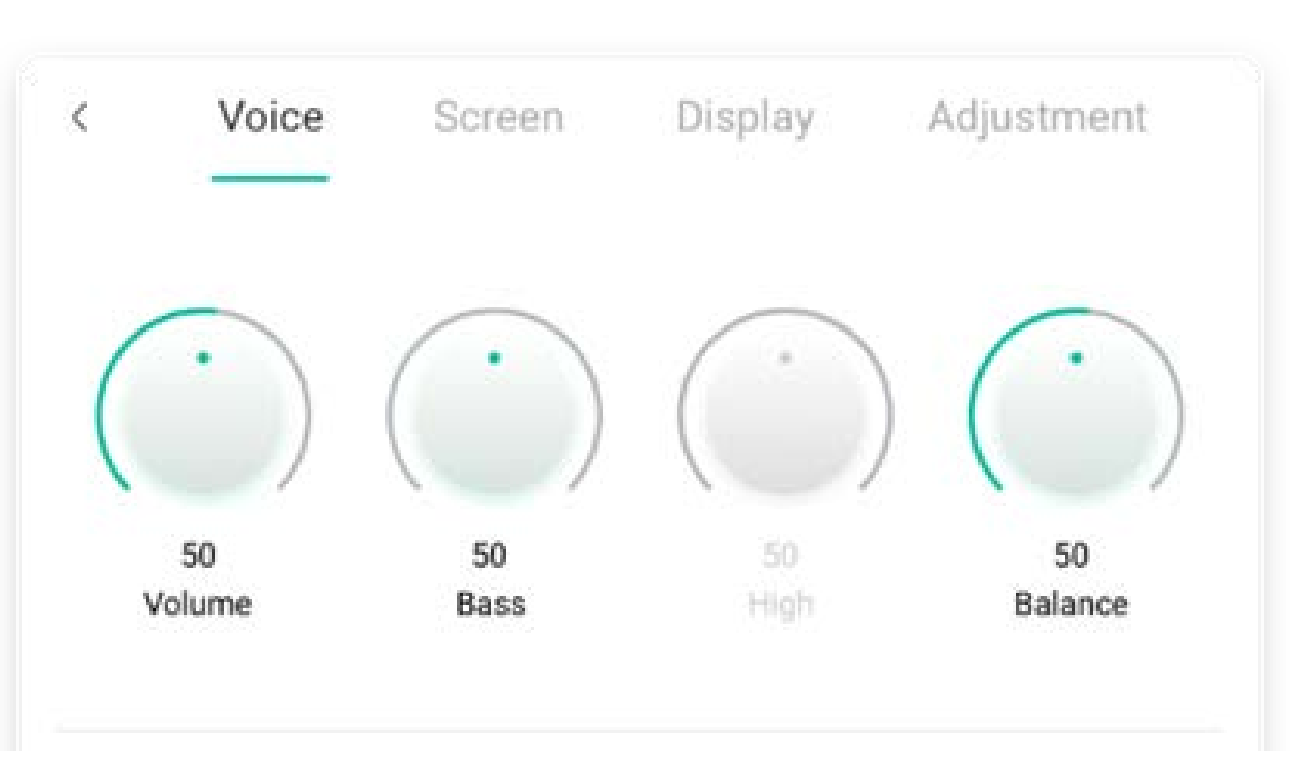

#### 5.2 Markieren

| Inhalt           | Beschreibung                                                                                                    |  |  |
|------------------|----------------------------------------------------------------------------------------------------|--|--|
| 5.2.1 Stift      | Image: Print       Image: Print       Image: Prinit       Image: Prinit       < |  |  |
|                  | wechselt in den Stift-Modus. Bei erneutem Klicken wird die Farbe in Rot<br>Schwarz , Blau oder Grün geändert.                                                                                                    |  |  |
| 5.2.2 Pinsel     | wechselt in den Pinsel-Modus. Bei erneutem Klicken wird die Farbe in Gelb,<br>Orange, Blau oder Grün geändert                                                                                                    |  |  |
| 5.2.3 Bereinigen | Löscht Anmerkungen auf dem<br>Bildschirm.<br>Successfully save to:/Note/Mark/<br>2020-11-12/2020-11-12-32-10.png<br>Cancel Switch                                                                                                    |  |  |
| 5.2.4 Speichern  | Speichert aktuelle Anmerkungen und Bildschirminhalte als Bild. Es wird ein Dialog<br>angezeigt, wenn der Speichervorgang abgeschlossen ist. Klicken Sie auf die Schaltfläche<br>"Close" (Schließen), um den Dialog auszublenden. Klicken Sie auf die Schaltfläche "Open"<br>(Öffnen), um zum Finder zu gehen und den Speicherort des Bildes anzuzeigen.                                                                                                    |  |  |
|                  |                                                                                                    |  |  |

| 5.2.5 Teilen    | Zeigt das Gerät als QR-Code an.                                     |
|-----------------|---------------------------------------------------------------------|
| 5.2.6 Cloud     | Speichert Inhalte im Cloudspeicher.                                 |
| 5.2.7 Schließen | Die Tools werden geschlossen, und die Anmerkungen werden ignoriert. |

#### 5.3 Cast

Tool für eine nahtlose WLAN-Präsentation und Teamwork bei Schulungen

| Inhalt                         | Beschreibung                                                                                                    |  |  |  |
|--------------------------------|----------------------------------------------------------------------------------------------------|--|--|--|
| 5.3.1 Spiegeln                 | Wählen Sie auf Ihrem Smartphone die Start-Schaltfläche:                                                                                                    |  |  |  |
|                                | Ihres Gerätes auf dem IFP                                                                                                    |  |  |  |
| 5.3.2 Desktop-Synchronisierung | ل<br>Klicken Sie auf "Desktop Sync" (Desktop-Synchronisierung) auf Ihrem Smartphone Desktop Sync oder<br>الب<br>Ihrem PC معتند spiegelt den IFP-Bildschirm auf Ihrem Gerät, sodass Sie Ihr Gerät steuern können.                                                                                                    |  |  |  |
| 5.3.3 Remote                   | Klicken sie auf ihrem Smartphone auf "Remote" 🔐 , um den IFP per<br>Smartphone fernzusteuern.                                                                                                    |  |  |  |
| 5.3.4 Airplay/Chromecast       | Support Chromecast/Airplay device<br>Wenn Sie diese Schaltfläche in den Einstellungen öffnen, können Sie jedes Gerät nutzen,<br>das Airplay oder Chromecast unterstützt. Mit ScreenShare können Sie Ihren Bildschirm auf<br>IFP spiegeln, ohne eine zusätzliche Software zu installieren.                                                                                                    |  |  |  |
| 5.3.5 Miracast                 | Support Miracast device<br>Wenn Sie diese Schaltfläche in den Einstellungen öffnen, können Sie jedes Gerät nutzen,<br>das Miracast unterstützt. Mit ScreenShare können Sie Ihren Bildschirm auf IFP spiegeln,<br>ohne eine zusätzliche Software zu installieren.                                                                                                    |  |  |  |
| 5.3.6 Senden von Dokumenten    | <ul> <li>Device management</li> <li>wanging's iPhone</li> <li>wanging's iPhone</li> <li>Wanging's iPhone</li> <li>Wanging's iPhone</li></ul> |  |  |  |

#### 5.4 Timer

Dieses Tool zählt von einem bestimmten Zeitintervall herunter.

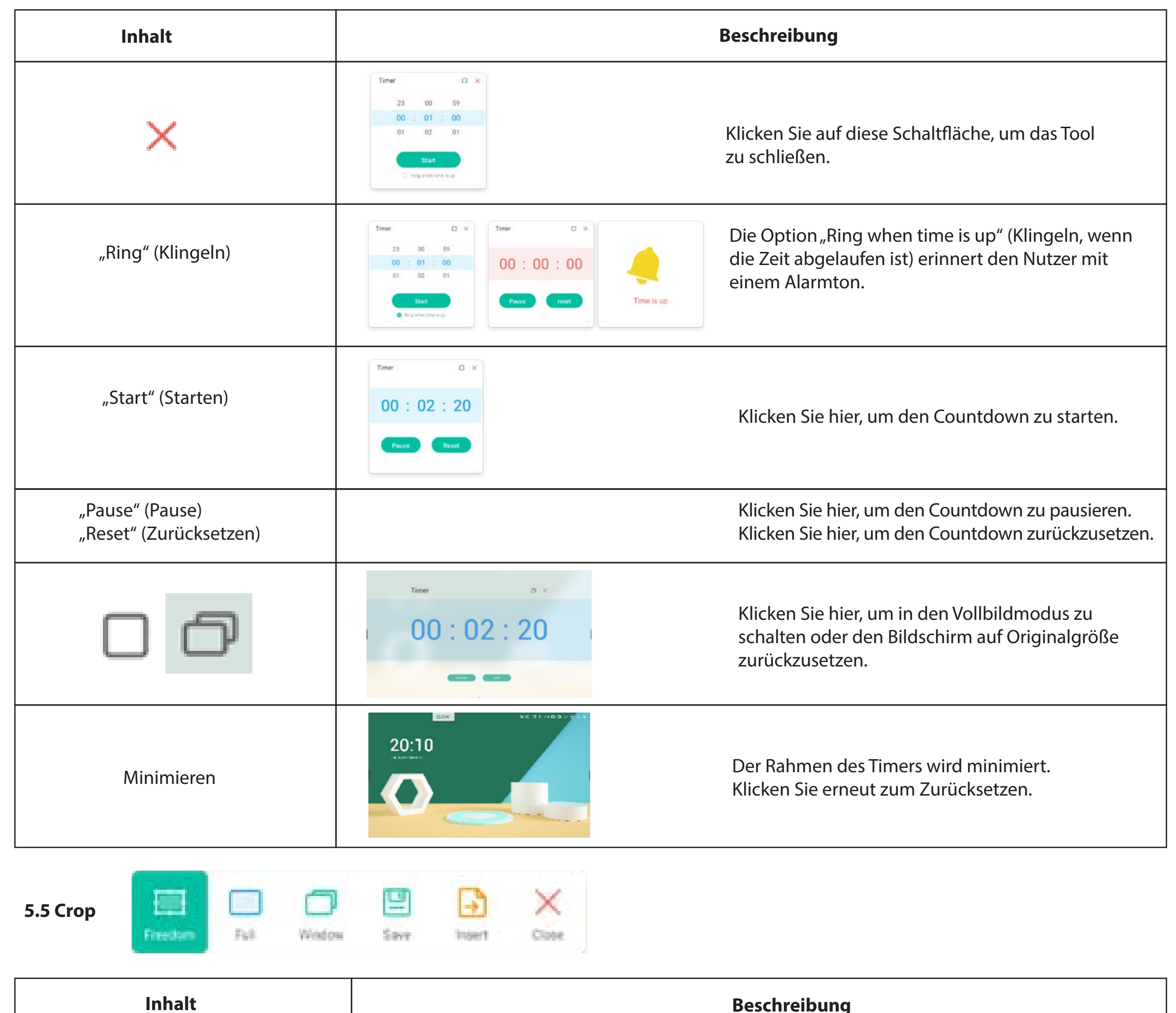

|                                                      | •                                                                                                    |
|------------------------------------------------------|----------------------------------------------------------------------------------------------------|
| 5.5.1 Eigene Auswahl                                 | Ausgangspunkt ist ein benutzerdefinierter Screenshot in Standardgröße.                                                                         |
| 5.5.2 Gesamter Bildschirm                            | Klicken Sie hier, um in den Vollbildmodus zu wechseln.                                                                                         |
| 5.5.3 Fenster                                        | Klicken Sie hier, um die Größe an das Fenster ganz oben<br>anzupassen.                                                                         |
| 5.5.4 Speichern<br>5.5.5 Einfügen<br>5.5.6 Schließen | Speichert das Bild.<br>Klicken Sie hier, um den Screenshot direkt in Note einzufügen.<br>Klicken Sie hier, um den Screenshot-Modus zu beenden. |

#### 5.6 Stoppuhr

Dieses Tool zählt von Null nach oben und misst somit die vergangene Zeit.

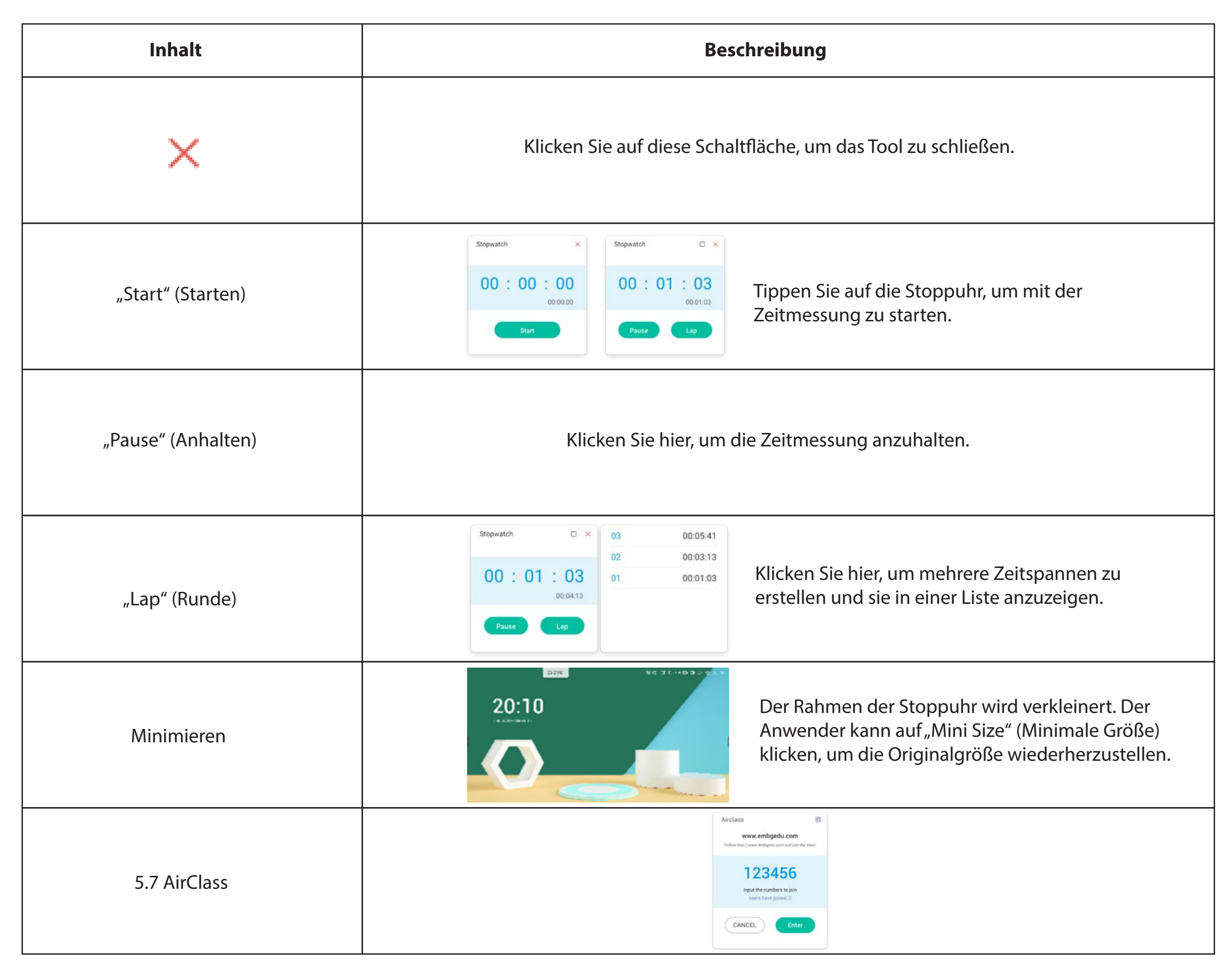

#### 5.7.1 QR-Code scannen

Die Teilnehmer können einfach den QR-Code scannen, um dem Kurs mit ihrem

Smartphone beizutreten. Alternativ können sie die URL in ihren Browser eingeben.

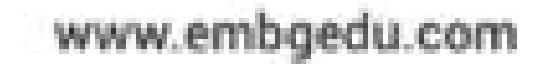

¢

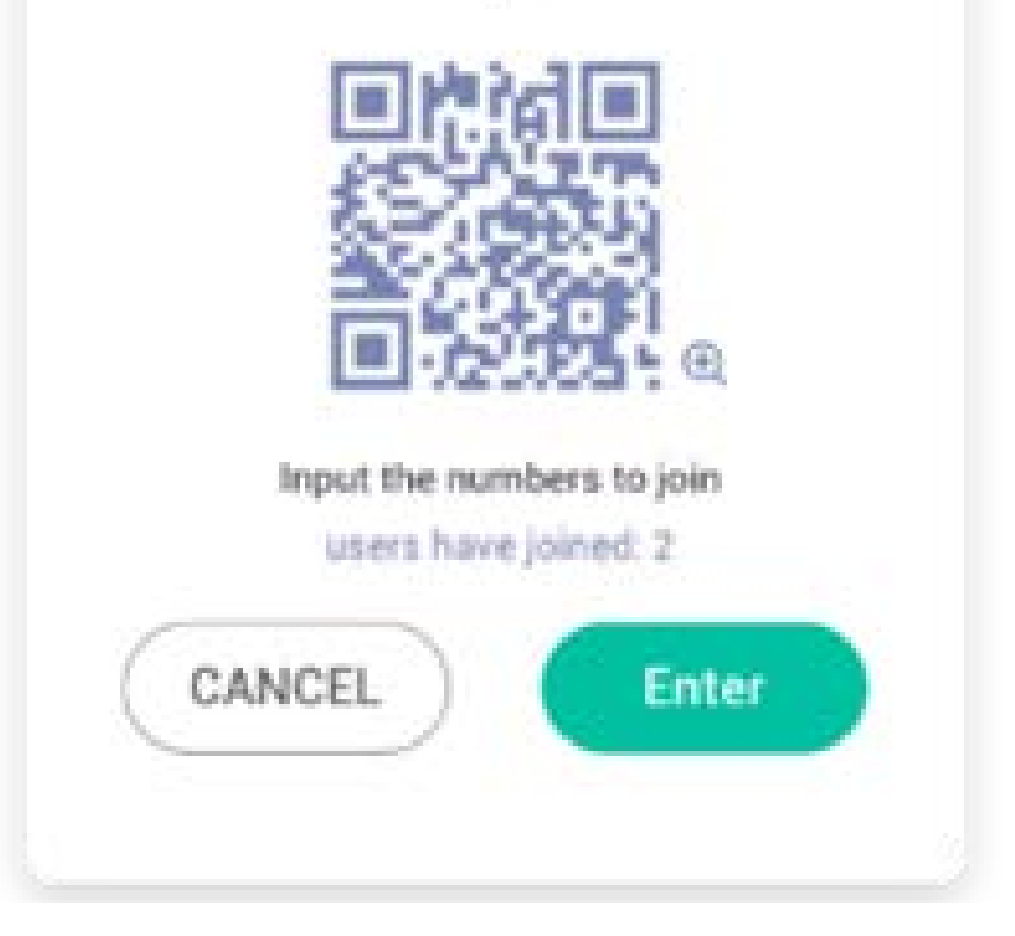

#### 5.7.2 Dem Kurs beitreten

Sobald der Großteil der Teilnehmer dem Kurs beigetreten ist, können Sie auf die Schaltfläche "ENTER THE CLASS" (Unterricht starten) klicken, um mit dem Unterricht zu beginnen. Anschließend wird ein Schaltflächen-Panel wie unten aufgeführt angezeigt.

#### 5.7.3 Abstimmen

Klicken Sie auf Bie Toolbar des Voters wird wie oben aufgeführt angezeigt.

AB

Voter.

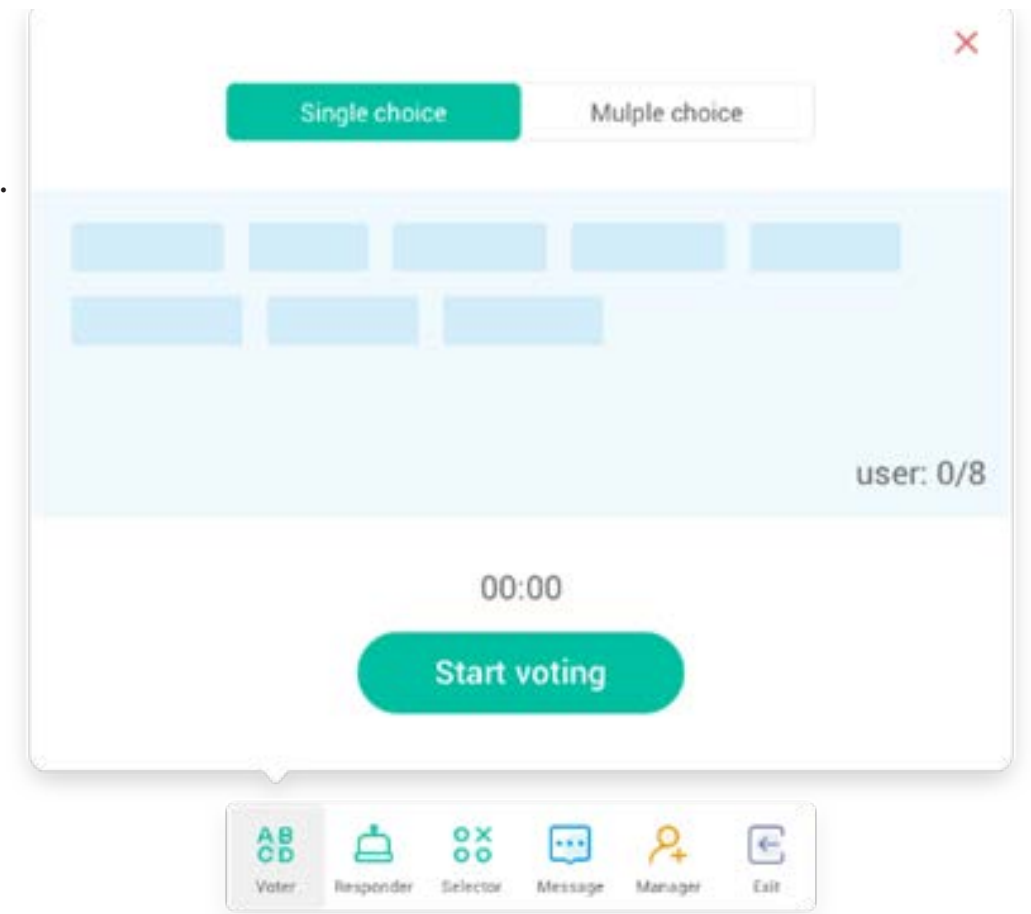

Message

Exit

Manager

0

Selector

Responder

#### 5.7.3.1 Single Choice

Standardmäßig ist die Schaltfläche "Single Choice" aktiviert. Im Single Choice-Modus können die Teilnehmer lediglich eine Antwort pro Frage auswählen.

#### 5.7.3.2 Multiple Choice

Wenn die Schaltfläche "Multiple Choice" aktiviert ist, können die Teilnehmer mehr als eine Antwort pro Frage auswählen.

#### 5.7.3.3 Abstimmung beginnen

Klicken Sie auf die Start-Schaltfläche, um mit der Abstimmung zu beginnen. Sobald ein Teilnehmer die Frage beantwortet hat, wird sein Name in Blau angezeigt. Wenn Sie auf einen Namen klicken, wird dieser in einem Popup-Fenster angezeigt. Die Teilnehmer können ihre Antworten beliebig oft eingeben, bis Sie auf die Schaltfläche "FINISH" (Beenden) klicken. Wenn die Abstimmung beendet wird, wird ausschließlich die zuletzt gegebene Antwort gezählt.

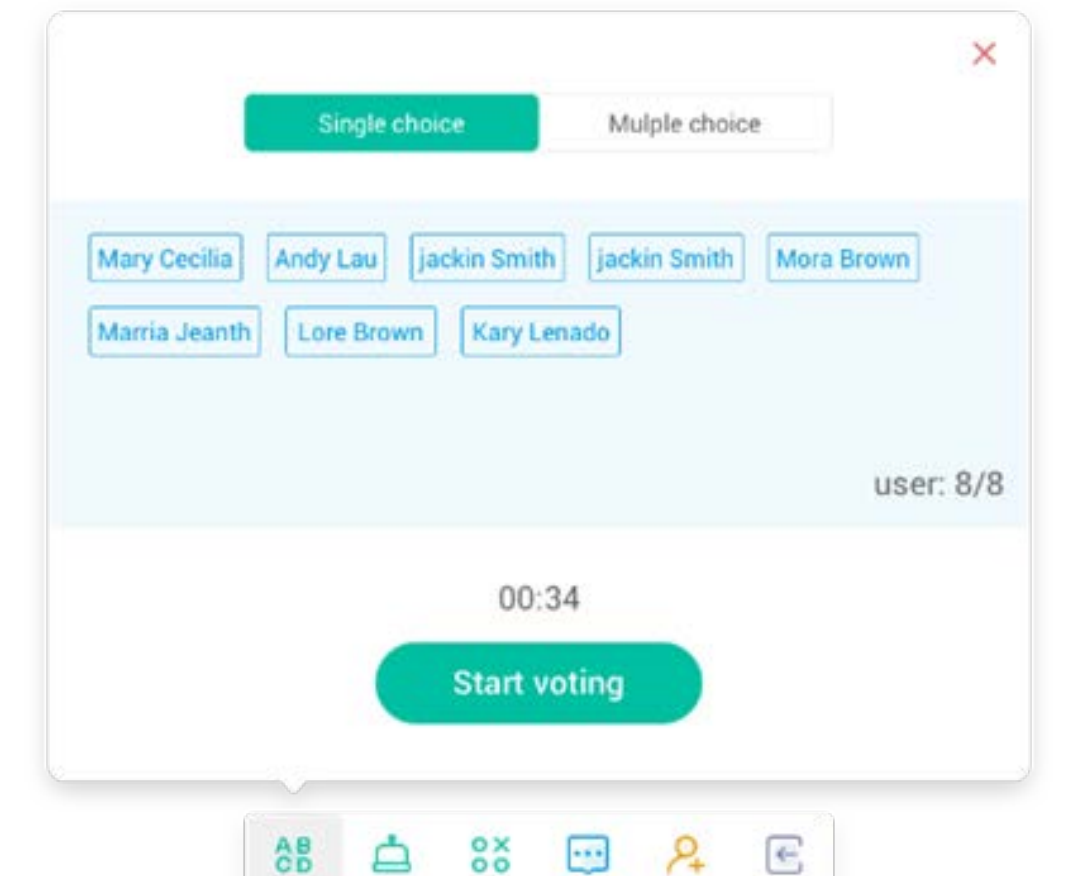

#### 5.7.3.4 Beenden

Klicken Sie auf "Finish" (Beenden), um die Beantwortung der Fragen zu beenden. Anschließend können Sie die Seite mit der Antworten-Statistik im Vollbildmodus anzeigen.

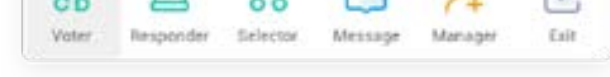

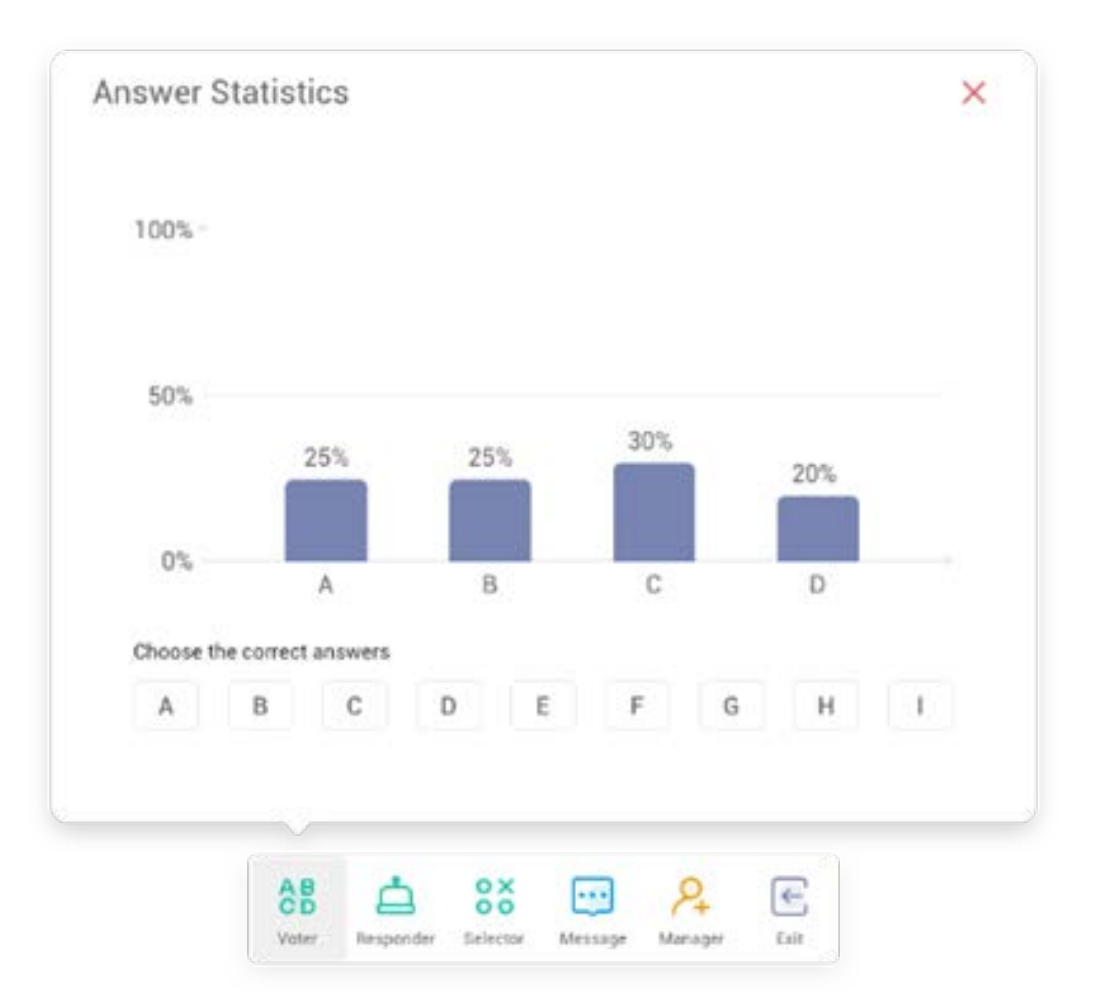
## 5.7.3.5 Richtige Antworten auswählen

Wählen Sie die richtigen Antworten aus und kalkulieren Sie anschließend die Treffergenauigkeit. Die Säule mit den falschen Antworten wird rot markiert. Durch Klicken auf die Säulen im Diagramm werden die Namen der Personen als Pop-up-Fenster angezeigt, die diese Antwort gewählt haben.

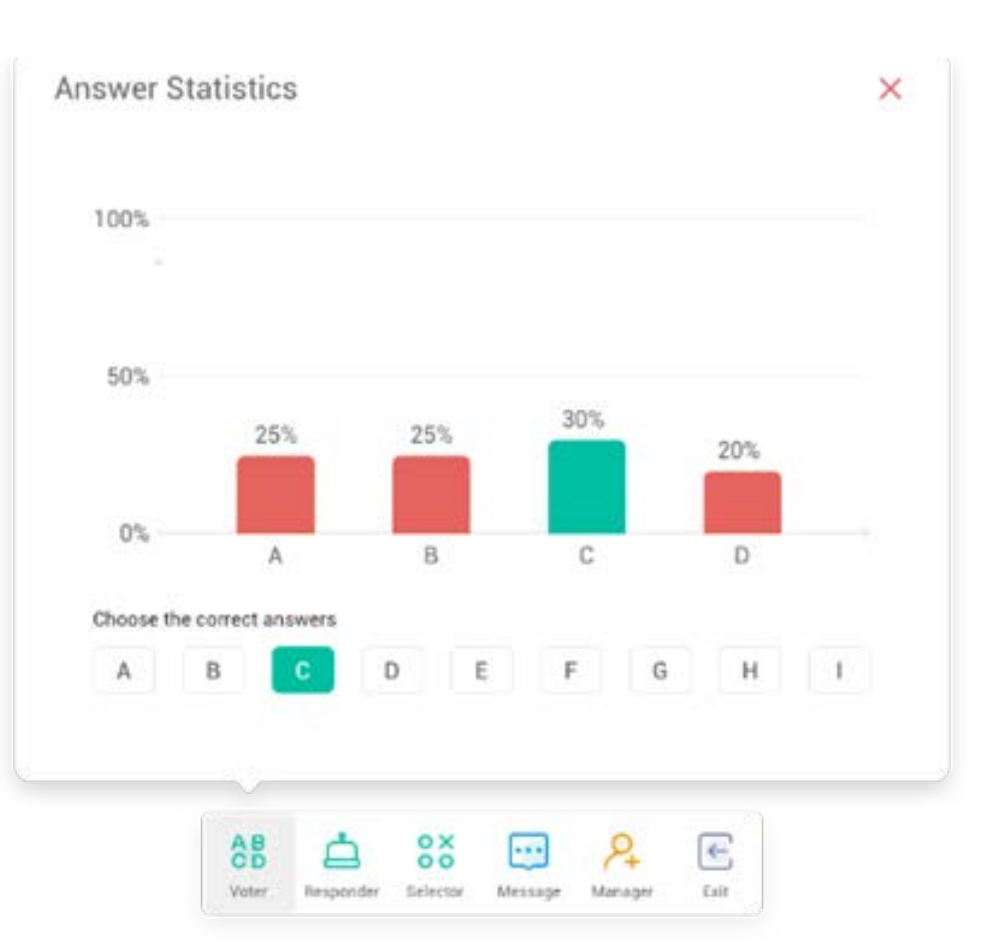

#### 5.7.3.6 Schließen

× schließt den Voter

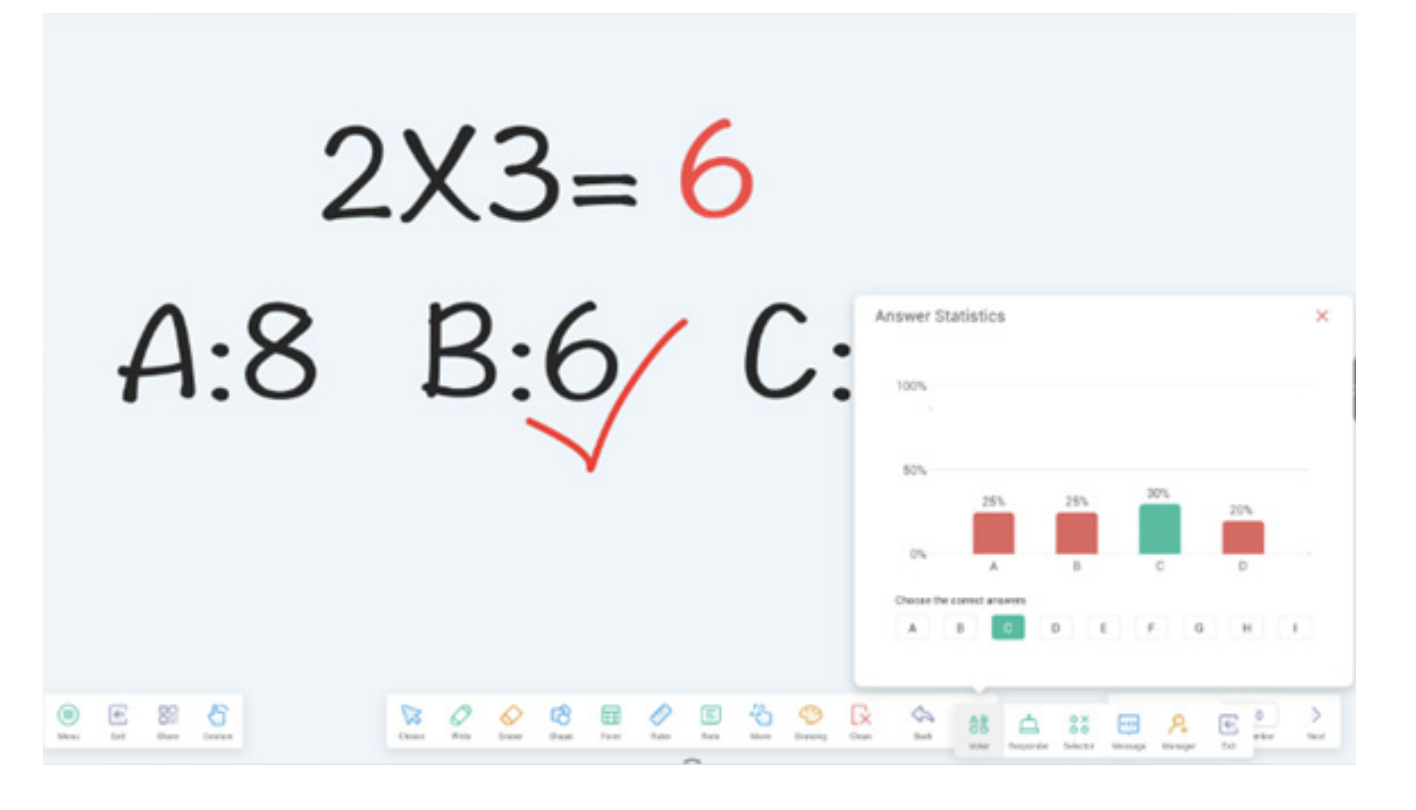

#### 5.7.4 Responder

-Schaltfläche im Schaltflächen-Panel: greift auf den Responder zu.

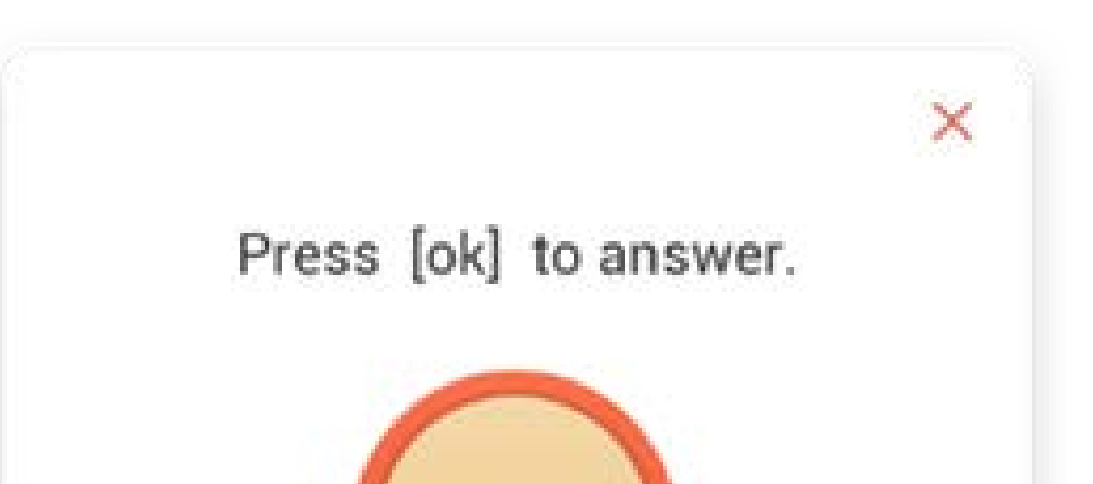

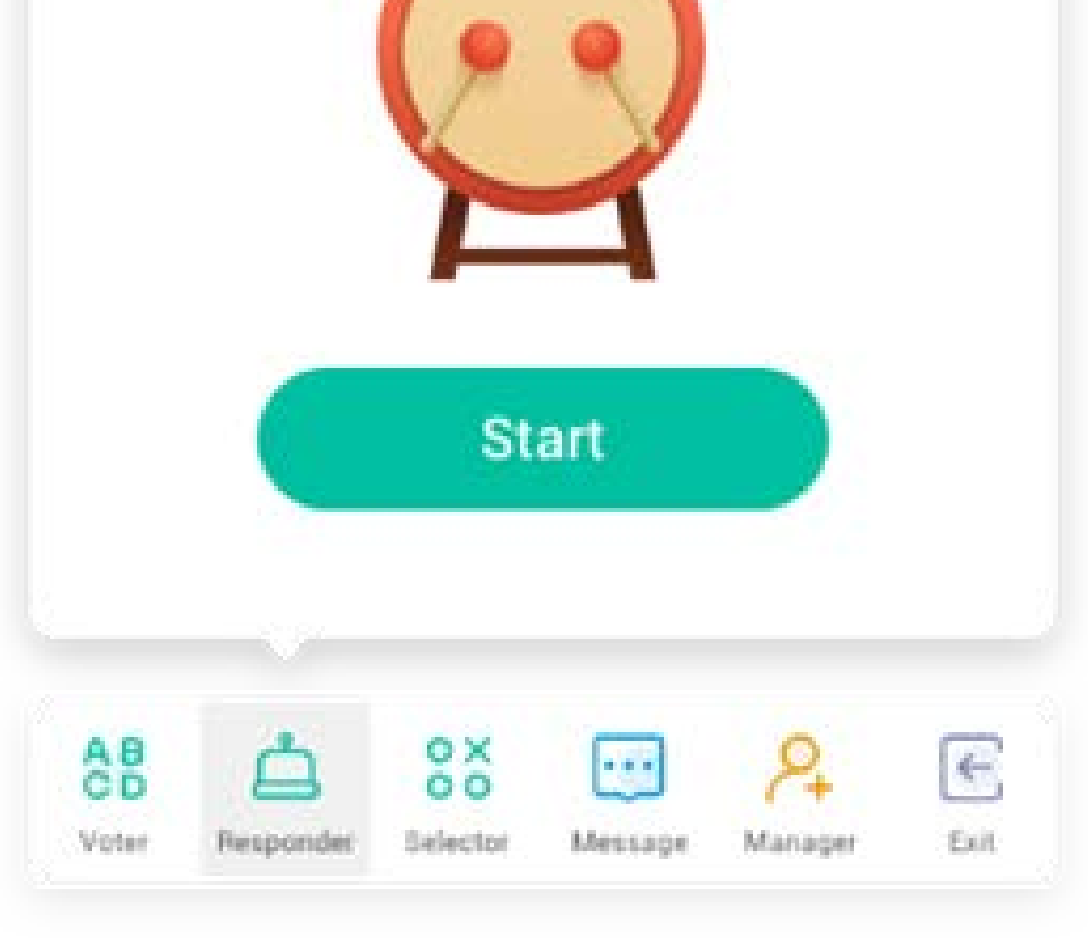

#### 5.7.4.1 Start

Klicken Sie auf die "START"-Schaltfläche, um den Responder zu starten. Die Teilnehmer können durch Drücken der [OK]-Schaltfläche auf ihrem Smartphone antworten.

### 5.7.5 Selector

- Coo tfläche im Schaltflächen-Panel: greift auf den Selector zu. Sie können einen oder mehrere Teilnehmer per Zufallsprinzip zur Beantwortung Ihrer Frage auswählen. Sie können den Selector nur starten, wenn mindestens ein Teilnehmer in Ihrem Kurs ist.

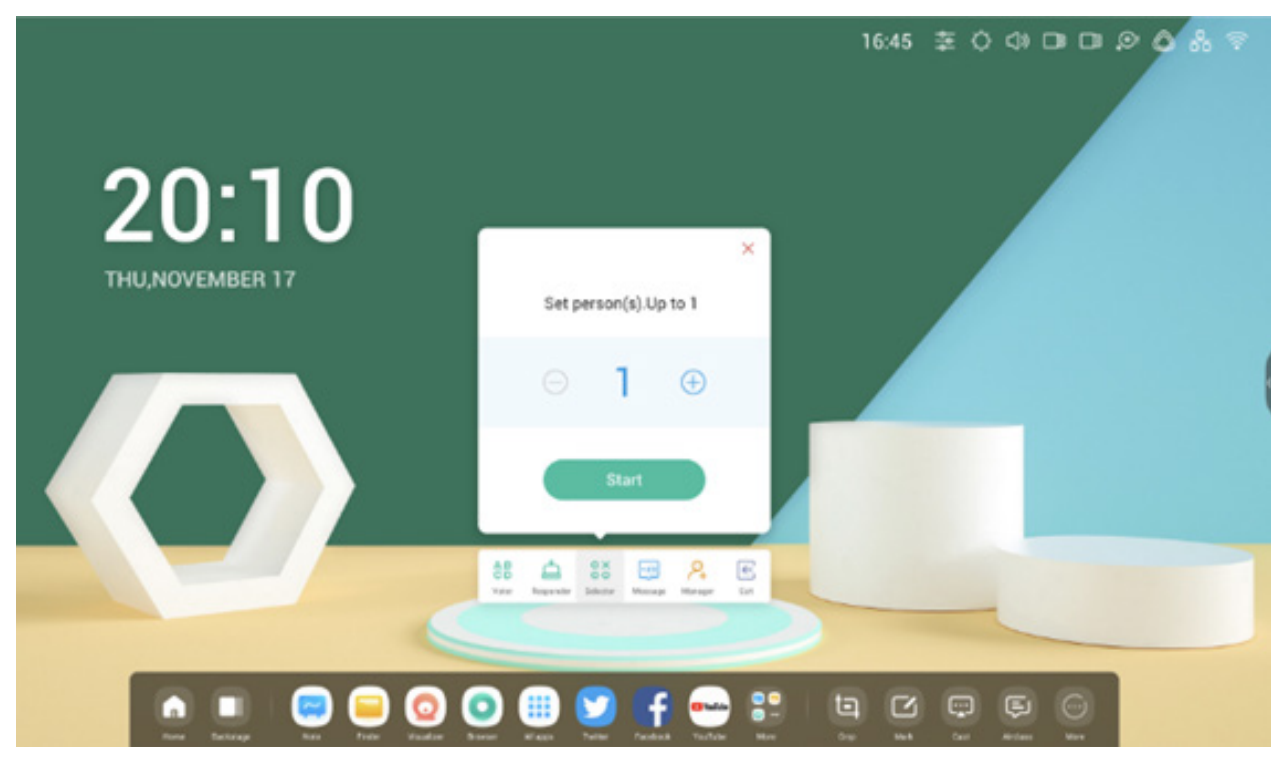

### 5.7.5.1 Start

Mit der "+"- oder "-"-Schaltfläche legen Sie die Anzahl der auszuwählenden Personen fest. Klicken Sie auf "START", um mit der Auswahl zu beginnen oder auf  $\times$  zum Verlassen.

### 5.7.5.2 Zurücksetzen

Klicken Sie auf "Reset" (Zurücksetzen), um den Selector zu starten.

## 5.7.6 Aktivierung/Deaktivierung von Nachrichten

Klicken Sie auf die Schaltfläche "Message" (Nachricht), um die Nachrichten-Option zu aktivieren. Auf der Schaltfläche wird das Symbol 👥 angezeigt, wenn Nachrichten aktiviert sind. Das Symbol 👥 zeigt an, dass Nachrichten deaktiviert sind. Nach der Aktivierung der Nachrichten-Option können TeilnehmerNachrichten per Smartphone erstellen. Die Nachrichten werden in Echtzeit auf dem IFP aktualisiert.

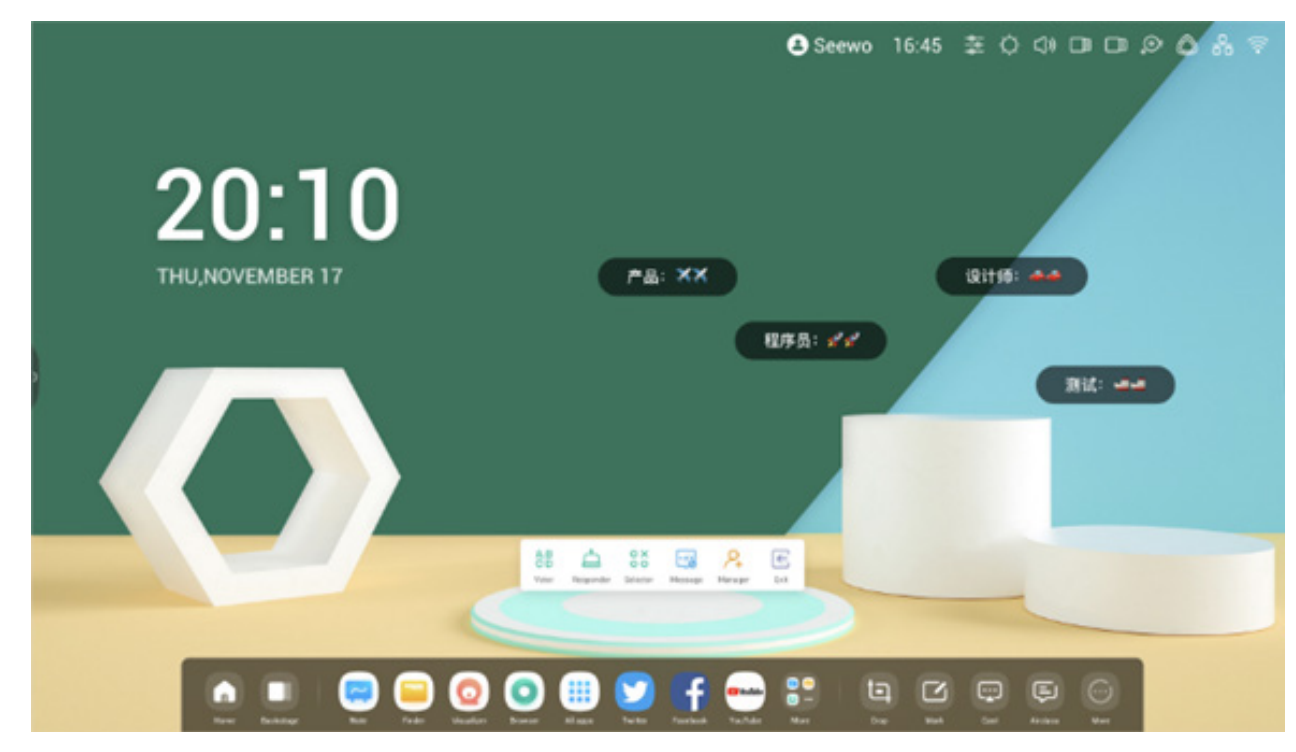

5.7.7 Manager

- Schaltfläche im Schaltflächen-Panel: öffnet den QR-Code, mit dem die Teilnehmer dem Kurs beitreten können.

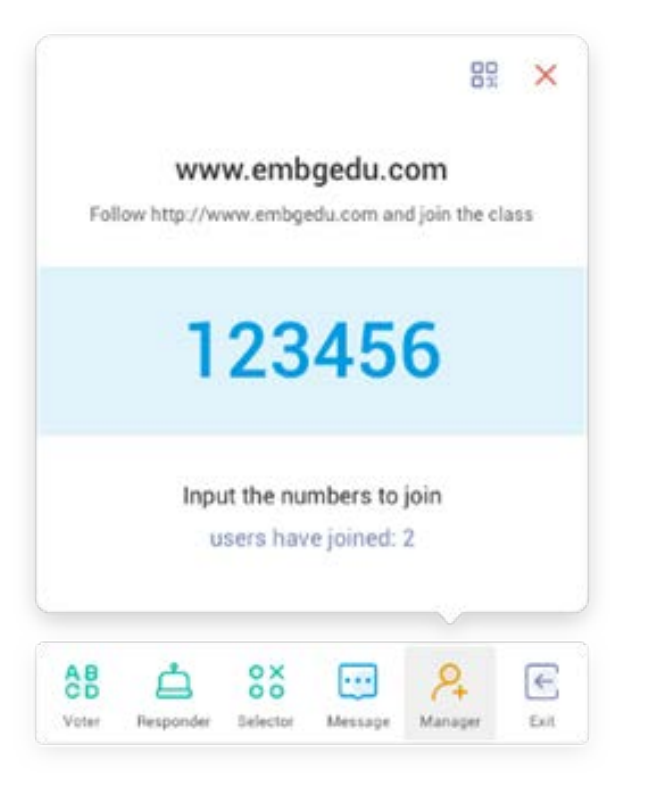

## 5.7.7.1 QR-Code-Scan

Die Teilnehmer müssen den QR-Code scannen, um dem Kurs mit dem Smartphone oder einem anderen Gerät beizutreten. Alternativ können sie die URL in ihren Browser eingeben.

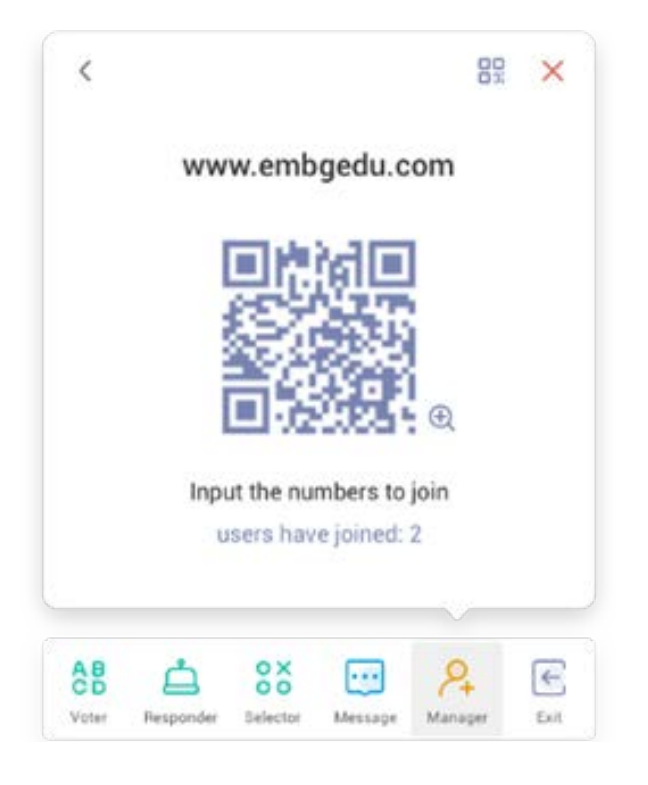

#### 5.7.8 Beenden

 $\leftarrow$ 

Schaltfläche auf dem schmalen Schaltflächen-Panel zum Beenden der App. Es wird ein Dialog angezeigt. Klicken Sie auf "CANCEL" (Abbrechen), um den Dialog zu beenden und auf "EXIT" (Beenden), um das Beenden zu bestätigen.

| Deter       | mine to   | o exit?                    |  |
|-------------|-----------|----------------------------|--|
| If you exit | the class | you will be<br>the others. |  |
| 0100011100  |           |                            |  |

## 5.8 Spotlight

Mit dieser Funktion können Sie den Fokus auf bestimmte Bildschirmbereiche setzen.

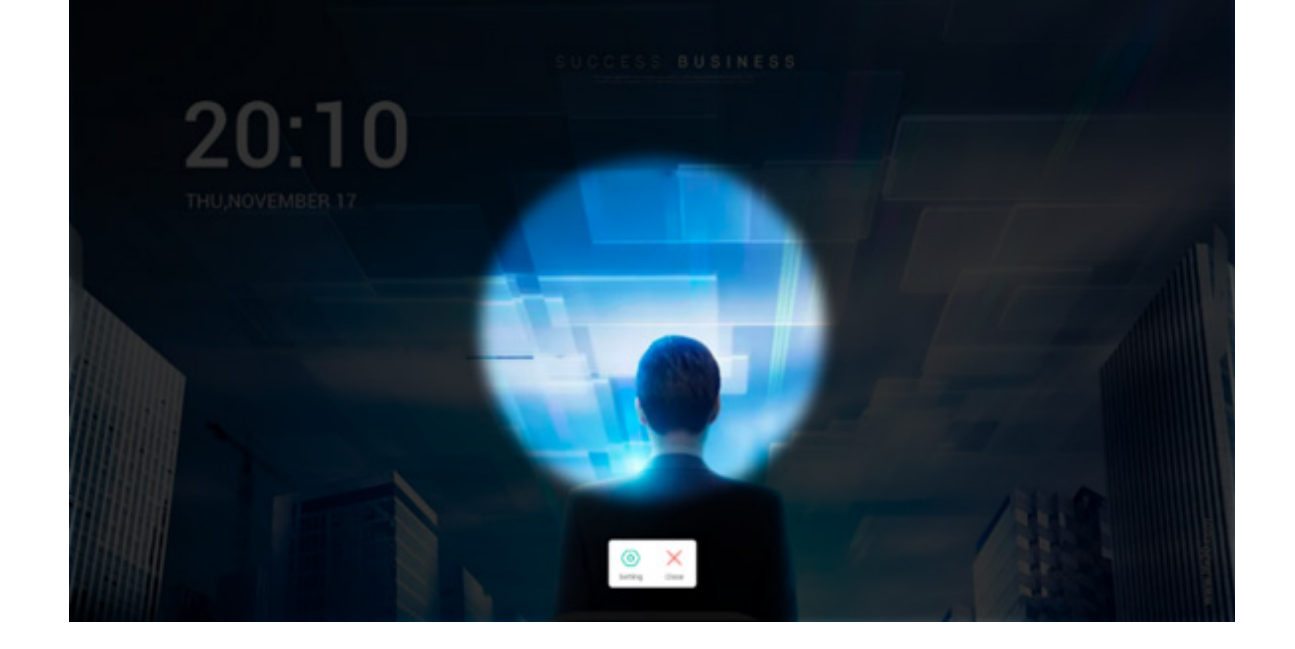

## 5.9 Freeze

Hält den aktuellen Bildschirminhalt an und vergrößert ihn.

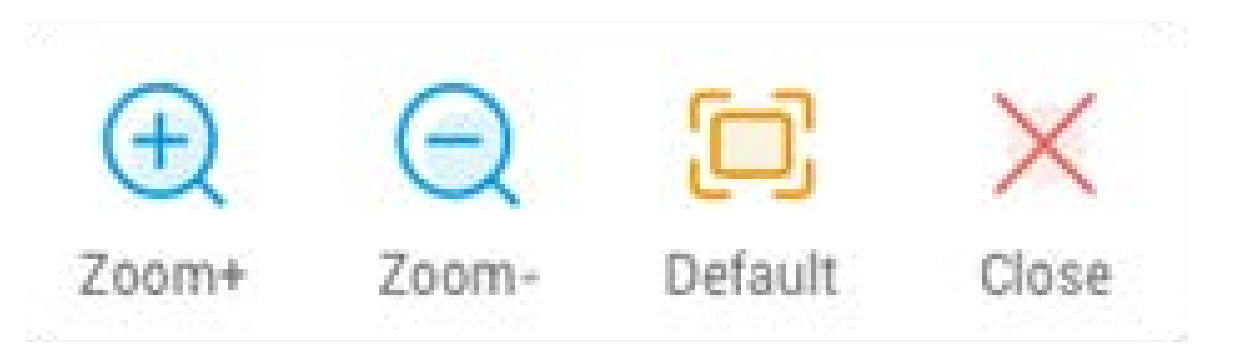

| Inhalt            | Beschreibung                                |  |  |  |
|-------------------|---------------------------------------------|--|--|--|
| 5.9.1 Vergrößern  | ergrößert den aktuellen Bildschirm.         |  |  |  |
| 5.9.2 Verkleinern | erkleinert den aktuellen Bildschirm.        |  |  |  |
| 5.9.3 Standard    | kehrt zur Original-Bildschirmgröße zurück   |  |  |  |
| 5.9.4 Schließen   | -Schaltfläche zum Beenden des Freeze-Modus. |  |  |  |

## 5.10 Bildschirmsperre

Sperrt den Bildschirm per ScreenLock und entsperrt ihn durch Eingabe des in den Einstellungen festgelegten Passworts.

| :        | Set password                             |
|----------|------------------------------------------|
| No passv | rord set, Would you like to set one now? |
| Cancle   | Set password                             |

# Wenn Sie ein Passwort festgelegt haben, wird der Bildschirm gesperrt. Zum Entsperren muss das Passwort eingegeben werden.

| Please ir | nput the | password |  |
|-----------|----------|----------|--|
| 1         | 2        | 3        |  |
| 4         | 5        | 6        |  |
| 7         | 8        | 9        |  |
|           | 0        | 3        |  |
|           |          |          |  |

## 03 Funktionsbaum

| Menübaum     | 2 Ebene                 | 3 Ebene                   | 4 Ebene                                | 5 Ebene |
|--------------|-------------------------|---------------------------|----------------------------------------|---------|
|              |                         | Touchmenü                 | Allgemeine OSD-<br>Einstellungen       |         |
|              | Statusleiste            | Helligkeit und Sound      | Allgemeine OSD-<br>Einstellungen       |         |
|              |                         | Ethernet                  | Ethernet-Einstellungen                 |         |
|              |                         | WLAN                      | WLAN-Einstellungen                     |         |
|              |                         | Uhrzeit                   | Datum-/Uhrzeit-<br>Einstellungen       |         |
|              |                         | Anwendungsverknüpfung     |                                        |         |
| Launcher     | Varknüpfungsbaraich     | Dateiverknüpfung          |                                        |         |
|              | verknuprungsbereich     | Website-Verknüpfung       |                                        |         |
|              |                         | USB-Verknüpfung           |                                        |         |
|              | Varknüpfungs Managament | Entfernen                 |                                        |         |
|              | verknuprungs-management | Position ändern           |                                        |         |
|              | Hintergrundbild         | Hintergrundbild festlegen | Standard-Hintergrundbild               |         |
|              |                         |                           | Benutzerdefiniertes<br>Hintergrundbild |         |
|              | Navigationsleiste       | Zurück                    |                                        |         |
|              |                         | Home                      |                                        |         |
|              |                         | Backstage                 |                                        |         |
|              |                         | Standardverknüpfung       | Note                                   |         |
|              |                         |                           | Finder                                 |         |
|              |                         |                           | Browser                                |         |
|              |                         |                           | Browser                                |         |
| Systemleiste |                         |                           | Cloudspeicher                          |         |
| bystermeiste |                         |                           | Finder                                 |         |
|              | Anwendungscenter        |                           | Keeper                                 |         |
|              |                         | "All Apps" (Alle Apps)    | Note                                   |         |
|              |                         |                           | Palette                                |         |
|              |                         |                           | Einstellungen                          |         |
|              |                         |                           | Visualizer                             |         |
|              |                         |                           | WPS Office                             |         |

|               |                            | -<br>Standard-Tool          | Menü                   |  |
|---------------|----------------------------|-----------------------------|------------------------|--|
|               |                            |                             | Markieren              |  |
|               | Werkzeuge                  |                             | Cast                   |  |
|               |                            |                             | Timer                  |  |
|               |                            |                             | Crop                   |  |
|               |                            |                             | Stoppuhr               |  |
| Systemleiste  |                            | Maitara Taala               | AirClass               |  |
|               |                            | weitere loois               | Spotlight              |  |
|               |                            |                             | Freeze-Funktion        |  |
|               |                            |                             | ScreenLock             |  |
|               |                            | Tool-Anpassung              | Bearbeiten             |  |
|               | Systemleisteneinstellungen |                             |                        |  |
|               | Systemieisteneinstellungen |                             |                        |  |
|               | Obere Leiste               | Zurück                      |                        |  |
|               |                            | Bezeichnung                 |                        |  |
|               |                            | Switch                      |                        |  |
|               |                            | Minimieren                  |                        |  |
|               |                            | Maximieren/Fenster          |                        |  |
|               |                            | Schließen                   |                        |  |
|               |                            | Fenstergröße beliebig       |                        |  |
| Multi Windows |                            | ändern                      |                        |  |
|               |                            |                             | 1/4 Bildschirmgröße    |  |
|               | Weitere Einstellungen      |                             | Halbo Eonstorgröße     |  |
|               |                            | Fenstergröße schnell ändern | habe renstergroße      |  |
|               |                            |                             | Maximala Eanstararößa  |  |
|               |                            |                             | Maximale relistergroße |  |
|               | Neue Fenster               |                             |                        |  |
|               | Ziehen                     |                             |                        |  |
|               | Multi-Window-Modus         | Persönliche Einstellungen   |                        |  |

|              |                                          |                       | Neu                    |                   |
|--------------|------------------------------------------|-----------------------|------------------------|-------------------|
|              |                                          |                       | Öffnen                 |                   |
|              |                                          |                       | Speichern              |                   |
|              |                                          |                       |                        | IMG               |
|              |                                          |                       | Importieren            | PDF               |
|              |                                          |                       |                        | SVG               |
|              |                                          |                       |                        | IMG               |
|              |                                          | Menü                  |                        | PDF               |
|              | Menü am unteren                          |                       | Exportieren            | SVG               |
|              | Bildschirmrand links                     |                       |                        | IWB               |
|              |                                          |                       | Hintergrund            | Farbe             |
|              |                                          |                       |                        | Struktur          |
|              |                                          |                       |                        | Benutzerdefiniert |
|              |                                          |                       | Cloudspeicher          |                   |
|              |                                          |                       | Helligkeit deaktiviert |                   |
|              |                                          | Beenden               | 5                      |                   |
| Note         |                                          | Freigabe              |                        |                   |
|              |                                          | Liste                 |                        |                   |
|              |                                          | Auswählen             |                        |                   |
|              |                                          | Stift                 |                        |                   |
|              |                                          | Radierer              |                        |                   |
|              |                                          | Alles bereinigen      |                        |                   |
|              | Menü am Seitenende                       | Lineal                |                        |                   |
|              |                                          | Form                  |                        |                   |
|              |                                          | Tabelle               |                        |                   |
|              |                                          | Haftnotizen           |                        |                   |
|              |                                          | Vorschau              |                        |                   |
|              |                                          | Rückgängig            |                        |                   |
|              |                                          | Wiederholen           |                        |                   |
|              |                                          | Hinzufügen            |                        |                   |
|              | Menü am unteren<br>Bildschirmrand rechts | Zurück                |                        |                   |
|              |                                          | Seiten                |                        |                   |
|              |                                          | Weiter                |                        |                   |
|              |                                          | Menü                  | Speichern              |                   |
|              |                                          |                       | Importieren            |                   |
|              |                                          |                       | Freigabe               |                   |
|              | Menü am unteren<br>Bildschirmrand links  |                       | Beenden                |                   |
|              |                                          | Löschen               |                        |                   |
|              |                                          | Rückgängig            |                        |                   |
|              |                                          | Wiederholen           |                        |                   |
|              |                                          | Stift-Gruppe          |                        |                   |
| Zeichenbrett |                                          | Schieberegler für den |                        |                   |
|              |                                          | Pinselstrich          |                        |                   |
|              | Menü am Seitenende                       | Farbauswahl           |                        |                   |
|              |                                          | Vordofiniarta Earban  |                        |                   |
|              |                                          |                       |                        |                   |
|              |                                          |                       |                        |                   |
|              |                                          |                       |                        |                   |
|              | Menü am unteren<br>Bildschirmrand rechts |                       |                        |                   |
|              |                                          | rullen                |                        |                   |

| Kamera         1320*1080           Finitellung         Auflösungen         1320*1280           Auflösungen         640*490         327/288           Anmerkungstools         Gasta         640*490           Anmerkungstools         Gasta         327/288           Anmerkungstools         Gasta         Auto           Aussellungs Einstellung         Gasta         Auto           Aussellungs Einstellung         Rotation         Links           Heiligkeit         Multisen/Gasta         Mato           Aufgenommenes foto         Schärfe         Schärfe           Aufgenommenes foto         Schärfe         Mato           Bildmodus         Vier         Schärfe         Mato           Auszigen         Vier         Mato         Mato           Obere Fensterleite         Bezeichnung         Minimieren         Minimieren           Jateivorschau         Gerät         USB         Gasta           Jateivorschau         Ausseiler         Sochleien         Gerät         USB           Jateivorschau         Ausschneiden         Minimieren         Minimieren         Minimieren           Gasta         Gerät         USB         Gusteiste         Gusteranzatige         Gusteiste </th <th></th> <th>Beenden</th> <th></th> <th></th> <th></th>                                                                                                    |               | Beenden                       |                          |                     |  |
|----------------------------------------------------------------------------------------------------|---------------|-------------------------------|--------------------------|---------------------|--|
| Findelung         1920*1088           Auflösungen         1920*1088           Auflösungen         640*480           Anmerkungstools         352*288           Anmerkungstools         Größe           Anmerkungstools         Größe           Auto         1000           Stalierung                                                                                                    |               |                               | Kamera                   |                     |  |
| Finder         Aufloungen         1280720         601480           Anmerkungstools         601480         601480           Anmerkungstools         601480         601480           Anmerkungstools         601480         601480           Anmerkungstools         601480         601490           Auto         601480         601490           Auto         601480         601490           Auto         601480         601490           Auto         601480         601490           Auto         601490         601490           Auto         601490         601490           Auto         601490         601490           Auto         601490         601490           Auto         601490         601490           Auto         601490         601490           Auto         601490         601490           Auto         601490         601490           Auto         601490         601490           Auto         601490         601490           Auto         601490         601490           Auto         601490         601490           Auto         601490         601490                                                                                                    |               | Finstellung                   | Kunicia                  | 1920*1080           |  |
| Finder         Control of generation         Auflisungen         Control of generation           Anmerkungstools         Größe         Gestmter Bickohim         Gestmter Bickohim           Anmerkungstools         Größe         Auto         Gestmter Bickohim           Ausstelkungs Einstellung         Größe         Auto         Gestmter Bickohim           Ausstelkungs Einstellung         Rechts         Gestmter Bickohim           Ausstelkungs Einstellung         N         Gestmter Bickohim           Aufgenommenes Foto         N         Gestmter Bickohim           Aufgenommenes Foto         Stättigung         Gestmter Bickohim           Aufgenommenes Foto         Stättigung         Gestmter Bickohim           Aufgenommenes Foto         Stättigung         Gestmter Bickohim           Aufgenommenes Foto         Stättigung         Gestmter Bickohim           Marinieren/Fester         Gestmter Bickohim         Gestmter Bickohim           Motore Festeriestei         Marinieren/Fester         Gestmter Bickohim           Datei/stangement         Gestmter Bickohim         Gestmter Bickohim           Gateranzeige         Gestmter Bickohim         Gestmter Bickohim           Datei/stangement         Gestmter Bickohim         Gestmter Bickohim           Datei/stangement                                                                                                    |               |                               |                          | 1280*720            |  |
| Amerikangstook         Größe         Auso           Amerikangstook         Größe         Auso           Skallerung         -         -           Skallerung         -         -           Rectarion         Links         -           Rectarion         Links         -           Rectarion         Links         -           Typ         T         -           P         P         -           Holigiotit         -         -           Austrellungs-Einstellung         T         P           Freweiterte Option         Freweiterte Option         Sättigung           Aufgenammene Foto         -         -           Bildmodus         -         -           Textmodus         -         -           Beeridnung         -         -           Obere Fensterleitet         Maximieren/Fenster         -           Maximieren/Fenster         -         -           Dateivorschau         -         -           Dateivorschau         -         -           Maximieren/Fenster         -         -           Datei Mangement         -         -           Suchleiste         Suchl                                                                                                    |               | Linstending                   | Auflösungen              | 640*480             |  |
| Nisualizer         Anmeikungstools         Größe         Gesamter Bildschirm           Visualizer         Größe         Auto            Ausstellungs-Einstellung         Ratation         Ints            Ausstellungs-Einstellung         Ints              Ausstellungs-Einstellung         Ints                                                                                                    |               |                               |                          | 352*288             |  |
| Autorigitation         Größe         Gesamter Bildschirm           Visualizer         Skaliurung         4                                                                                                    |               | Anmerkungstools               |                          | 332 200             |  |
| Visualizer         Größe         Autochminit           Nustellungs-Einstellung         Rotation         +                                                                                                    |               | Annerkungstööls               |                          | Gesamter Bildschirm |  |
| Number for the second second secon         |               |                               | Größe                    |                     |  |
| Visualizer         Skalerung         n         m           Ausstellungs-Einstellung         Rotation         Nisis         m           Ausstellungs-Einstellung         Typ         N         m           Typ         T         m         m           Ausstellungs-Einstellung         Typ         T         m           Ausstellungs-Einstellung         Typ         T         m           Ausgenommenes Foto         Stätigung         m         m           Aufgenommenes Foto         Stätigung         m         m           Auszeigen         Doppelt         m         m         m           Anzeigen         Vier         m         m         m         m           Obere Fensterleiste         Maximieren/Fenster         m         m         m         m           Obere Fensterleiste         Schließen         m         m                                                                                                    |               |                               |                          |                     |  |
| Number Number         |               |                               | Skalierung               | Т                   |  |
| Neture         Retation         Netures           Ausstellungs-Einstellung         Typ         N         N           Typ         T         P         P           Ausstellungs-Einstellung         Freuelterte Option         N         N           Aufgenommenes Foto         Erweiterte Option         Sattigung         N           Aufgenommenes Foto         Scharle         N         N           Bildmodus         Scharle         N         N           Bildmodus         N         Scharle         N           Ausstellungs-Einstellung         Marcenaster         N         N           Bildmodus         Scharle         N         N         N           Marcenaster         Dappelt         Scharle         N         N           Marcenaster         Milmimeren         Scharle         N         N           Marcenaster         Scharle         Scharle         N         N           Dateivorschau         Gerät         USB         Scharle         Scharle         N           Dateivorschau         Dateikter         Scharle         Scharle         Scharle         Scharle         Scharle         Scharle         Scharle         Scharle         Scharle                                                                                                    |               | -                             |                          | -<br>Dochta         |  |
| Visualizer         Ausstellungs-Einstellung         Turker         N           Typ         T         P           P         P         P           Ausstellungs-Einstellung         Frweiterte Option         Kontrast         Contrast           Aufgenommenes Foto         Schärfe         Schärfe         Contrast           Aufgenommenes Foto         Schärfe         Contrast         Contrast           Bildmodus         Contrast         Contrast         Contrast         Contrast           Aufgenommenes Foto         Contrast         Contrast                                                                                                    |               |                               | Rotation                 | Rechts              |  |
| Aussienings-einstellung         Typ         T           Typ         P         P           Prevelere Option         Melligkeit         Melligkeit           Aufgenommenes Foto         Sattigung         Sattigung           Aufgenommenes Foto         Sattigung         Sattigung           Bildmodus         Sattigung         Sattigung           Textmodus         Doppelt         Sattigung           Anzeigen         Vier         Sattigung           Mazeigen         Vier         Sattigung           Obere Fensterleiste         Maimieren/Fenster         Sattigung           Obere Fensterleiste         Schließen         Sattigung           Dateivorschau         Gerät         US8           Dateivorschau         Adressnavigation         Adresse           Suchleiste         Suchen         Suchen           Suchleiste         Suchen         Sattigung           Auswählen         Ausschneiden         Minzeren           Auswählen         Kopieren         Minzeren           Auswählen         Ausschneiden         Minzeren           Kopieren         Minzeren         Minzeren           Kopieren         Minzeren         Minzereit           Mies auswäh                                                                                                    | Visualizer    | Augustallum and Einestallum a |                          | LINKS               |  |
| Finder         Image of the second second seco                  |               | Ausstellungs-Einstellung      | Tas                      |                     |  |
| Finder         Net<br>Research         Specification           Finder         Nutgenommens Foto         Schärfe           Aufgenommens Foto         Schärfe         Schärfe           Bildmodus         Oppelt         Schärfe           Bildmodus         Doppelt         Image (Competition (Competition                                                                                                    |               |                               | Тур                      |                     |  |
| Finder <ul> <li>Aufgenommenes Foto</li> <li>Bildmodus</li> <li>Schärfe</li> <li>Schärfe</li></ul>                                                                                                    |               |                               |                          | P                   |  |
| Finder         Erweiterte Option         Kontrast         Contrast           Aufgenommenes Foto                                                                                                    |               |                               |                          | Helligkeit          |  |
| Finder         Sattgung         Sattgung           Aufgenommenes Foto         Schärfe         Schärfe           Bildmodus         Doppelt         Image: Schärfe         Image: Schärfe           Textmodus         Doppelt         Image: Schärfe         Image: Schärfe         Image: Schärfe           Anzeigen         Vier         Image: Schärfe         Image: Schärfe         I                                                                                                    |               |                               | <b>Erweiterte Option</b> | Kontrast            |  |
| Aufgenommenes Foto         Schärfe           Bildmodus             Textmodus         Doppelt            Anzeigen         Vier            Anzeigen         Vier            Bildmodus             Maxingen         Vier            Beenden             Bezeichnung             Obere Fensterleiste         Bezeichnung            Maximieren/Fenster             Dateivorschau         Speicher            Dateivorschau              Dateivorschau         Suchleiste             Suchleiste         Suchen             Suchleiste         Suchen             Datei-Management         Gitteranzeige             Batei-Management         Kopieren             Ausschneiden              Massuskilen         Kopieren             Kopieren              Unbe                                                                                                    |               |                               |                          | Sättigung           |  |
| Autgenommenes Foto         Image: Construction of the second of the second of the                  |               |                               |                          | Schärfe             |  |
| Bildmodus         Oppelt         Image: constraint of the section of the section of t                          |               | Aufgenommenes Foto            |                          |                     |  |
| Textmodus         Doppelt         Image: construction of the second of the second of th                          |               | Bildmodus                     |                          |                     |  |
| Anzeigen         Doppelt         Image: Construction of the second of the second of the                          |               | Textmodus                     |                          |                     |  |
| Anzeigen     Vier <ul> <li>Beenden</li> <li>Beenden</li> <li>Curtick</li> <li>Curtick</li> <li>Bezeichnung</li> <li>Cobere Fensterleiste</li> <li>Minimeren/Fenster</li> <li>Speicher</li> <li>Cobere Fensterleiste</li> <li>Azwänieren/Fenster</li> <li>Speicher</li> <li>Colouspeicher</li> <li>Colouspeicher</li> </ul> <li>Finder</li> <li>Adressnavigation</li> <li>Adresse</li> <li>Colouspeicher</li> <li>Colouspeicher</li> <li>Colouspeicher</li> <li>Finder</li> <li>Adressnavigation</li> <li>Adresse</li> <li>Sucheiste</li> <li>Sucheiste<td></td><td rowspan="3">Anzeigen</td><td>Doppelt</td><td></td><td></td></li>                                                                                                    |               | Anzeigen                      | Doppelt                  |                     |  |
| Image: Finder     Image: Finder     Image: Finder     Image: Finder       Finder     Image: Finder     Image: Finder     Image: Finder       Image: Finder     Image: Finder     Image: Finder     Image: Finder       Finder     Image: Finder     Image: Finder     Image: Finder       Image: Finder     Image: Finder     Image: Finder     Image: Finder       Finder     Image: Finder     Image: Finder     Image: Finder       Image: Finder     Image: Finder     Image: Finder     Image: Finder       Finder     Image: Finder     Image: Finder     Image: Finder       Image: Finder     Image: Finder     Image: Finder     Image: Finder       Image: Finder     Image: Finder     Image: Finder     Image: Finder       Image: Finder     Image: Finder     Image: Finder     Image: Finder       Image: Finder     Image: Finder     Image: Finder     Image: Finder       Image: Finder     Image: Finder     Image: Finder     Image: Finder       Image: Finder     Image: Finder     Image: Finder     Image: Finder       Image: Finder     Image: Finder     Image: Finder     Image: Finder       Image: Finder     Image: Finder     Image: Finder     Image: Finder       Image: Finder     Image: Finder     Image: Finder     Image: F                                                                                                    |               |                               | Vier                     |                     |  |
| Finder         Zurück            Obere Fensterleiste             Maximieren/Fenster             Maximieren/Fenster             Schließen             Browser         Gerät         USB            Dateivorschau               Dateivorschau         Otorischau              Adressnavigation         Adresse              Gitteranzeige                Browser         Auswählen         Kopieren                                                                                                    |               |                               | Beenden                  |                     |  |
| Bezeichnung         Minimieren         Image: Schließen           Minimieren/Fenster         Image: Schließen         Image: Schließen           Naximieren/Fenster         Schließen         Image: Schließen           Dateivorschau         Speicher         Image: Schließen           Dateivorschau         Image: Schließen         Image: Schließen           Markinsenzeige         Image: Schließen         Image: Schließen           Suchleiste         Suchen         Image: Schließen           Suchleiste         Suchen         Image: Schließen           Datei-Management         Gritteranzeige         Image: Schließen           Datei-Management         Image: Schließen         Image: Schließen           Datei-Management         Schließen         Image: Schließen           Datei-Management         Image: Schließen         Image: Schließen           Datei-Management         Schließen         Image: Schließen           Datei-Management         Image: Schließen         Image: Schließen           Datei-Management         Image: Schließen         Image: Schließen           Masswählen         Masswählen         Image: Schließen         Image: Schließen           Kopieren         Image: Schließen         Image: Schließen         Image: Schließen                                                                                                    |               |                               | Zurück                   |                     |  |
| Obere Fensterleiste         Minimieren         Image           Maximieren/Fenster         Image         Image           Schließen         Speicher         Image           Bateivorschau         Gerät         USB         Image           Dateivorschau         Dateiliste         Image         Image           Adressnavigation         Adresse         Image         Image           Suchleiste         Suchen         Image         Image           Datei-Management         Gritteranzeige         Image         Image           Datei-Management         Gritteranzeige         Image         Image           Datei-Management         Alles auswählen         Image         Image           Auswählen         Image         Image         Image           Auswählen         Image         Image         Image           Kopieren         Image         Image         Image           Image         Image         Image         Image           Kopieren         Image         Image         Image           Image         Image         Image         Image           Image         Image         Image         Image           Image         Image         Image </td <td></td> <td>Bezeichnung</td> <td></td> <td></td>                                                                                                    |               |                               | Bezeichnung              |                     |  |
| Maximieren/Fenster         Maximieren/Fenster         Image: Constant is a straight of the straight of the straight o                          |               | Obere Fensterleiste           | Minimieren               |                     |  |
| Image: Finder         Schließen         Speicher           Image: Finder         Image: Finder         Image: Finder           Image: Finder         Image: Finder         Image: Finder           Image: Finder <td></td> <td></td> <td>Maximieren/Fenster</td> <td></td> <td></td>                                                                                                    |               |                               | Maximieren/Fenster       |                     |  |
| Finder         Speicher         Speicher           Dateivorschau         Gerät         USB           Dateivorschau         Cloudspeicher         Cloudspeicher           Maressnavigation         Adresse            Norschau         Gitteranzeige            Suchleiste         Suchen            Datei-Management         Gitteranzeige            Patei-Management         Bezeichnung            Reihenfolge         Größe            Größe             Auswählen         Kopieren            Löscheniden             Kopieren             Löschen             Umbenenen             Mehr         Senden            Mehr         Senden            Neues Fenster             Browser         WAN                                                                                                    |               |                               | Schließen                |                     |  |
| Finder         Gerät         USB           Dateivorschau         Cloudspeicher         Intervention           Maressnavigation         Adresse         Intervention           Adressnavigation         Adresse         Intervention           Suchleiste         Suchen         Intervention           Datei-Management         Gitteranzeige         Intervention           Patei-Management         Reihenfolge         Maresse           Reihenfolge         Größe         Intervention           Alles auswählen         Uhrzeit         Intervention           Auswählen         Intervention         Intervention           Kopieren         Intervention         Intervention           Umbenennen         Intervention         Intervention           Infügen         Intervention         Intervention           Inschneiden         Intervention         Intervention           Infügen         Intervention         Intervention           Infügen         Intervention         Intervention           Infügen         Intervention         Intervention           Infügen         Intervention         Intervention           Infügen         Intervention         Intervention           Intervention <td< td=""><td></td><td></td><td></td><td>Speicher</td><td></td></td<>                                                                                                    |               |                               |                          | Speicher            |  |
| Date         Cloudspeicher           Date         Date           Date         Date           Adressnavigation         Adresse           Suchleiste         Suchen           Suchleiste         Suchen           Datei-Management         Gitteranzeige           Datei-Management         Iseanareige           Datei-Management         Bezeichnung           Reihenfolge         Typ           Größe         Größe           Größe         Immediation           Auswählen         Einfügen           Löschen         Immediation           Umbenennen         Immediation           Umbenennen         Immediation           Mehr         Senden           Neues Fenster         Immediation           Browser         Immediation                                                                                                    |               |                               | Gerät                    | USB                 |  |
| Dateiliste         Index         Index           Adressnavigation         Adresse         Index           Adressnavigation         Adresse         Index           Suchleiste         Suchen         Index           Finder         Gitteranzeige         Index           Datei-Management         Gitteranzeige         Index           Datei-Management         Bezeichnung         Index           Reihenfolge         Größe         Index           Größe         Index         Index           Auswählen         Index         Index           Auswählen         Index         Index           Infügen         Index         Index           Infügen         Index         Index           Infügen         Index         Index           Infügen         Index         Index           Infügen         Index         Index           Infügen         Index         Index           Infügen         Index         Index           Infügen         Index         Index           Infügen         Index         Index           Infügen         Index         Index           Infügen         Index         Index                                                                                                    |               | Dateivorschau                 |                          | Cloudspeicher       |  |
| FinderVorschauIndexAdressnavigationAdresseInternationSuchleisteSuchenInternationDatei-ManagementGitteranzeigeInternationDatei-ManagementReihenfolgeBezeichnungReihenfolgeGrößeInternationGrößeInternationInternationAuswählenAlles auswählenInternationKopierenInternationInternationAuswählenEinfügenInternationInternation <td></td> <td></td> <td>Dateiliste</td> <td></td> <td></td>                                                                                                    |               |                               | Dateiliste               |                     |  |
| AdressnavigationAdresseIndexSuchleisteSuchenIndexSuchleisteSuchenIndexAdressnavigationGritteranzeigeIndexDatei-ManagementIstenanzeigeIndexDatei-ManagementBezeichnungIndexReihenfolgeGrößeIndexGrößeUhrzeitIndexAlles auswählenIndexIndexKopierenIndexIndexAuswählenIndexIndexAuswählenIndexIndex<                                                                                                    |               |                               | Vorschau                 |                     |  |
| SuchleisteSuchenIndexFinderGitteranzeigeIndexDatei-ManagementIstenanzeigeIndexPatei-ManagementReihenfolgeBezeichnungReihenfolgeGrößeIndexUhrzeitUhrzeitIndexKopierenIndexIndexKopierenIndexIndexKopierenIndexIndexLöschenIndexIndexInfügenIndexIndexUmbenennenIndexIndexIndexMehrSendenNeues FensterIndexIndexBrowserIndexIndexEinstellungenIndexIndexEinstellungenIndexIndexFinstellungenIndexIndexFinstellungenIndexIndex <td></td> <td>Adressnavigation</td> <td>Adresse</td> <td></td> <td></td>                                                                                                    |               | Adressnavigation              | Adresse                  |                     |  |
| FinderGitteranzeigeImage: constraint of the second second s                   |               | Suchleiste                    | Suchen                   |                     |  |
| FinderListenanzeigeImage: Image: Image                   |               |                               | Gitteranzeige            |                     |  |
| Datei-ManagementBezeichnungReihenfolgeTypGrößeUhrzeitUhrzeitUhrzeitAlles auswählenIKopierenIEinfügenIAuswählenEinfügenLöschenIUmbenennenIUmbenennenINeues FensterErstellenBrowserWI AN                                                                                                    | Finder        |                               | Listenanzeige            |                     |  |
| Datei-Management     Reihenfolge     Typ       Reihenfolge     Größe       Uhrzeit     Uhrzeit       Alles auswählen     Imagement       Kopieren     Imagement       Kopieren     Imagement       Auswählen     Imagement       Kopieren     Imagement       Imagement     Imagement       Kopieren     Imagement       Imagement     Imagement       Imagement     Imagement                                                                                                    |               |                               |                          | Bezeichnung         |  |
| Reinenfolge     Größe       Uhrzeit     Uhrzeit       Alles auswählen     Uhrzeit       Kopieren     Image: Second Second                                                                                                    |               | Datei-Management              | Deileaufelau             | Тур                 |  |
| Image: state in the state in the state in |               |                               | Reinenfolge              | Größe               |  |
| Alles auswählenAlles auswählenKopierenEinfügenAuswählenEinfügenAusschneidenLöschenUmbenennenMehrSendenNeues FensterBrowserEinstellungen                                                                                                    |               |                               |                          | Uhrzeit             |  |
| KopierenImage: Constraint of Constraint of Cons          |               |                               | Alles auswählen          |                     |  |
| AuswählenEinfügenImage: Construction of the second second s                   |               |                               | Kopieren                 |                     |  |
| Auswählen     Ausschneiden       Löschen     Löschen       Umbenennen     Umbenennen       Mehr     Senden       (Neuen Ordner) Erstellen     Erstellen       Neues Fenster     Image: Senden       Browser     WI AN                                                                                                    |               |                               | Einfügen                 |                     |  |
| Löschen     Löschen       Umbenennen     Umbenennen       Mehr     Senden       (Neuen Ordner) Erstellen     Erstellen       Neues Fenster     Image: Senden       Browser     Image: Senden       Einstellungen     WI AN                                                                                                    |               | Auswählen                     | Ausschneiden             |                     |  |
| UmbenennenUmbenennenMehrSenden(Neuen Ordner) ErstellenErstellenNeues FensterImprovedBrowserImprovedEinstellungenWI AN                                                                                                    |               |                               | Löschen                  |                     |  |
| Mehr     Senden       (Neuen Ordner) Erstellen     Erstellen       Neues Fenster     Image: Constant of the sender       Browser     Image: Constant of the sender       Einstellungen     Image: Constant of the sender                                                                                                    |               |                               | Umbenennen               |                     |  |
| Image: Contract of the second second seco  |               |                               | Mehr                     | Senden              |  |
| Neues Fenster       Browser     WI AN                                                                                                    |               | (Neuen Ordner) Erstellen      | Erstellen                |                     |  |
| Browser     WI AN                                                                                                    |               | Neues Fenster                 |                          |                     |  |
| Einstellungen WI AN                                                                                                    | Browser       |                               |                          |                     |  |
|                                                                                                    | Einstellungen |                               | WIAN                     | +                   |  |

|               |                            | Ethorpot                 |  |
|---------------|----------------------------|--------------------------|--|
|               | Drahtlas und Natzwarka     |                          |  |
|               | Drantios und Netzwerke     |                          |  |
|               |                            | VPN                      |  |
|               |                            | Hintergrundbild          |  |
|               | Persönlich                 | nach oben ziehen         |  |
|               |                            | Multi-Window-Modus       |  |
|               |                            | Berührungstöne           |  |
|               | Financha und Augusta       | Einstellung des          |  |
|               | Eingabe und Ausgabe        | Eingabenamens            |  |
|               |                            | externe Quellen          |  |
|               |                            | Anwendungsdetails        |  |
|               |                            | Benachrichtigung         |  |
|               | A service of the st        | Genehmigung              |  |
|               | Anwendung                  | Speicher                 |  |
| Einstellungen |                            | Standardmäßig öffnen     |  |
| Einstenungen  |                            | Arbeitsspeicher          |  |
|               |                            | Datum und Uhrzeit        |  |
|               |                            | Sprache und Tastatur     |  |
|               |                            | Sperrbildschirm-Passwort |  |
|               |                            | Starten und Beenden      |  |
|               | System                     | E-Mail                   |  |
|               |                            | Remote                   |  |
|               |                            | Speicher                 |  |
|               |                            | Sicherheit               |  |
|               |                            | System-Update            |  |
|               | Geräteinformationen        | Rechtliche Hinweise      |  |
|               |                            | Modulnummer              |  |
|               |                            | Android-Version          |  |
|               |                            | Kernel-Version           |  |
|               |                            | Build-Nummer             |  |
|               | Konto hinzufügen           | Duild-Nutritier          |  |
|               | Standardkonto nutzon       |                          |  |
| Cloudspeicher | Nutzen des                 |                          |  |
|               | Standarddateinamens beim   |                          |  |
|               | Speichern                  |                          |  |
| WPS Office    | /                          |                          |  |
|               | Rotieren                   |                          |  |
| Foto          | Einfügen                   |                          |  |
|               | Hintergrundbild            |                          |  |
| Musik         | /                          |                          |  |
| Video         | /                          |                          |  |
|               | Optimierung per            | Erneut optimieren        |  |
|               | Arbeitsspeicherbereinigung | Erneut optimieren        |  |
|               | Papierkorb bereinigen      | Erneut optimieren        |  |
|               | System erfassen            |                          |  |
| Keeper        |                            | Systemversion            |  |
|               | Versionsinformationen      | MCU-Version              |  |
|               |                            | Touch-Panel-Version      |  |
|               | Reenden                    |                          |  |
|               | beenden                    |                          |  |

|            |                          | РС                    |            |  |
|------------|--------------------------|-----------------------|------------|--|
|            |                          | Android               |            |  |
|            |                          | HDMI1                 |            |  |
|            |                          | HDMI2                 |            |  |
|            | Allgemeine Einstellungen | HDMI3                 |            |  |
|            |                          | VGA                   |            |  |
|            |                          | Helligkeit            |            |  |
|            |                          | Volumen               |            |  |
|            |                          | Weitere Einstellungen |            |  |
|            |                          |                       | Volumen    |  |
|            |                          | Cton doud             | Bass       |  |
|            |                          | Standard              | Höhen      |  |
|            |                          |                       | Balance    |  |
|            |                          |                       | Volumen    |  |
|            |                          | Maatina               | Bass       |  |
|            |                          | weeting               | Höhen      |  |
|            |                          |                       | Balance    |  |
|            | Audio                    |                       | Volumen    |  |
|            |                          | Klassa                | Bass       |  |
|            |                          | Klasse                | Höhen      |  |
|            |                          |                       | Balance    |  |
|            |                          |                       | Volumen    |  |
|            |                          | Benutzerdefiniert     | Bass       |  |
|            |                          |                       | Höhen      |  |
| Touch-Menu |                          |                       |            |  |
|            |                          | Stummschalten         |            |  |
|            |                          | Pixelversatz          |            |  |
|            | Bildschirm               | 4:03                  |            |  |
|            | Diaschinn                | 16:09                 |            |  |
|            |                          | PTP                   |            |  |
|            |                          | Standard              | Helligkeit |  |
|            |                          |                       | Kontrast   |  |
|            |                          | Helligkeit            | Helligkeit |  |
|            |                          |                       | Kontrast   |  |
|            |                          |                       | Helligkeit |  |
|            |                          |                       | Kontrast   |  |
|            | Display                  | Benutzerdefiniert     | Helligkeit |  |
|            |                          |                       |            |  |
|            |                          | Standard              |            |  |
|            |                          |                       |            |  |
|            |                          | Kalt                  |            |  |
|            |                          |                       |            |  |
|            |                          | Warm                  |            |  |
|            |                          |                       |            |  |
|            |                          | H. Position           |            |  |
|            |                          | V. Position           |            |  |
|            | Anpassen                 | Taktfrequenz          |            |  |
|            |                          | Phase                 |            |  |
|            |                          | Auto                  |            |  |

|                 | 1                       | 1                                                 | 1 | 1 |
|-----------------|-------------------------|---------------------------------------------------|---|---|
|                 |                         | Rot                                               |   |   |
|                 | C+:(+                   | Schwarz                                           |   |   |
|                 | Stift                   | Blau                                              |   |   |
|                 |                         | Grün                                              |   |   |
|                 |                         | Gelb                                              |   |   |
|                 |                         | Orange                                            |   |   |
| Markieren       | Pinsel                  | Blau                                              |   |   |
| Manacien        |                         | Grün                                              |   |   |
|                 | Löcchon                 |                                                   |   |   |
|                 | Creatisharra            |                                                   |   |   |
|                 | Speicnern               |                                                   |   |   |
|                 | Freigabe                |                                                   |   |   |
|                 | Cloud                   |                                                   |   |   |
|                 | Schließen               |                                                   |   |   |
|                 |                         | Gleiche                                           |   |   |
|                 |                         | Cross-Subnet-Verbindung                           |   |   |
|                 | Netzwerkverbindung      | Schnelle                                          |   |   |
|                 |                         | Wiederherstellung von                             |   |   |
|                 |                         | abnormaler Trennung                               |   |   |
|                 |                         | Inhalte von bis zu<br>6 Bildschirmen gleichzeitig |   |   |
|                 |                         | teilen                                            |   |   |
|                 |                         | Projektion PC-Bildschirm,                         |   |   |
|                 | ScreenShare             | Reverse-Touch                                     |   |   |
|                 |                         | Projektion PC-Fenster                             |   |   |
|                 |                         | Steuerung von PPI-<br>Projektionsbildschirm am    |   |   |
|                 |                         | Computer                                          |   |   |
|                 |                         | Steuerung von                                     |   |   |
|                 |                         | Medienprojektion per                              |   |   |
|                 |                         | Smartphone Dokument                               |   |   |
|                 |                         | Smartphone-Dokument                               |   |   |
|                 |                         | Smartphone-                                       |   |   |
|                 |                         | Капегаргојекцоп                                   |   |   |
| ScreenShare Pro |                         | Smartphone-Bildprojektion,                        |   |   |
|                 |                         | Bildschirmkontrolle                               |   |   |
|                 |                         | Smartphone remote                                 |   |   |
|                 |                         | Überlastanzeige                                   |   |   |
|                 |                         | AirPlay-Projektion                                |   |   |
|                 | ScroopShara Mathada     | Chromecast-Projektion                             |   |   |
|                 | Screenshare-Methode     | Miracast-Projektion                               |   |   |
|                 |                         | Dongle-Projektion                                 |   |   |
|                 |                         | Desktop-Synchronisation                           |   |   |
|                 |                         | mit mehreren Geräten                              |   |   |
|                 | Desktop-Synchronisation | Beverse-Touch                                     |   |   |
|                 |                         | Compinsamo Anmorkungon                            |   |   |
|                 |                         | Scroopcost Vorschou                               |   |   |
|                 |                         |                                                   |   |   |
|                 |                         |                                                   |   |   |
|                 | Gerätemanagement        | Screencast-Einladung                              |   |   |
|                 |                         | Screencast beenden                                |   |   |
|                 |                         | Anderes<br>Gerätemanagement                       |   |   |
|                 |                         | autorisieren                                      |   |   |
|                 | Ct t                    | Anhalten                                          |   |   |
| Timer           | Start                   | Zurücksetzen                                      |   |   |
|                 | Klingeln, wenn Zeit     |                                                   |   |   |
|                 | abgelaufen ist          |                                                   |   |   |

|              | Eigene Auswahl      |                                              |                     |              |
|--------------|---------------------|----------------------------------------------|---------------------|--------------|
|              | Gesamter Bildschirm |                                              |                     |              |
| Cuer         | Fenster             |                                              |                     |              |
| Сгор         | Speichern           |                                              |                     |              |
|              | Einfügen            |                                              |                     |              |
|              | Schließen           |                                              |                     |              |
|              |                     | Anhalton                                     | Fortfahren          |              |
| Stoppubr     | Start               | Annaten                                      | Zurücksetzen        |              |
| Stoppun      |                     | Runde                                        |                     |              |
|              | Minimieren          |                                              |                     |              |
|              | QR-Code scannen     |                                              |                     |              |
|              | Unterricht starten  |                                              | Single Choice       |              |
|              |                     | Abstimmen                                    | Multiple Choice     |              |
|              |                     |                                              | Abstimmung beginnen | Beenden      |
| AirClass     |                     | Responder                                    | Start               |              |
|              |                     | Selector                                     | Start               | Zurücksetzen |
|              |                     | Aktivierung/Deaktivierung<br>von Nachrichten |                     |              |
|              |                     | Manager                                      | QR-Code scannen     |              |
|              |                     | Beenden                                      |                     |              |
| Spotlight    | Finstellung         | Skalieren                                    |                     |              |
| Spotlight    | Linstending         | Alpha                                        |                     |              |
|              | Vergrößern          |                                              |                     |              |
| Freeze-Modus | Verkleinern         |                                              |                     |              |
|              | Zurück              |                                              |                     |              |
|              | Beenden             |                                              |                     |              |